# Improove your competency with MikroTik and Network Emulators A "fast track" presentation about setting up your personal lab

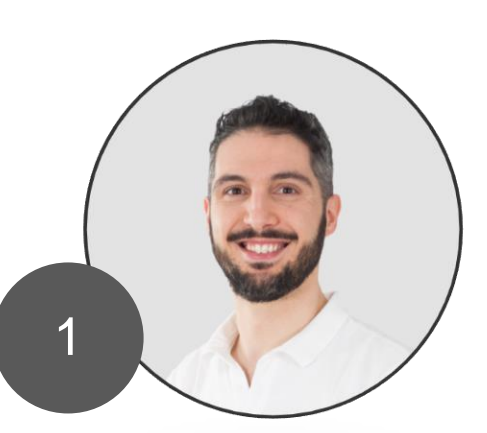

### About me

### Marco Boschini

- MikroTik Trainer
- Founder Corsi MikroTik

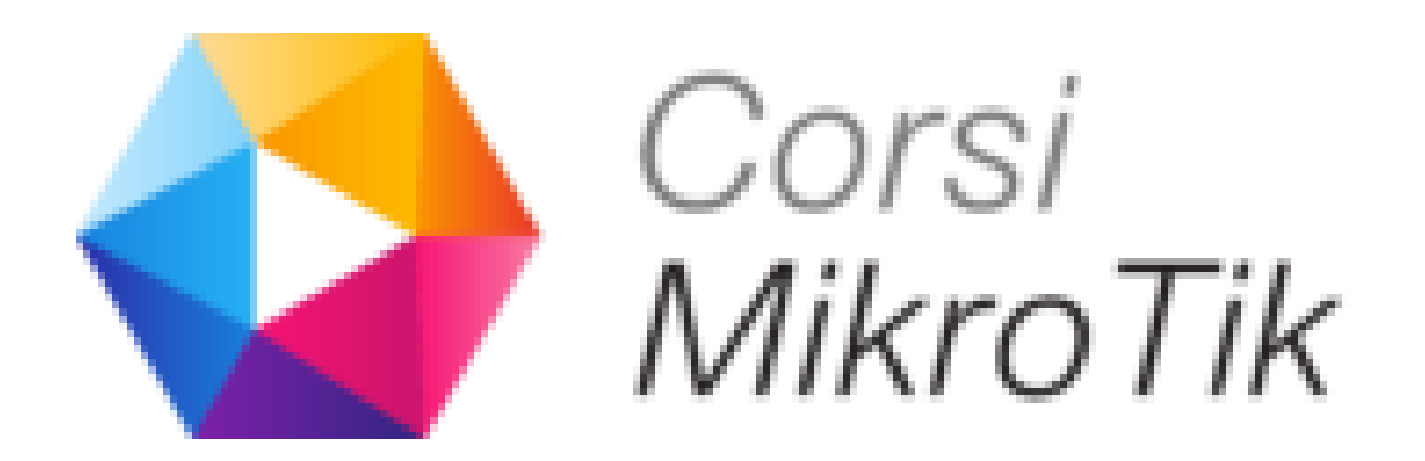

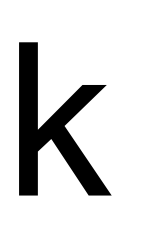

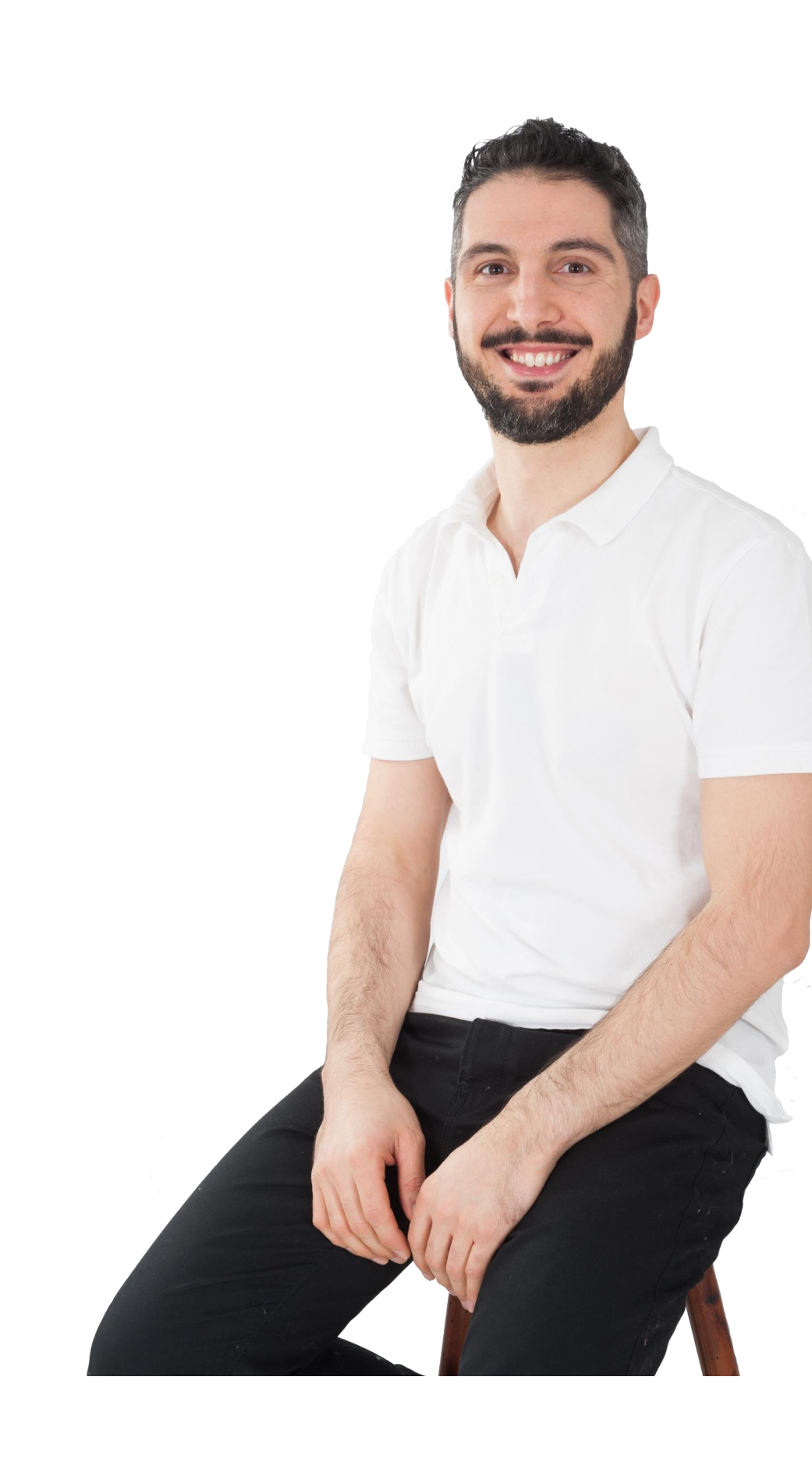

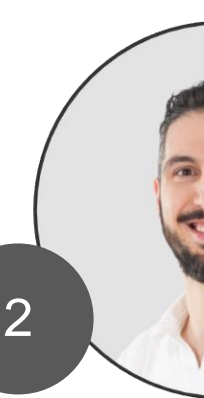

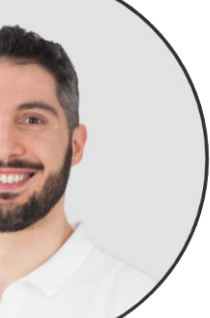

### About me

#### I live in Desenzano, at Garda Lake, Italy.

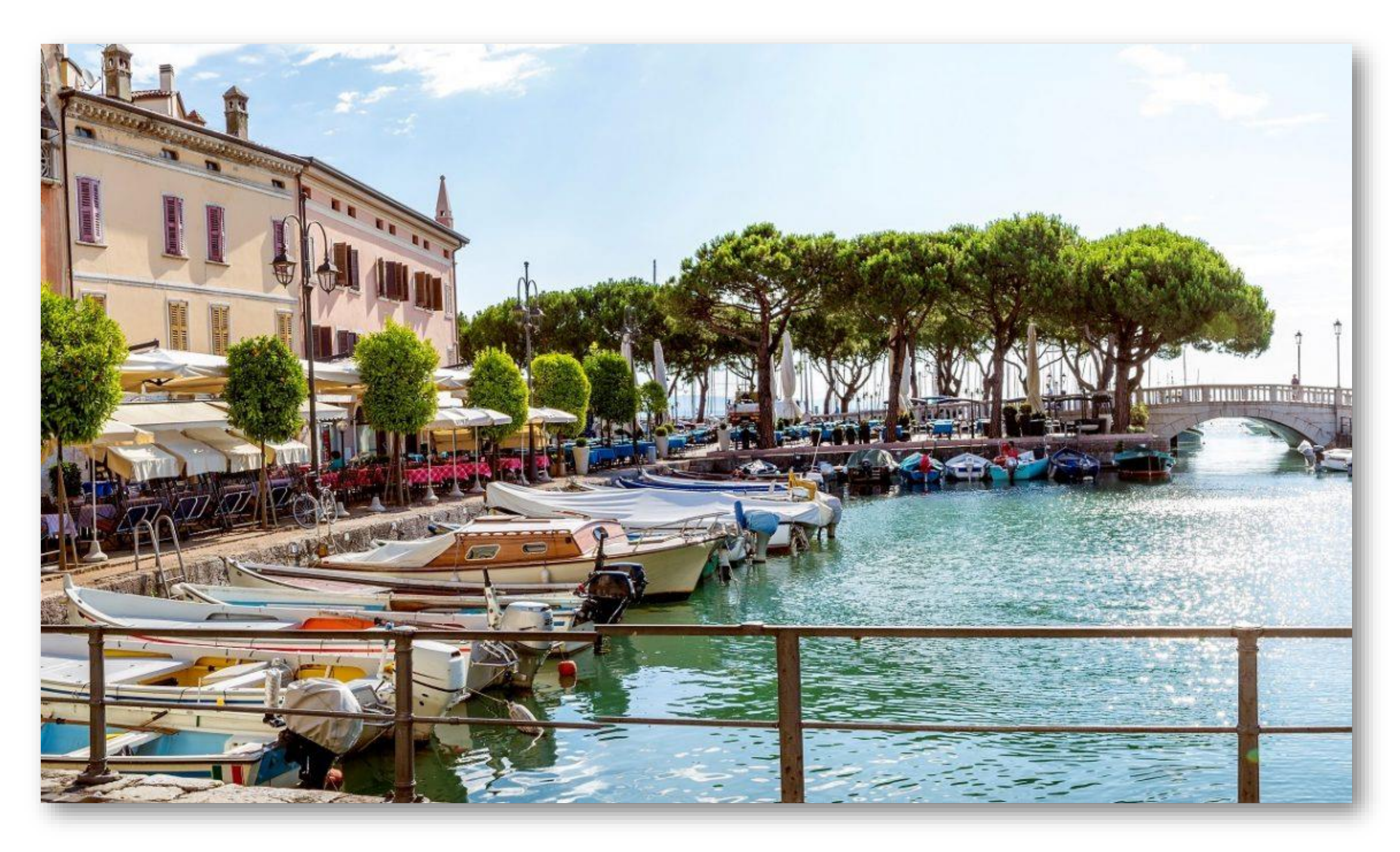

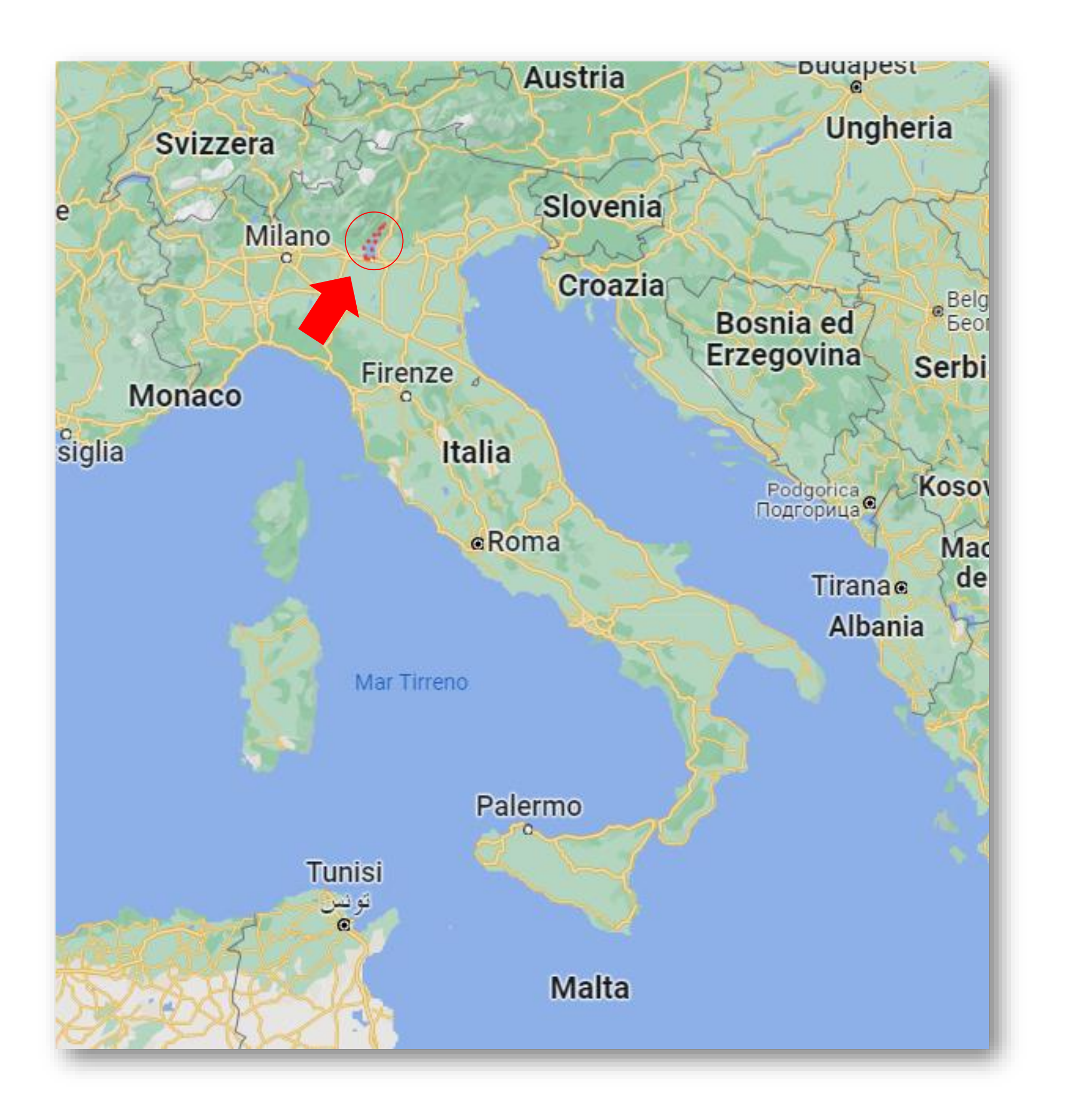

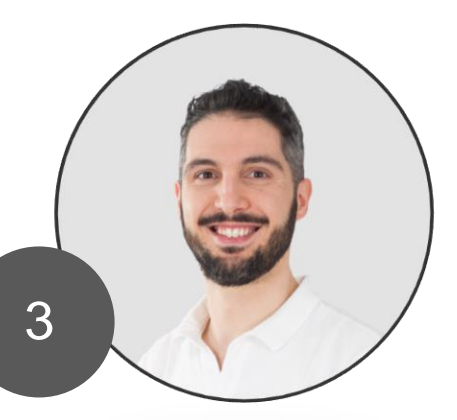

## Agenda

- What is an Network Emulator
- A complete Open Source (and free) solution
- How GNS3 works?
- Usage cases study with MikroTik and GNS3
- Install GNS3 on your personal computer with VirtualBox
- Export and import project
- Tools (Console & Wireshark)

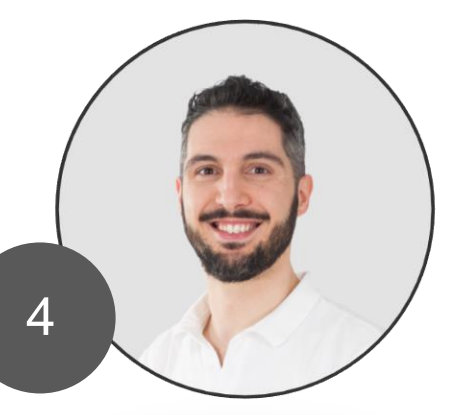

# **Speech Objectives**

- Know how GNS3 works
- Will be able to setting up GNS3 with MikroTik CHR instances
- Will be able to run a network lab
- Will be able to export their labs
- Will be able to import labs from other users
- Will be able to test configuration e new RouterOS releases
- Will be able to studying and improove their network skills everywhere!

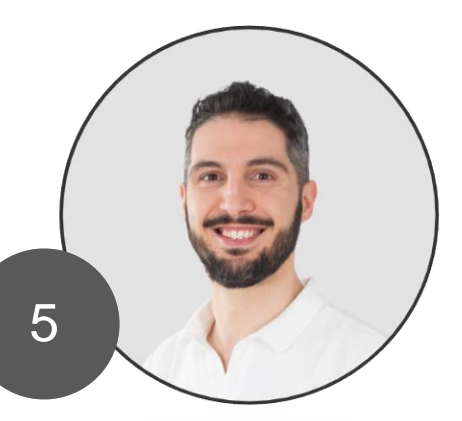

## Background

At school I studied electronics and telecommunications.

From 2009 I work in a Home & Building Automation Systems.

I automatize lighting, shutters, HVAC thermoregolation, security systems, TVCC and many more.

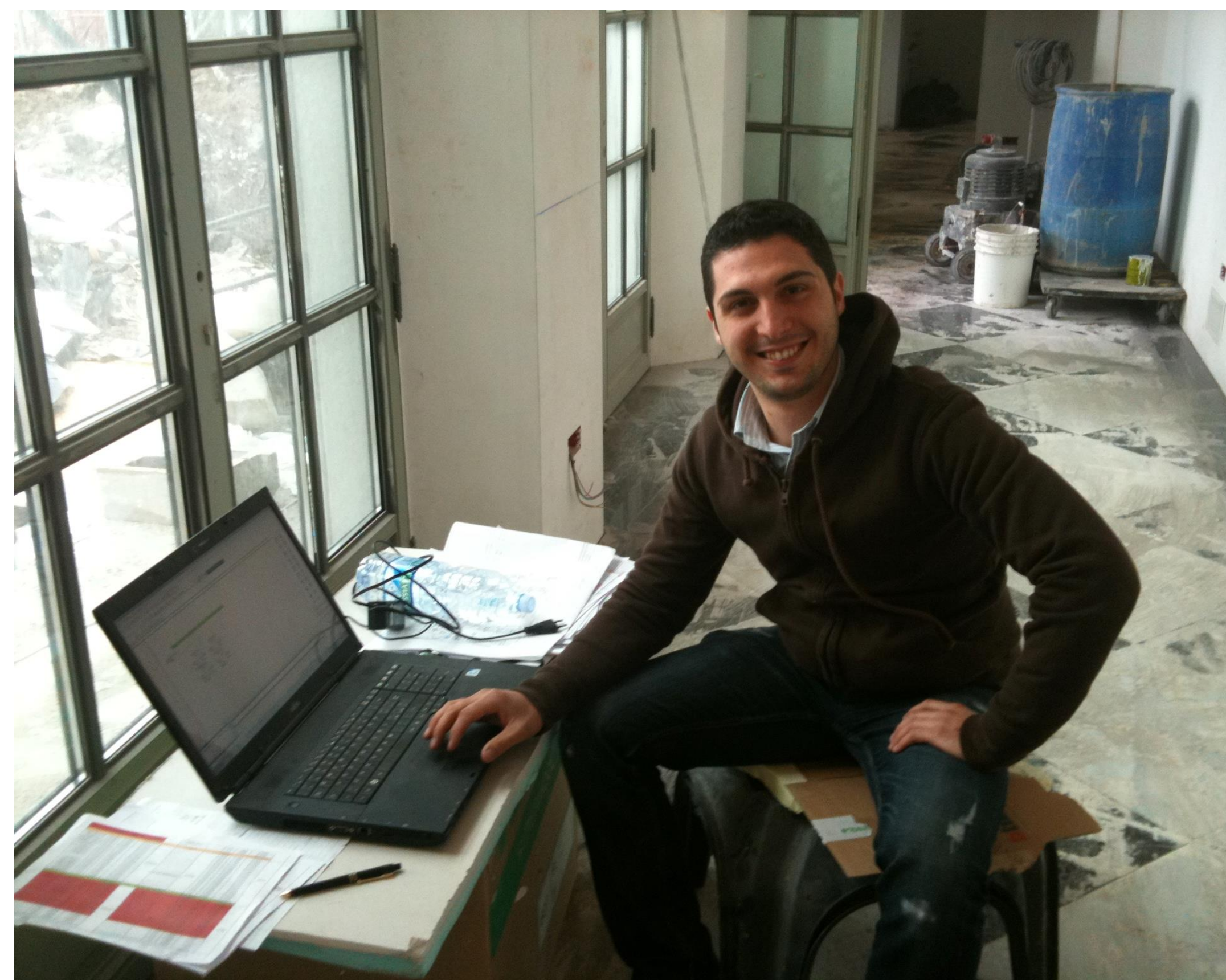

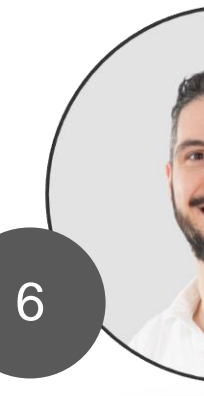

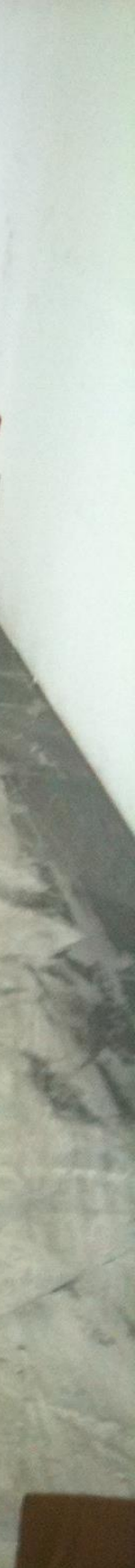

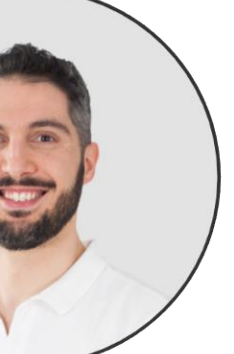

## Background

All of these systems are going to be connected by IP network.

Now these systems (e.g. IoT) requires Network Security and new competency about troubleshooting.

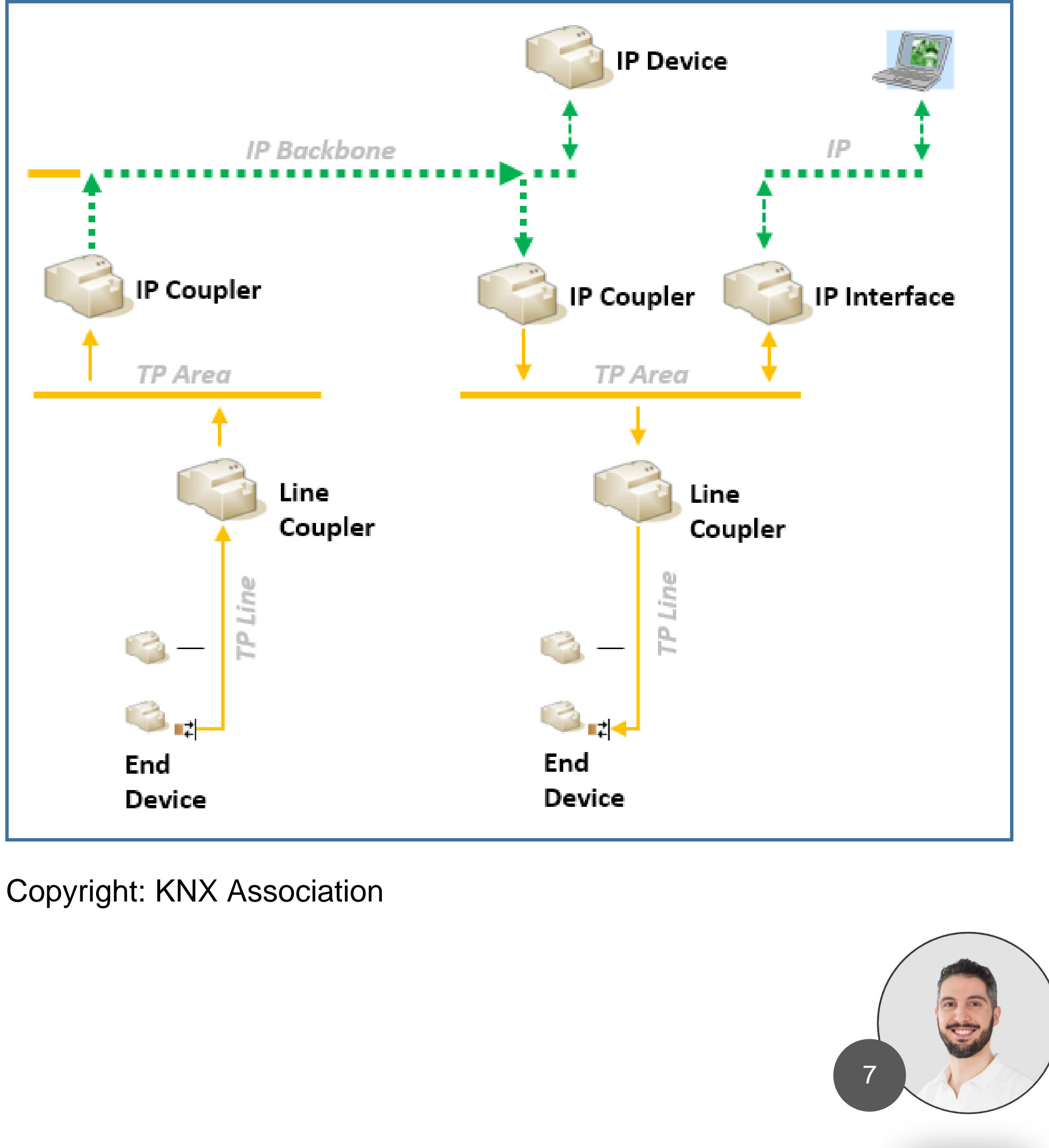

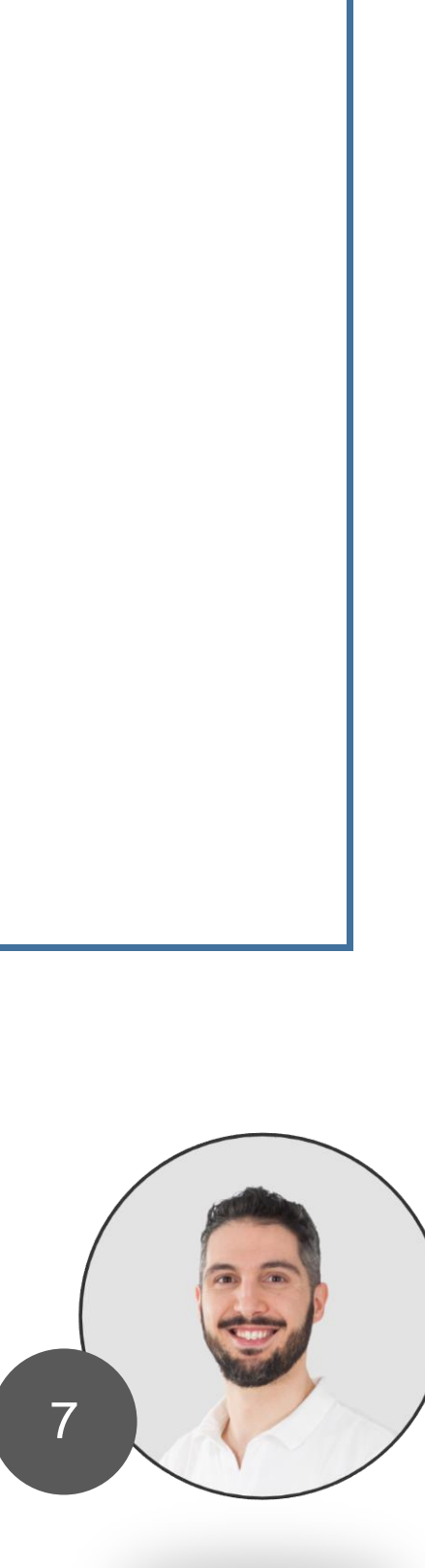

## Why am I here?

In 2017 a Cisco technician assigned to my Webserver an IP address.

#### 192.168.10.223/24

#### WHAT? What does «/24» mean?

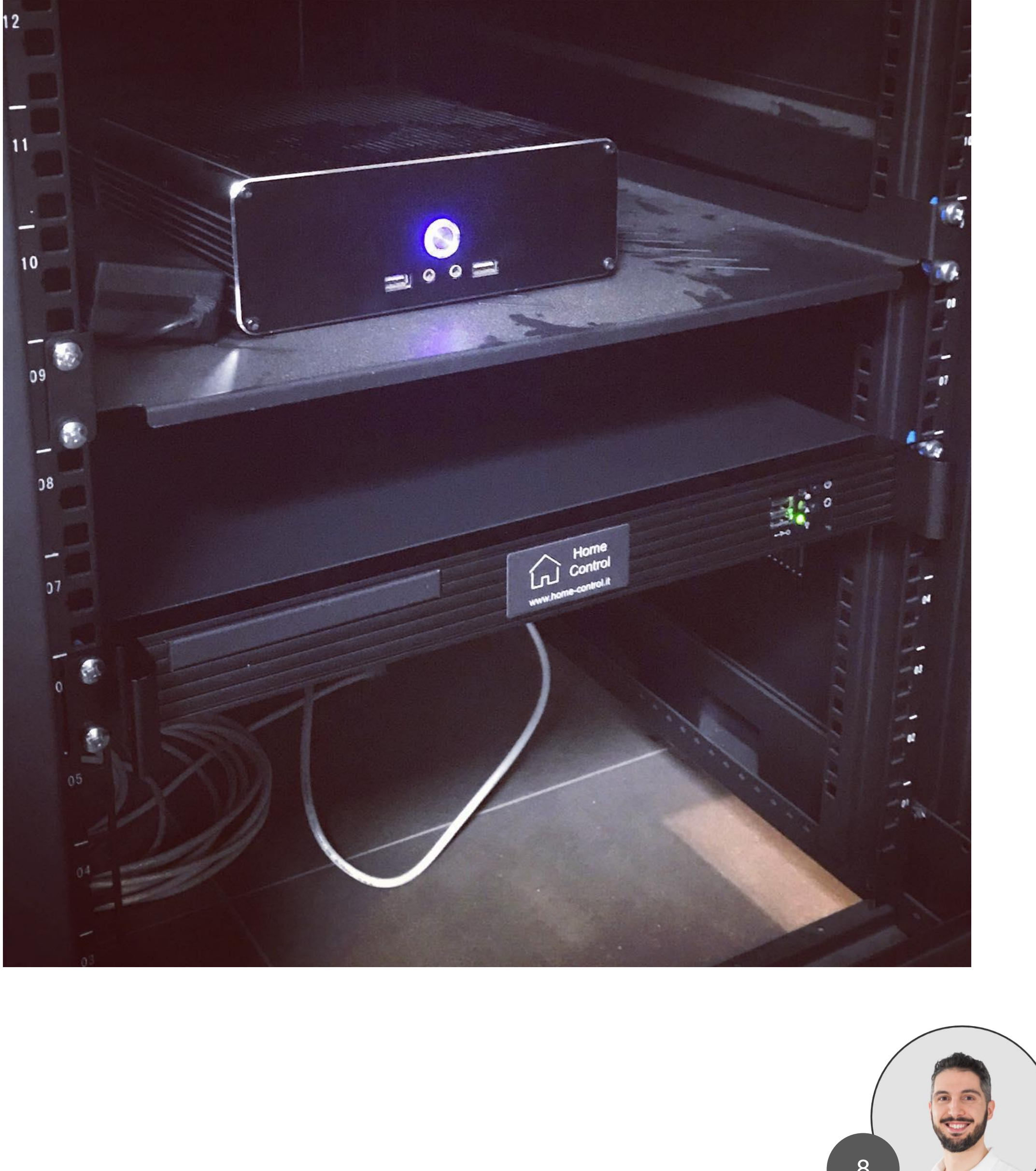

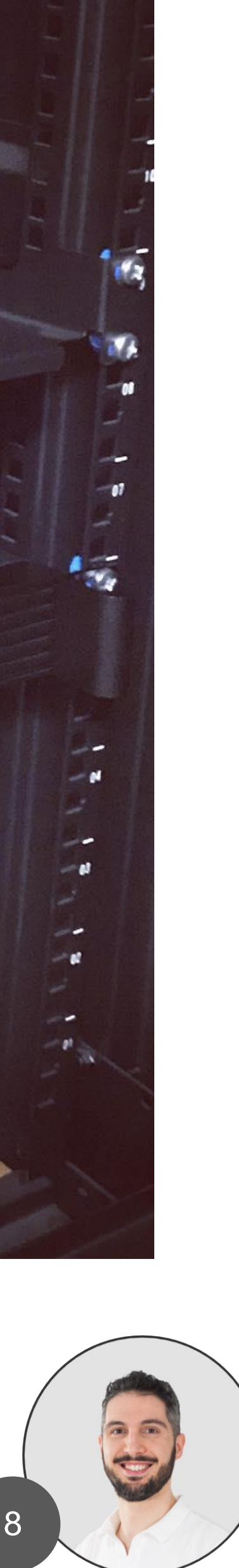

## Why I am here

When I asked them «What does /24 mean?» they laughed and told me:

#### «It is a subnet mask and it simply means 255.255.255.0»

#### At that precise moment I realized that I had to study networks and routers.

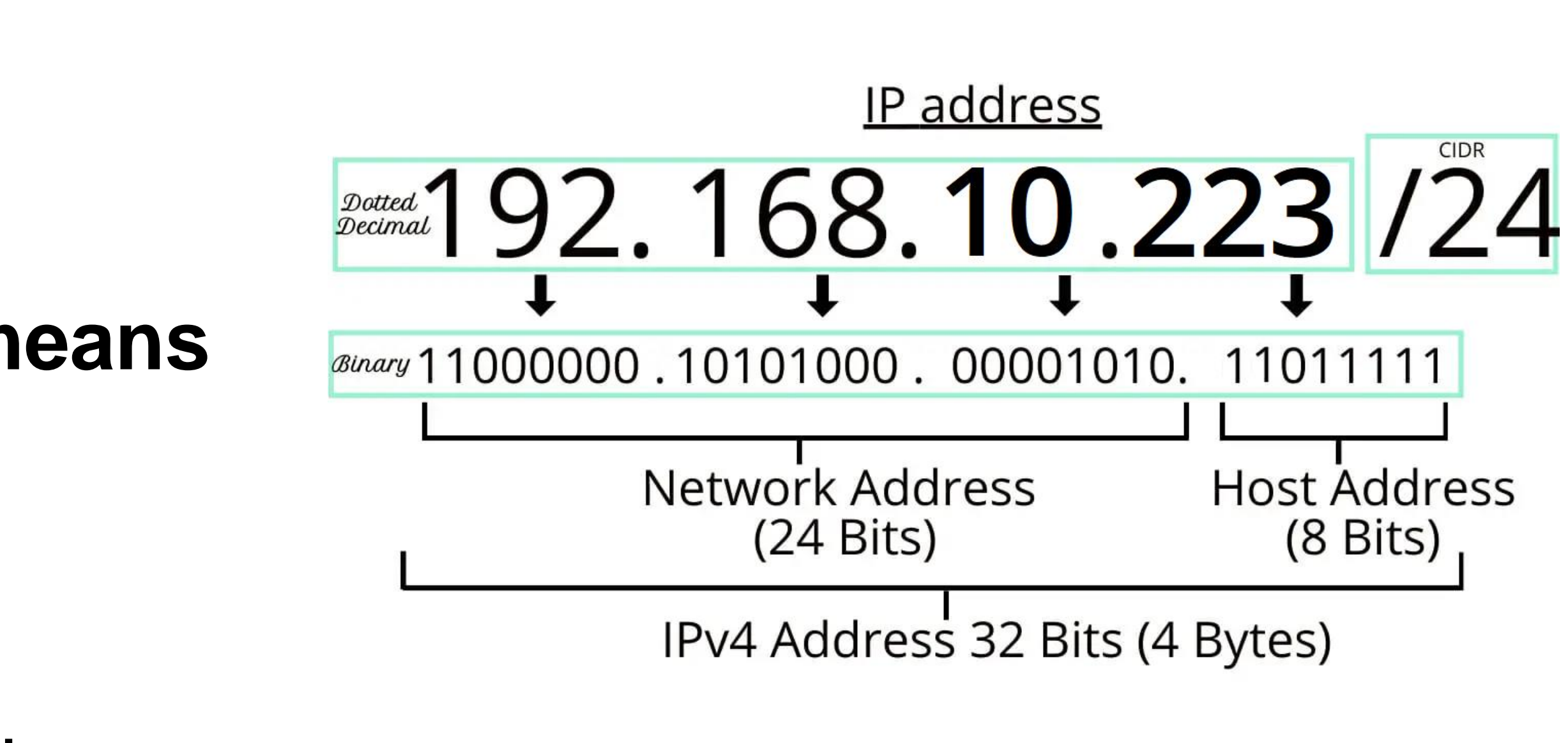

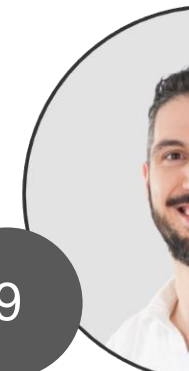

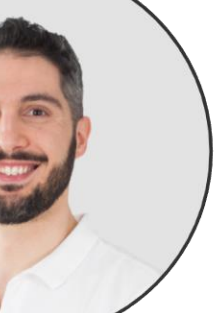

### The booster

In 2018 a gynecologist told me: «there are two!»

It's a beautiful news but I realized that in future, for a certain period of my life, I wouldn't be able to travel for technical assistance.

It's OK.

I wondered «What can i do?»

Can VPNs help me? YES!

And I started using (and studying) MikroTik.

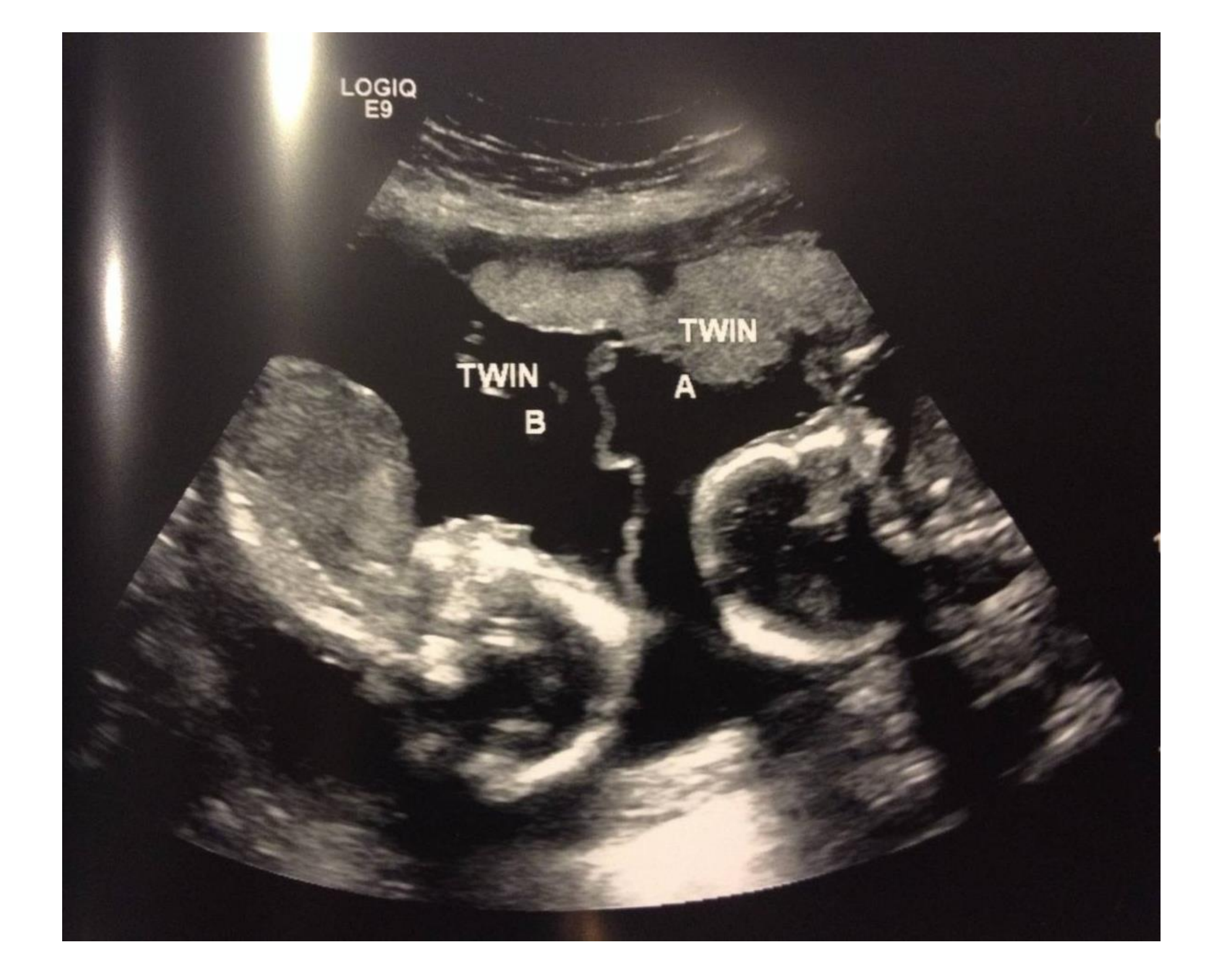

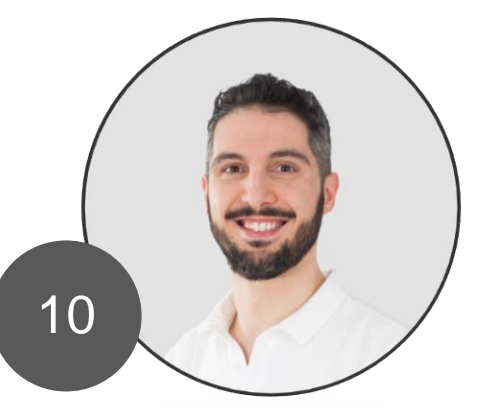

## Where did I start from

MikroTik has a very powerful training program.

# The devices are very accessible to all kinds of budget,

and are very important for granting access for everyone.

# There is so much information around the internet,

Books, YouTube, MUM presentation.

#### MikroTik Certified Courses

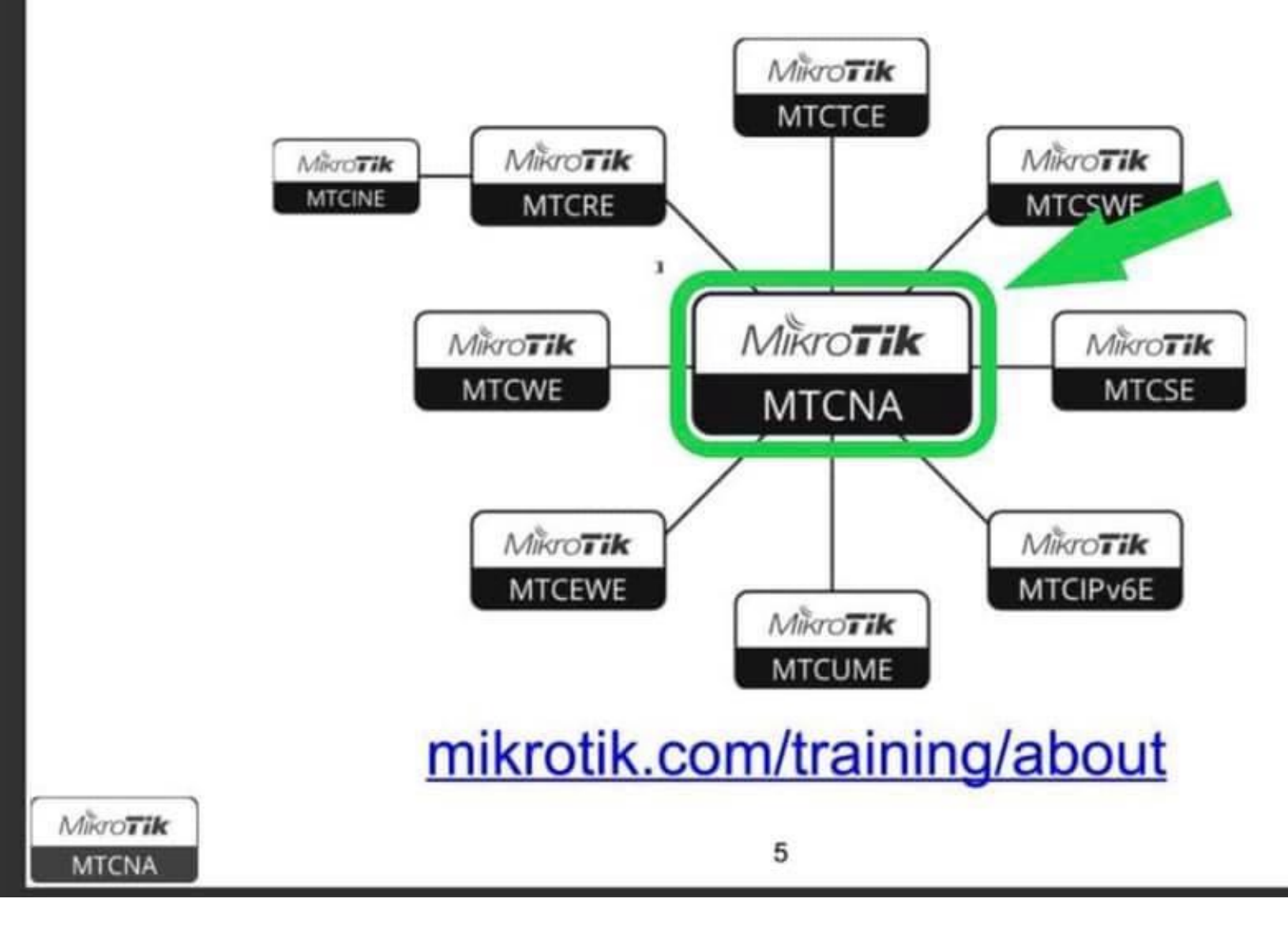

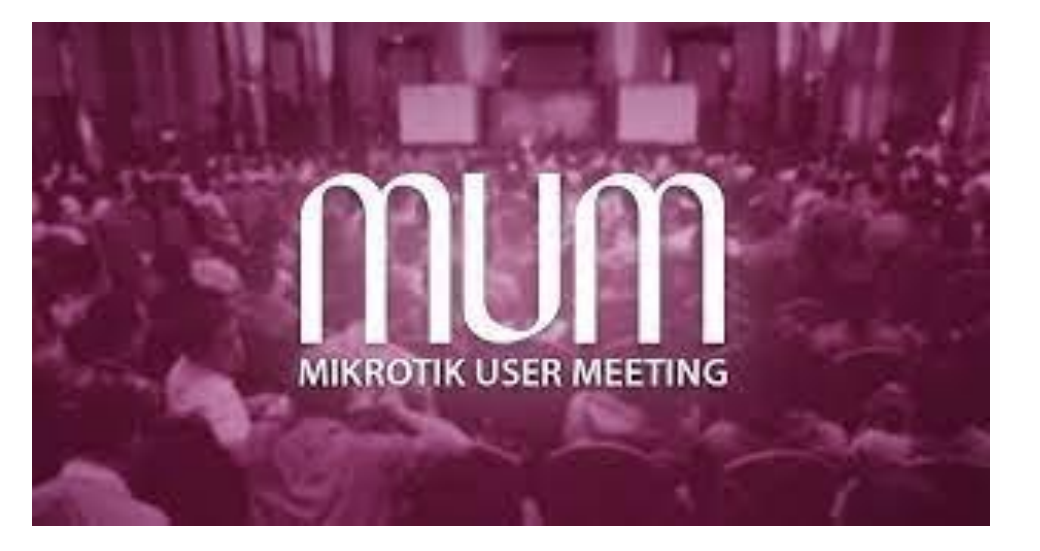

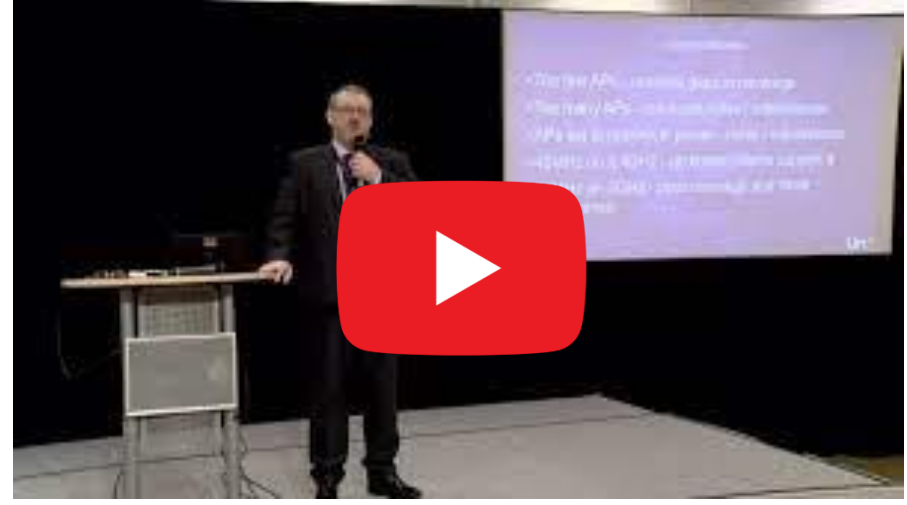

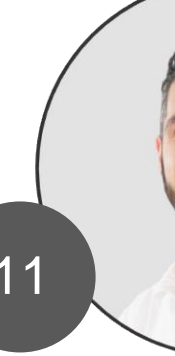

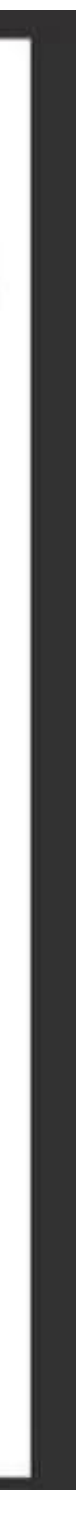

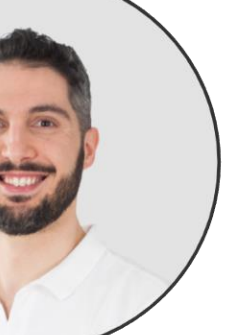

## Where did I start from

#### Furthermore,

the functions you learn on a budget device

#### are the same as you find on a high-end device.

#### It's fantastic!

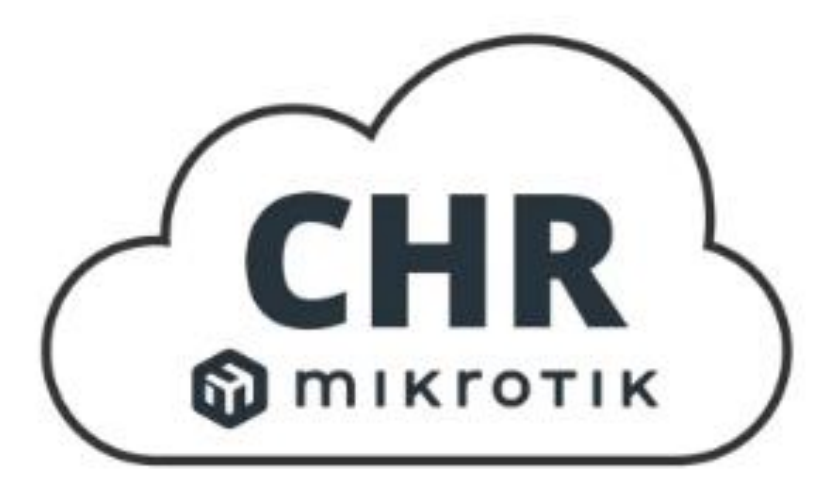

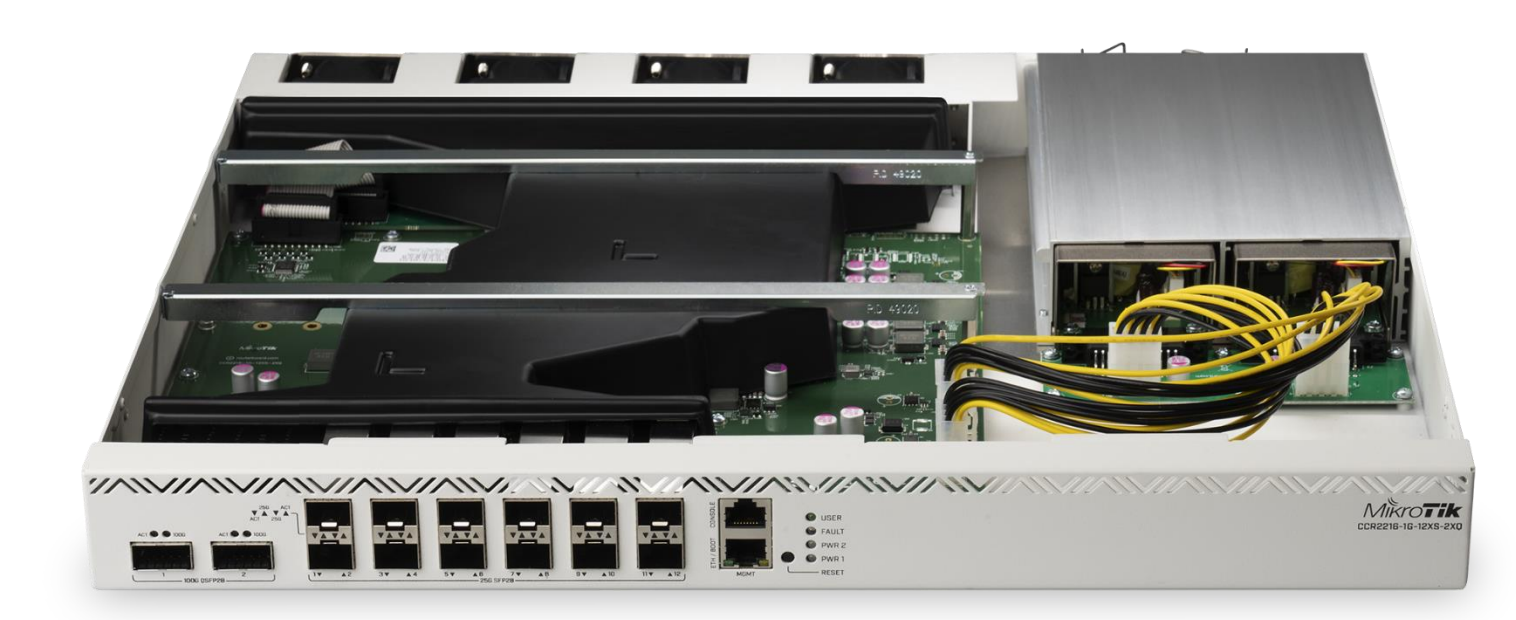

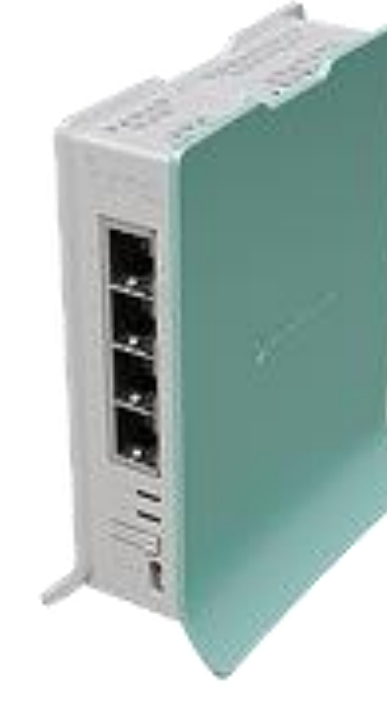

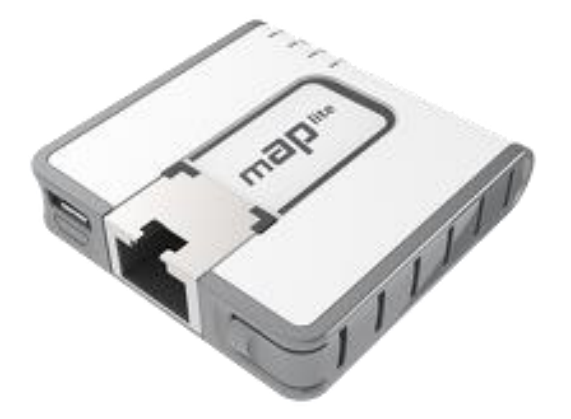

| ACT 105 ACT 105 |         |                               | ~//\\//\\//\\ |
|-----------------|---------|-------------------------------|---------------|
| SED+1 SED+2     | 1 3 5 7 | 9 11 13 15/BODT CONSOLE RESET |               |

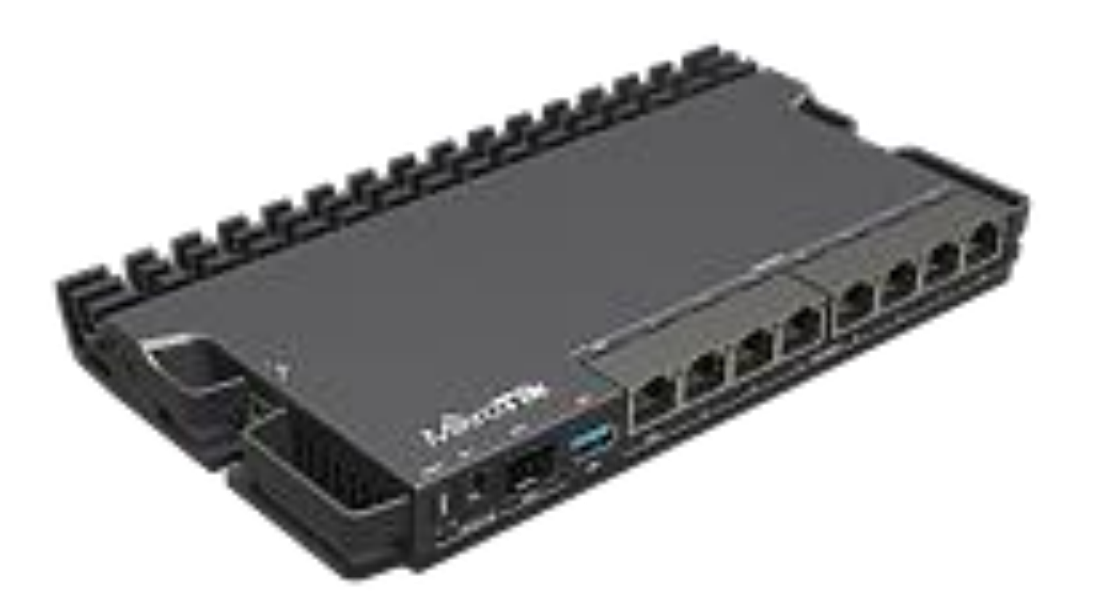

| Session Settings Dashboard           | ) - WINBOX (04DIL) | V7.5 OIL CHK (X86_64) |                          |               |           |          |
|--------------------------------------|--------------------|-----------------------|--------------------------|---------------|-----------|----------|
| Safe Mode Session: 192.168.20.2:1023 |                    |                       |                          |               |           |          |
| 🎢 Quick Set                          | Interface L        | .ist                  |                          |               |           |          |
| CAPsMAN                              | Interface          | Interface List E      | thernet EoIP Tunnel IP T | unnel GRE Tun | nel VLAN  |          |
| 💻 Interfaces                         | <b>↓</b> -         |                       | 7 Detect Internet        |               | Find      |          |
| 🗍 Wireless                           |                    | Name                  |                          | Actual MTU    | 2 MTU Tx  | <b>_</b> |
| 🚸 WireGuard                          | R                  | 🚢 bridge1             | Bridge                   | 1500          | 65535     | •        |
| E Bridge                             | R                  | ⇔ vlan10              | VLAN                     | 1500          | 65531     |          |
|                                      | R                  | 🚸 vlan20              | VLAN                     | 1500          | 65531     |          |
|                                      | R                  | 🚸 vlan30              | VLAN                     | 1500          | 65531     |          |
| 👗 Mesh                               | R                  | 🚸 vlan40              |                          | 1500          | 05504     |          |
| 뿌 IP                                 | R                  | 🚸 vlan50              |                          | 7             |           |          |
| Ø MPLS                               | R                  | ↔ vlan60              |                          | ſ             | FI        | nd       |
| ₩ IPv6                               | R                  | ↔ vlan/0              | Address                  | Network       | Interface | -        |
|                                      | R                  | vian80                | + 172.16.10.1/30         | 172.16.10.0   | vlan10    |          |
| Routing                              | R                  | vianeu                | + 172.16.20.1/30         | 172.16.20.0   | vlan20    |          |
| System                               | RS                 | <pre> ether? </pre>   | + 172.16.30.1/30         | 172.16.30.0   | vlan30    |          |
| 🐥 Queues                             | R                  | dether3               | + 172.16.40.1/30         | 172.16.40.0   | vlan40    |          |
| Files                                | R                  | ether4                | + 1/2.16.50.1/30         | 1/2.16.50.0   | vlan50    |          |
|                                      | 1                  |                       | + 172.16.60.1/30         | 172.16.60.0   | vian60    |          |
|                                      |                    |                       | + 172.16.70.1/30         | 172.16.70.0   | vian70    |          |
| T RADIUS                             | 15 items           |                       | + 172.16.90.1/30         | 172.16.90.0   | vlan90    |          |
| 🗡 Tools 🛛 🗎                          |                    |                       | + 192 168 90 23/         | 192 168 90 0  | ether1    |          |
| 🖾 New Terminal                       |                    |                       | + 192.168.255.1          | 192.168.255.1 | loopback  |          |
| Dot1X                                |                    |                       |                          |               |           |          |
| Make Supout.rif                      |                    |                       |                          |               |           |          |
| Windows                              |                    |                       | 11 items                 |               |           |          |
| More                                 |                    |                       |                          |               |           |          |

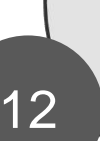

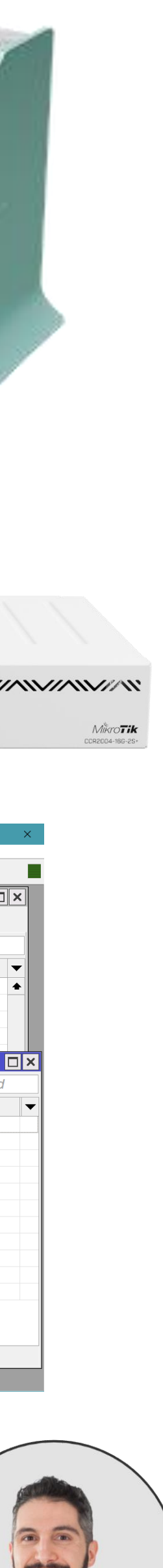

# The booster (part 2)

In January 2021, the manufacturer that I used for Home and Building automation told me that they **shut down their factory and closed**.

I lost 90% of my business.

#### It was difficult a moment in my life. But I wondered «What can I do?»

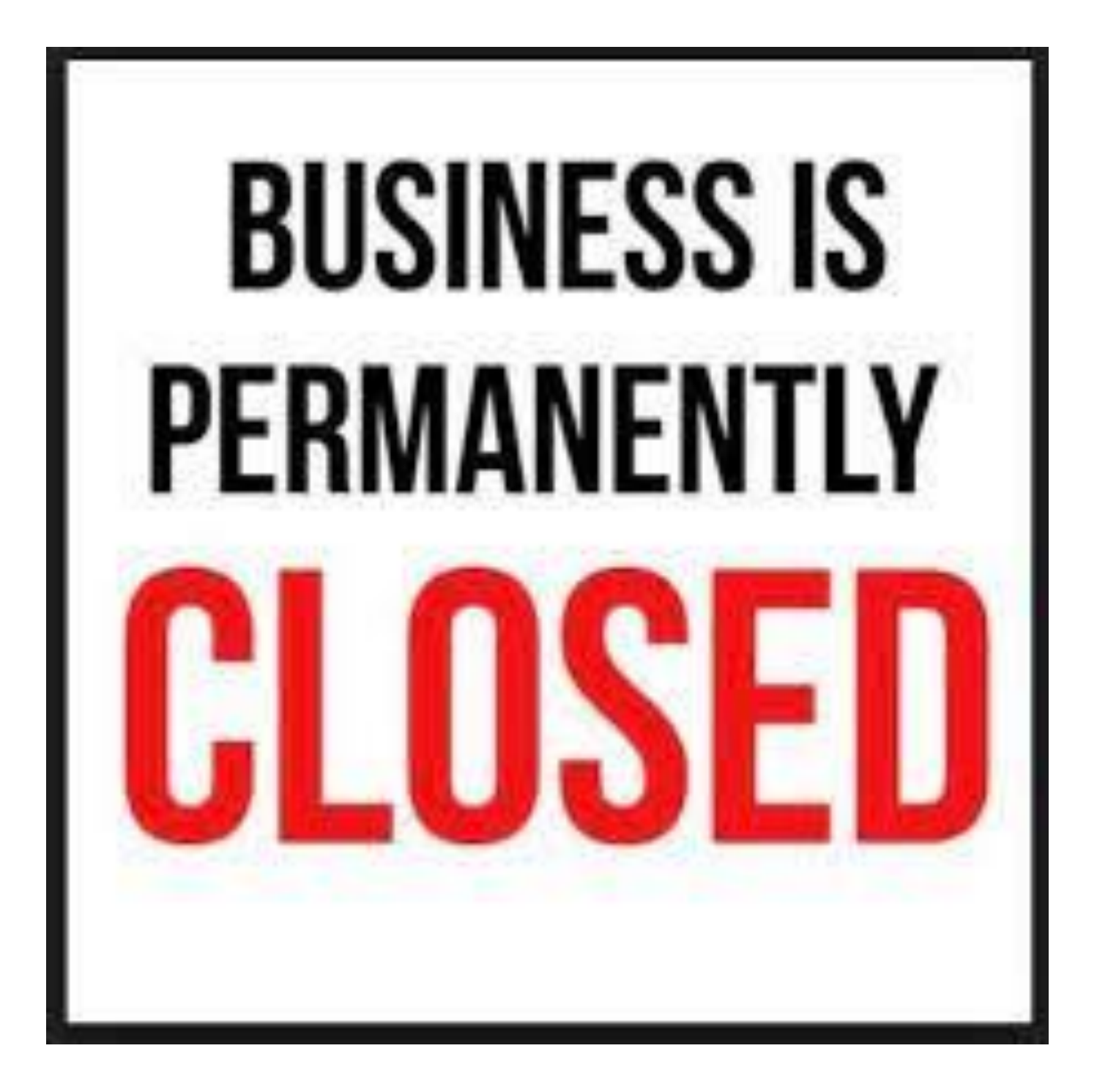

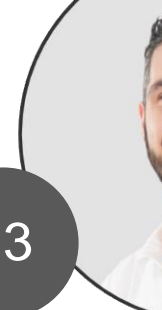

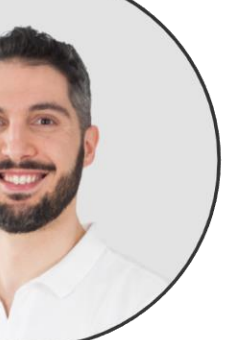

#### Restart

And most important:

«What can I do with what I have?»

I already had experience with MikroTik, so I decided to start my career as a **MikroTik Certified Consultant.** 

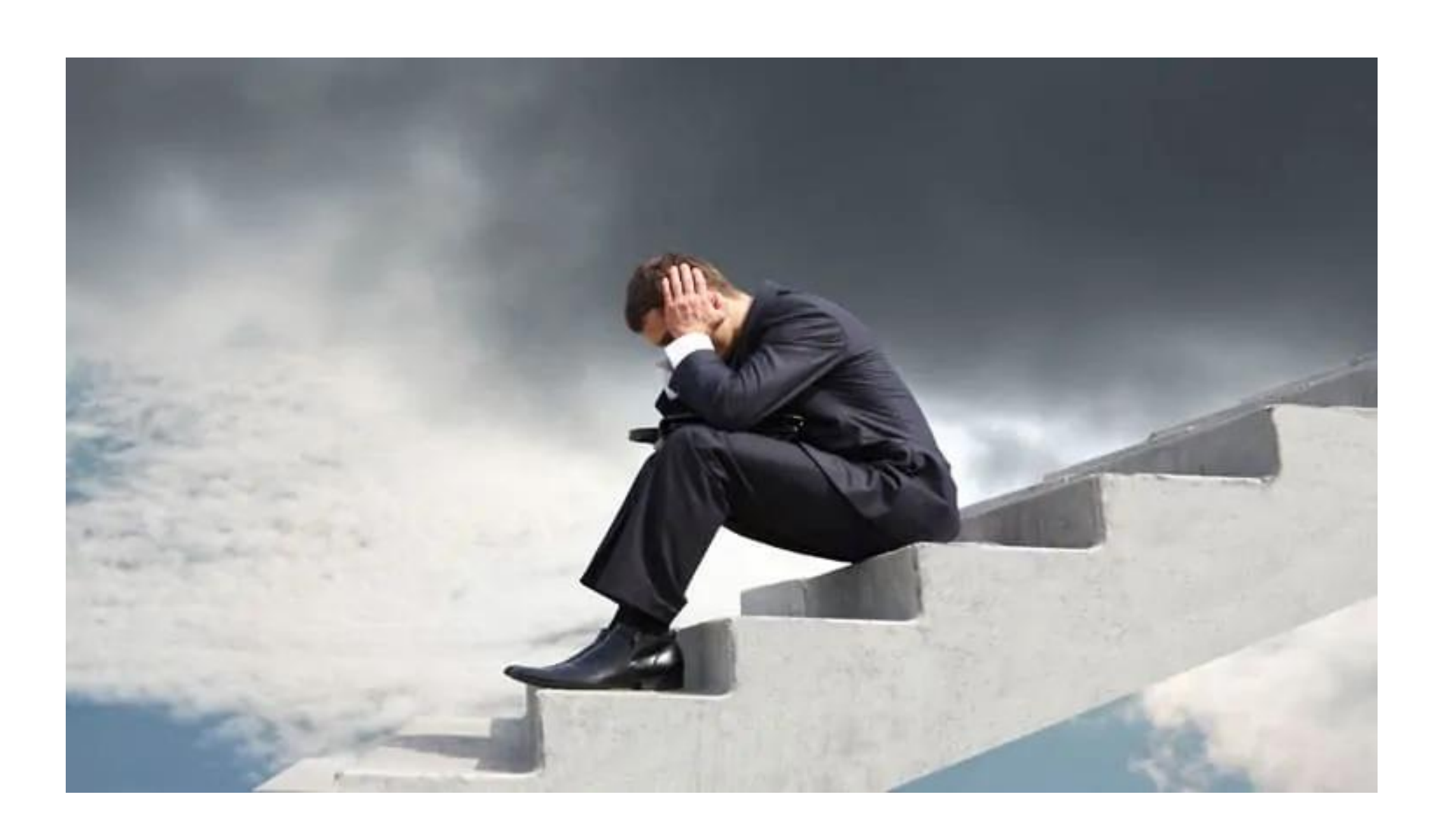

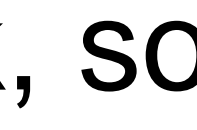

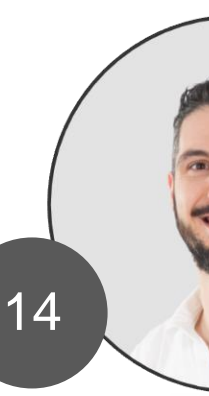

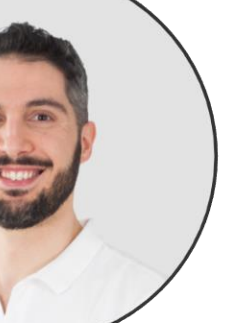

# Helping people

I decided that I would do something so that other technicians similar to me wouldn't go through that same experience.

For a technician outside the world of telecommunications (e.g. an electrician) it is not easy to acquire network skills.

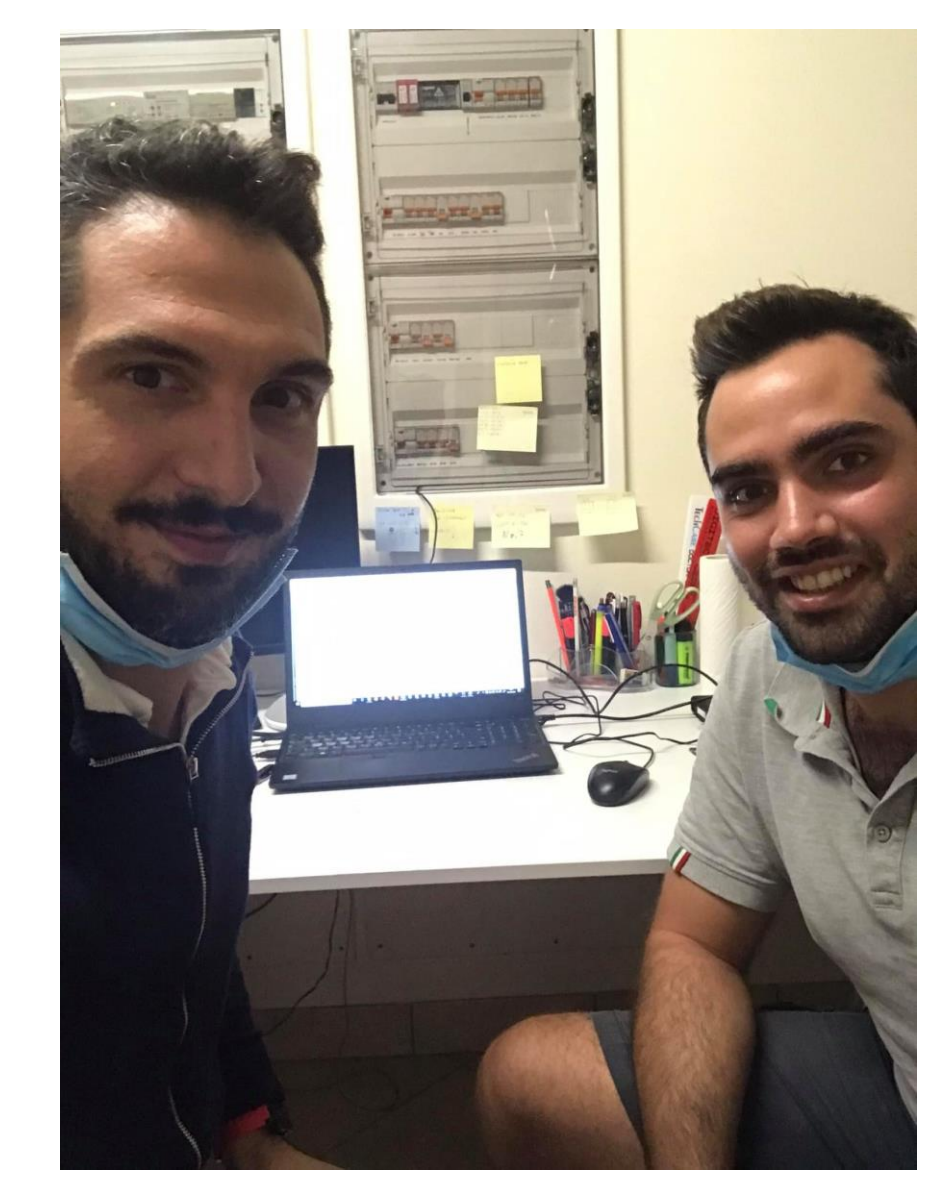

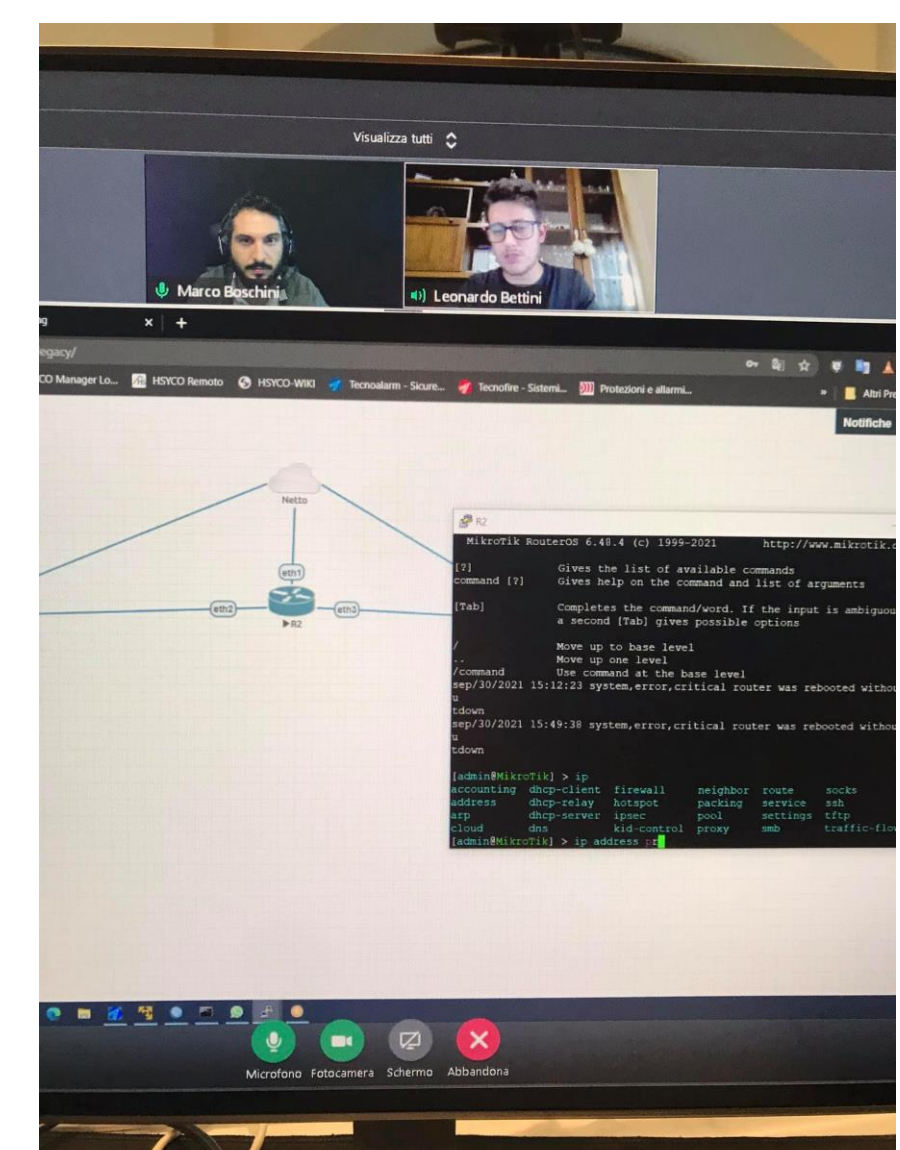

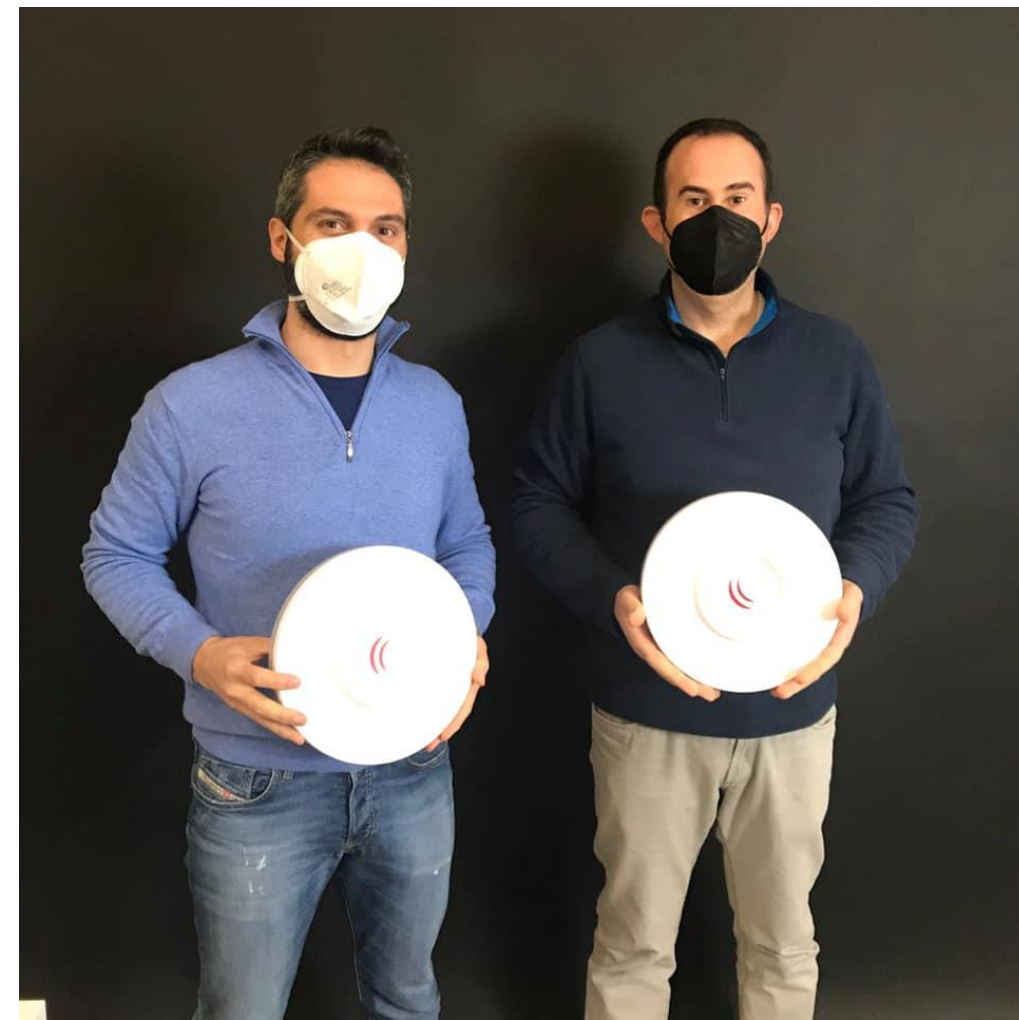

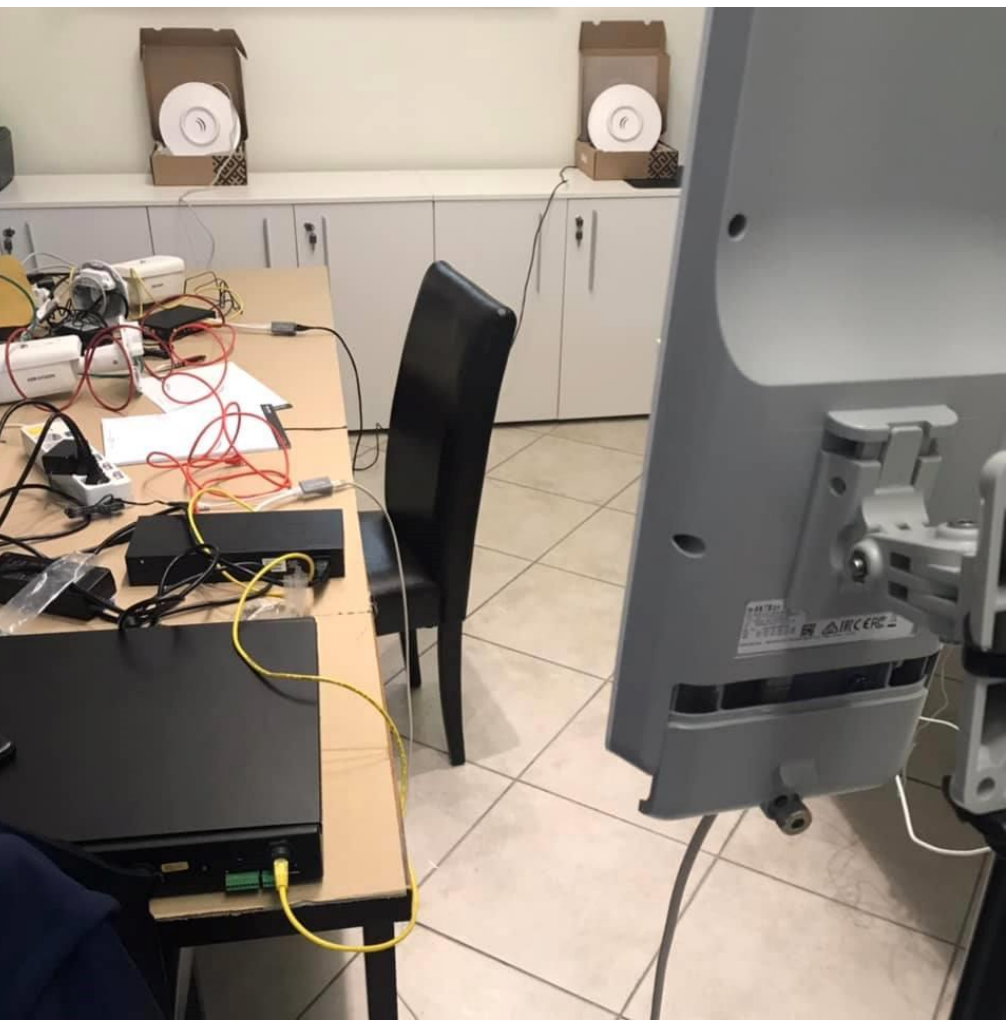

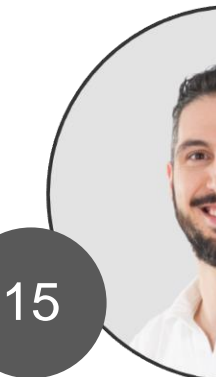

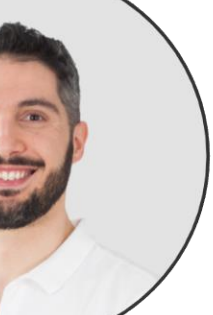

## Telegram Channel

In February 2021 I opened a telegram channel and started responding with voice messages to the questions I was asked from students and other technicians.

I recorded more than 600 vocal messages or videos.

One by day, every day. (for free)

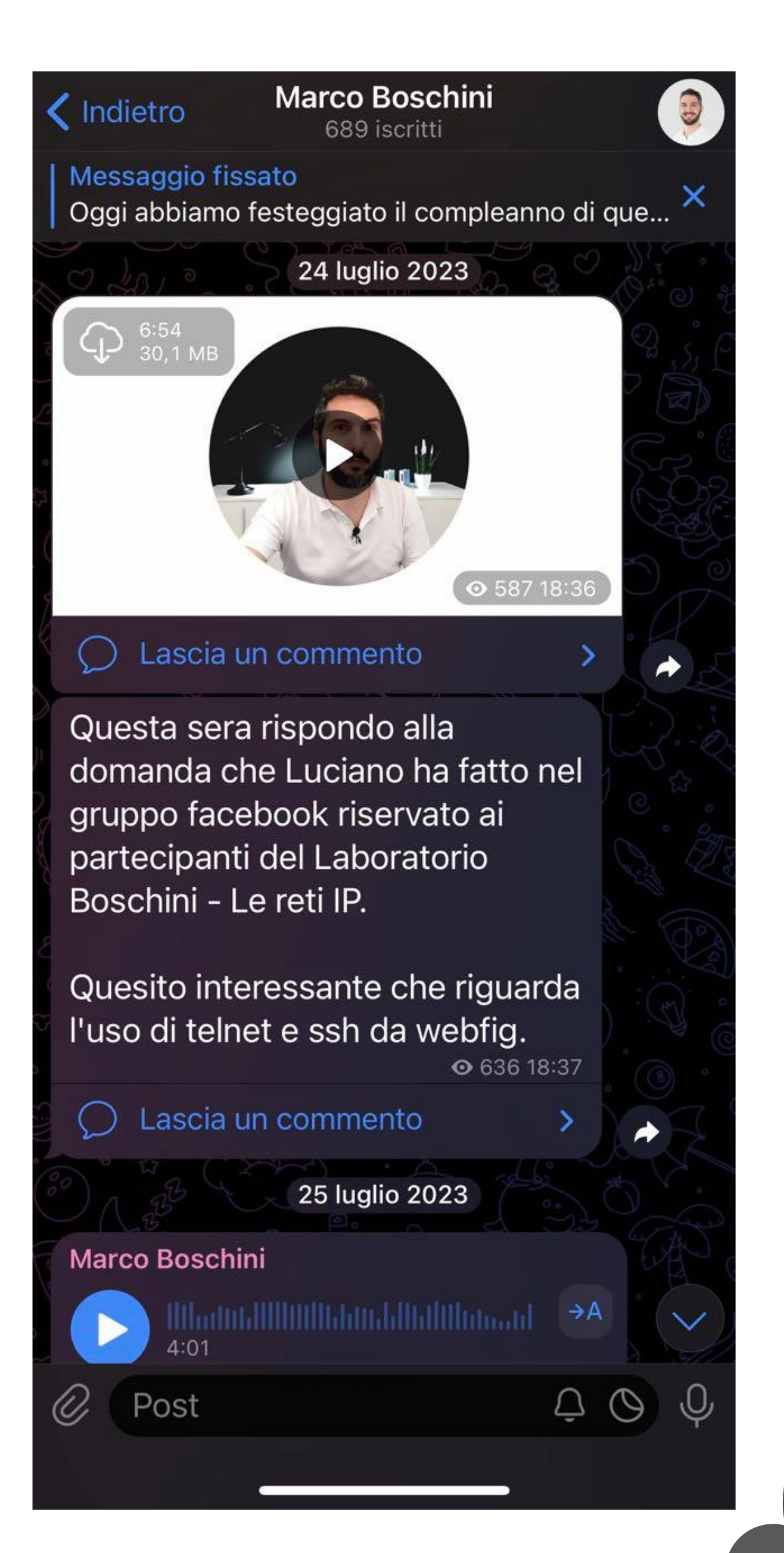

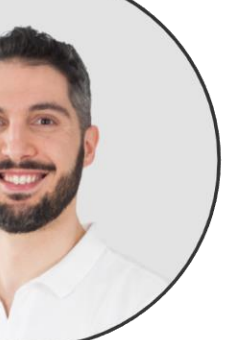

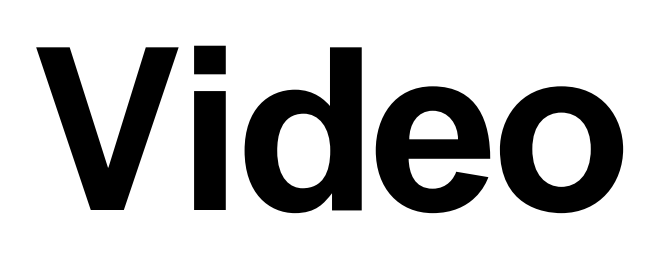

#### From 2024 January 1st I started making videos on my YouTube Cannel.

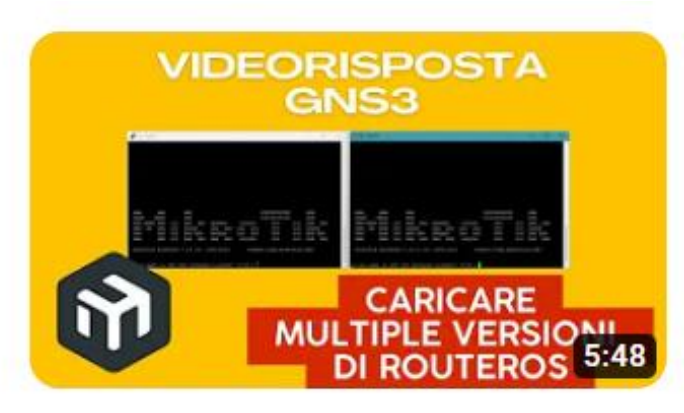

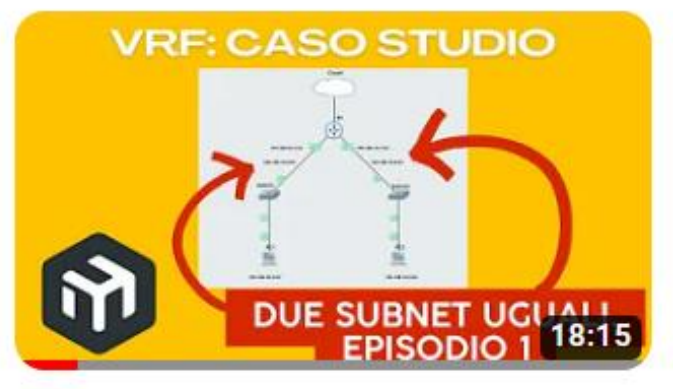

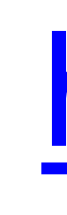

Come caricare più immagini CHR MikroTik RouterOS su GNS3

49 visualizzazioni · 12 ore fa

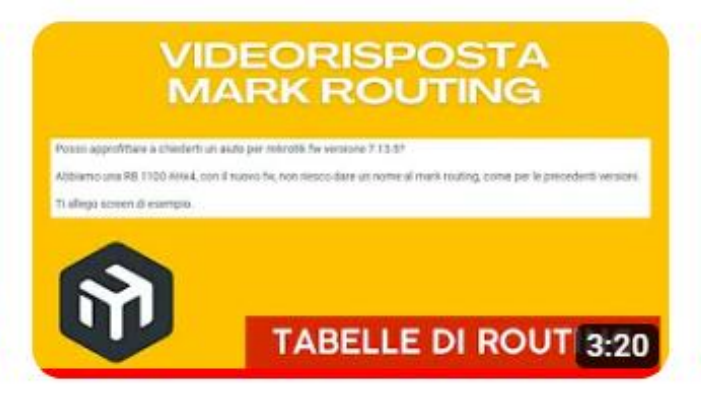

Videorisposta Mark Routing. Dove sono finite le tabelle di routing?

96 visualizzazioni · 1 giorno fa

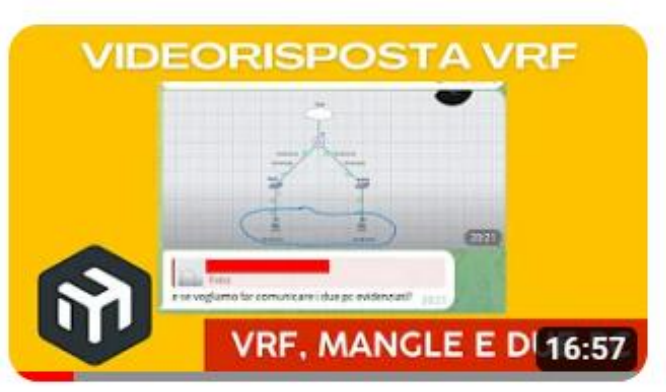

Videorisposta a VRF, Mangle e ping tra due PC.

144 visualizzazioni · 2 giorni fa

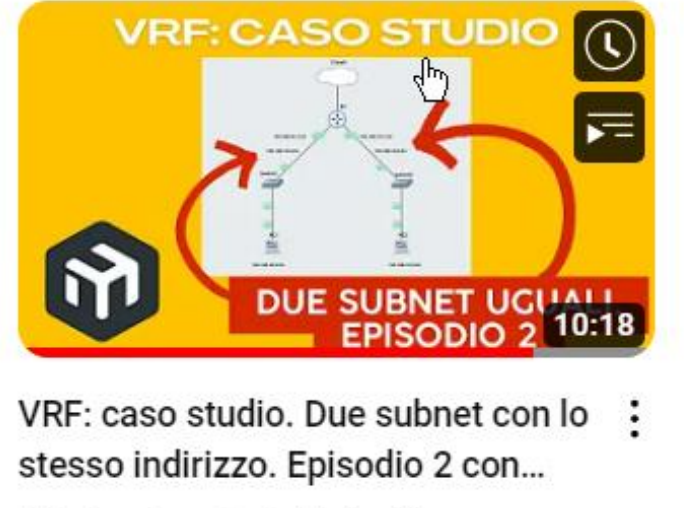

191 visualizzazioni • 3 giorni fa

VRF: caso studio. Due subnet con lo stesso indirizzo. Episodio 1

327 visualizzazioni · 4 giorni fa

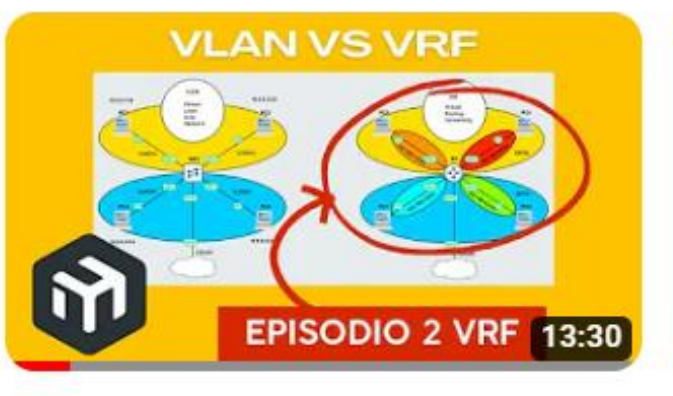

VLAN vs VRF. Episodio 2 VRF. Corso MikroTik MTCRE Routing e corso...

217 visualizzazioni • 6 giorni fa

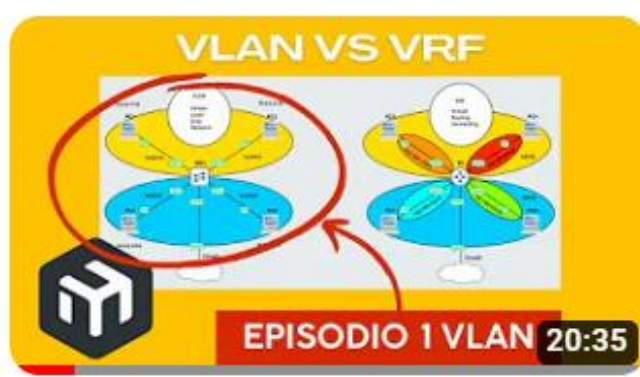

VLAN vs VRF. Episodio 1. Corso MikroTik MTCRE Routing e corso... 343 visualizzazioni • 6 giorni fa

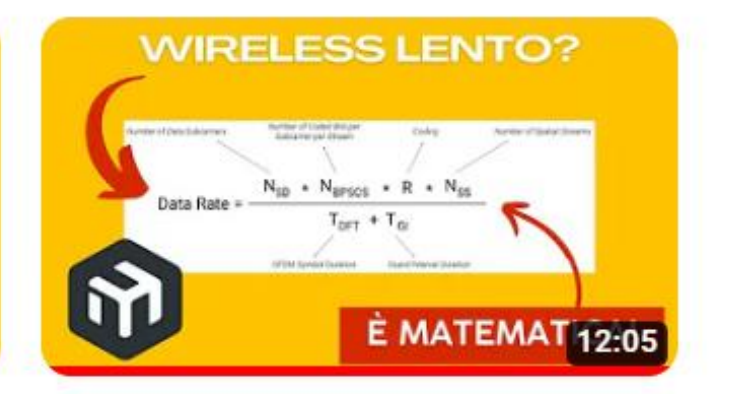

Wireless lento? è matematica! MikroTik Wireless e MCS index.

346 visualizzazioni • 7 giorni fa

#### https://youtube.com/corsimikrotik

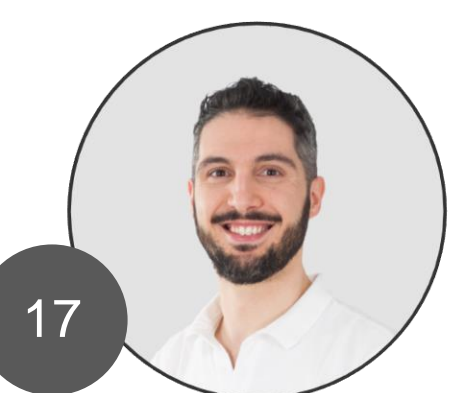

### Results

- This journey taught me that certain results are not achieved in a day.
- It takes time.

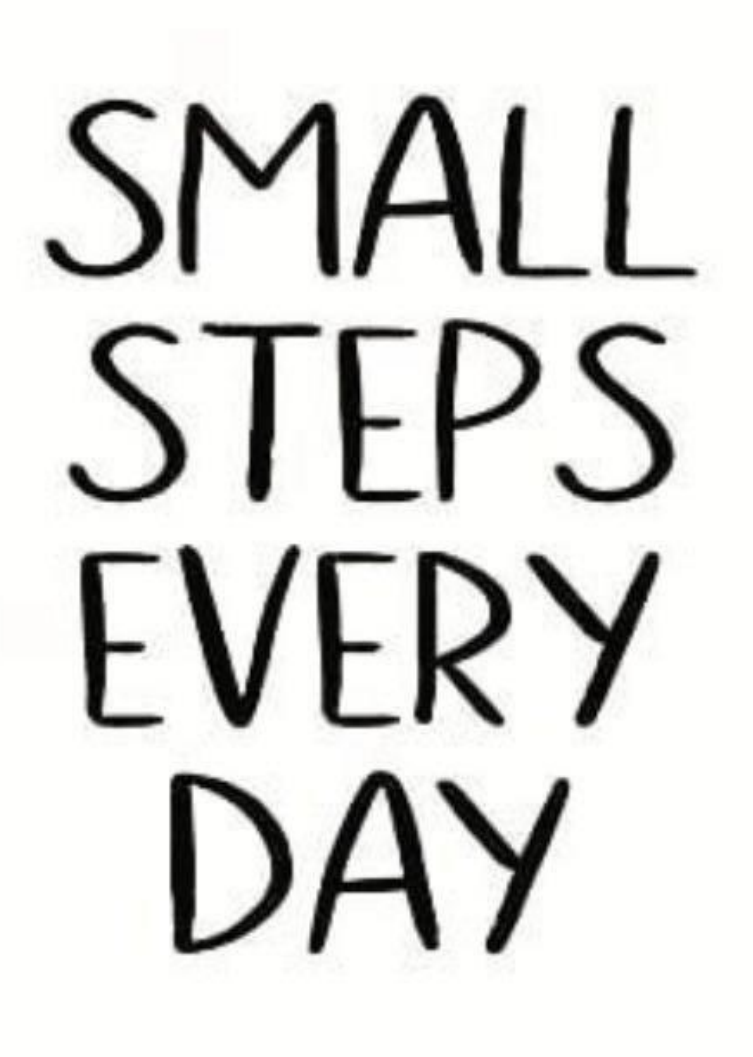

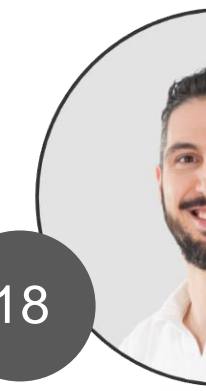

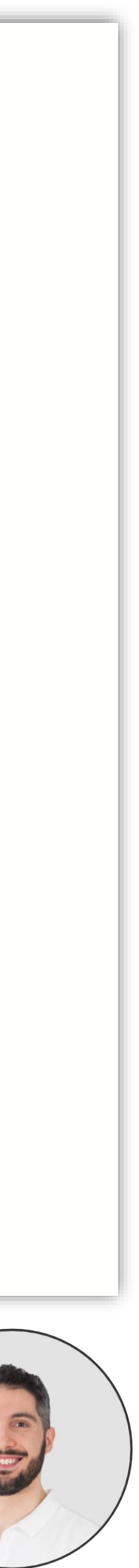

### **Network Emulators**

- Nothing of this can not be done without network emulators.
- For me.
- For my students.

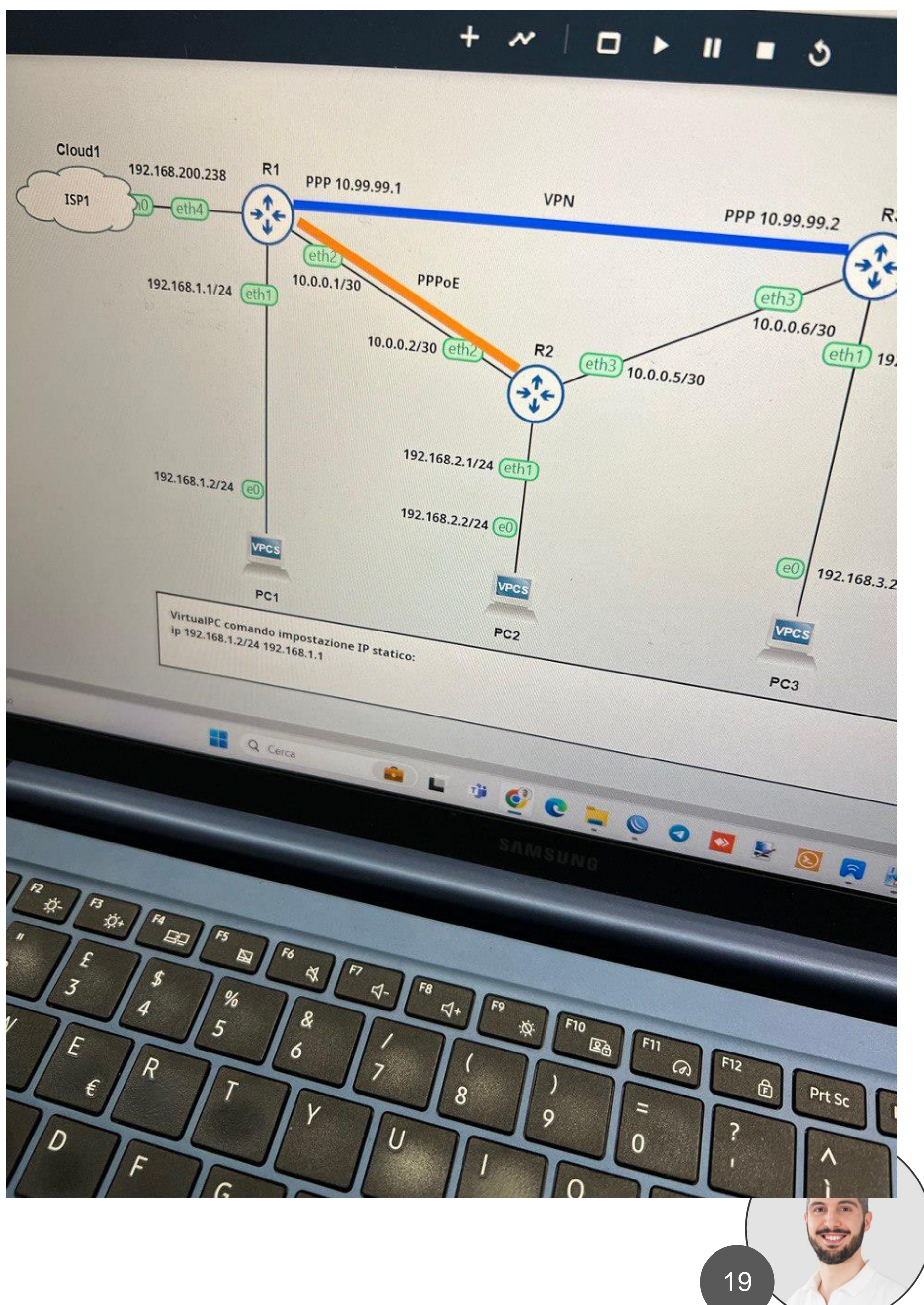

## Simple Lab

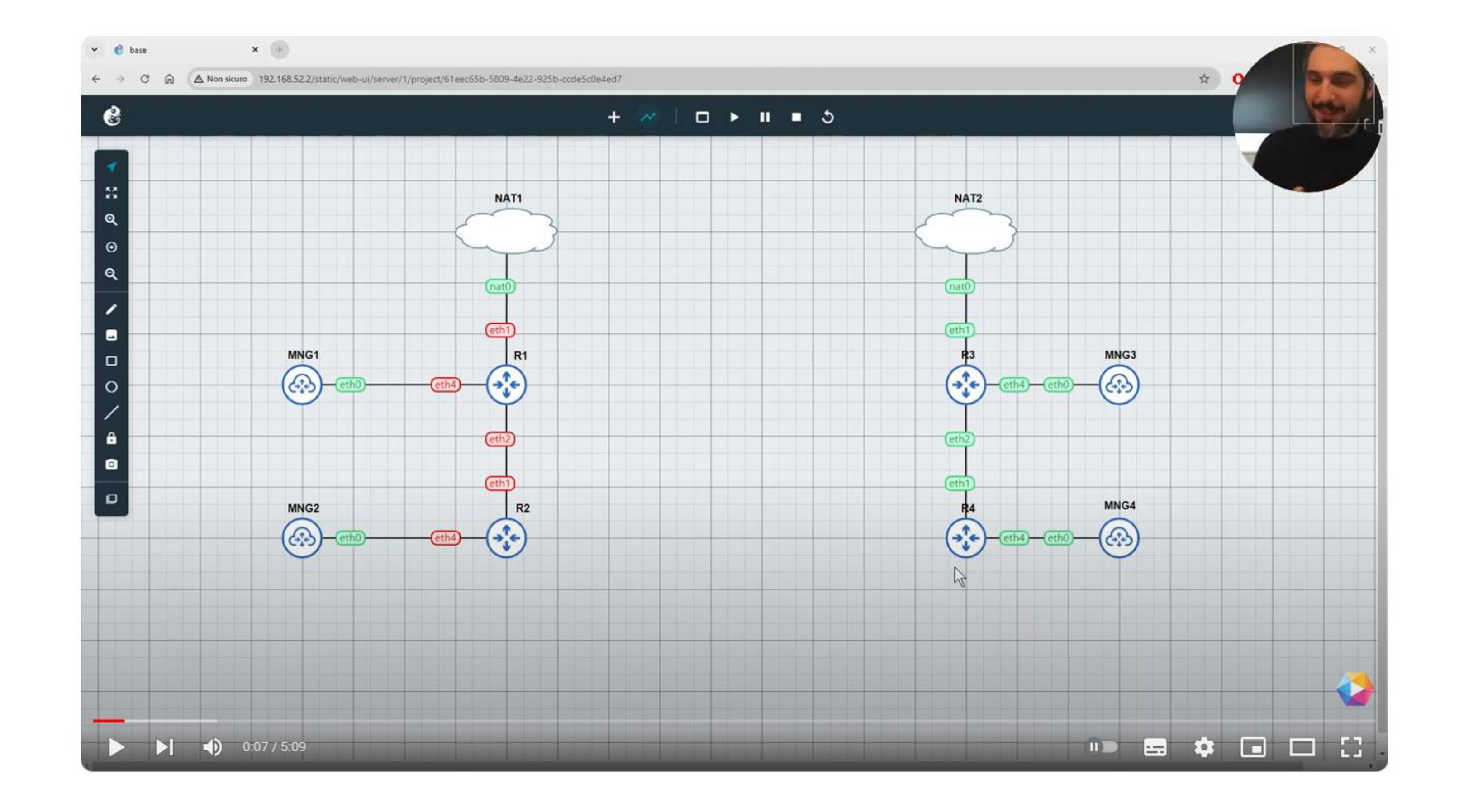

https://www.youtube.com/watch?v=s8vFFX7WWhA&t=15s&ab\_channel=CorsiMikroTik

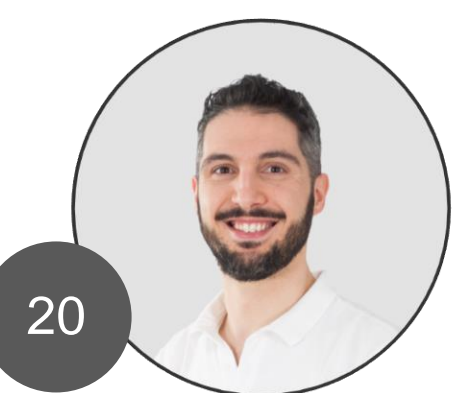

## **Dynamic Routing OSPF**

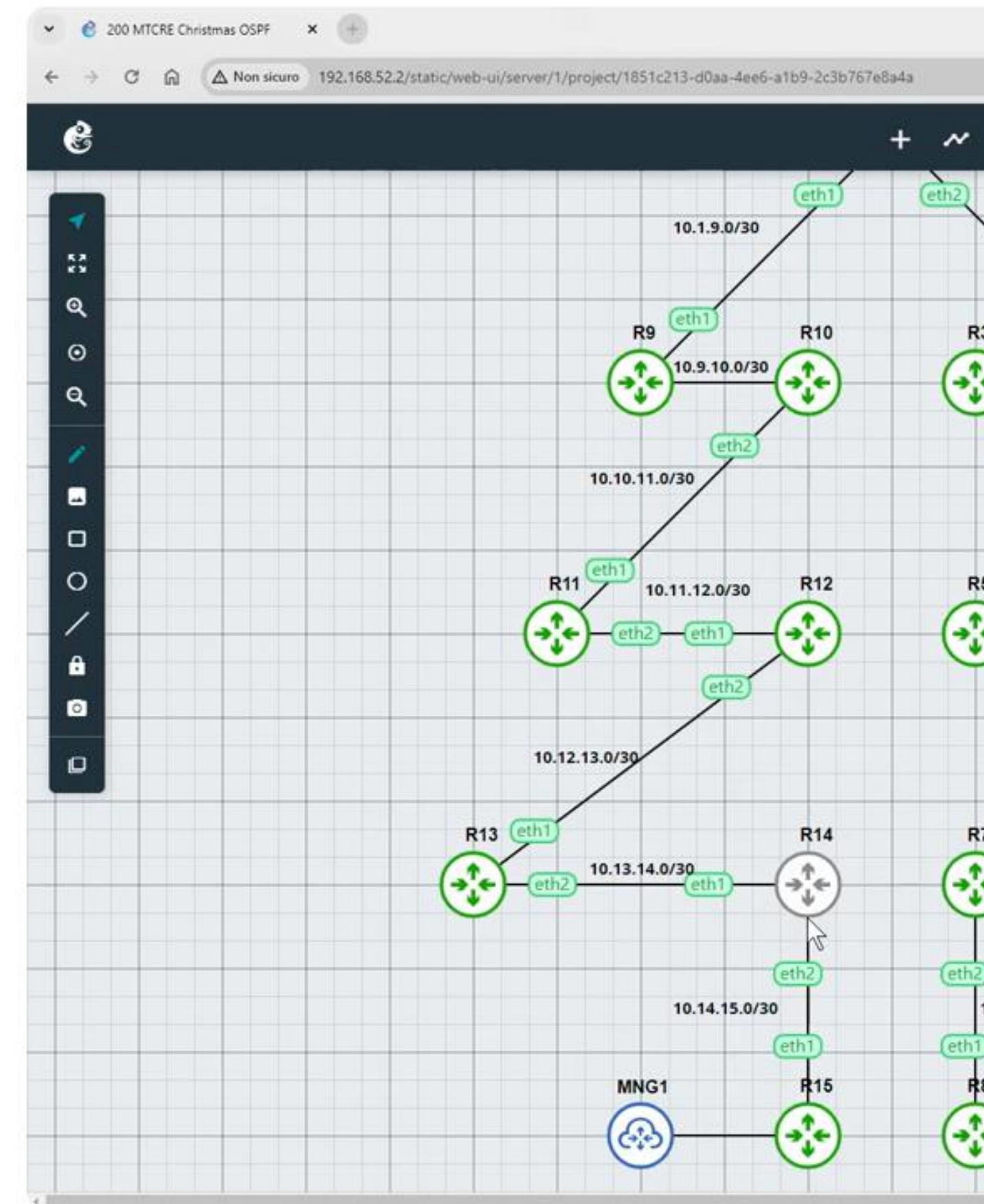

| 0.1.2.0/30            |                     |     |              |                       |                      |   |
|-----------------------|---------------------|-----|--------------|-----------------------|----------------------|---|
| • R15                 | × • R8              | ⊕   |              |                       | - • ×                |   |
| Ao 10.3.4.0/30        | 10.14.15.1%ether1   | 110 |              |                       |                      |   |
| Ao 10.4.5.0/30        | 10.14.15.1%ether1   | 110 |              |                       |                      |   |
| Mo 10.5.6.0/30        | 10.14.15.1%ether1   | 110 |              |                       |                      |   |
| Ao 10.5.7.0/30        | 10.14.15.1%ether1   | 110 |              |                       |                      |   |
| A0 10.7.8.0/30        | 10.14.15.1%ether1   | 110 |              |                       |                      |   |
| A0 10.0.9.10 0/30     | 10.14.15.1%ether1   | 110 |              |                       |                      |   |
| Ao 10.10.11.0/30      | 10.14.15.1%ether1   | 110 |              |                       |                      |   |
| Ao 10.11.12.0/30      | 10.14.15.1%ether1   | 110 |              |                       |                      |   |
| Ao 10.12.13.0/30      | 10.14.15.1%ether1   | 110 |              |                       |                      |   |
| Ao 10.13.14.0/30      | 10.14.15.1%ether1   | 110 |              |                       |                      | - |
| Mc 10.14.15.0/30      | ether1              | 0   |              |                       |                      |   |
| Ac 10.15.16.0/30      | ether2              | 0   |              |                       |                      |   |
| Ao 192.168.255.1/32   | 10.14.15.1%ether1   | 110 |              |                       |                      |   |
| A0 192.168.255.2/32   | 10.14.15.1%ether1   | 110 |              |                       |                      |   |
| Mo 192.168.255.3/32   | 10.14.15.1%ether1   | 110 |              |                       |                      |   |
| Mo 192.168.255.5/32   | 10.14.15.1%ether1   | 110 |              |                       |                      |   |
| Ao 192.168.255.6/32   | 10.14.15.1%ether1   | 110 |              |                       |                      |   |
| Ao 192.168.255.7/32   | 10.14.15.1%ether1   | 110 |              |                       |                      |   |
| Mo 192.168.255.8/32   | 10.14.15.1%ether1   | 110 |              |                       | 1                    |   |
| Ao 192.168.255.9/32   | 10.14.15.1%ether1   | 110 |              |                       |                      |   |
| Ao 192.168.255.10/3   | 2 10.14.15.1%ether1 | 110 |              |                       |                      |   |
| Ao 192.168.255.11/3   | 2 10.14.15.1%ether1 | 110 |              |                       |                      |   |
| A0 192.168.255.12/3   | 2 10.14.15.1%ether1 | 110 |              |                       |                      |   |
| A0 $192.100.255.15/3$ | 2 10.14.15.1%ether1 | 110 |              |                       |                      |   |
| Ac 192.168.255.15/3   | 2 100               | 0   |              |                       |                      |   |
| - [O quit D dump up   | 1                   |     |              |                       |                      |   |
| I be also be over the |                     |     |              |                       |                      |   |
|                       |                     |     |              |                       |                      |   |
| solarwinds            | ee tool             |     | © 2019 Solar | Winds Worldwide, LLC. | All rights reserved. |   |
|                       |                     |     |              |                       |                      |   |

#### https://www.youtube.com/watch?v=Jm9oAQXO6MQ&t=178s&ab\_channel=CorsiMikroTik

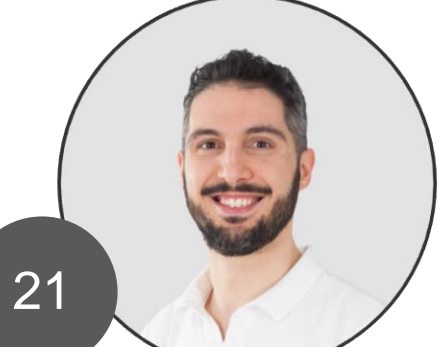

# VLAN (on the train)

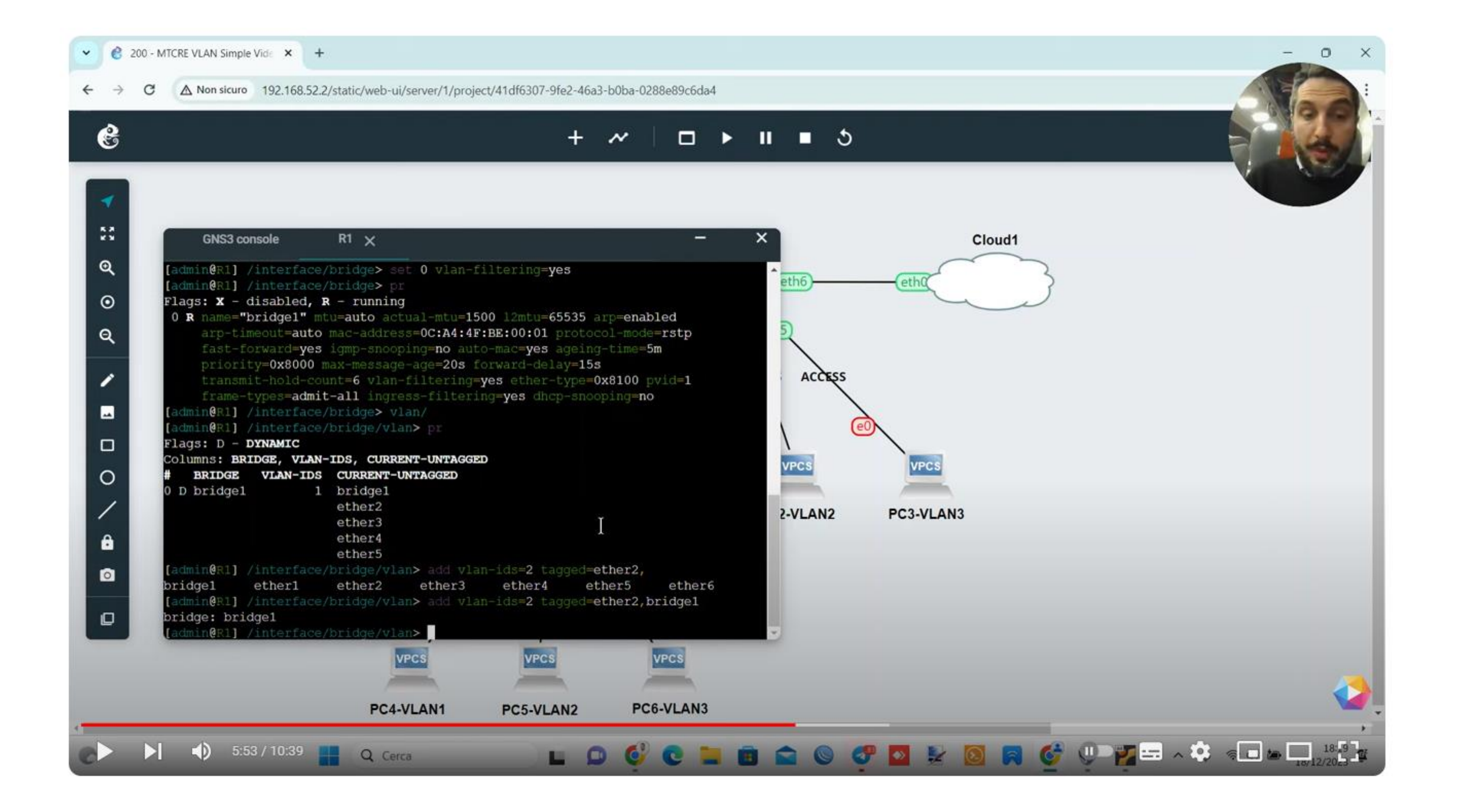

#### https://www.youtube.com/watch?v=dErNP-oalWk&t=359s&ab\_channel=CorsiMikroTik

#### Marco Boschini

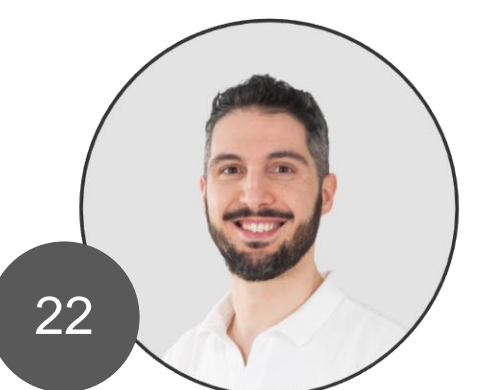

## VLAN (on the airplane)

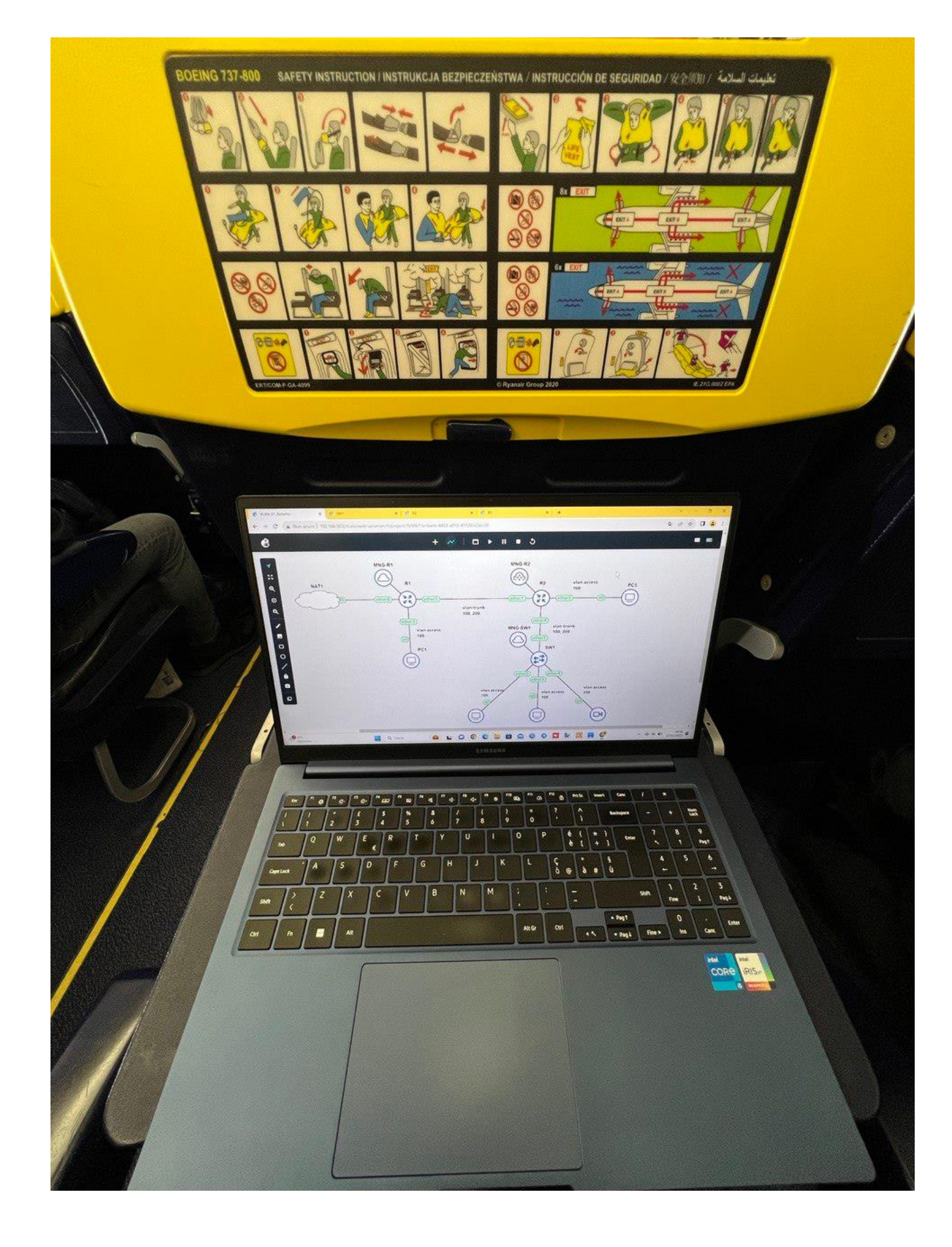

Marco Boschini

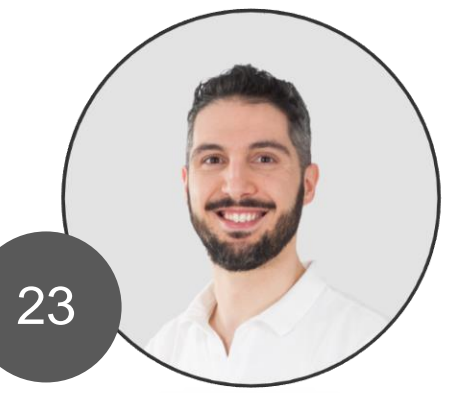

## **DHCP deep with Wireshark**

| ca un titro di Visualazione                                                                                                    | <ctrl-></ctrl->                     |                                                                         |                                               |             |
|----------------------------------------------------------------------------------------------------|-------------------------------------|-------------------------------------------------------------------------|-----------------------------------------------|-------------|
| Time                                                                                                    | Source                              | Destination                                                             | Protocol                                      | Length Info |
| 1 0.000000                                                                                                    | 0.0.0                               | 255.255.255.255                                                         | DHCP                                          | 342 DHCP Di |
| 2 0.124339                                                                                                    | 0c:43:34:d6:00 v1                   | Broadcast                                                               | ARP                                           | 60 Who has  |
| 3 0.143220                                                                                                    | 00:43:34:06:00:01                   | Broadcast                                                               | ARP                                           | 60 Who has  |
| 5 0.713343                                                                                                    | 0.0.0.0                             | 255.255.255.255                                                         | DHCP                                          | 342 DHCP R  |
| 6 0.719172                                                                                                    | 10.0.0.1                            | 255.255.255.255                                                         | DHCP                                          | 342 DHCP AC |
| 7 1.154109                                                                                                    | 0c:43:34:d6:00:01                   | Broadcast                                                               | ARP                                           | 60 Who has  |
| 8 1.158082                                                                                                    | 0c:e8:49:f3:00:01                   | 0c:43:34:d6:00:01                                                       | ARP                                           | 60 10.0.0.  |
| 9 1.160174                                                                                                    | 10.0.0.1                            | 10.0.254                                                                | ICMP                                          | 70 Echo (p  |
| 10 1.167525                                                                                                    | 10.0.254                            | 10.0.0.1                                                                | ICMP                                          | 70 Echo (p  |
| 11 6,191890                                                                                                    | 0c:e8:49:13:00:01                   | 0c:43:34:d6:00:01                                                       | ARP                                           | 60 Who has  |
| admin@0Cx43:34:D6:00                                                                                                    | :00 (R1-dhcp-server) via 192.168.56 | 1 - WinBox (64bit) v7.10.2 on CHR (x86                                  | 64)                                           |             |
|                                                                                                    | Dard                                |                                                                         |                                               |             |
| C Safe Moo                                                                                                    | le Session:                         |                                                                         |                                               | Uptime      |
| Ce Safe Moo                                                                                                    | te Session:                         |                                                                         |                                               | Uptime 0    |
| Quick Set                                                                                                    | te Session:                         |                                                                         |                                               | Uptime 0    |
| CAPsMAN                                                                                                    | te Session:                         | e List Ethemet FolP Tunne                                               | al IP Tunnel                                  | Uptime 0    |
| CAPsMAN<br>CAPsMAN<br>Mireless                                                                                                    | de Session:                         | e List Ethernet FolP Tunne                                              | al IP Tunnel                                  | Uptime O    |
| CAPsMAN<br>CAPsMAN<br>Minterfaces<br>Wireless<br>WireGuard                                                                                                    | te Session:                         | e List Ethernet FolP Tunne                                              | al IP Tunnel                                  | Uptime 0    |
| CAPsMAN CAPsMAN CAPSMAN CAPsMAN CAPsMAN CAPSMAN CAPSMA | de Session:                         | e List Ethernet FolP Tunne                                              | el IP Tunnel<br>Interface                     | Uptime 0    |
| CAPsMAN CAPsMAN CAPSMAN CAPSMAN CAPSMA | te Session:                         | e List Ethemet FolP Tunne<br>Network                                    | Interface                                     | Uptime 0    |
| CAPsMAN CAPsMAN CAPSMAN CAPSMAN CAPsMAN CAPSMAN CAPSMA | te Session:                         | e List Ethernet FolP Tunor<br>Network<br>254/24 192.168.56.0<br>10.0.0  | al IP Tunnel<br>Interface<br>ether1<br>ether2 | Uptime 0    |
| CAPsMAN CAPsMAN CAPSMAN CAPSMAN CAPSMA | te Session:                         | e List Ethemet FolP Tunne<br>Network<br>254/24 192.168.56.0<br>10.0.0   | al IP Tunnel<br>Interface<br>ether1<br>ether2 | Uptime 0    |
| C     Safe Mod       C     Safe Mod       CAPsMAN       Interfaces       Wireless       Wireless       Bridge       PPP       Mesh       IP       IPv6                                                                                                    | te Session:                         | e List Ethemet FolP Tunne<br>Network<br>254/24 192.168.56.0<br>10.0.0   | el IP Tunnel<br>Interface<br>ether1<br>ether2 | Uptime 0    |
| Settings     Dashbe       Carl     Safe Moo       Carl     Carl       Carl     Carl                                                                                                    | te Session:                         | e List Ethernet FolP Tunne<br>Network<br>254/24 192 168 56 0<br>10.0.0  | al IP Tunnel<br>Interface<br>ether1<br>ether2 | Uptime 0    |
| Settings     Dashbo       Carl     Safe Moo       Carl     Carl       Carl     Carl       Carl     Carl       Carl     Carl       Carl     Carl       Carl     Carl       Carl     Carl       Carl     Carl       Carl     Carl       Carl     Carl       Wireless     WireGuard       Bridge     PPP       Bridge     IP       Mesh     IP       IP     IPv6       MPLS     Routing                                                                                                    | te Session:                         | e List Ethernet FolP Tunne<br>Network<br>254/24 192.168.56.0<br>10.0.00 | al IP Tunnel<br>Interface<br>ether1<br>ether2 | Uptime 0    |
| Settings     Dashbe       Call     Safe Moo       Call     CAPsMAN       Interfaces     Wireless       WireGuard     Bridge       PPP     Mesh       IP     IP       IP     IPv6       MPLS     Routing       System                                                                                                    | te Session:                         | e List Ethemet FolP Tunne<br>Network<br>254/24 192.168.56.0<br>10.0.0   | el IP Tunnel<br>Interface<br>ether1<br>ether2 | Uptime 0    |
| Settings Dashbe   Carrier Safe Moo   Carrier Carrier   Carrier Carrier   Carrier Carrier   Carrier Wireless   WireGuard Bridge   Bridge PPP   Bridge IP   IP IP   IP IP   MPLS Routing   System Queues                                                                                                    | te Session:                         | e List Ethemet FolP Tunne<br>Network<br>254/24 192.168.56.0<br>10.0.0   | al IP Tunnel<br>Interface<br>ether1<br>ether2 | Uptime 0    |
| Settings     Dashbe       Safe Moo       Quick Set       CAPsMAN       Interfaces       Wireless       WireGuard       Bridge       PPP       Mesh       IP       IP       IP       IP       IP       IP       IP       IP       System       Queues       Files                                                                                                    | te Session:                         | e List Ethemet FolP Tunor<br>Network<br>254/24 192.168.56.0<br>10.0.0.0 | el IP Tunnel<br>Interface<br>ether1<br>ether2 | Uptime 0    |

MikroTik DHCP Server e DHCP Client - Analisi approfondita del processo DORA a Layer2 con Wireshark

#### Marco Boschini

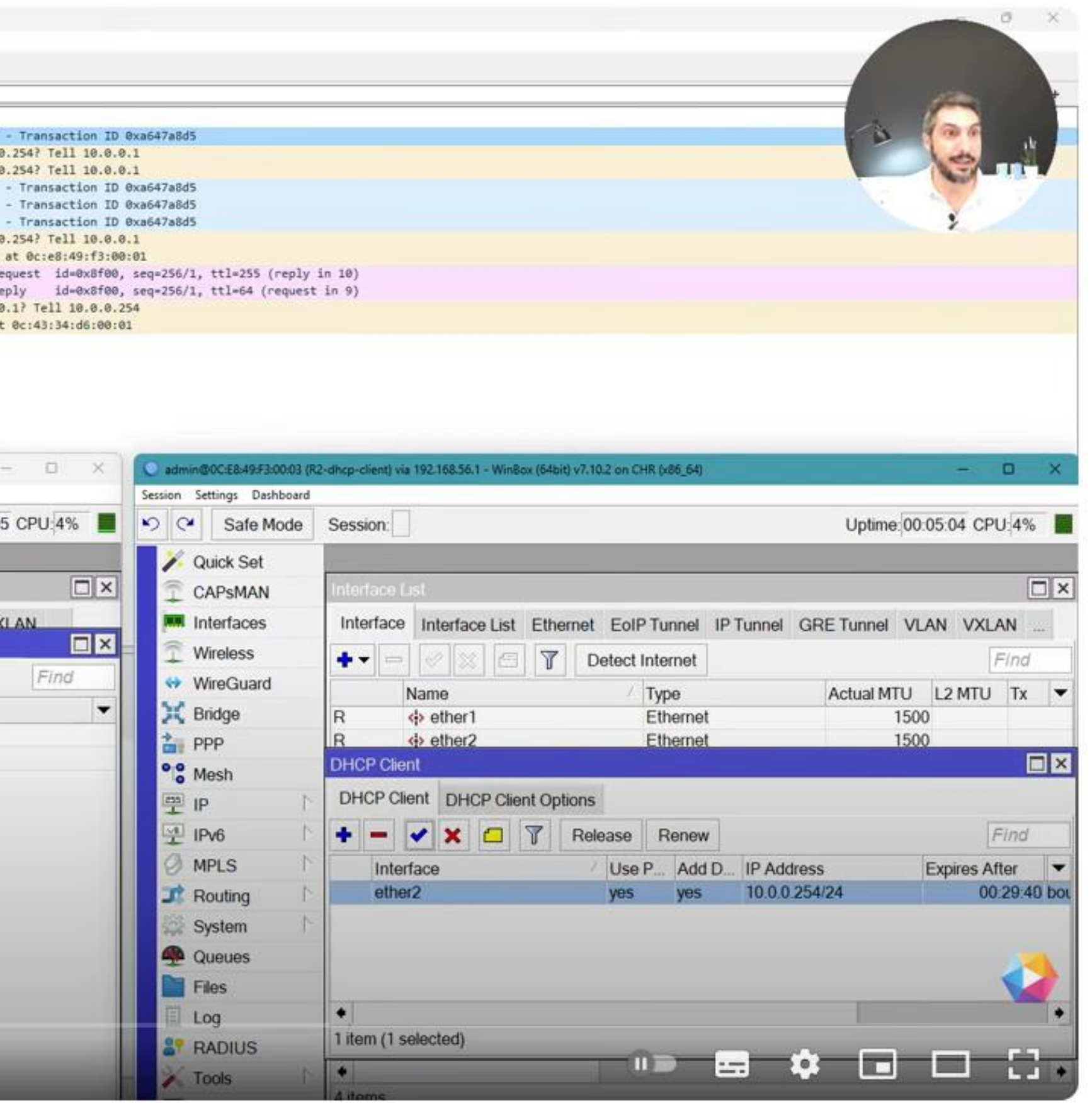

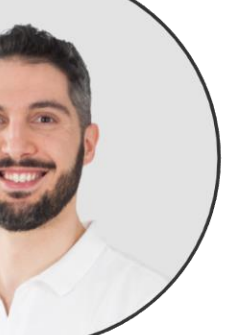

### MikroTik + FlashStart CloudBox

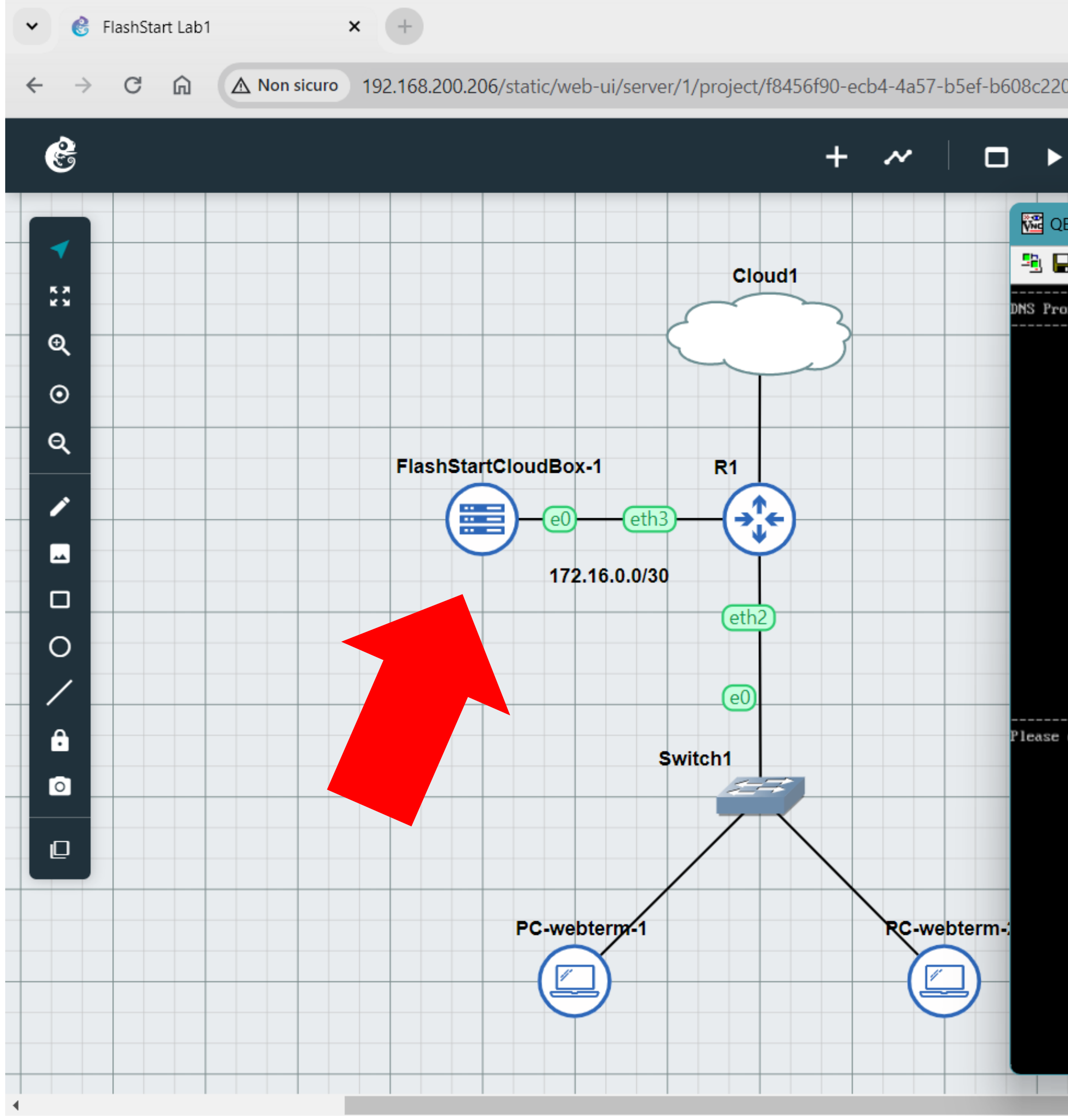

#### Marco Boschini

| 07688                                                                                                    |              |
|----------------------------------------------------------------------------------------------------|--------------|
| ॥ ■ ৩                                                                                                    |              |
| EMU (FlashStartCloudBox-1) - TightVNC Viewer                                                                                                    | - • ×        |
| 🖥 🖺   📕 😏   🕫 觸 📶 Att   🗞   🔍 🔍 🍭 🍭   🚱                                                                                                    |              |
| <pre>&gt;&gt; Configuration steps &lt;&lt;<br/>0 - Change keyword layout<br/>1 - Sustem name</pre>                                                                                        |              |
| <pre>1 - System name 2 - Network configuration 3 - Device activation 4 - Software update &gt;&gt; Tools and utilities &lt;&lt;</pre>                                                      |              |
| I - Device initialization<br>N - Device Update IP<br>T - Test ping<br>B - Restart service<br>P - Change password<br>L - Change language<br>R - Restart system<br>S - Shutdown<br>X - Exit |              |
| enter the option you want:                                                                                                    |              |
|                                                                                                    | Flash&Start® |
|                                                                                                    |              |
|                                                                                                    |              |

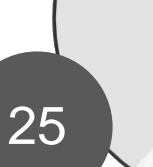

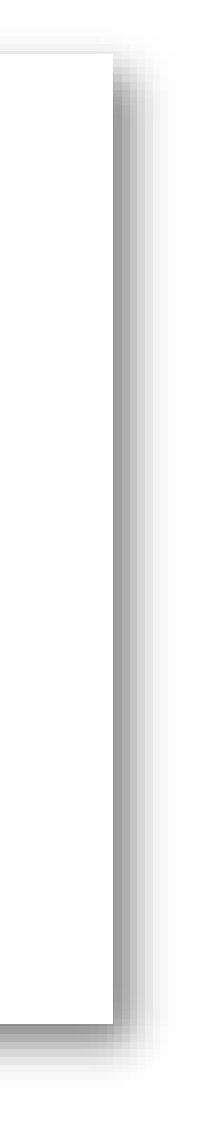

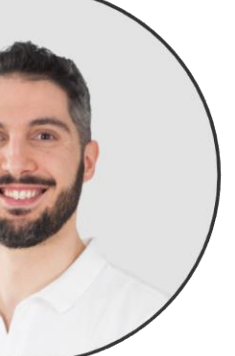

# Have you got a PC?

Today I will speaking about how to create your personal lab on a PC with GNS3.

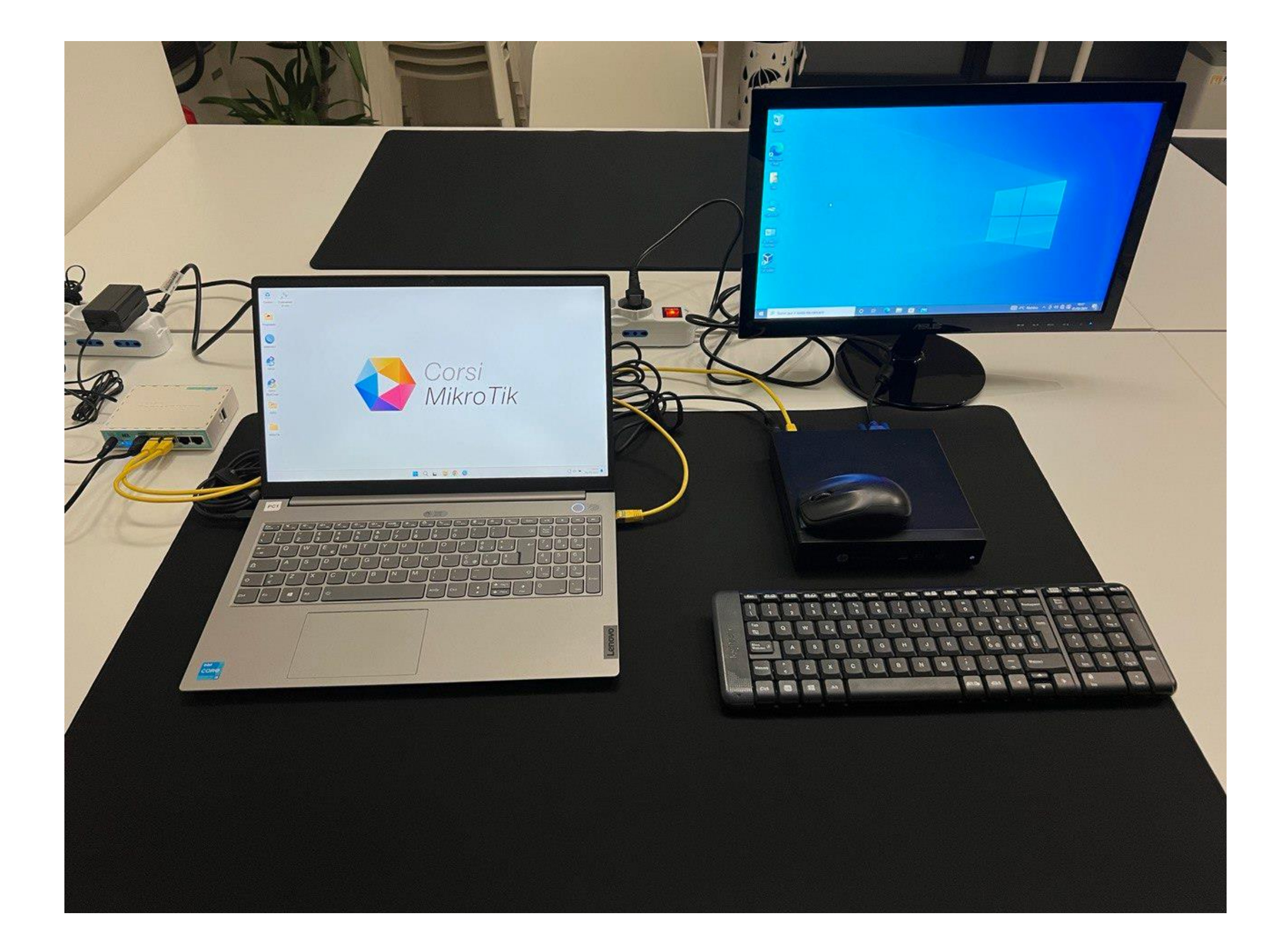

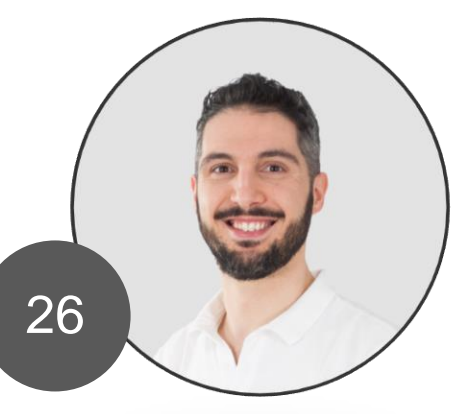

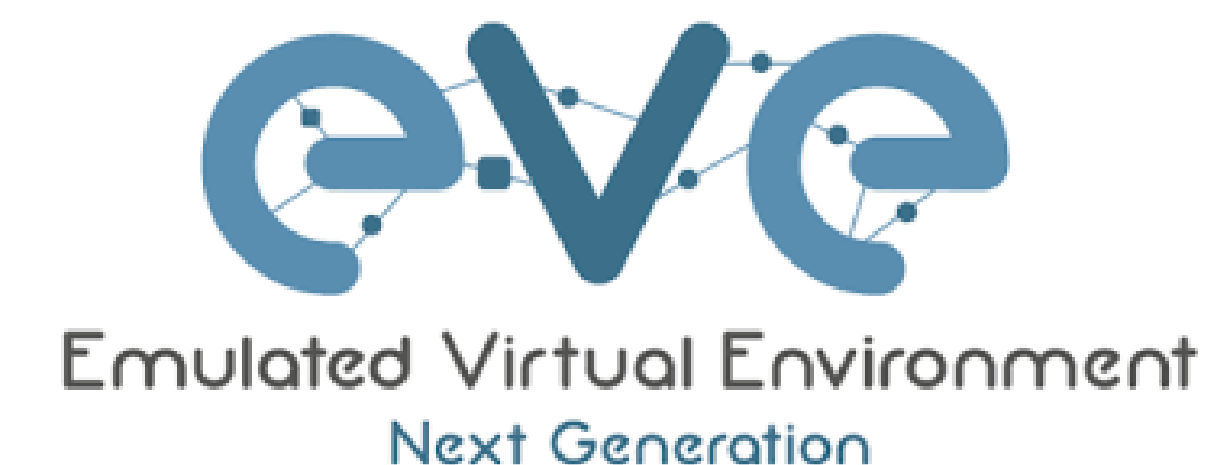

# EVE-NG and GNS3 is «only» a tool. The main goal is YOUR SKILL, not the tool. Don't waste your time.

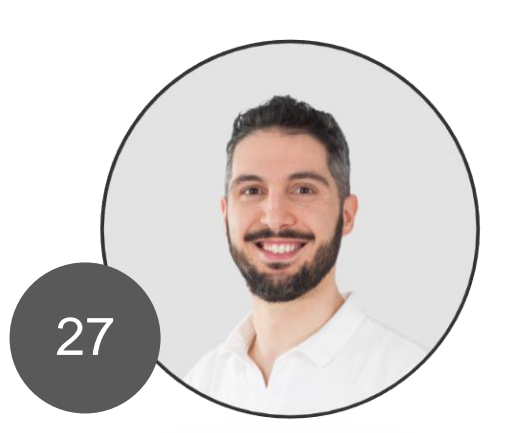

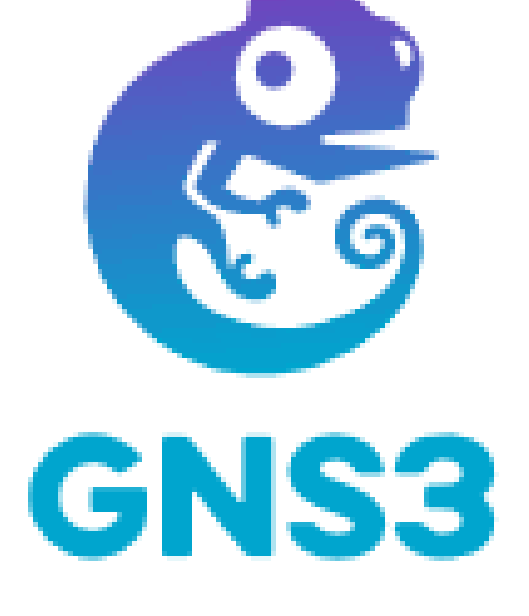

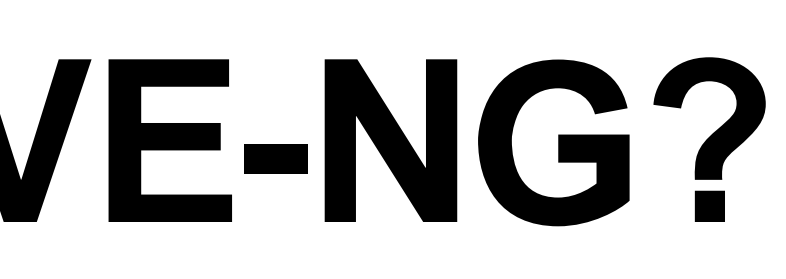

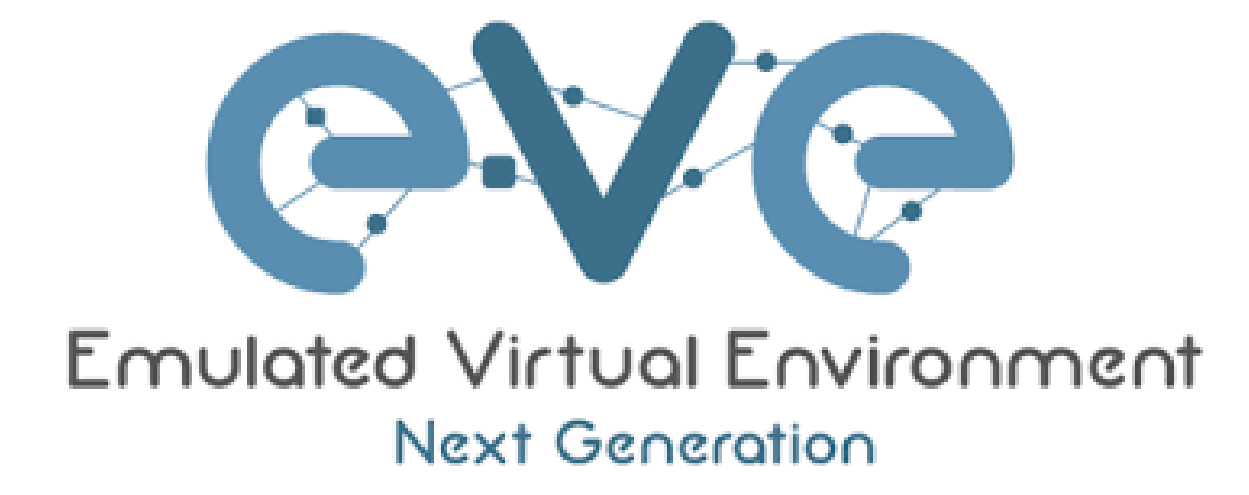

#### **Community edition:**

- free, but with some limitations
- only one lab at time

- to connect/disconnect links you must shutdown the router

- you can not simulate link trouble

MikroTik Professionals Conference – Praha 2024

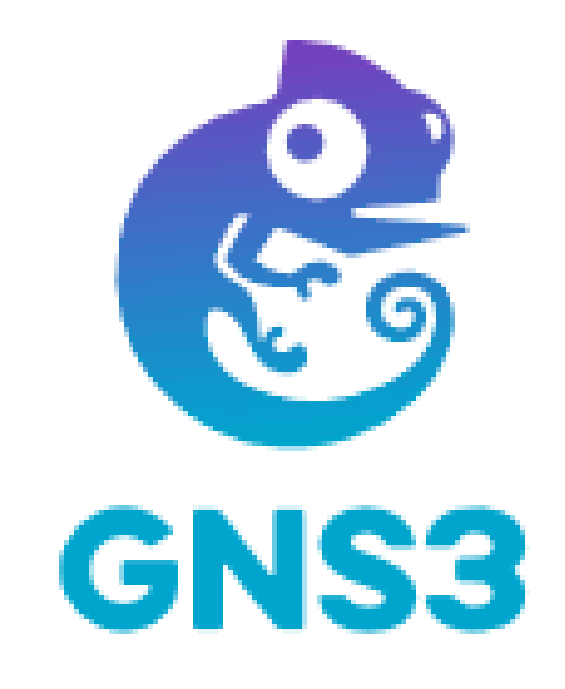

#### GNS3 2.2.45:

- free, no limitations
- multiple lab at time

- you can connect/disconnect links without shutdown the router

- you can simulate link trouble

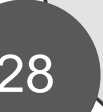

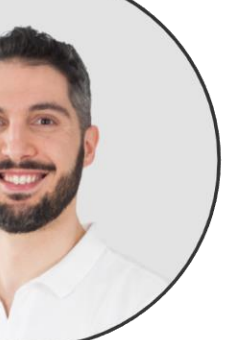

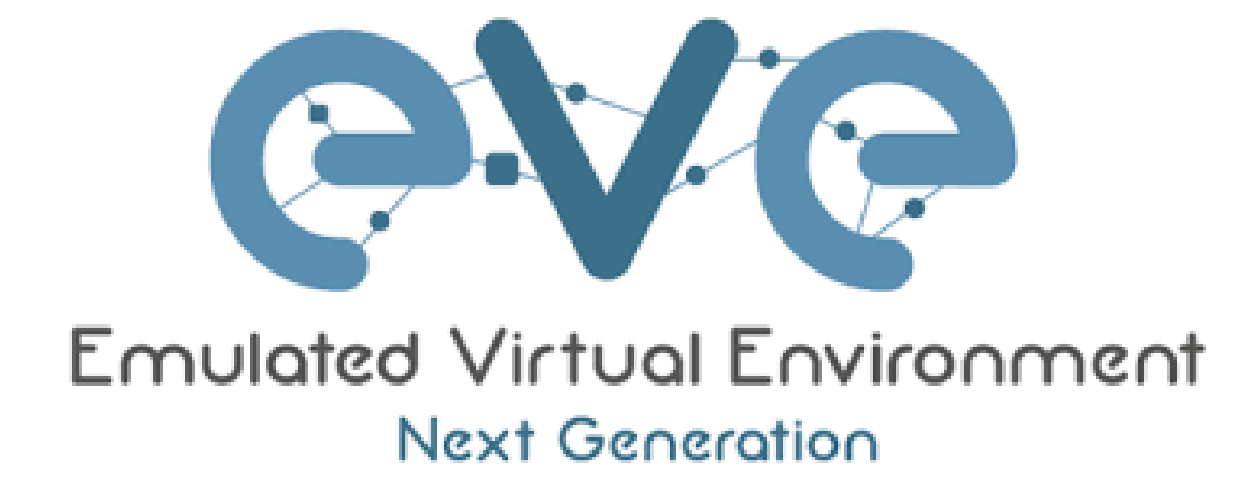

#### **Community edition:**

- no wireshark integrated
- no docker support
- no cluster support

Marco Boschini MikroTik Professionals Conference – Praha 2024

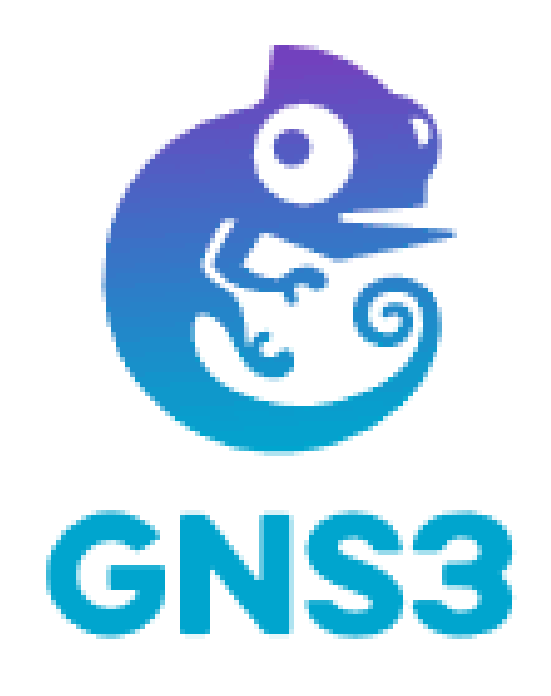

#### GNS3 2.2.45:

- wireshark integrated
- docker supported
- cluster supported

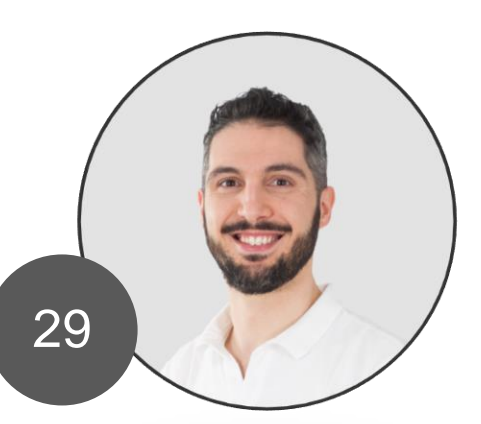

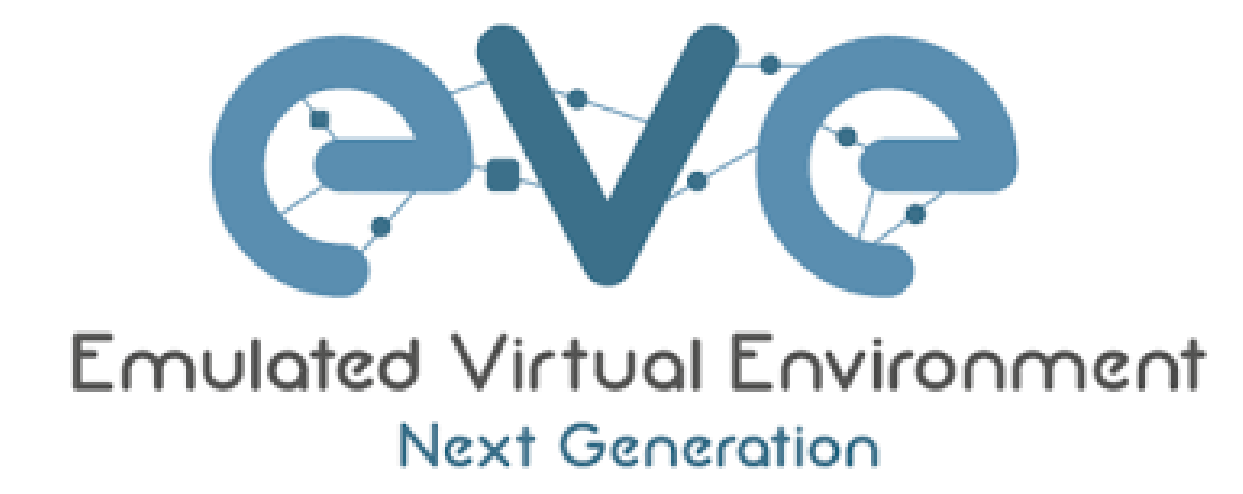

#### **Community edition:**

- web login with user and password max 2 account

Marco Boschini MikroTik Professionals Conference – Praha 2024

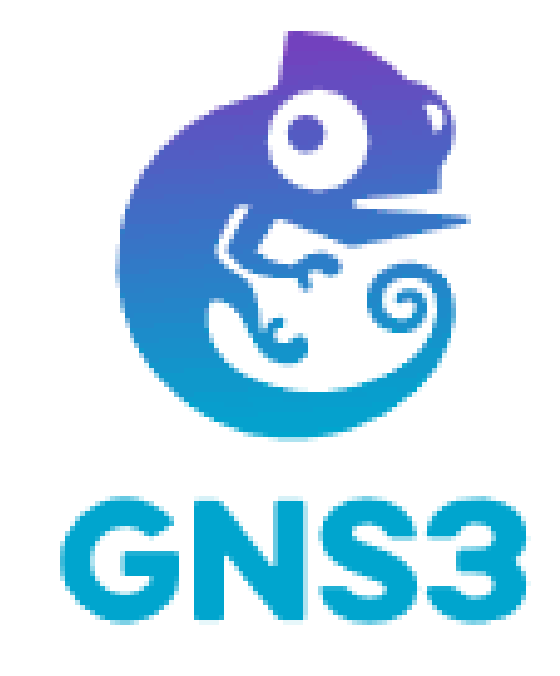

#### GNS3 2.2.45:

- web login with only 1 account

- starting from version 3.0.0 login with multiple account and groups

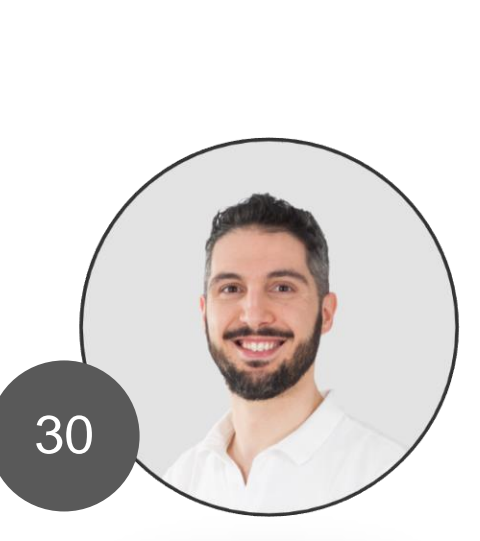

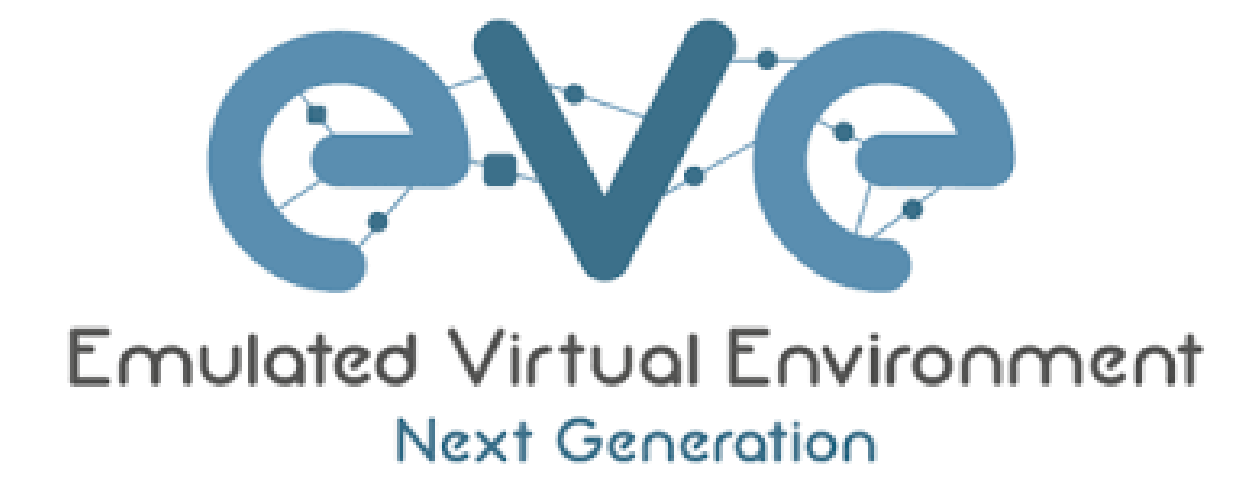

#### **Community edition:**

- QEMU virtualization
- connecting the VM with «linux bridge»

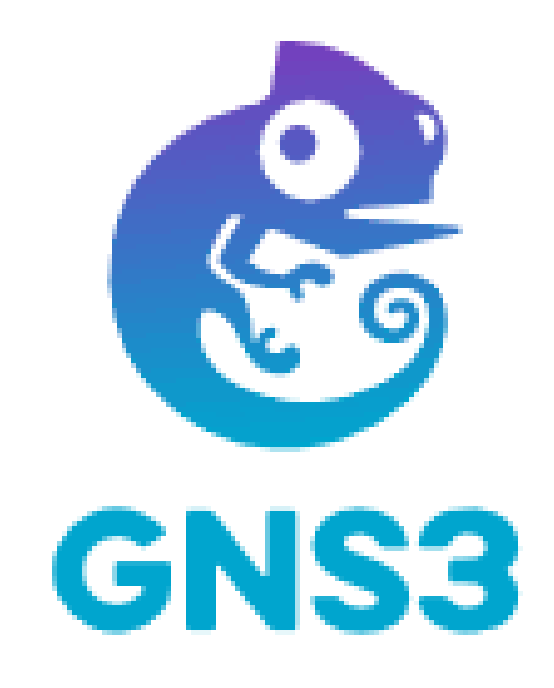

#### GNS3 2.2.45:

- QEMU virtualization

- connecting the VM with uBridge (UDP Tunnels)

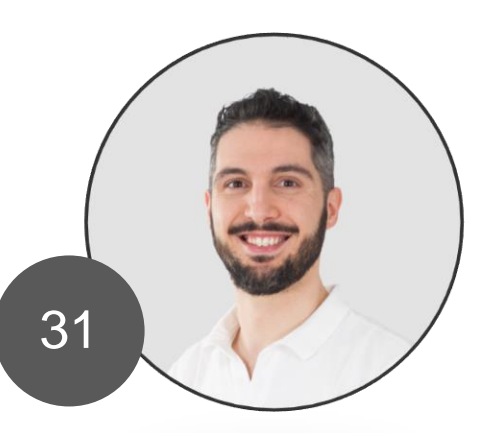

# GNS3 VM – Ready to use solution

- GNS3 VM run as virtual machine
- It's "ready to use"
- Just download, import on hypervisor and run.
- We need an hypervisor!

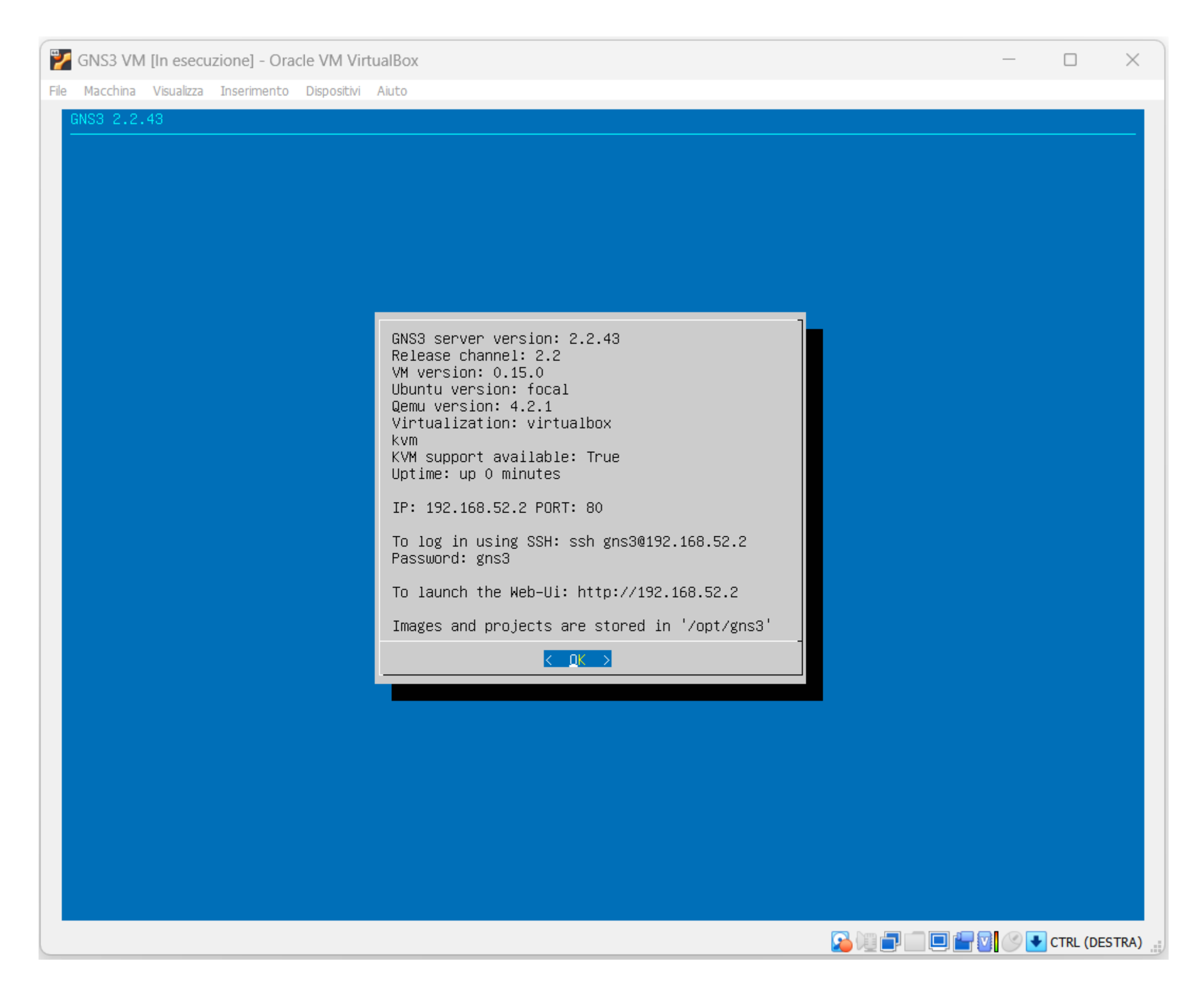

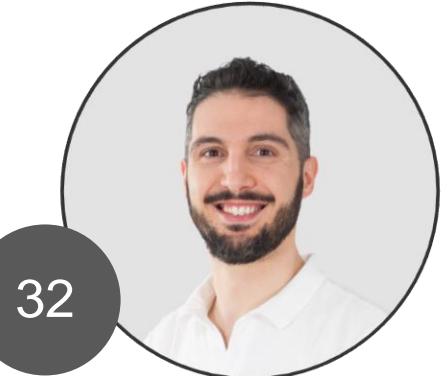

# Hypervisor Type

- There are 2 main types of hypervisor
- Type 1 (bare-metal)
- Type 2 (hosted)

#### Hypervisor Types

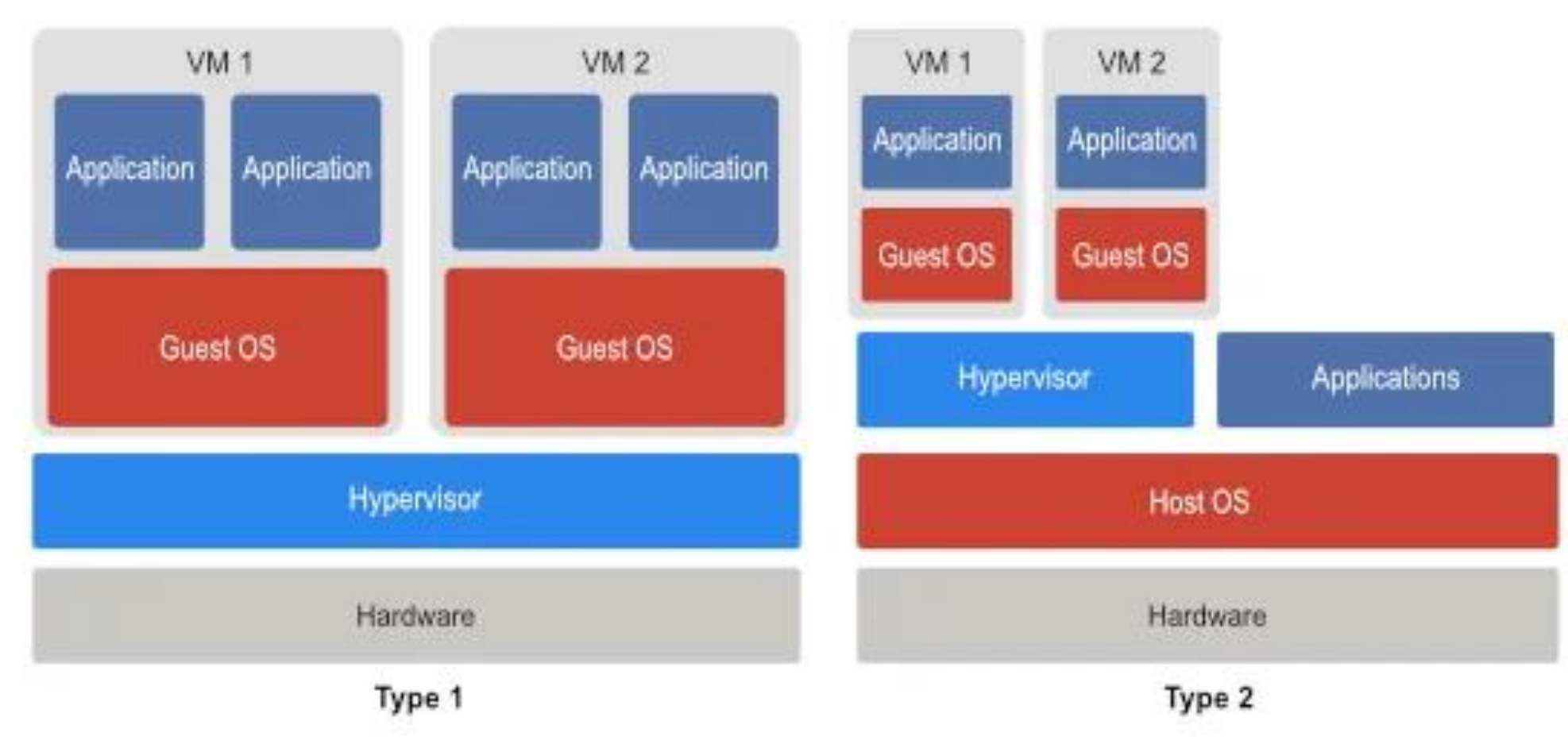

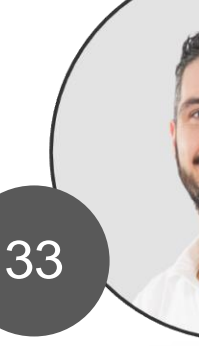

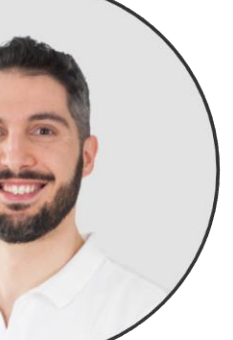

# Hypervisor Type 1

- Type 1 hypervisors run directly on the hardware without the need for a host operating system.
- They have direct access to the underlying hardware resources
- Providing better performance and efficiency
- Examples: VMWare ESXi, Micorsoft Hyper-V, KVM (Proxmox)

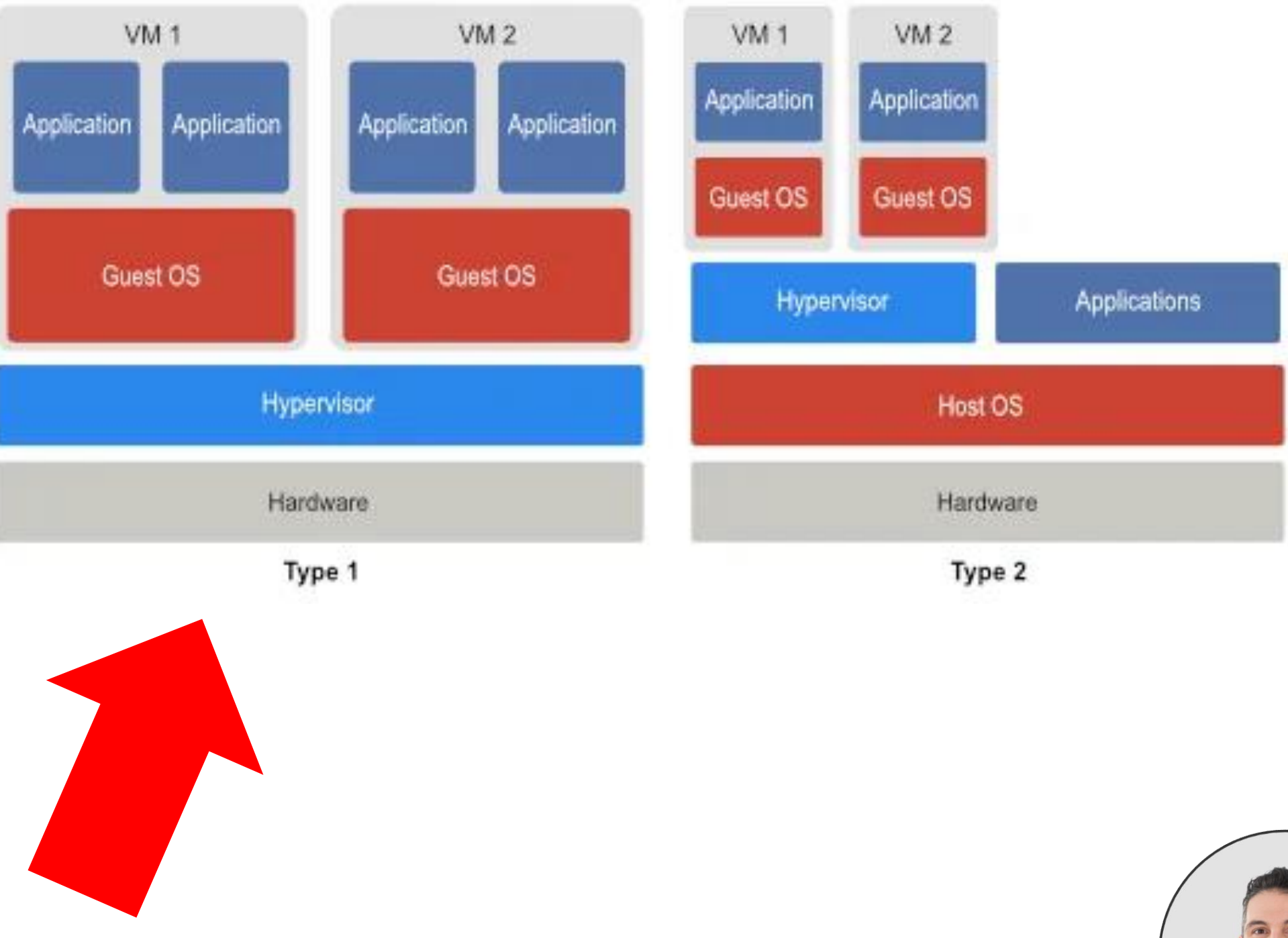

Hypervisor Types

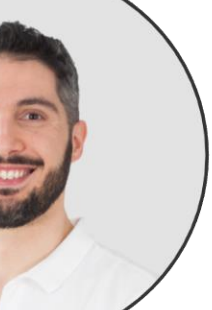

# Hypervisor Type 2

- Type 2 hypervisors run on top of a host operating system.
- They leverage the host OS to access hardware resources and manage VMs
- Often used for development, testing, desktop virtualization
- Example: VMWare Workstation, Oracle VirtualBox, Parallels, Microsoft Hyper-V (installed on a Windows Desktop)

#### Hypervisor Types

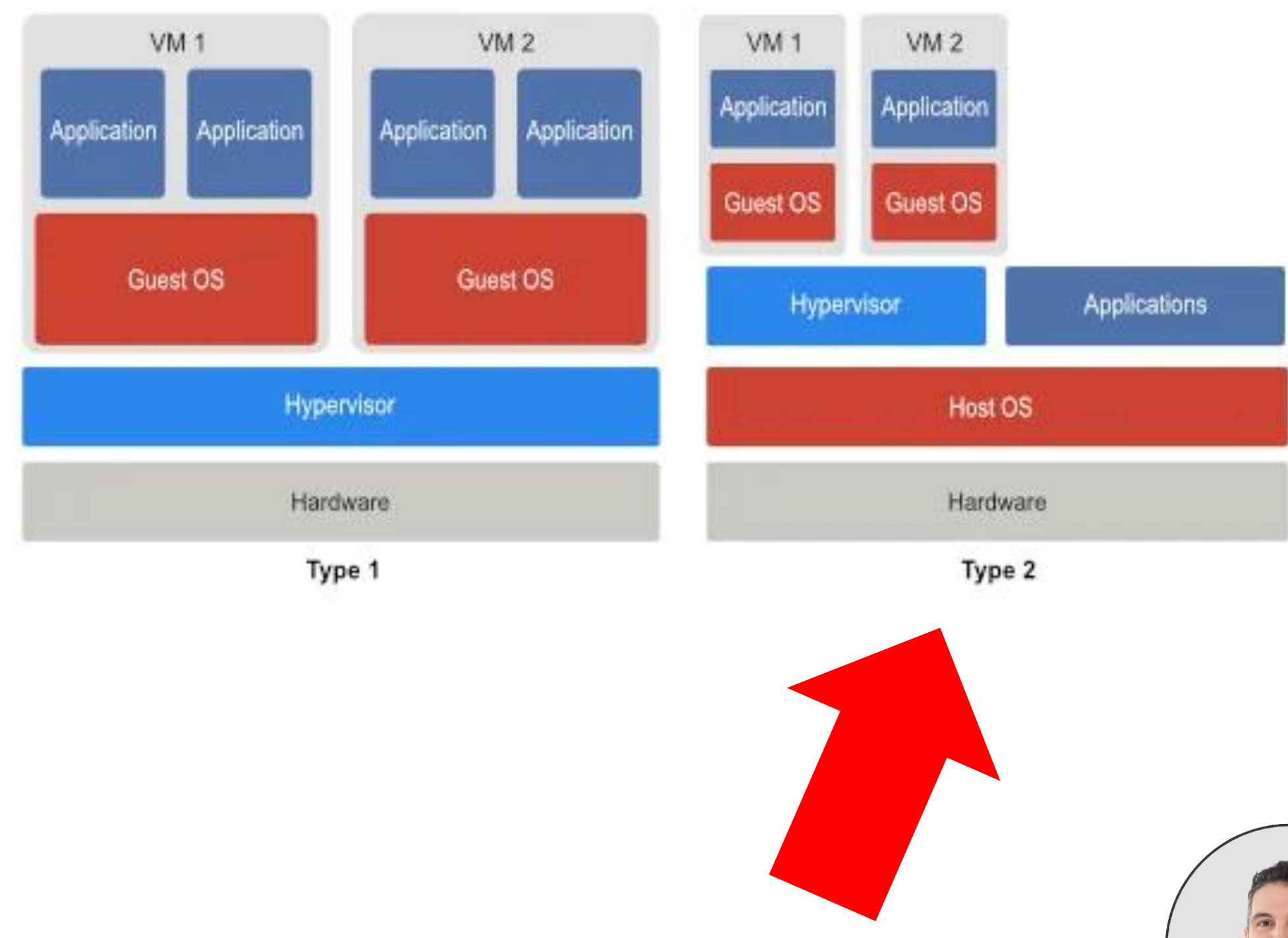

35

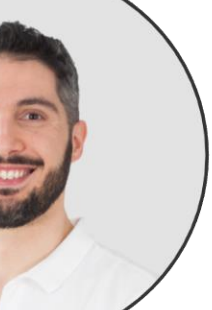

## VirtualBox

- I use VirtualBox as Hypervisor.
- Hypervisor Type 2
- Open Source
- License GNU General Public License, version2.
- Available almost on all platform (Windows, Linux, MacOS Intel)
- No support on MacOS with Apple Silicon (M1/M2 CPU) for now (sorry).

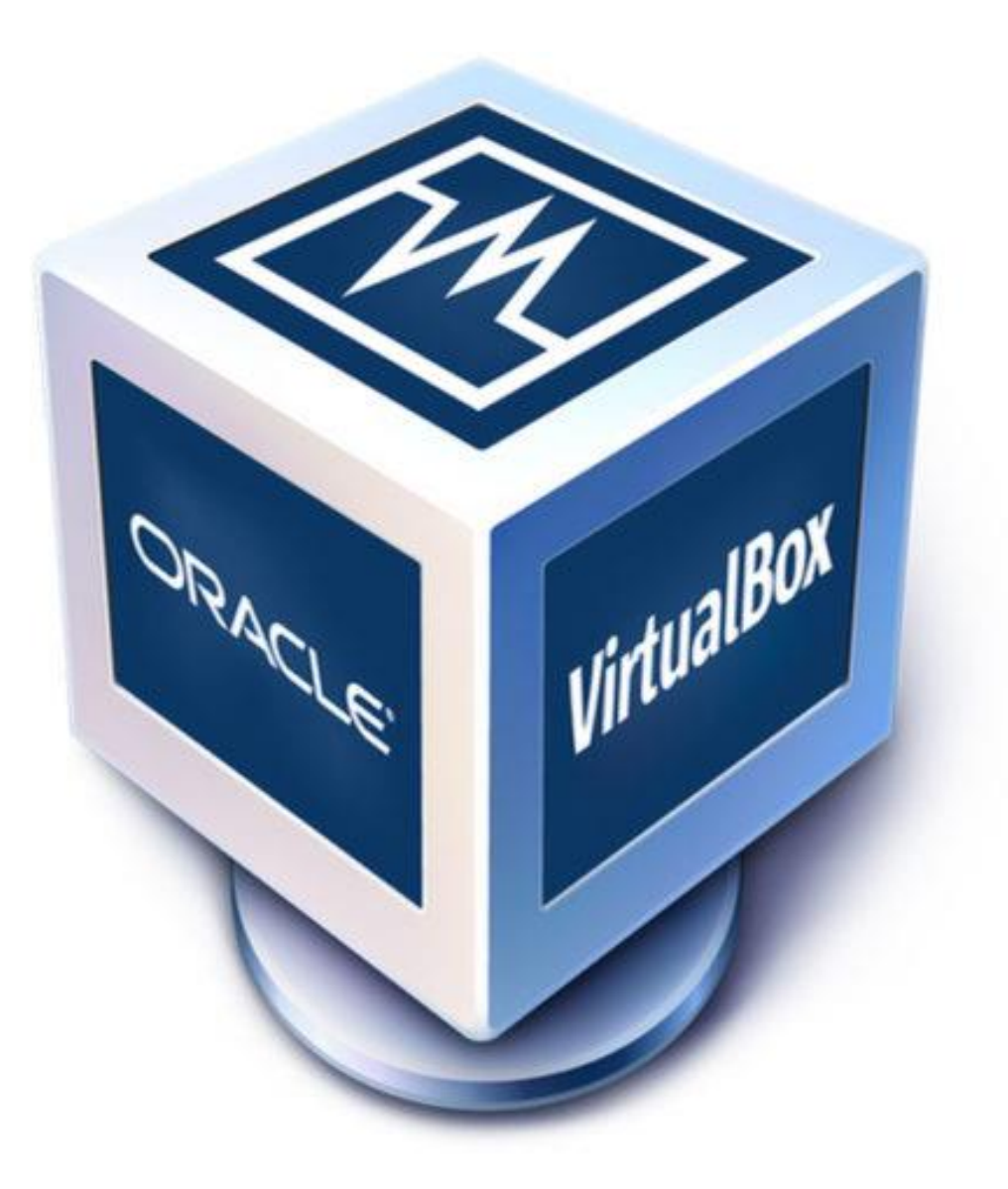

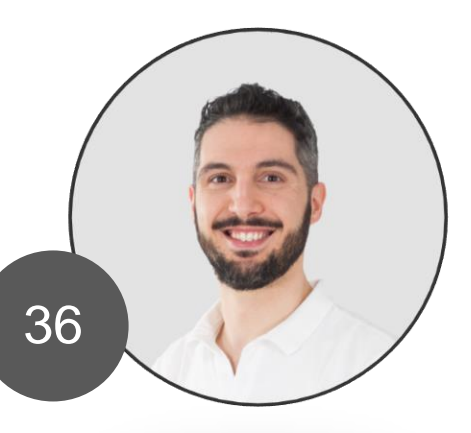
### Hardware

- If you don't have a PC a solution is:
- use a small computer like HP EliteDesk, Dell OptiPlex, Lenovo ThinkCentre MiniPC Tiny.
- For my homelab I use an HP EliteDesk 800 G2 i5-6500 with 8GB Ram, Windows 10.
- Purchased refurbished for less than 200 euros.

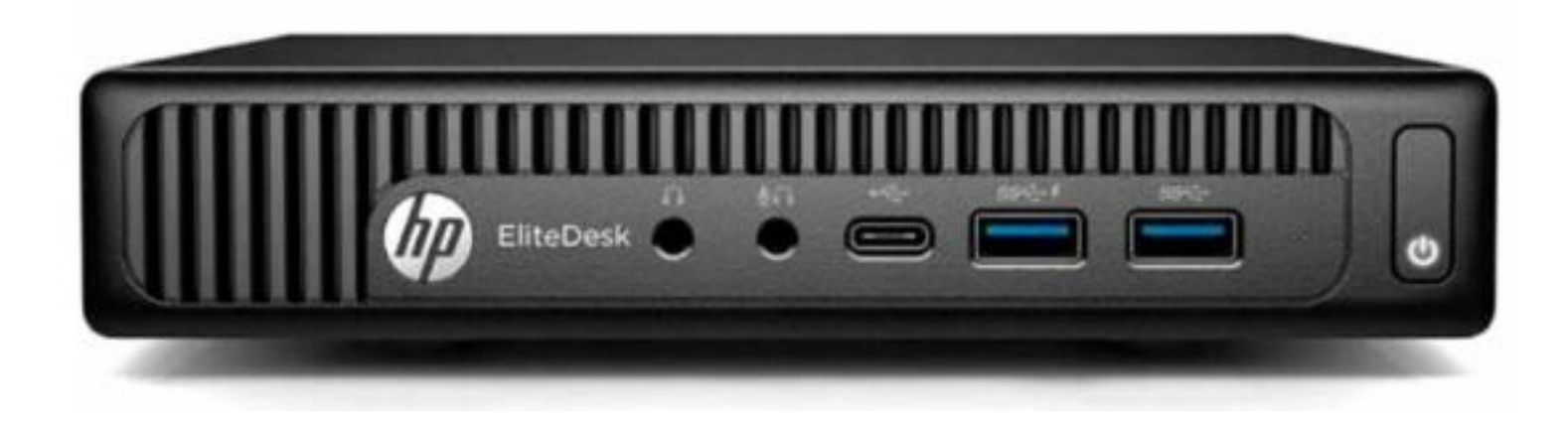

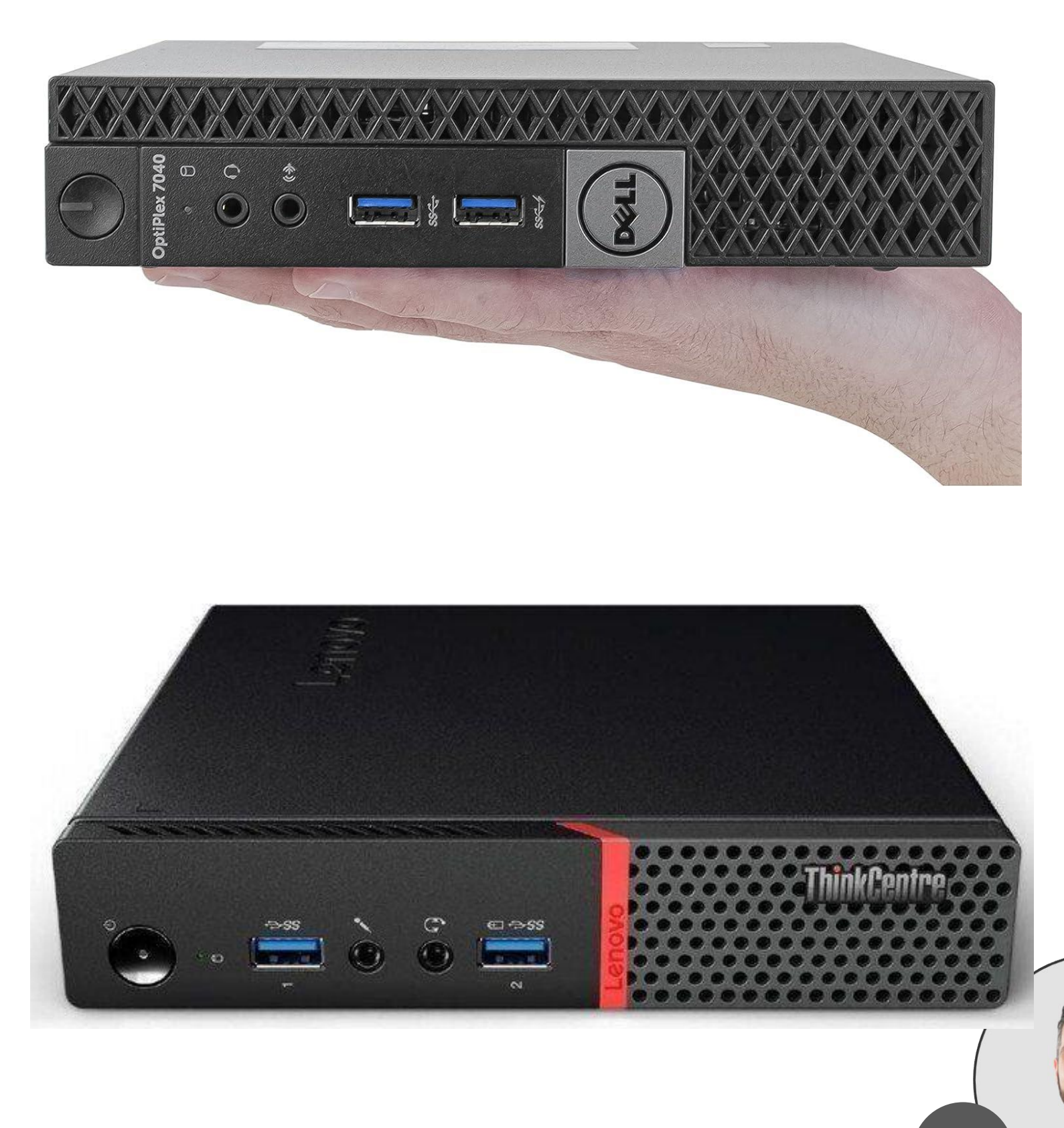

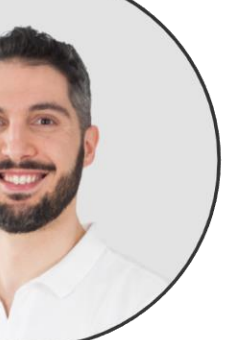

### How to check if my PC support the virtualization?

|     | Gestione attività       |                                        |                                                      | - 0 ×                  |           |
|-----|-------------------------|----------------------------------------|------------------------------------------------------|------------------------|-----------|
| ≡   |                         | Prestazioni                            | E Ese                                                | gui nuova attività ••• |           |
| ₽   | Processi                | CPU                                    | CPU 11th Gen Intel(B) Core(TM) i5-                   | 1135G7 @ 2.40GHz       |           |
| -   | Prestazioni             | 12% 2,64 GHz                           | % utilizzo                                           | 100%                   |           |
| Ð   | Cronologia applicazioni | Memoria<br>6,9/7,7 GB (90%)            |                                                      |                        |           |
| ~yx | App di avvio            | Disco 0 (C:)                           |                                                      | Drocoscori Logici      | . o       |
| ஃ   | Utenti                  | SSD<br>A 3%                            |                                                      | PIOCESSOILIOGICI       | . 0       |
| ≔   | Dettagli                | Disco 1 (D:)                           |                                                      | Virtualizzazione:      | Abilitato |
| ¢   | Servizi                 | 0%                                     |                                                      |                        |           |
|     |                         | Ethernet                               |                                                      | Cacha I 1              | 220 40    |
|     |                         | Ethernet 4<br>Inviati: 0 Ricevuti: 0 I |                                                      | Cache LT.              | SZU ND    |
|     |                         | Ethernet                               |                                                      |                        |           |
|     |                         | VirtualBox 2                           | 60 secondi                                           | 0                      |           |
|     |                         |                                        | 12% 2.64 GHz Processori fisici: 1                    |                        |           |
|     |                         | Ethernet<br>Ethernet 2                 | Cores: 4<br>Processi Thread Handle Processi Iogici 9 |                        |           |
|     |                         | Inviati: 0 Ricevuti: 0 I               | 319 4209 190427 Virtualizzazione: Abilitato          |                        |           |
|     |                         | Wi-Fi                                  | Tempo di attività Cache L1: 320 KB                   |                        |           |
| ŝ   | Impostazioni            | Wi-Fi<br>Inviati: 6,3 Ricevuti: (      | 6:07:40:47 Cache L2: 5,0 MB                          |                        |           |
| 3   | Impostazioni            |                                        |                                                      |                        |           |

### Marco Boschini

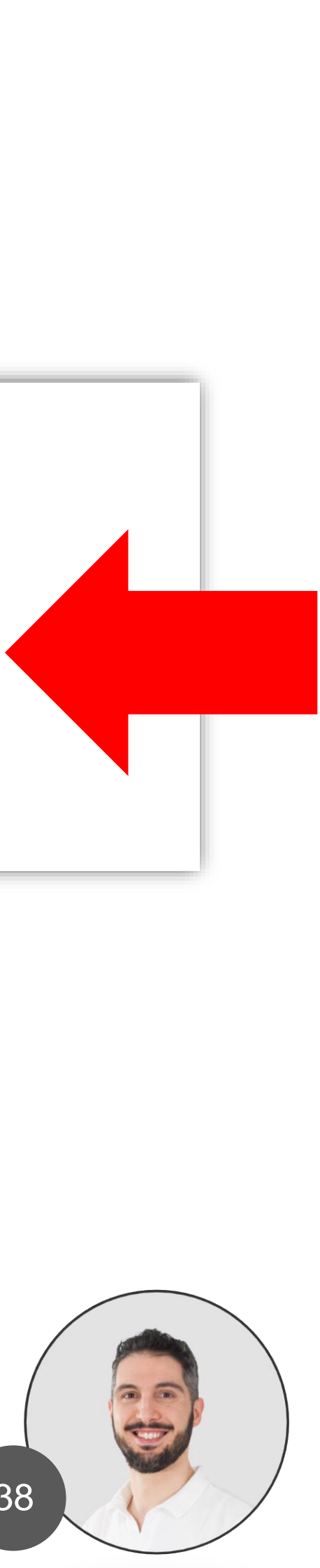

### If not?

 Go to BIOS the settings and set VT-x = ENABLED

### Intel VT-d

Marco Boschini MikroTik Professionals Conference – Praha 2024

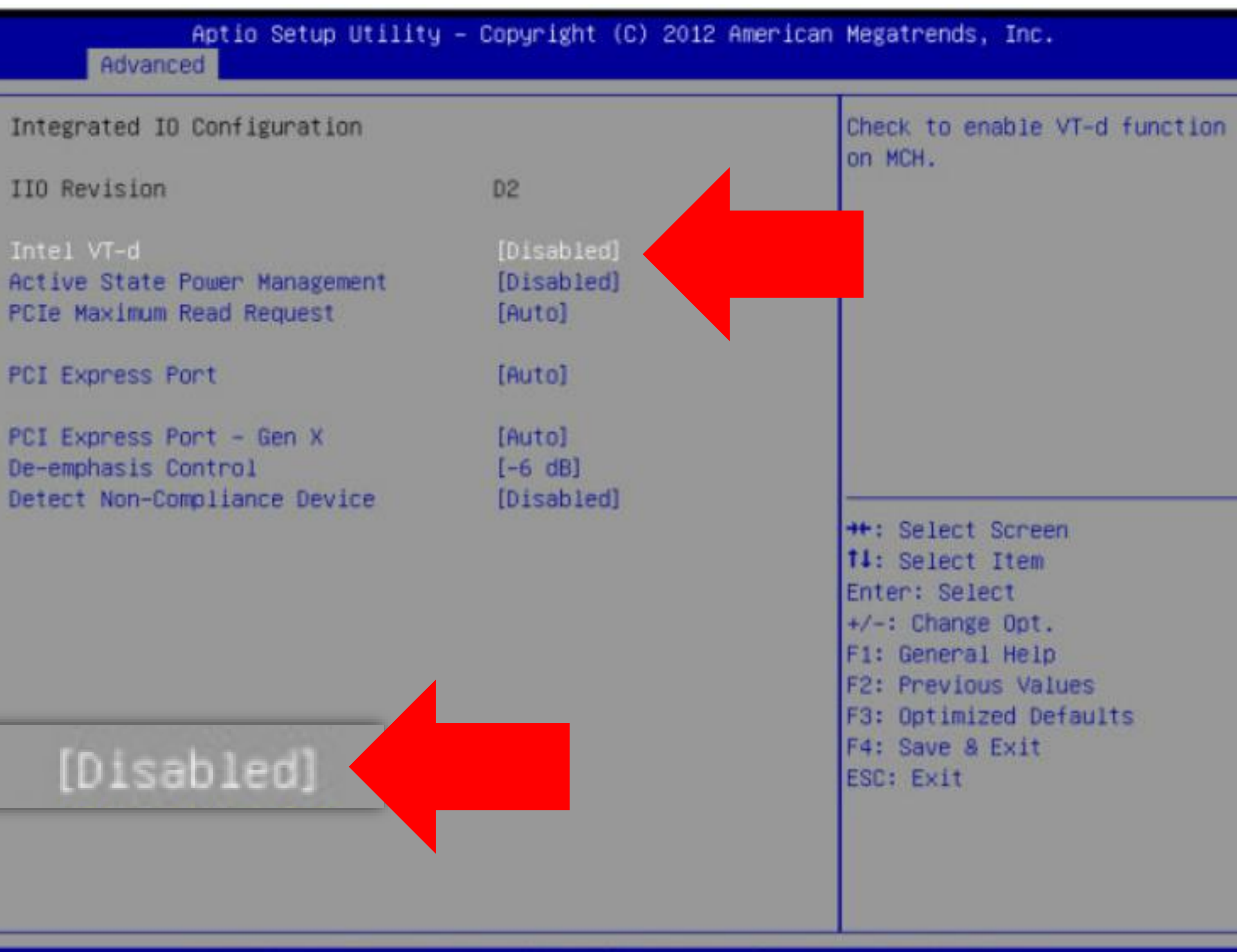

Version 2.15.1234. Copyright (C) 2012 American Megatrends, Inc.

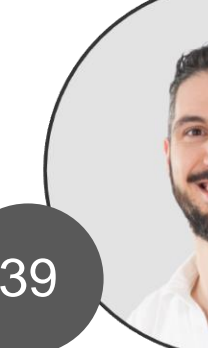

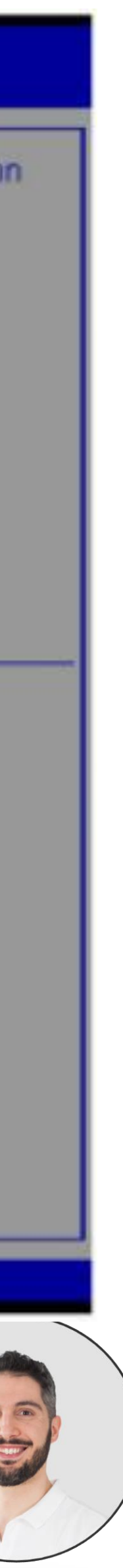

### GNS3 works on a web browser (or with a GUI)

- You can configure and use GNS3 via web browser.
- To start you don't need to install the GUI.
- To import image (MikroTik CHR) you don't need to open SSH.

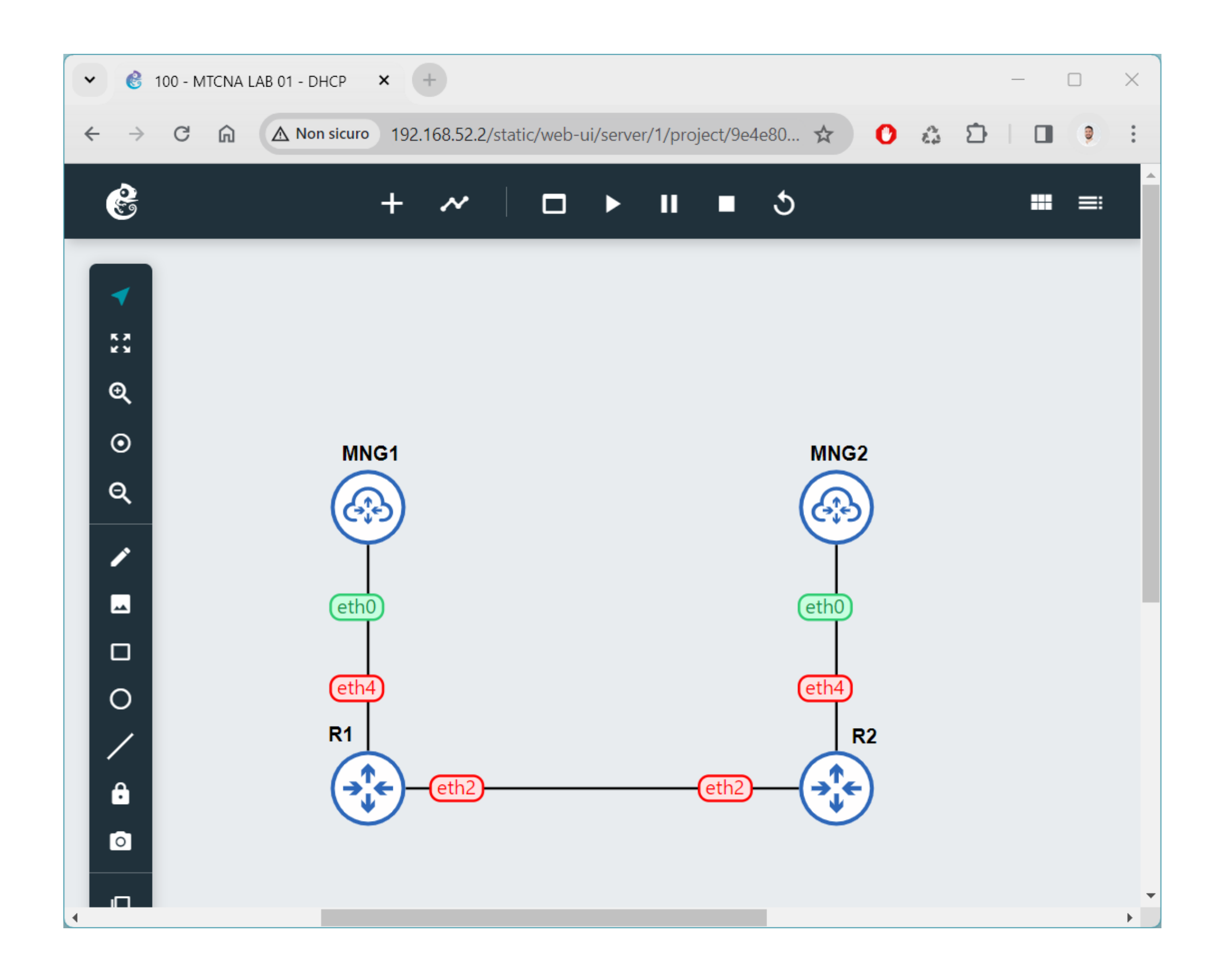

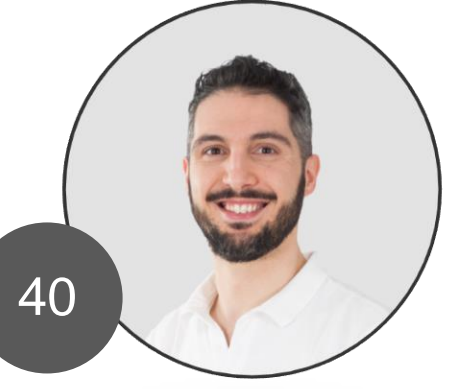

# How to get GNS3 VM

- You can obtain the GNS3-VM in several ways.
- You can download it via **GNS3** website (registration request).
- <u>https://gns3.com/software/download-</u>
   <u>vm</u>

### Download GNS3 VM

The GNS3 VM is recommended for most situations when you are using Windows or Mac OS. The GNS3 development team have worked hard to create a lightweight, robust way of creating GNS3 topologies that avoids multiple common issues experienced when using a local install of GNS3.

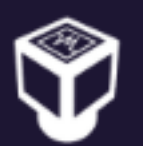

| ) | VirtualBox<br>Version 2.2.45                    | Download |
|---|-------------------------------------------------|----------|
| ) | VMware Workstation and Fusion<br>Version 2.2.45 | Download |
| ) | VMware ESXi<br>Version 2.2.45                   | Download |
|   | Microsoft Hyper-V<br>Version 2.2.45             | Download |

<u>Learn more about the GNS3 VM</u> GNS3 is a Free and Open Source software under GPL v3 licensing

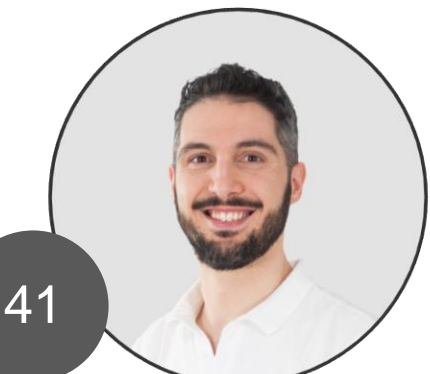

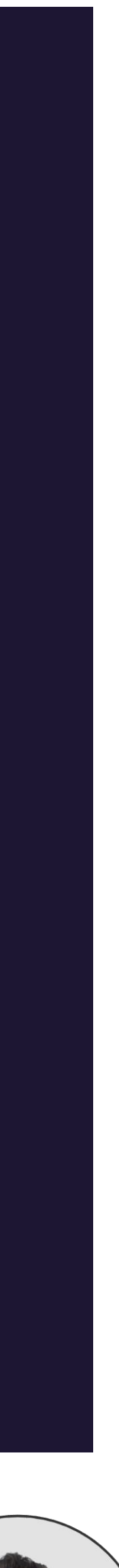

# How to get GNS3 VM

- The second option is to browse to the GNS3 release page on github.
- <u>https://github.com/GNS3/gns3-gui/releases</u>
- Download the VirtualBox Version

### last week

Grossmj
 v2.2.45
 -∞ bbc5b3e Ø

Compare \*

### Version 2.2.45 (Latest)

### GUI

- Add missing console\_type values in appliance\_v8.json. Ref GNS3/gns3-registry#849
- Handle moved project notifications on controller stream
- Add debug for PATH env variable
- Add custom executable paths on Windows
- Add --suppressApplicationTitle for Windows terminal. Fixes #3544
- Upgrade sentry-sdk and aiohttp

### Server

- Bundle web-ui v2.2.45
- Fix mouse offset issues with VNC in Qemu. Fixes #2335
- Add project.created, project.opened and project.deleted controller notification stream. Move project.updated and project.closed from project notification to controller notification stream.
- Do not stop searching for Qemu binaries if one binary cannot be executed. Ref #2306
- Fix Ethernet switch and Ethernet hub port validations. Fixes #2334
- Update CORS policy
- Add custom executable paths on Windows
- Upgrade sentry-sdk and aiohttp

### Assets 20

| @GNS3-2.2.45-all-in-one.exe        | 99 MB    | last week |
|------------------------------------|----------|-----------|
| @GNS3-2.2.45-all-in-one.exe.sha256 | 93 Bytes | last week |
| @GNS3-2.2.45.dmg                   | 115 MB   | last week |
| @GNS3-2.2.45.dmg.sha256            | 82 Bytes | last week |
| @GNS3-2.2.45.source.zip            | 18.7 MB  | last week |
| @GNS3-2.2.45.source.zip.sha256     | 89 Bytes | last week |
| @GNS3.VM.ARM64.2.2.45.zip          | 1020 MB  | last week |
| @GNS3.VM.ARM64.2.2.45.zip.sha256   | 91 Bytes | last week |
| @GNS3.VM.Hyper-V.2.2.45.zip        | 1.05 GB  | last week |
| GNS3.VM.Hyper-V.2.2.45.zip.sha256  | 93 Bytes | last week |
| Source code (zip)                  |          | last week |
| Source code (tar.gz)               |          | last week |
| Show all 20 assets                 |          |           |
|                                    |          |           |

🕲 🤞 2) (🔉 3) 5 people reacted

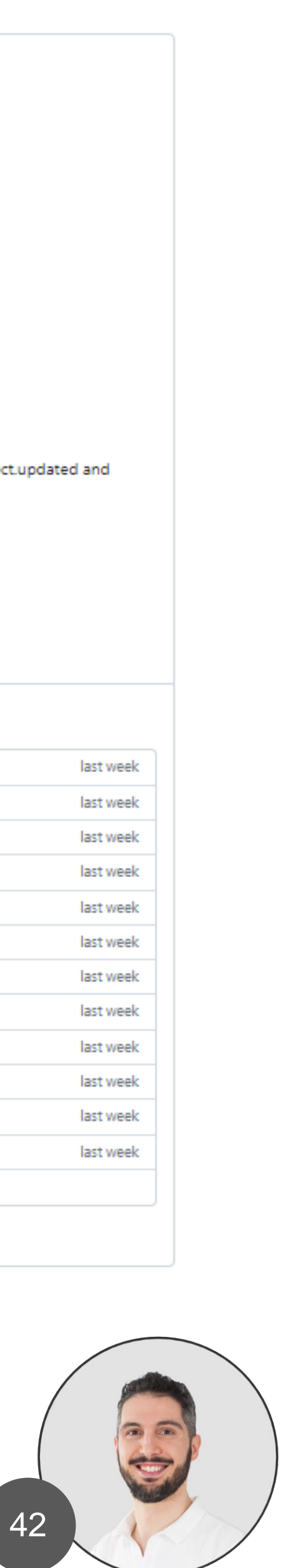

### VirtualBox

Download:

https://www.virtualbox.org/wiki/Downloads

My download link

https://download.virtualbox.org/virtualbox/ 7.0.10/VirtualBox-7.0.10-158379-Win.exe

SHA256: 62545b8eb17ddf27d5954ac5f8904814e12c5790d73daf545ef60bd97f4f2e12

Marco Boschini MikroTik Professionals Conference – Praha 2024

### $\leftarrow \rightarrow$ С virtualbox.org/wiki/Downloads

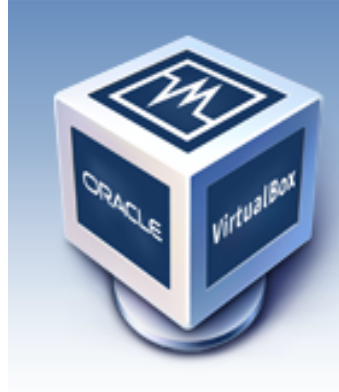

### VirtualBox

### **Download VirtualBox**

Here you will find links to VirtualBox binaries and its source code.

### VirtualBox binaries

By downloading, you agree to the terms and conditions of the resp

If you're looking for the latest VirtualBox 6.1 packages, see Virtual remain supported until December 2023.

### VirtualBox 7.0.10 platform packages

- ➡Windows hosts
- ➡macOS / Intel hosts
- Linux distributions
- ➡Solaris hosts
- ➡Solaris 11 IPS hosts

The binaries are released under the terms of the GPL version 3.

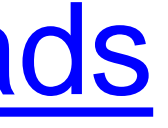

About Screenshots Downloads Documentation End-user docs Technical docs Contribute

Community

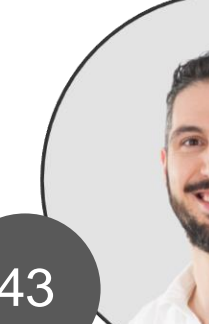

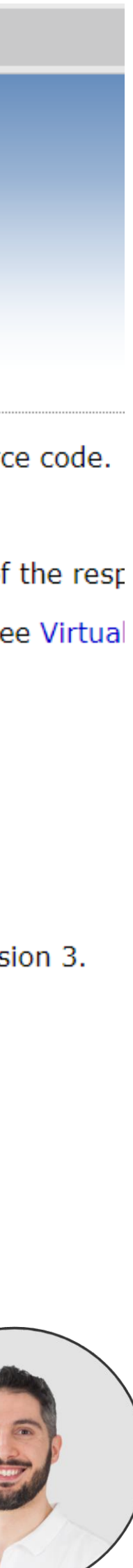

### Visual C++

If the libraries are not present on your PC

Visual C++ Redistributable you need to install them.

You can download here:

https://learn.microsoft.com/en-us/cpp/windows/latest-supported-vc-redist?view=msvc-170#visual-studio-2015-2017-2019-and-2022

Direct link:

https://aka.ms/vs/17/release/vc\_redist.x64.exe

Marco Boschini MikroTik Professionals Conference – Praha 2024

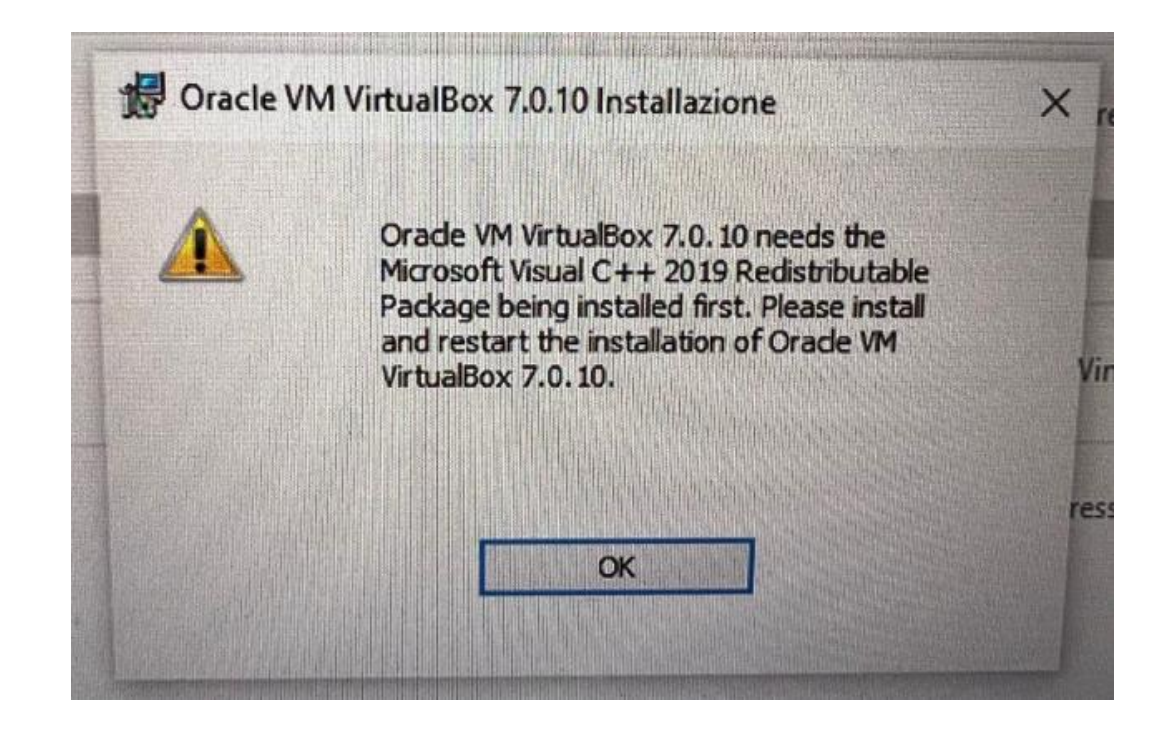

### learn.microsoft.com/en-us/cpp/windows/latest-supported-vc-redist?view=msvc-170#visual-studio-2015-2017-2019-and-2022 С $\mathbf{\Omega}$

### Version

| Visual Studio 2022                       | ~ |
|------------------------------------------|---|
| 🔓 Filter by title                        |   |
| Neutotribute visuare ( ) Files           | * |
| Redistribute Components By Using Merge   |   |
| Modules                                  |   |
| Redistribute Visual C++ ActiveX Controls |   |
| Redistribute the MFC Library             |   |
| Redistribute an ATL application          |   |
| Latest Supported Visual C++              |   |
| Redistributable Downloads                |   |
| > Deployment examples                    |   |
| Redistribute web client applications     |   |
| ClickOnce deployment for Visual          |   |
| applications                             |   |
| Run a C++ -clr application on a previous |   |
| runtime version                          |   |
| C++ Attributes for COM and .NET          |   |
| Attribute programming FAQ                |   |
| > Attributes by group                    |   |
| > Attributes by usage                    |   |
| > Attributes alphabetical reference      | * |

### Visual Studio 2015, 2017, 2019, and 2022

This table lists the latest supported English (en-US) Microsoft Visual C++ Redistributable packages for Visual Studio 2015, 2017, 2019, and 2022. The latest supported version has the most recently implemented C++ features, security, reliability, and performance improvements. It also includes the latest C++ standard language and library standards conformance updates. We recommend that you install this version for all applications created using Visual Studio 2015, 2017, 2019, or 2022.

Unlike older versions of Visual Studio, which have infrequent redist updates, the version number isn't listed in the following table for Visual Studio 2015-2022 because the redist is updated frequently. To find the version number of the latest redist, download the redist you're interested in using one of the following links. Then, look at its properties using Windows File Explorer. In the Details pane, the File and the second second second second second second second second second second second second second second second

| Architecture | Link                                               | Notes                                                                                                    |
|--------------|----------------------------------------------------|----------------------------------------------------------------------------------------------------|
| ARM64        | https://aka.ms/vs/17/release/vc_redist.arm64.exe & | Permalink for latest supported ARM64<br>version                                                                                                    |
| X86          | https://aka.ms/vs/17/release/vc_redist.x86.exe 며   | Permalink for latest supported x86 version                                                                                                    |
| X64          | https://aka.ms/vs/17/release/vc_redist.x64.exe ₪   | Permalink for latest supported x64 version.<br>The X64 Redistributable package contains<br>both ARM64 and X64 binaries. This<br>package makes it easy to install required<br>Visual C++ ARM64 binaries when the X64<br>Redistributable is installed on an ARM64<br>device |

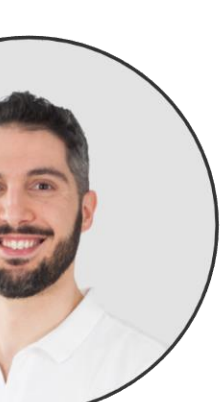

Run the setup file you downloaded.

You can find it in the Downloads folder of your browser.

Press Next.

### Oracle VM VirtualBox 7.0.10 Setup

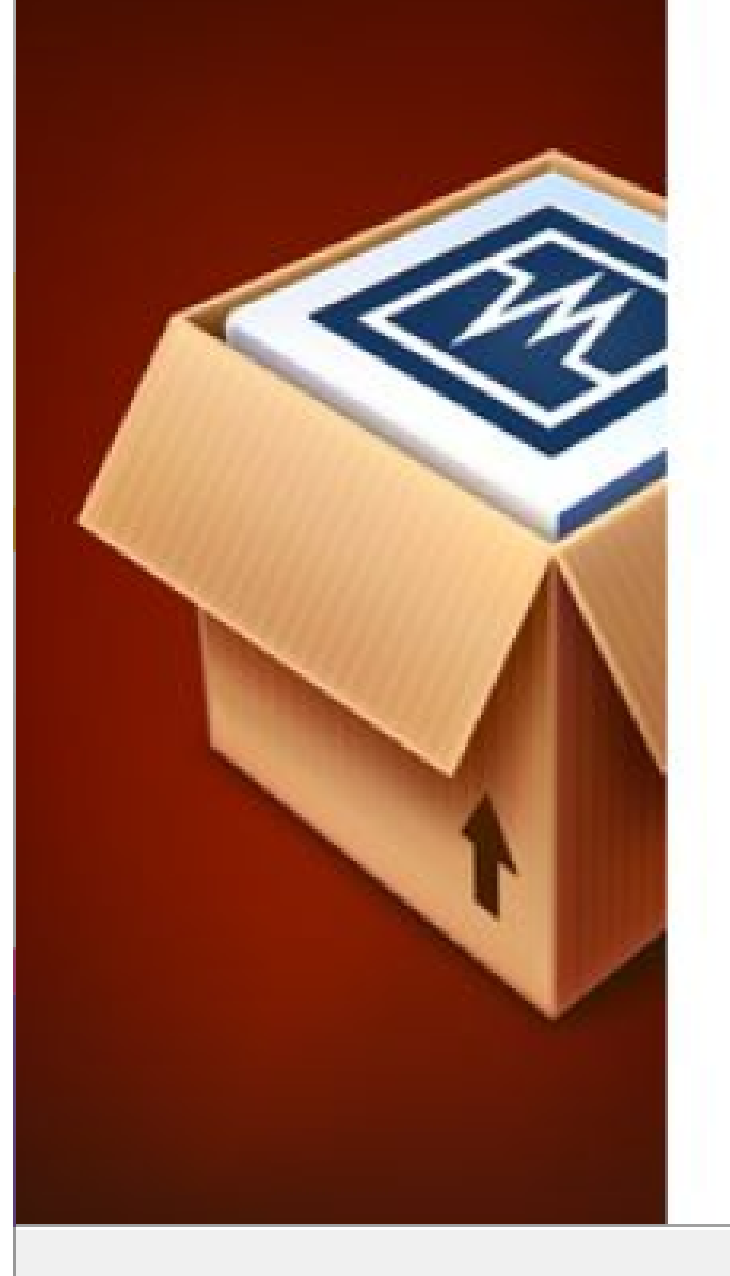

### Welcome to the Oracle VM VirtualBox 7.0.10 Setup Wizard

The Setup Wizard will install Oracle VM VirtualBox 7.0.10 on your computer. Click Next to continue or Cancel to exit the Setup Wizard.

Version 7.0.10

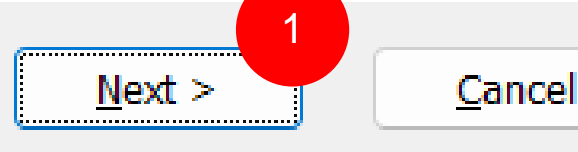

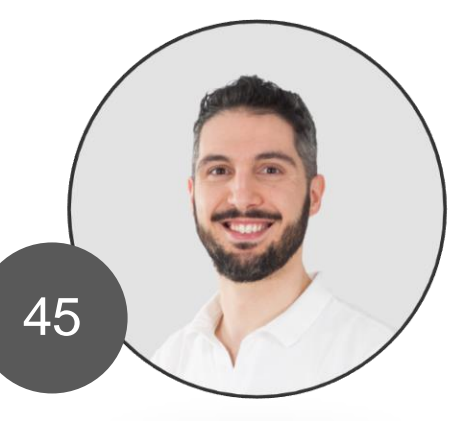

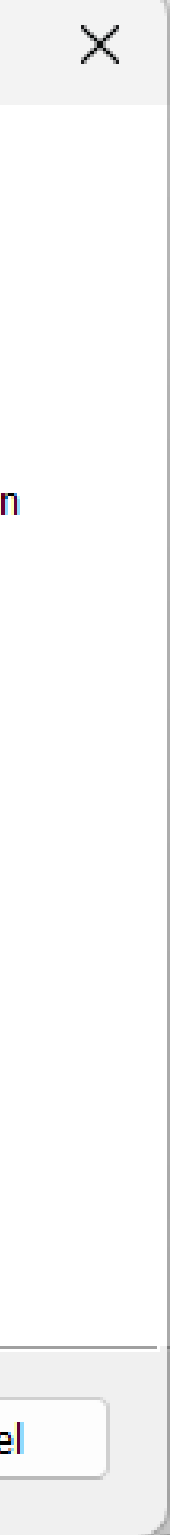

Don't change anything and press Next.

| Oracle VM VirtualBox 7.0.10 Setup                                                                                                    | >                                                                                                    | × |
|----------------------------------------------------------------------------------------------------|----------------------------------------------------------------------------------------------------|---|
| Custom Setup<br>Select the way you want features to be installed.                                                                                                    |                                                                                                    |   |
| Click on the icons in the tree below to change the wa                                                                                                    | ay features will be installed.                                                                                              |   |
| <ul> <li>VirtualBox Application</li> <li>VirtualBox USB Support</li> <li>VirtualBox Networking</li> <li>VirtualBox Bridged Networking</li> <li>VirtualBox Host-Only Net</li> <li>VirtualBox Python Support</li> </ul> | Oracle VM VirtualBox 7.0.10<br>application.<br>This feature requires 210MB on your<br>hard drive. It has 3 of 3 subfeatures |   |
|                                                                                                    | selected. The subfeatures require<br>992KB on your hard drive.                                                              |   |
| Location: C:\Program Files\Oracle\VirtualBox\                                                                                                    | Br <u>o</u> wse                                                                                                    |   |
| Version 7.0.10 Disk <u>U</u> sage < I                                                                                                    | <u>B</u> ack <u>N</u> ext > <u>C</u> ancel                                                                                  | ] |

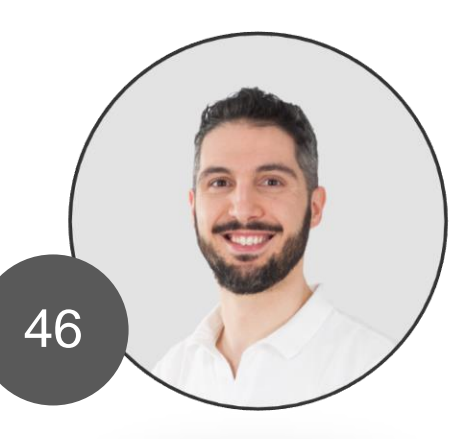

Setup the virtual network interfaces

Select Yes.

### Oracle VM VirtualBox 7.0.10

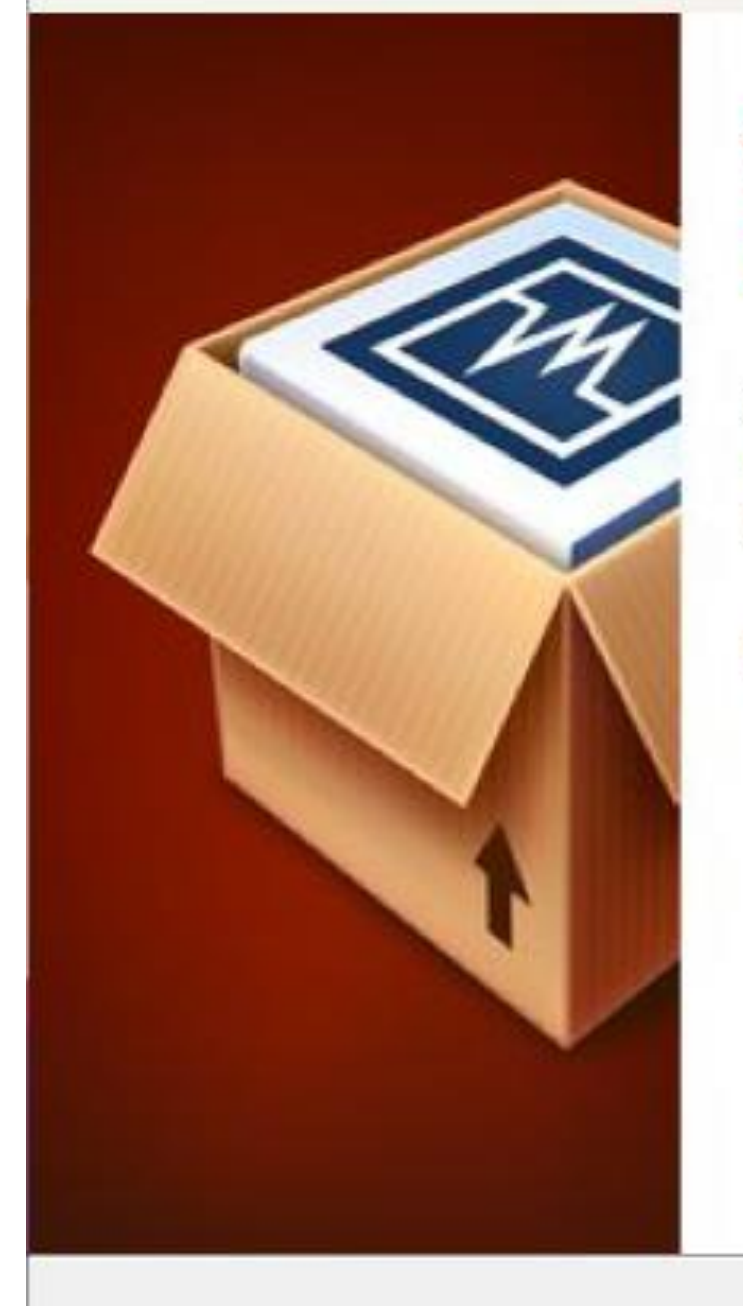

### Warning: Network Interfaces

Installing the Oracle VM VirtualBox 7.0.10 Networking feature will reset your network connection and temporarily disconnect you from the network.

Proceed with installation now?

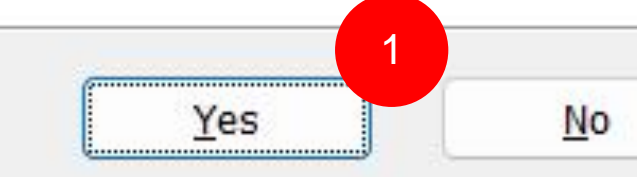

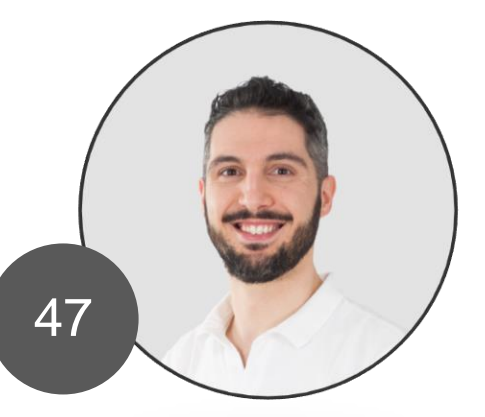

Version 7.0.10

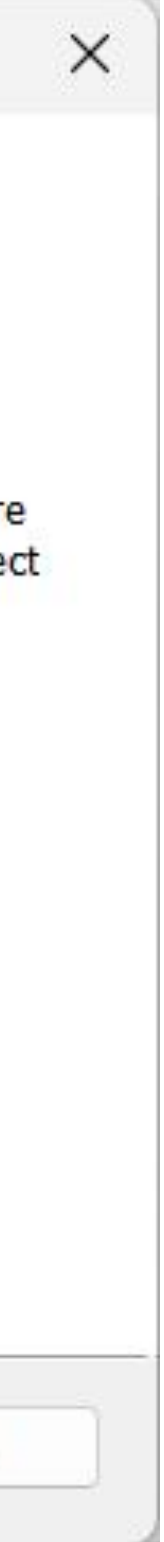

Install the dependency

Select Yes.

### Oracle VM VirtualBox 7.0.10

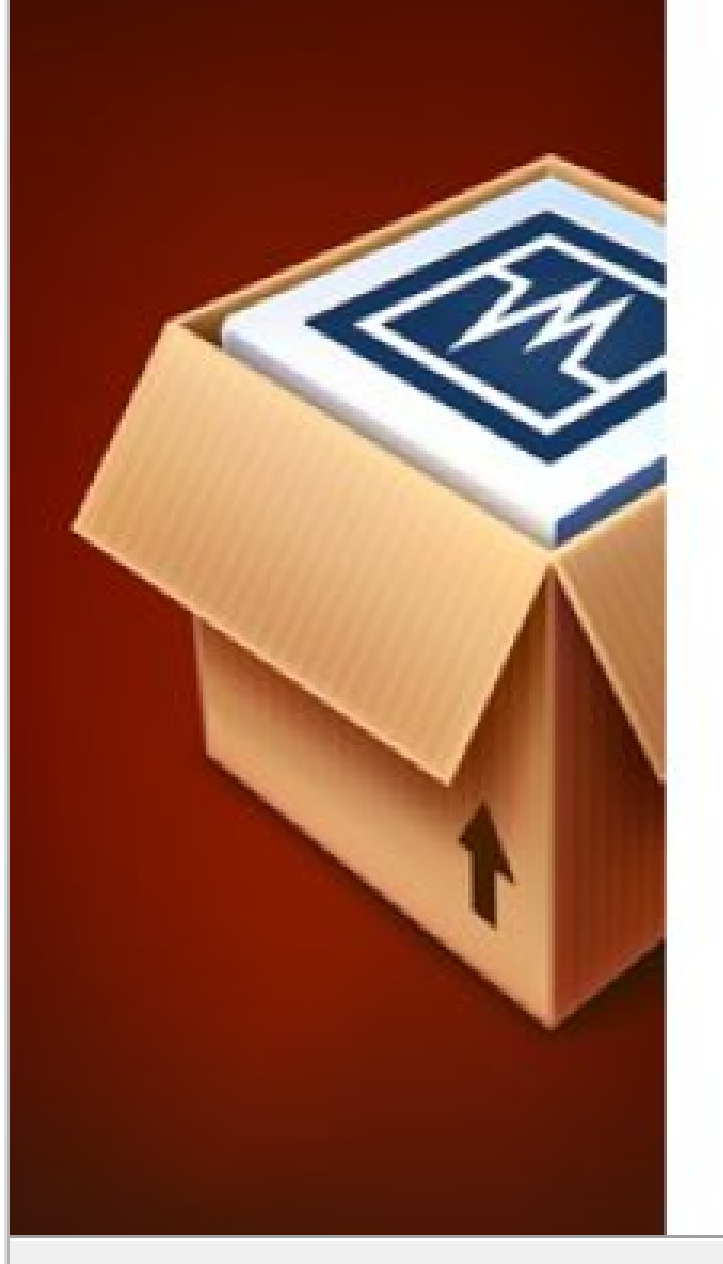

### **Missing Dependencies** Python Core / win32api

Installing the Oracle VM VirtualBox 7.0.10 Python bindings requires the Python Core package and the win32api bindings to be installed first.

When continuing the installation of the Oracle VM VirtualBox 7.0.10 Python bindings now, those need to be set up manually later. Refer to the Oracle VM VirtualBox 7.0.10 SDK manual for more information.

Proceed with installation now?

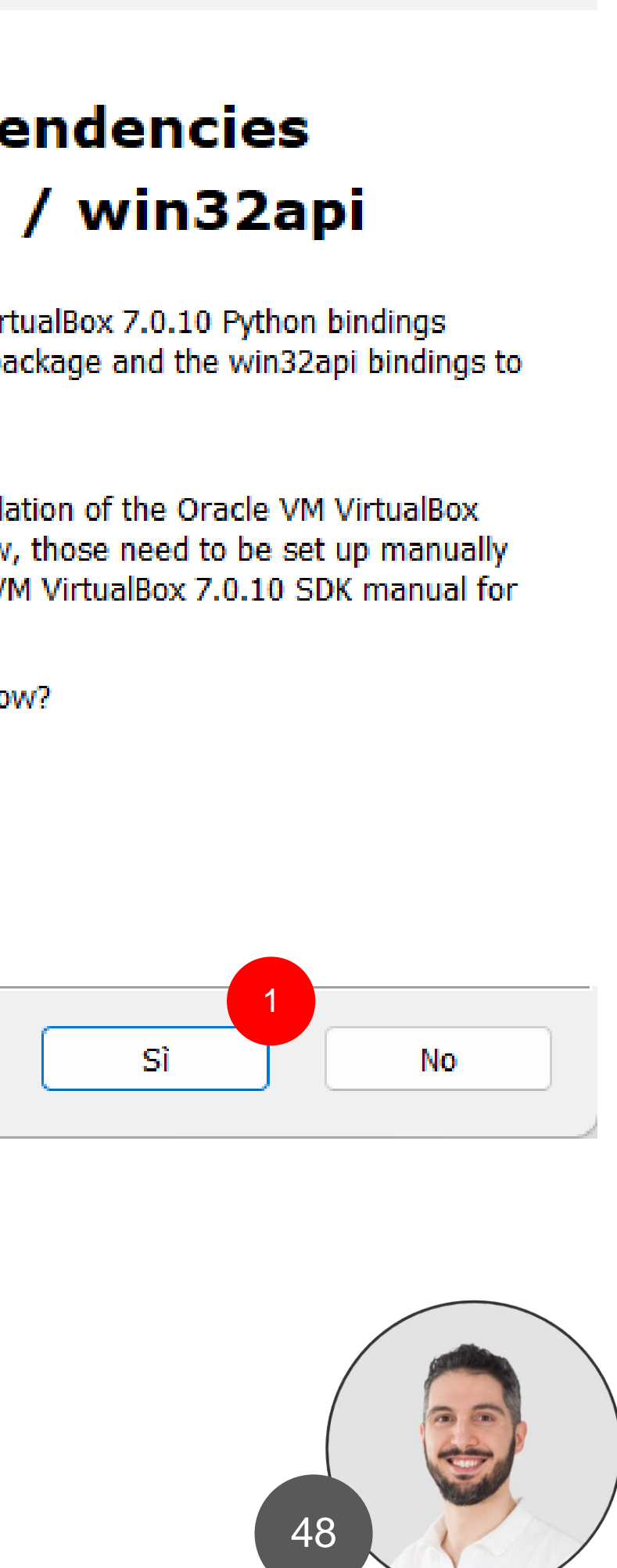

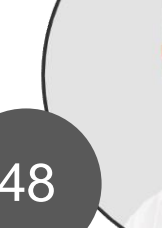

Version 7.0.10

Go forward with the setup.

Press Install.

| Oracle VM VirtualBox 7.0.10 Setup                                                                                                    |
|----------------------------------------------------------------------------------------------------|
| Ready to Install                                                                                                    |
| The Setup Wizard is ready to begin the Custom installation.                                                                                              |
|                                                                                                    |
| Click Install to begin the installation. If you want to review or change any of your installation settings, click Back. Click Cancel to exit the wizard. |
|                                                                                                    |
|                                                                                                    |
|                                                                                                    |
|                                                                                                    |
|                                                                                                    |
|                                                                                                    |
| 1                                                                                                    |
| Version 7.0.10 < <u>B</u> ack <u>Install</u> <u>C</u> ance                                                                                               |
|                                                                                                    |

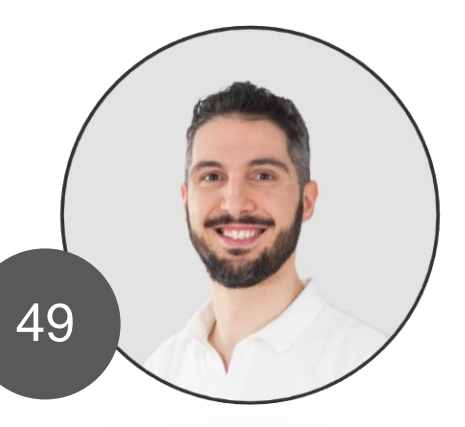

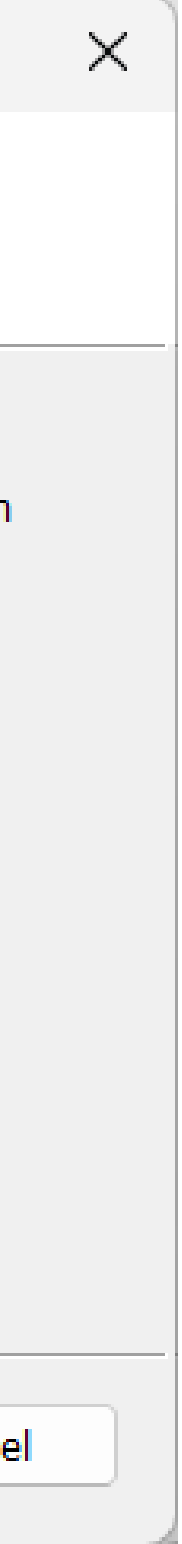

Setup is completed!

Press end to start VirtualBox.

### Oracle VM VirtualBox 7.0.10 Setup Oracle VM VirtualBox 7.0.10 installation is complete. Click the Finish button to exit the Setup Wizard. Start Oracle VM VirtualBox 7.0.10 after installation Version 7.0.10 < Back <u>Finish</u> Cancel

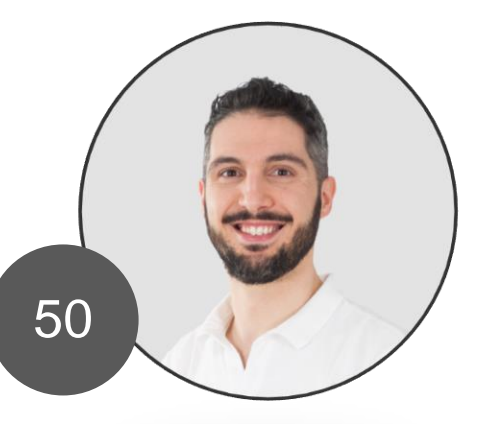

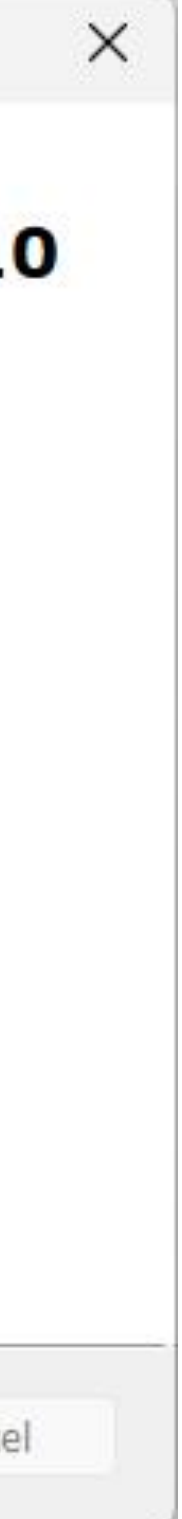

### **Configure VirtualBox**

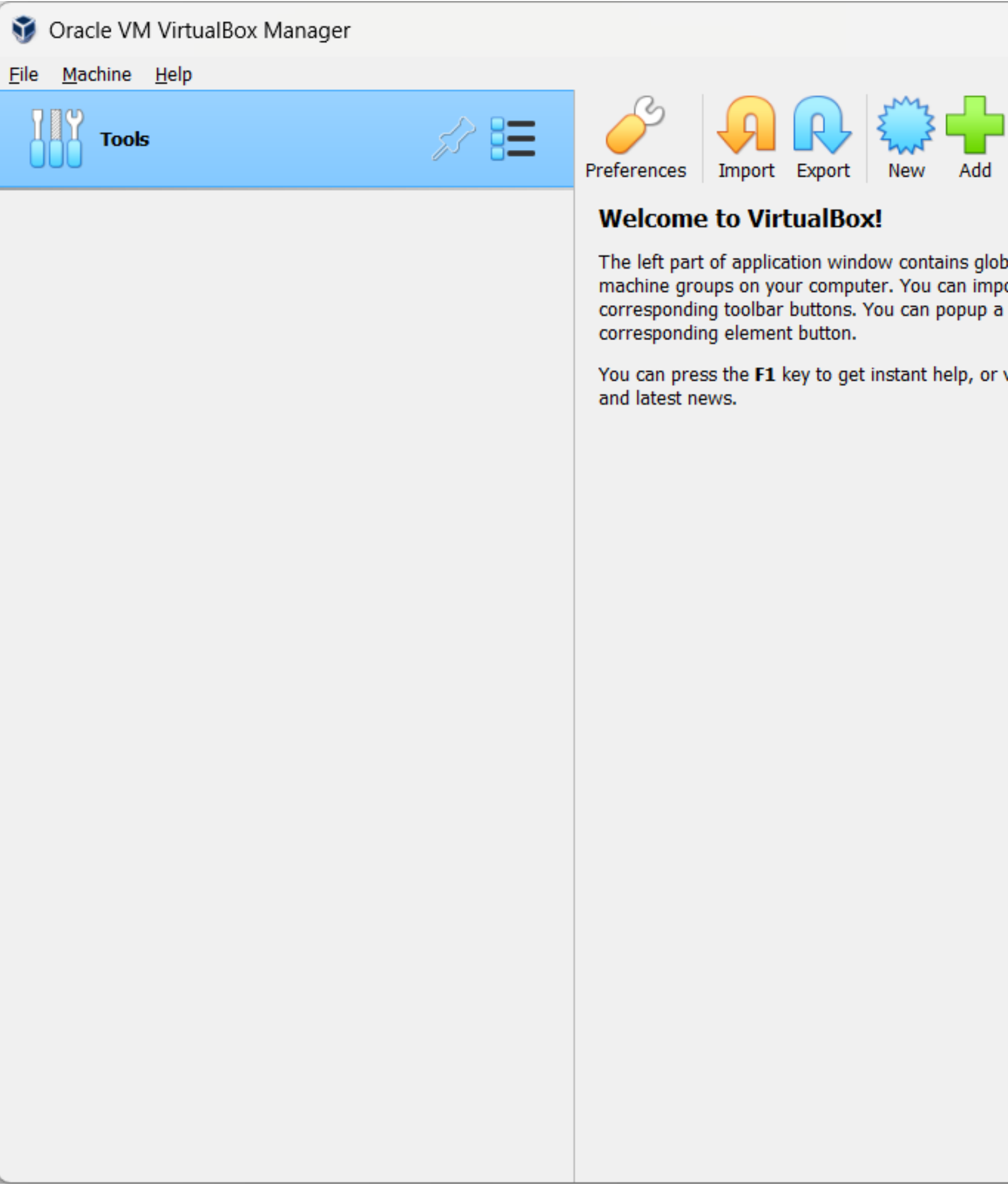

### Marco Boschini

The left part of application window contains global tools and lists all virtual machines and virtual machine groups on your computer. You can import, add and create new VMs using corresponding toolbar buttons. You can popup a tools of currently selected element using

You can press the **F1** key to get instant help, or visit <u>www.virtualbox.org</u> for more information

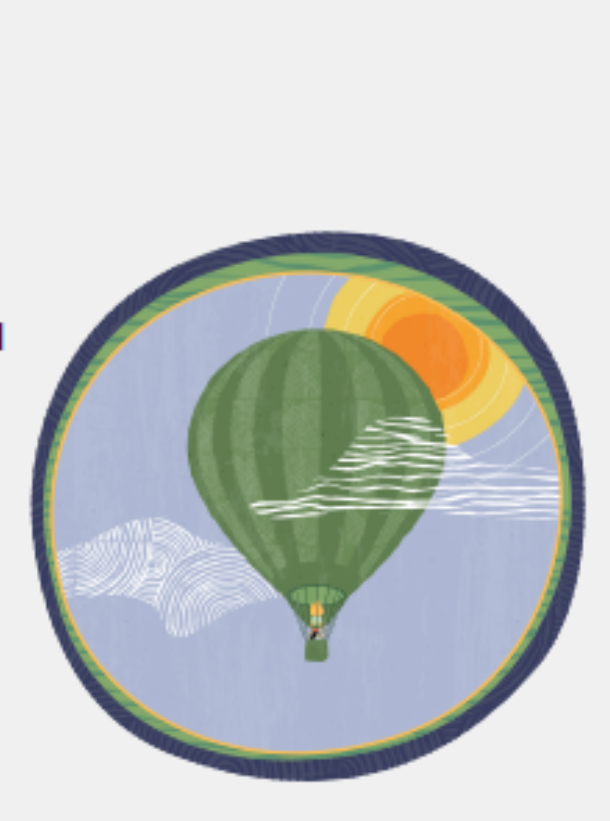

\_

 $\times$ 

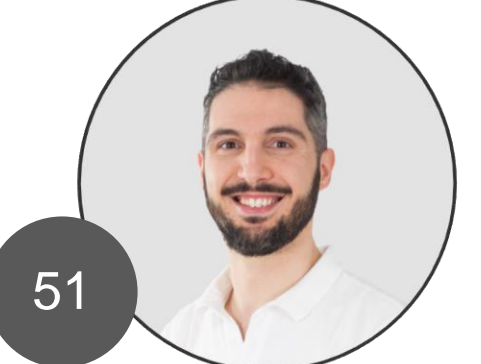

# **Configure VirtualBox**

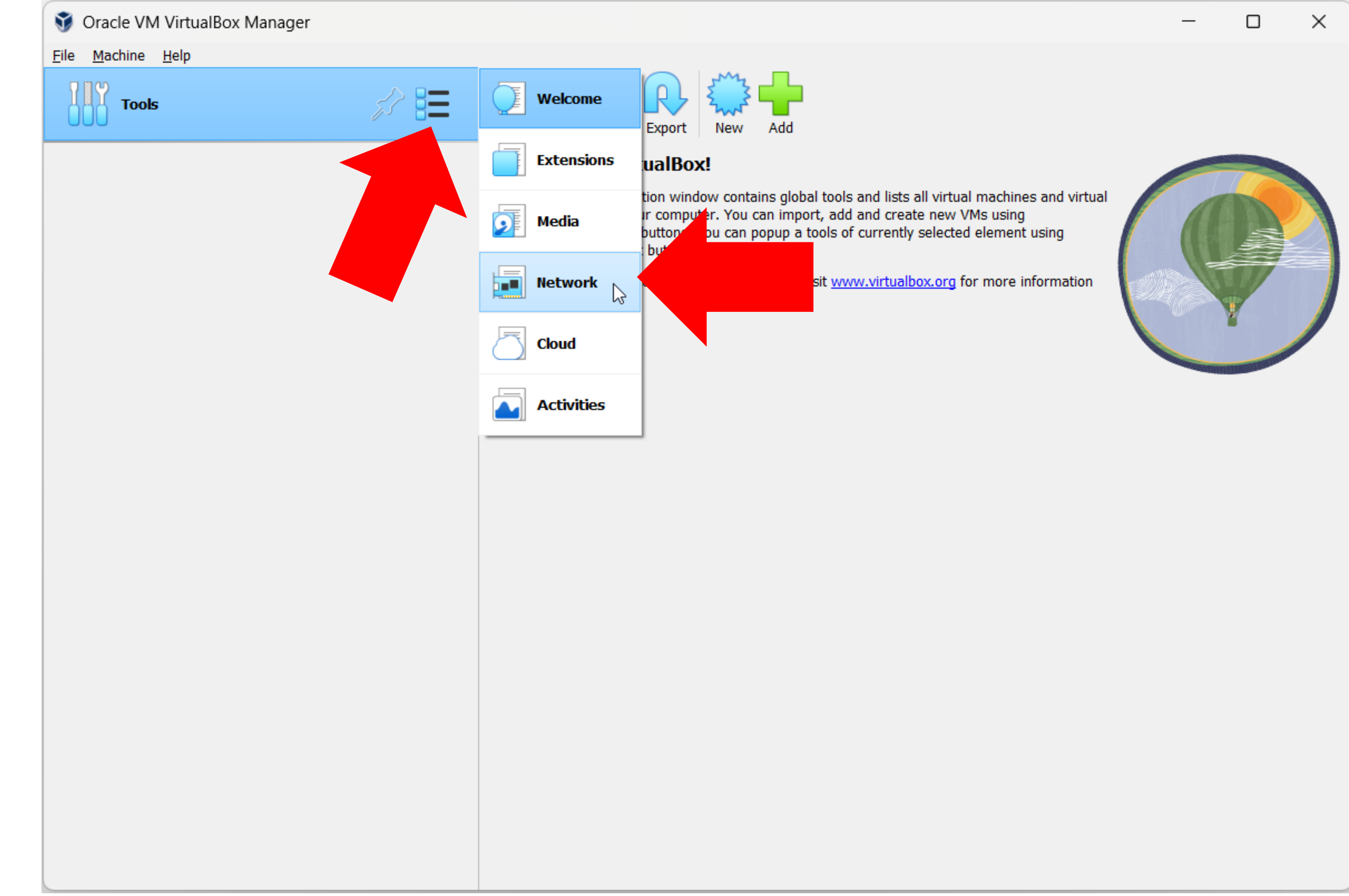

Marco Boschini

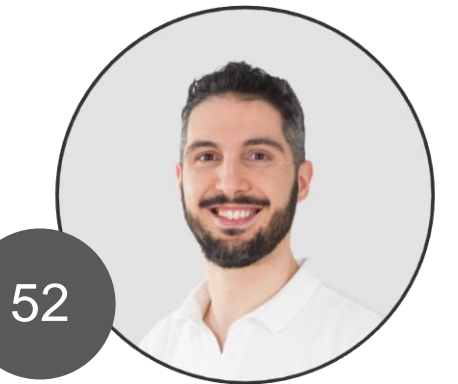

### **Network Interface**

- GNS3 installed on VirtualBox require 2 network interfaces
- One to manage (Web interface / GUI / WinBox)
- One to NAT for the lab (es. to give internet access to the router)

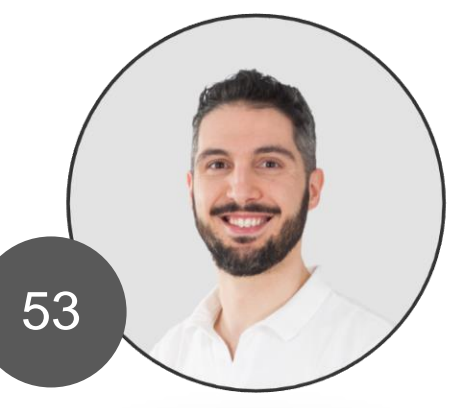

### **Network Interface**

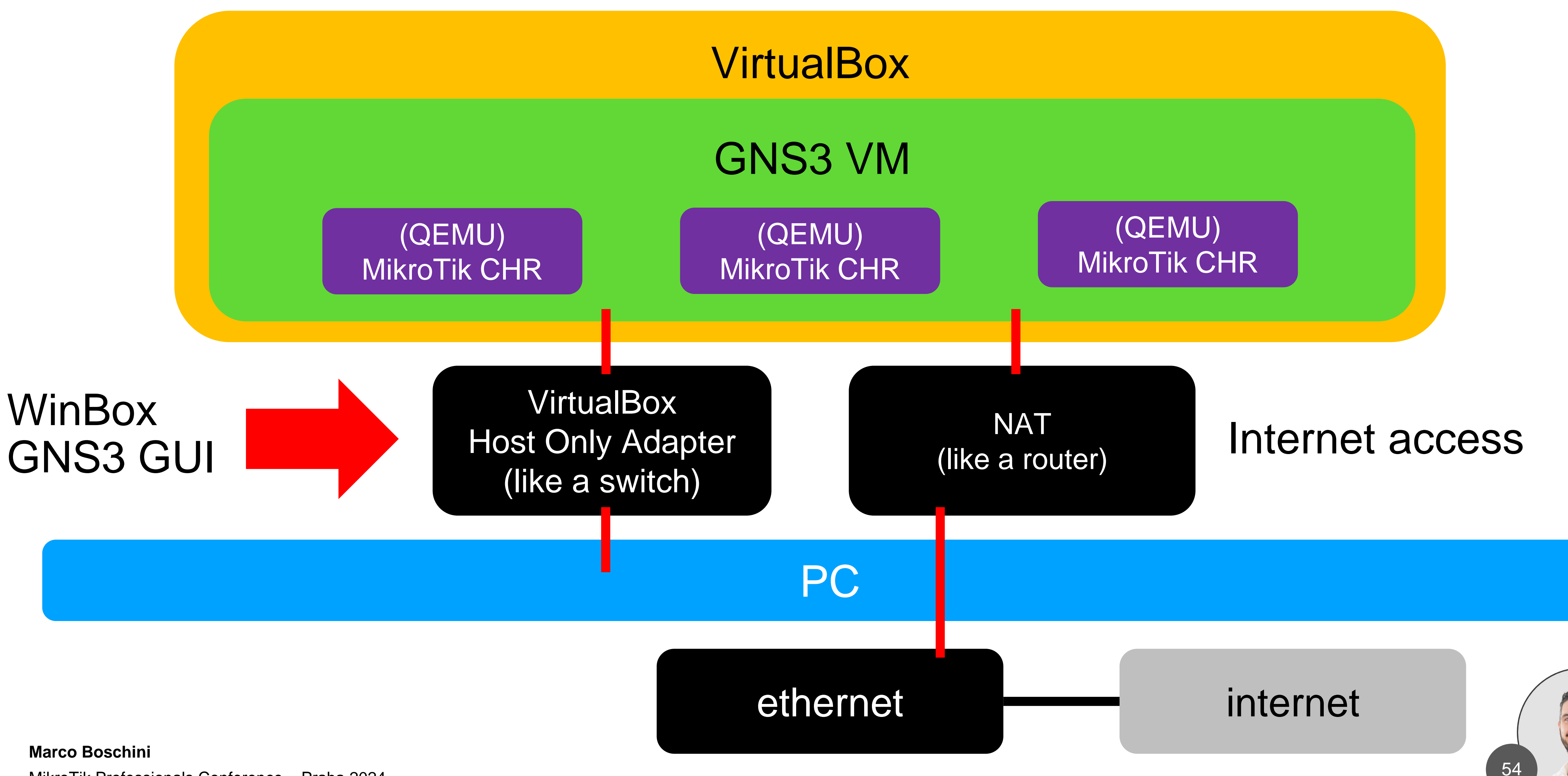

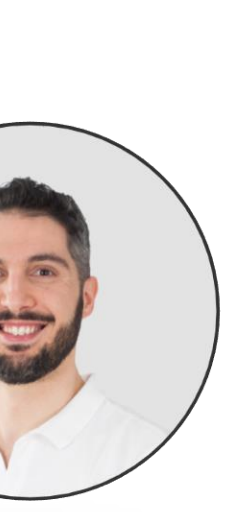

# **Configure VirtualBox**

| 爹 Oracle VM VirtualBox Mana                        | ager                |                              |                            |      |            | _           |          | ×   |
|----------------------------------------------------|---------------------|------------------------------|----------------------------|------|------------|-------------|----------|-----|
| <u> Eile M</u> achine <u>N</u> etwork <u>H</u> elp |                     | _                            |                            |      |            |             |          |     |
| Tools                                              | <i>s</i> ? <b>=</b> | Create Remove Proper         | ties                       |      |            |             |          |     |
|                                                    |                     | Host-only Networks N/        | AT Networks Cloud Networks |      |            |             |          |     |
|                                                    |                     | Name                         | ^                          | IPv4 | Prefix     | IPv6 Prefix | DHCP Sen | ver |
|                                                    |                     | VirtualBox Host-Only Ether   | rnet Adapter               | 192. | 168.56.1/2 | 4           | Disabled |     |
|                                                    |                     |                              |                            |      |            |             |          |     |
|                                                    |                     |                              |                            |      |            |             |          |     |
|                                                    |                     |                              |                            |      |            |             |          |     |
|                                                    |                     |                              |                            |      |            |             |          |     |
|                                                    |                     |                              |                            |      |            |             |          |     |
|                                                    |                     |                              |                            |      |            |             |          |     |
|                                                    |                     |                              |                            |      |            |             |          |     |
|                                                    |                     |                              |                            |      |            |             |          |     |
|                                                    |                     |                              |                            |      |            |             |          |     |
|                                                    |                     |                              |                            |      |            |             |          |     |
|                                                    |                     |                              |                            |      |            |             |          |     |
|                                                    |                     | Adapter DHCP Server          |                            |      |            |             |          |     |
|                                                    |                     | Configure Adapter Auto       | omatically                 |      |            |             |          |     |
|                                                    |                     | O Configure Adapter Mar      | nually                     |      |            |             |          |     |
|                                                    |                     | <u>I</u> Pv4 Address: 1      | 92.168.56.1                |      |            |             |          |     |
|                                                    |                     | IPv4 Network <u>M</u> ask: 2 | 55.255.255.0               |      |            |             |          |     |
|                                                    |                     | I <u>P</u> v6 Address: fe    | e80::550d:bf39:bc56:64ea   |      |            |             |          |     |
|                                                    |                     | IPv6 Prefix Length: 6        | i4                         |      |            |             |          |     |
|                                                    |                     |                              |                            |      |            | Apply       | Reset    |     |
|                                                    |                     |                              |                            |      |            |             |          |     |

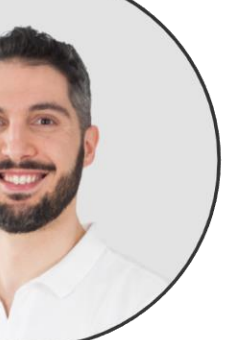

# **Configure VirtualBox**

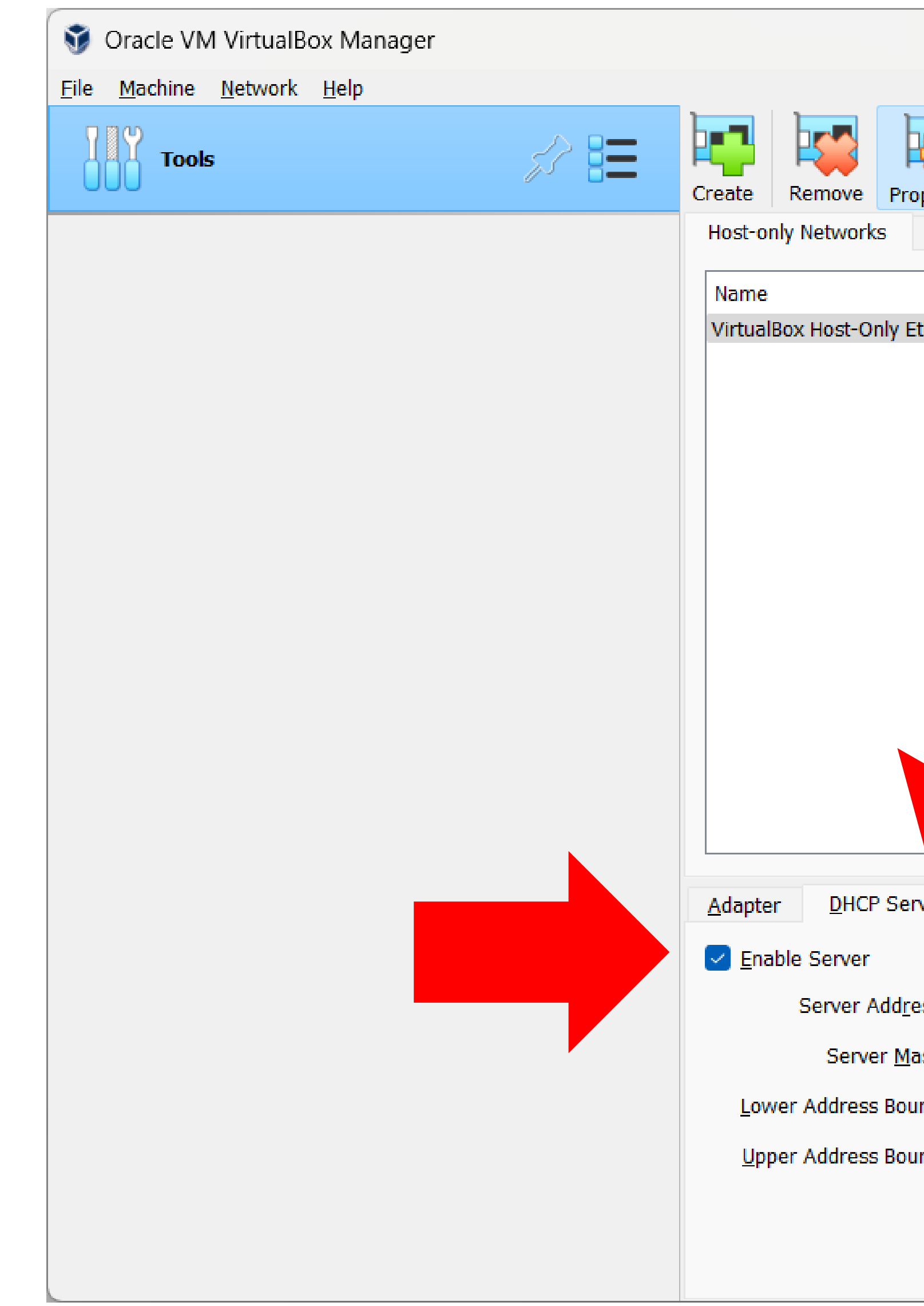

### Marco Boschini

|        |               |                |               | -           |          | ×   |
|--------|---------------|----------------|---------------|-------------|----------|-----|
| operti | ies           |                |               |             |          |     |
| NA     | T Networks    | Cloud Networks |               |             |          |     |
|        | ^             | 5<br>          | IPv4 Prefix   | IPv6 Prefix | DHCP Ser | ver |
| Etherr | net Adapter   |                | 192.168.56.1/ | 24          | Disabled |     |
|        |               |                |               |             |          |     |
| rver   |               |                |               |             |          |     |
|        |               |                |               |             |          |     |
| ess:   | 192.168.56.2  |                |               |             |          |     |
| lask:  | 255.255.255.0 |                |               |             |          |     |
| und:   | 192.168.56.3  |                |               |             |          |     |
| und:   | 192.168.56.25 | 4              |               |             |          |     |
|        |               |                |               |             |          |     |
|        |               |                |               | Apply       | Reset    | t   |

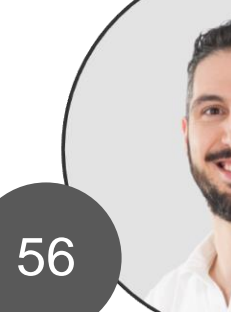

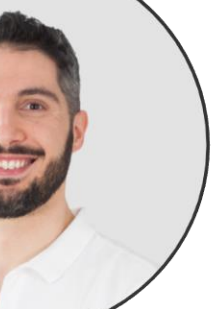

# Host Only

**Host-Only** is a virtual interface and works like a switch.

It's a local connection only between your PC and the VM.

VMs are connected at layer2 with your PC.

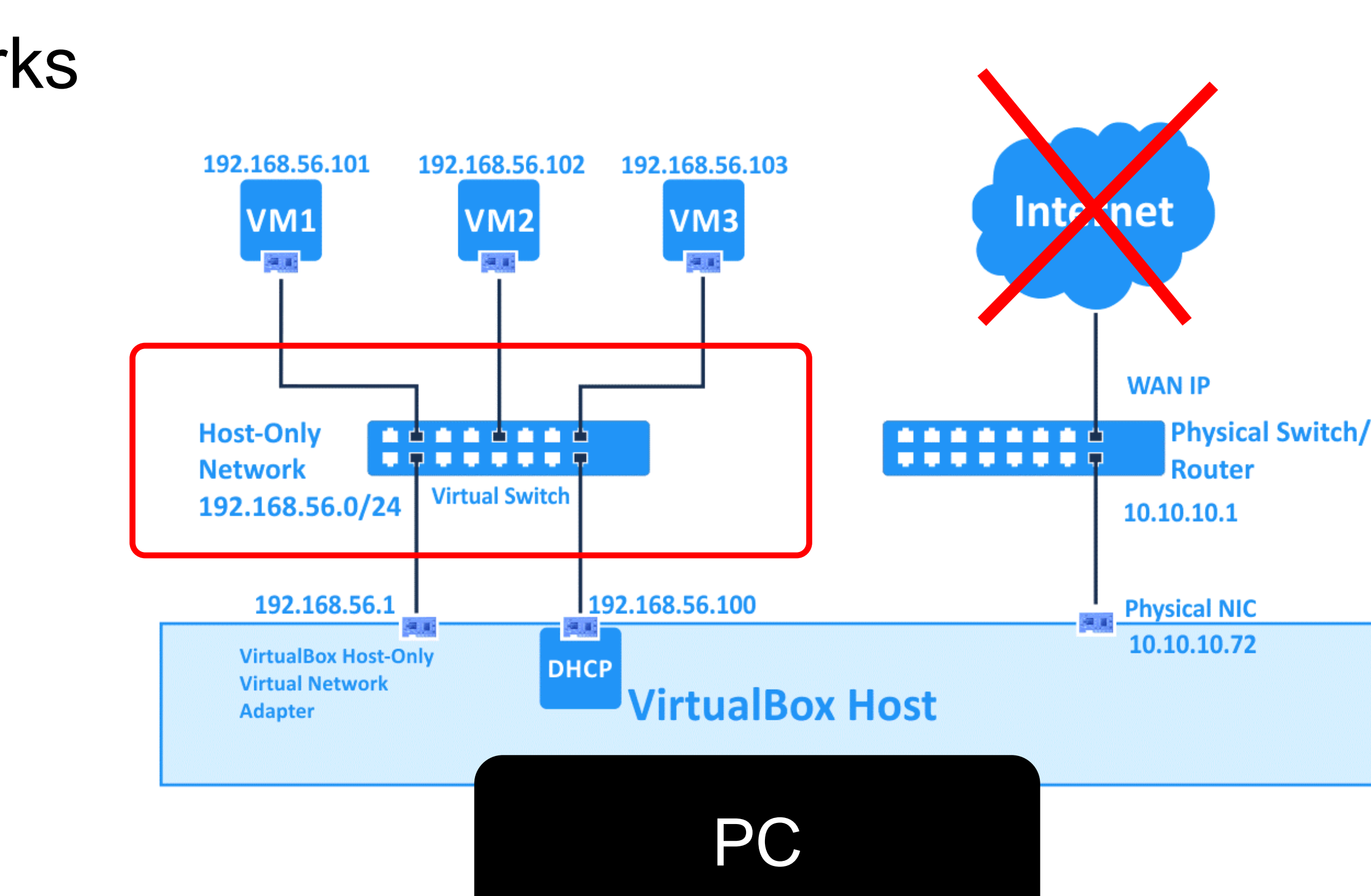

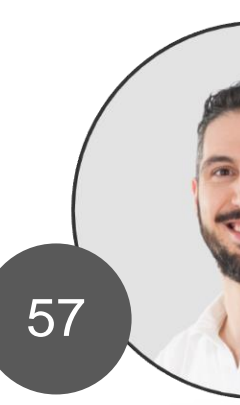

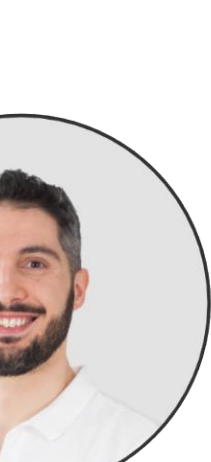

# Host Only

You MUST use this interface to connect with WinBox to the router inside the lab

(also via MAC address or RoMON).

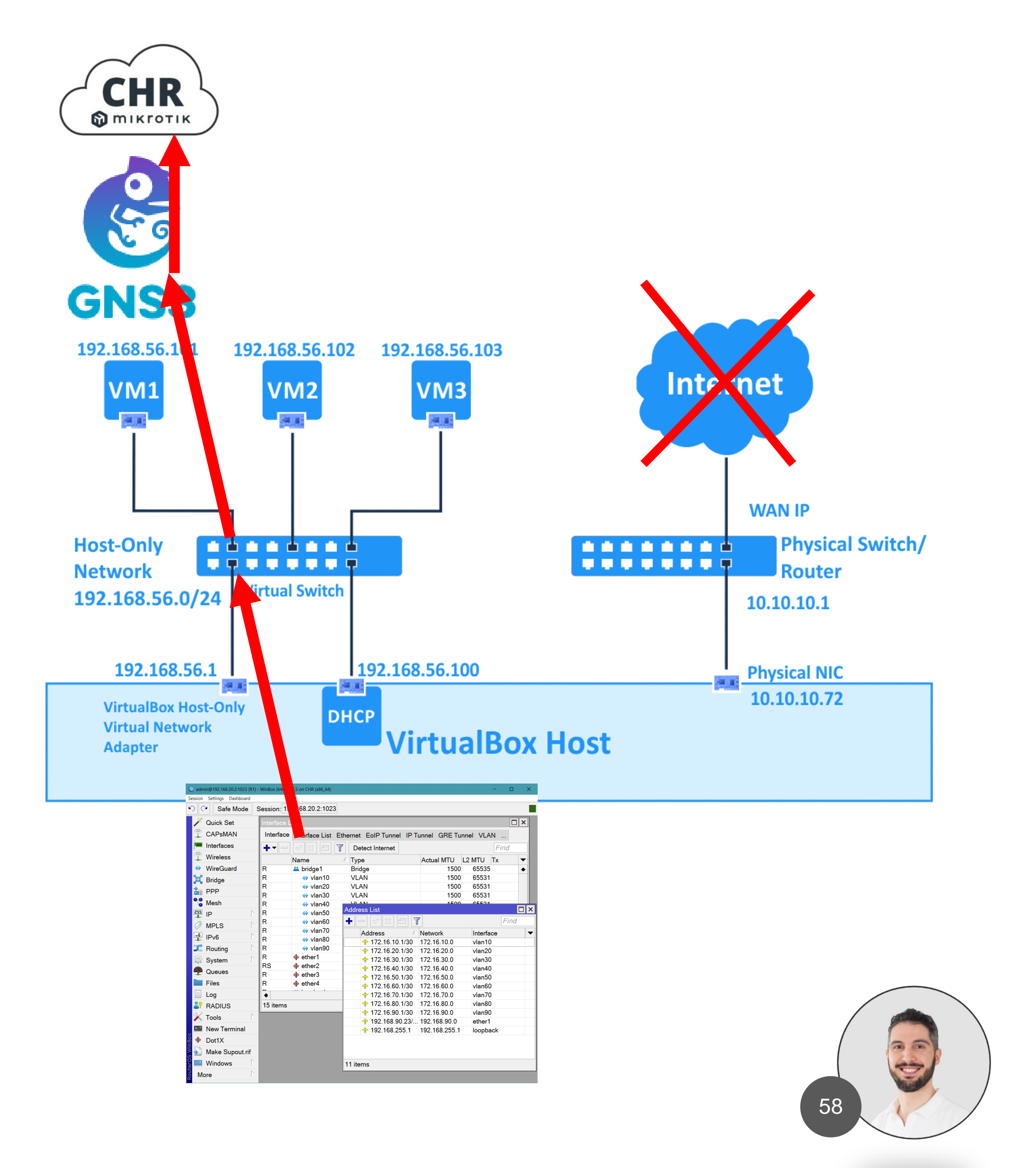

# Host Only

You MUST use this interface to connect with GNS3 web browser or GUI.

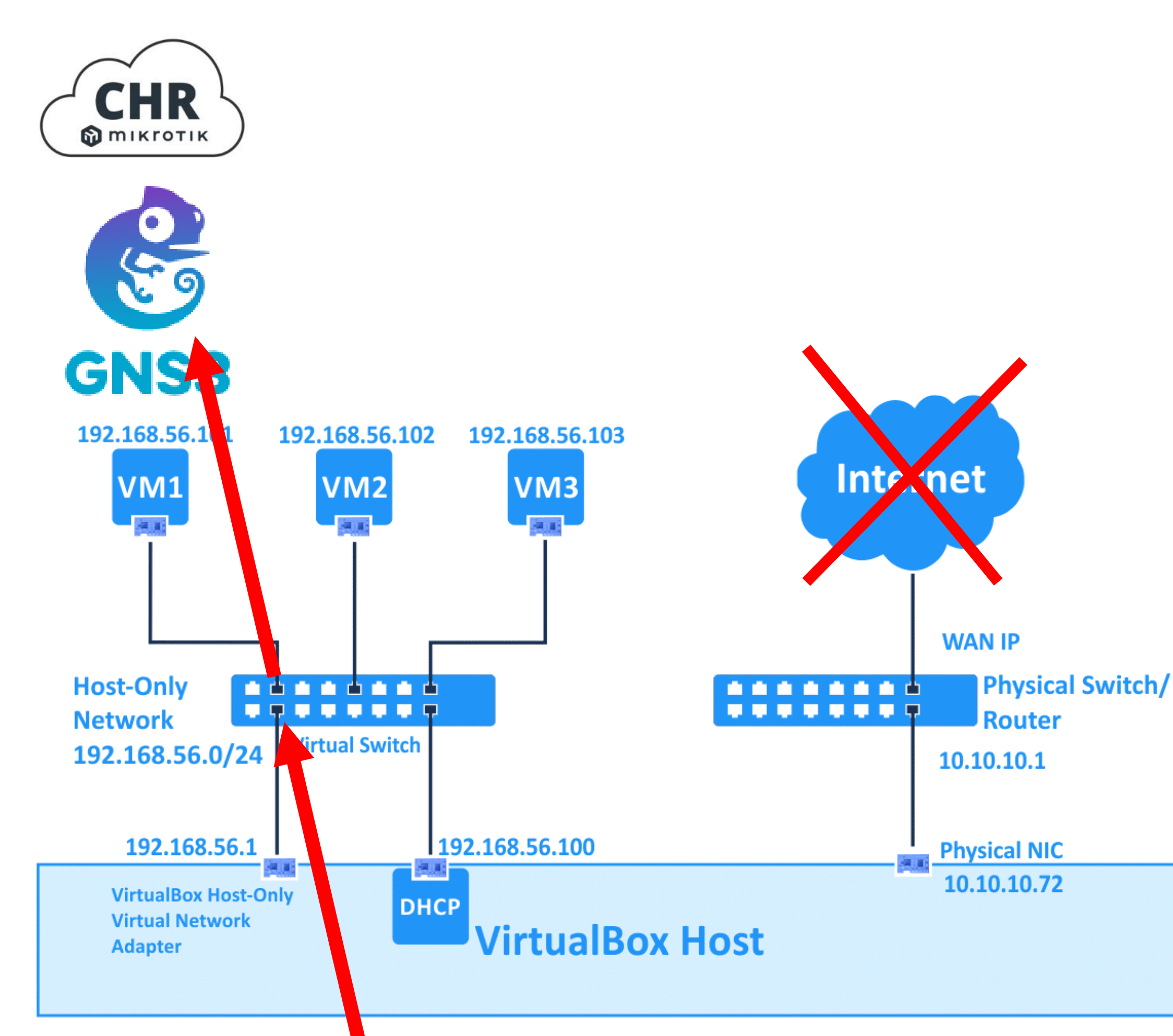

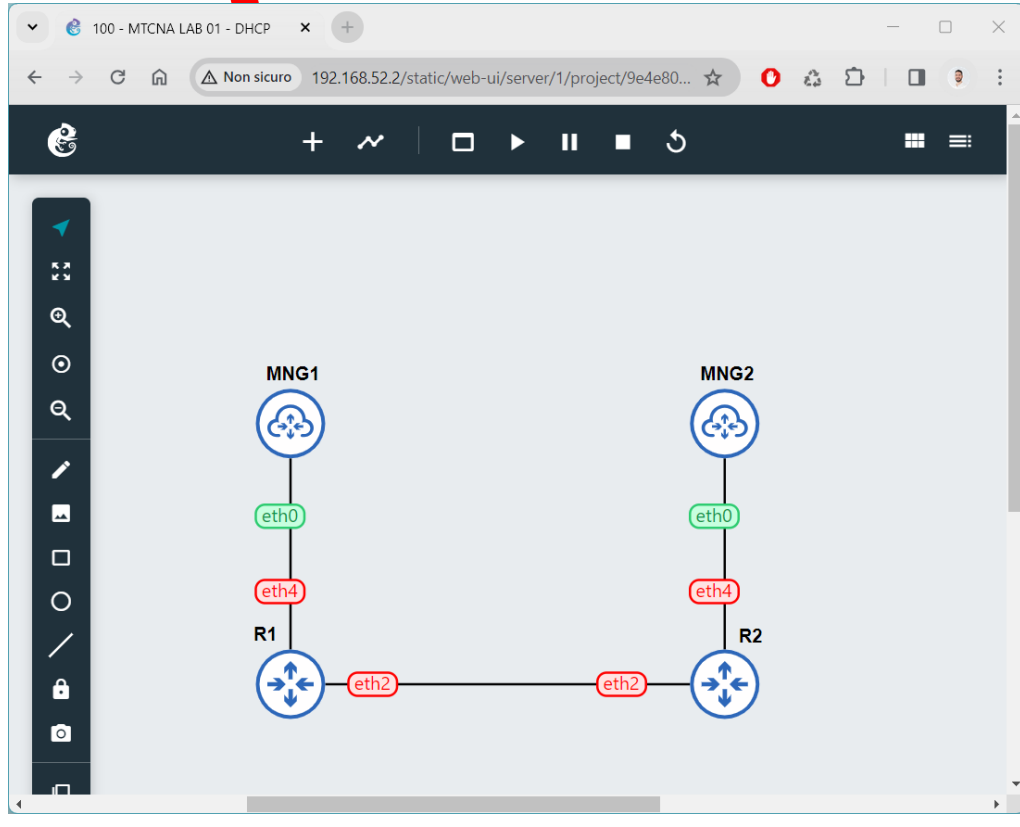

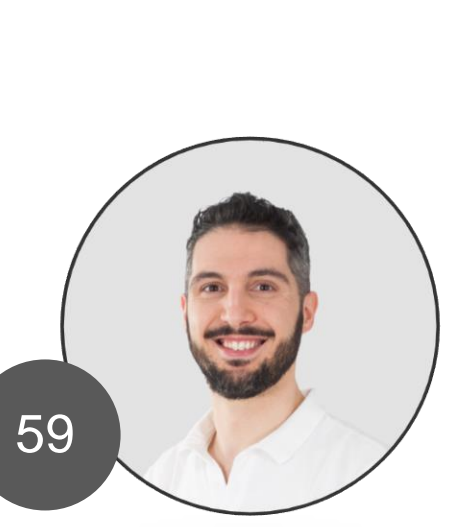

### NAT

- It works like a Router (masquerade)
- If you need internet access to your lab, you have to use this interface.
- It's not possible using this interface to have access to the lab via winbox.

### Ping 8.8.8.8

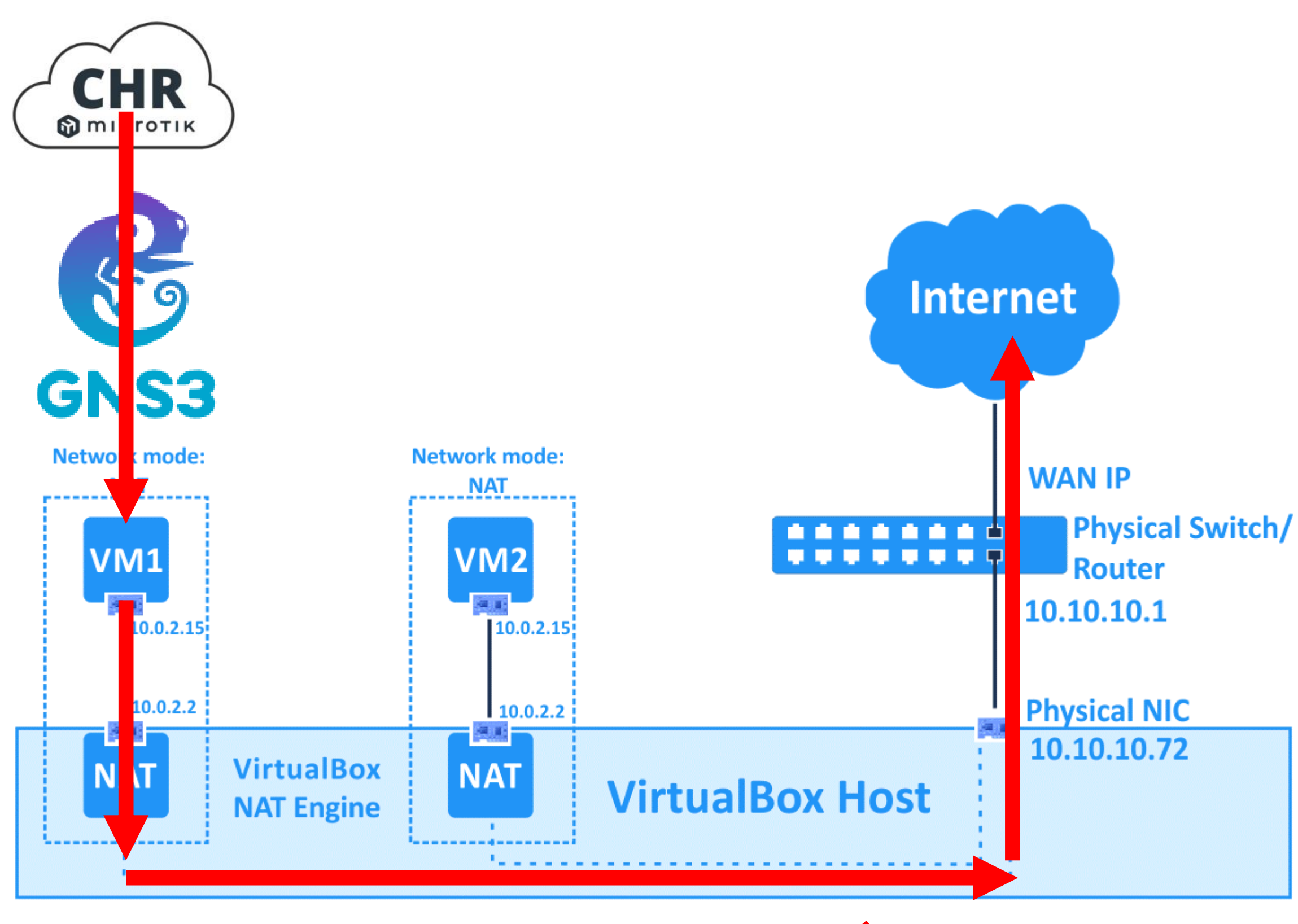

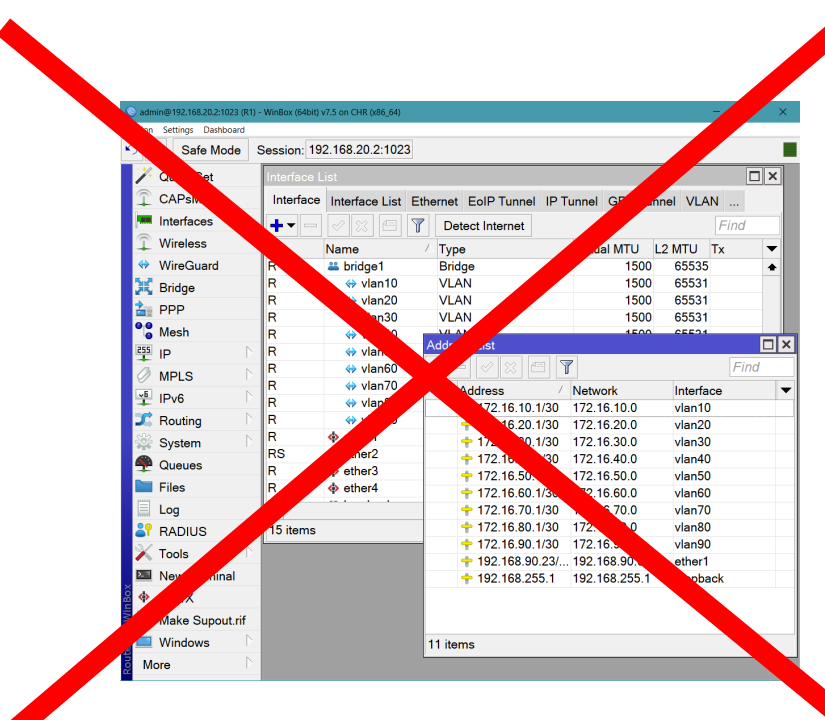

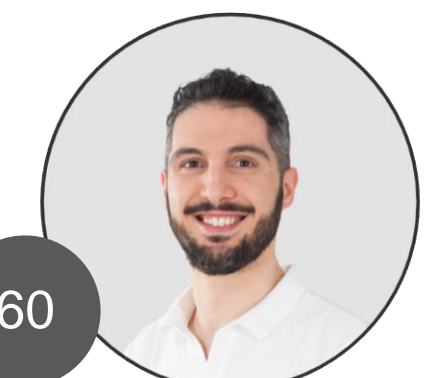

# Import GNS3 VM

• Extract the .zip file

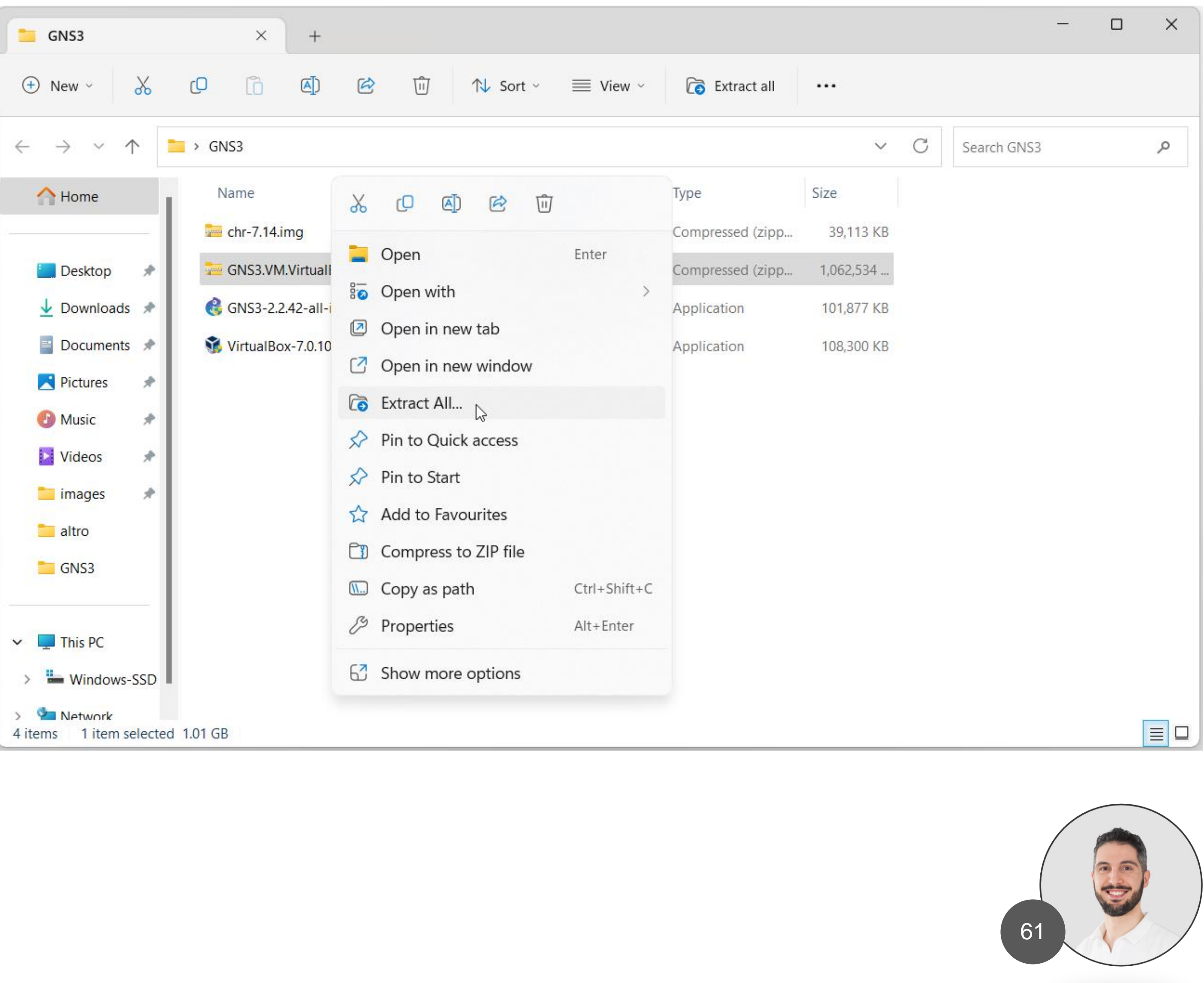

# Import GNS3 VM

• Double click on the .ova file

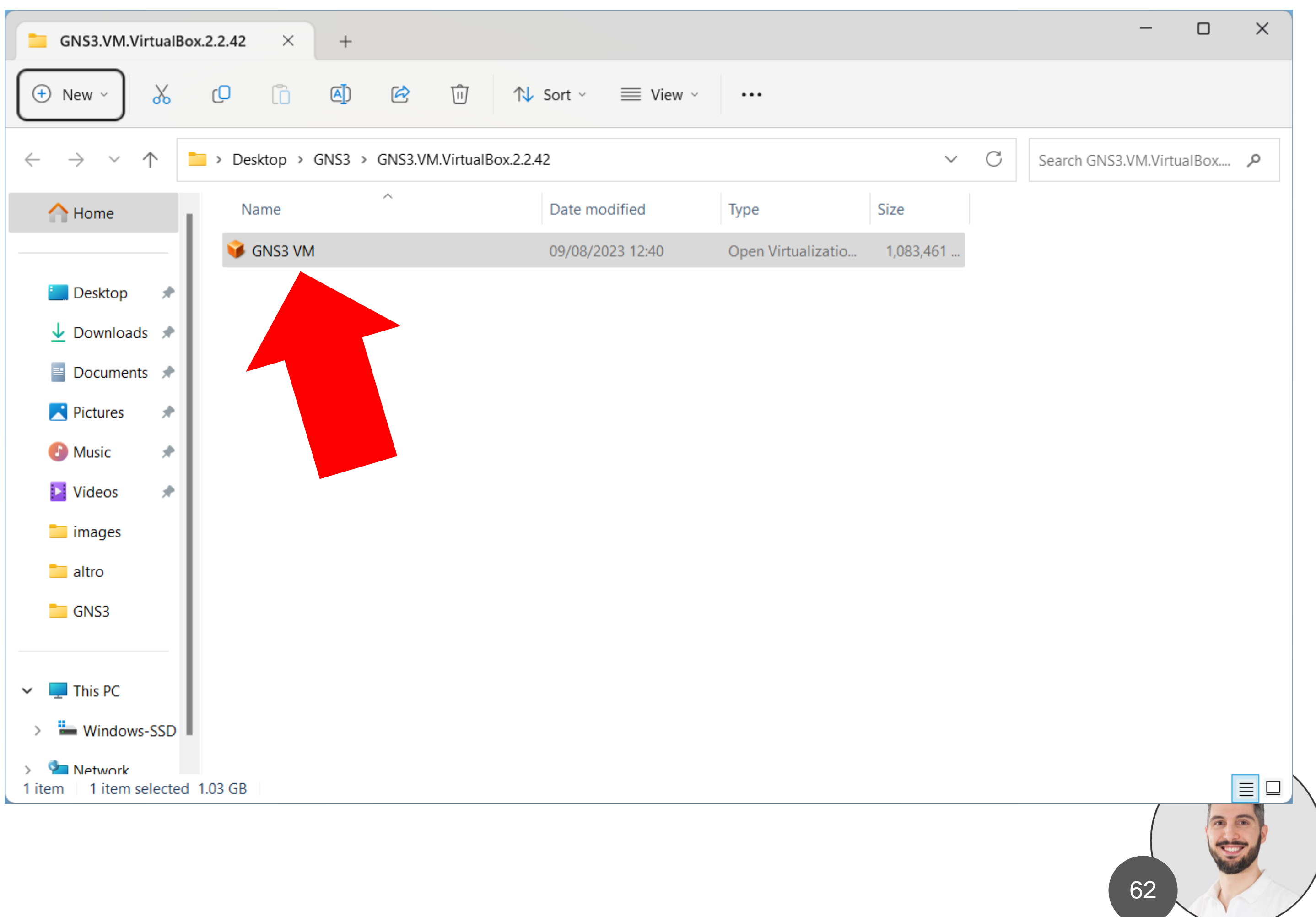

### Import GNS3 VM

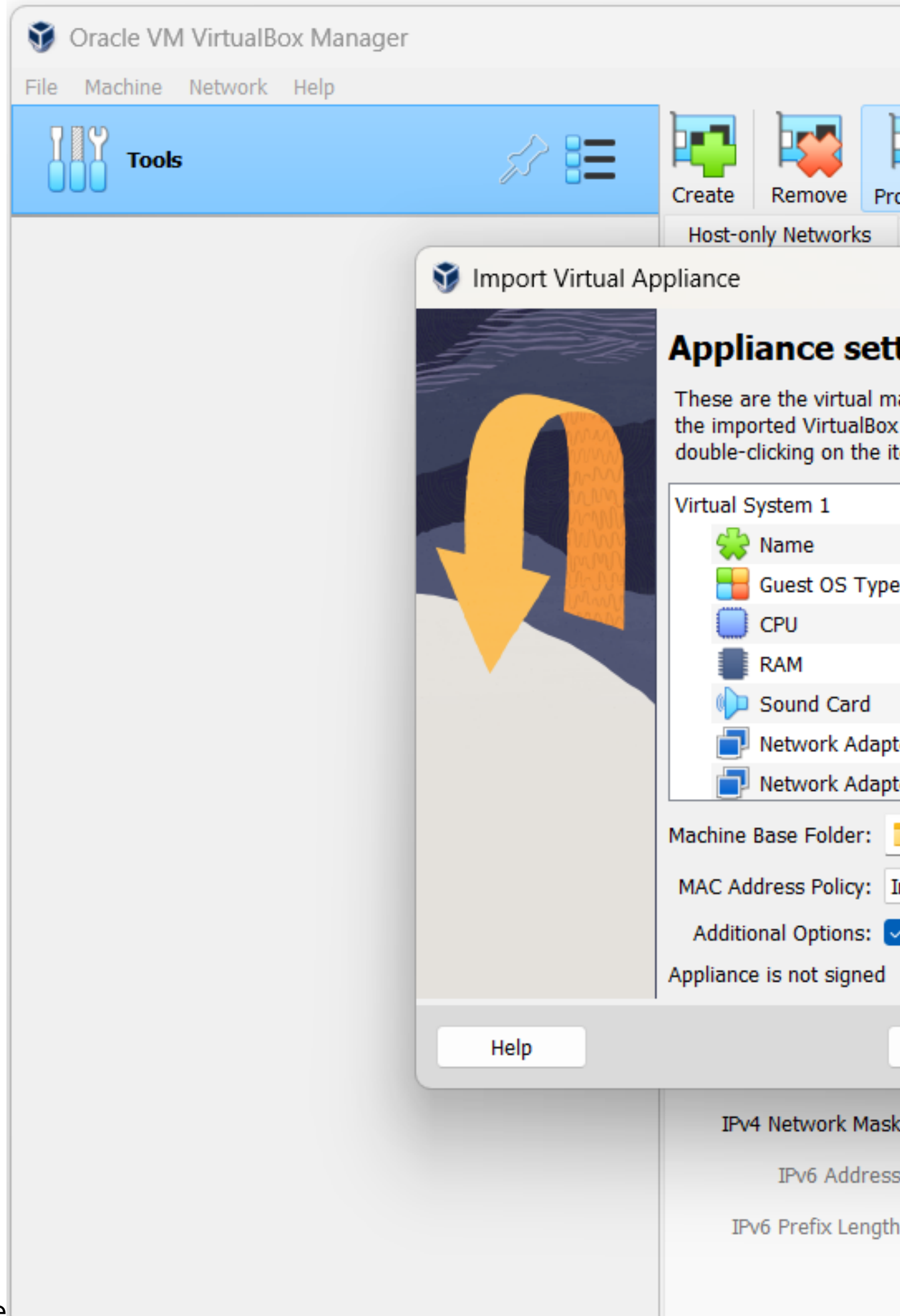

Marco Boschini

MikroTik Professionals Confe

|                                                                                                    |                                                 |            |           | —           |            | × |
|----------------------------------------------------------------------------------------------------|-------------------------------------------------|------------|-----------|-------------|------------|---|
| roperties                                                                                                    |                                                 |            |           |             |            |   |
| NAT Networks Cloud Networks                                                                                                    |                                                 |            | _         |             |            |   |
|                                                                                                    | ?                                               | $\times$   | ofix      | IDu6 Drofin | DUCP Convo | _ |
|                                                                                                    |                                                 |            | 3.56.1/24 | IFVO FIEIIX | Enabled    |   |
| tings                                                                                                    |                                                 |            |           |             |            |   |
| nachines contained in the appliance and the su<br>x machines. You can change many of the prop<br>items and disable others using the check boxe | uggested setting<br>erties shown by<br>s below. | ıs of<br>/ |           |             |            |   |
| GNS3 VM                                                                                                    |                                                 | 11         |           |             |            |   |
| e 🎽 Ubuntu (64-bit)                                                                                                    |                                                 |            |           |             |            |   |
| 1                                                                                                    |                                                 | 1          |           |             |            |   |
| 2048 MB                                                                                                    |                                                 |            |           |             |            |   |
| ICH AC97                                                                                                    |                                                 |            |           |             |            |   |
| oter 🛛 🔽 Intel PRO/1000 MT Desktop                                                                                                    | (82540EM)                                       |            |           |             |            |   |
| oter 🛛 🗹 Intel PRO/1000 MT Desktop                                                                                                    | (82540EM)                                       |            |           |             |            |   |
| C:\virtualbox                                                                                                    |                                                 | ~          |           |             |            |   |
| Include only NAT network adapter MAC addre                                                                                                    | sses                                            | ~          |           |             |            |   |
| Import hard drives as VDI                                                                                                    |                                                 |            |           |             |            |   |
|                                                                                                    |                                                 |            |           |             |            |   |
| Expert Mode Back Finish                                                                                                    | Can                                             | cel        |           |             |            |   |
| sk: 255.255.255.0                                                                                                    |                                                 |            |           |             |            |   |
| ss: fe80::550d:bf39:bc56:64ea                                                                                                    |                                                 |            |           |             |            |   |
| h: 64                                                                                                    |                                                 |            |           |             |            |   |
|                                                                                                    |                                                 |            |           | Apply       | Reset      |   |

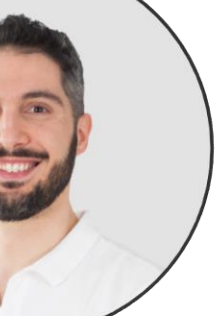

### Set the parameter

| 🜍 Oracle VM VirtualBox Manager            |                                                                                                    | - 🗆 X   |
|-------------------------------------------|----------------------------------------------------------------------------------------------------|---------|
| <u>F</u> ile <u>M</u> achine <u>H</u> elp |                                                                                                    |         |
| Tools                                     | New Add Settings Discard Start                                                                                                    |         |
| GNS3 VM                                   | General<br>Name: GNS3 VM<br>Operating System: Ubuntu (64-bit)                                                                                                    | Preview |
|                                           | System         Base Memory:       2048 MB         Boot Order:       Hard Disk, Optical         Acceleration:       Nested Paging, PAE/NX, KVI                                                                                | GNS3 VM |
|                                           | DisplayVideo Memory:8 MBGraphics Controller:VBoxVGARemote Desktop Server Port:5967Recording:Disabled                                                                                                    |         |
|                                           | Storage         Controller: IDE Controller         IDE Primary Device 0:       GNS3 VM-disk001.vdi (Normal, 19.53 GB)         Controller: SATA Controller         SATA Port 2:       GNS3 VM-disk002.vdi (Normal, 488.28 GB) |         |
|                                           | Audio<br>Host Driver: Windows Audio Session<br>Controller: ICH AC97                                                                                                    |         |
|                                           | Network     Adapter 1: Intel PRO/1000 MT Desktop (Host-only Adapter, 'vboxnet0')     Adapter 2: Intel PRO/1000 MT Desktop (NAT)                                                                                              |         |
|                                           | Solution USB Disabled                                                                                                    |         |
|                                           | Shared folders None                                                                                                    |         |
| e                                         | Description                                                                                                    |         |

Marco Boschini

MikroTik Professionals Confe

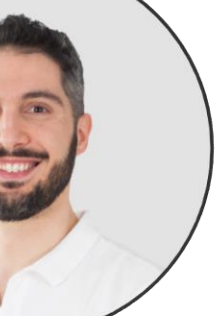

### Run GNS3 VM

- Start GNS3 VM
- Check the IP address assigned from VirtualBox DHCP Server
- Open a Web browser

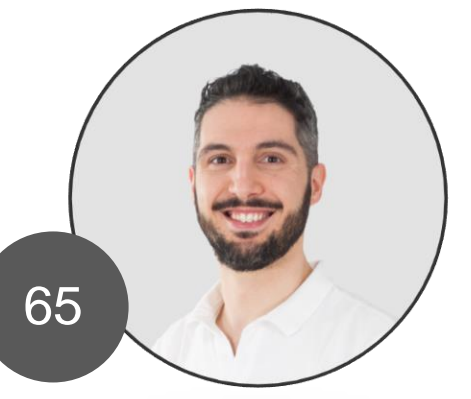

### GNS3 is ready!

| 🏏 GN   | NS3 VM  | [Runn | ing] - ( | Dracle VN | 1 VirtualB | lox |                                                                                                    |
|--------|---------|-------|----------|-----------|------------|-----|----------------------------------------------------------------------------------------------------|
| File M | lachine | View  | Input    | Devices   | Help       |     |                                                                                                    |
|        | GNS3    | 2.2.4 | 2        |           |            |     |                                                                                                    |
|        |         |       |          |           |            |     |                                                                                                    |
|        |         |       |          |           |            |     |                                                                                                    |
|        |         |       |          |           |            |     |                                                                                                    |
|        |         |       |          |           |            |     |                                                                                                    |
|        |         |       |          |           |            |     |                                                                                                    |
|        |         |       |          |           |            |     | GNS3 server version<br>Release channel: 2<br>VM version: 0.15.0<br>Ubuntu version: for<br>Qemu version: 4.2.3<br>Virtualization: vir<br>kvm<br>KVM support availab<br>Uptime: up 0 minute<br>IP: 192.168.56.3 PC<br>To log in using SSB<br>Password: gns3<br>To launch the Web-D |
|        |         |       |          |           |            |     |                                                                                                    |
|        |         |       |          |           |            |     |                                                                                                    |
|        |         |       |          |           |            |     |                                                                                                    |
|        |         |       |          |           |            |     |                                                                                                    |
|        |         |       |          |           |            |     |                                                                                                    |
|        |         |       |          |           |            |     |                                                                                                    |
|        |         |       |          |           |            |     |                                                                                                    |
|        |         |       |          |           |            |     |                                                                                                    |

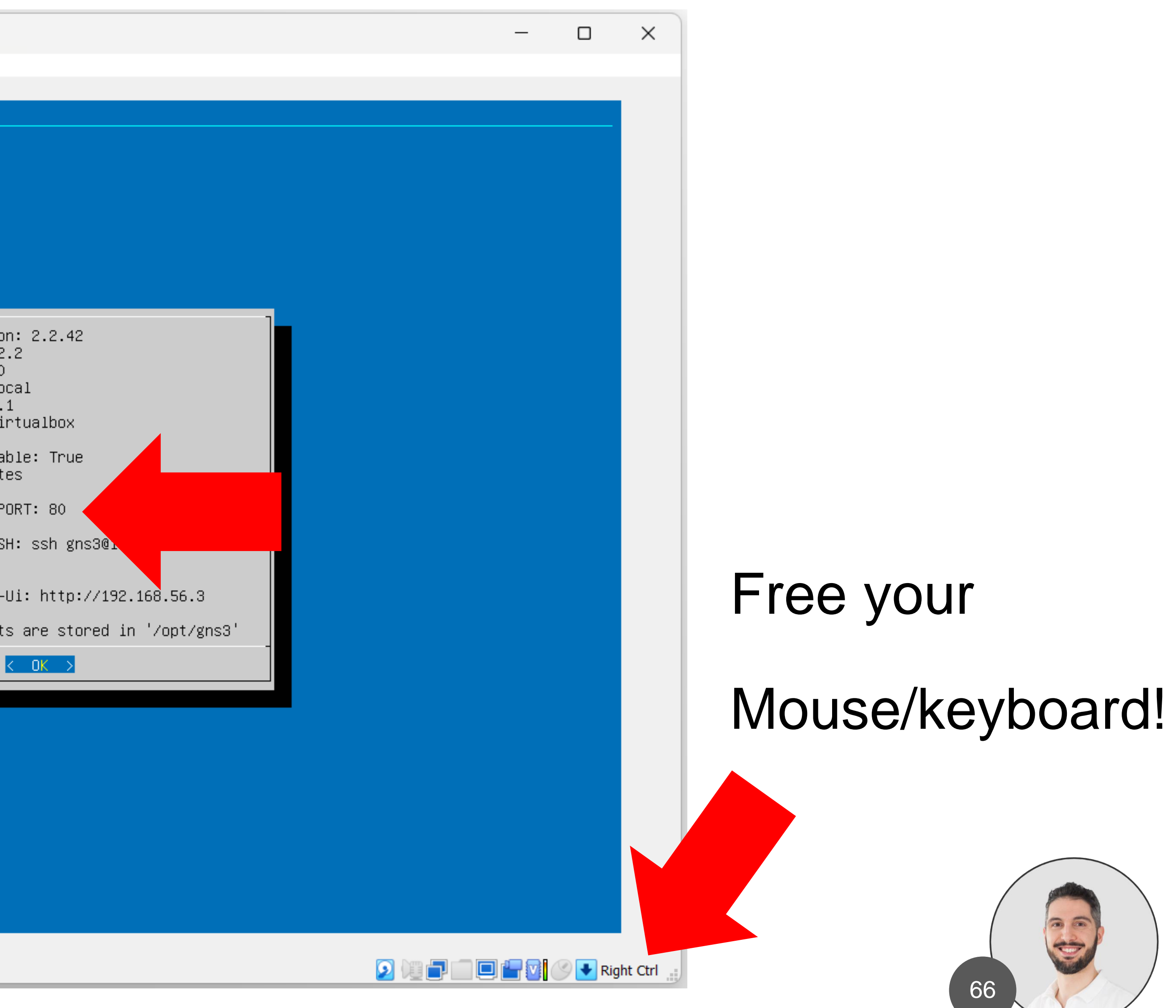

# Login to GNS3 web page

| 🗸 🔮 GNS3 W | /eb UI           | ×         | +                |                     |         |                   |                | o x          |
|------------|------------------|-----------|------------------|---------------------|---------|-------------------|----------------|--------------|
| ← → C      | ▲ Non sicuro     | 192.168.5 | 6.3/static/web-u | i/server/1/projects |         |                   | ☆ 🛛            | <b>2</b> (:) |
| e Server   | S                | 4         |                  |                     |         |                   |                | :            |
| Projects   |                  | Go to     | status           | Go to prefe         | erences | Add blank project | Import project |              |
| Search by  | name             |           |                  |                     |         |                   |                |              |
| Name 🛧     |                  |           |                  |                     | Actions |                   |                |              |
|            |                  |           |                  |                     |         |                   |                |              |
|            |                  |           |                  |                     |         |                   |                |              |
|            |                  |           |                  |                     |         |                   |                |              |
|            |                  |           |                  |                     |         |                   |                |              |
| GNS3 Web U | I © 2020 - v2.2. | .42       |                  |                     |         |                   |                |              |

MikroTik Professionals Confere

Marco Boschini

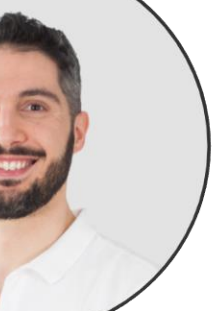

# **Download the MikroTik CHR image (raw)**

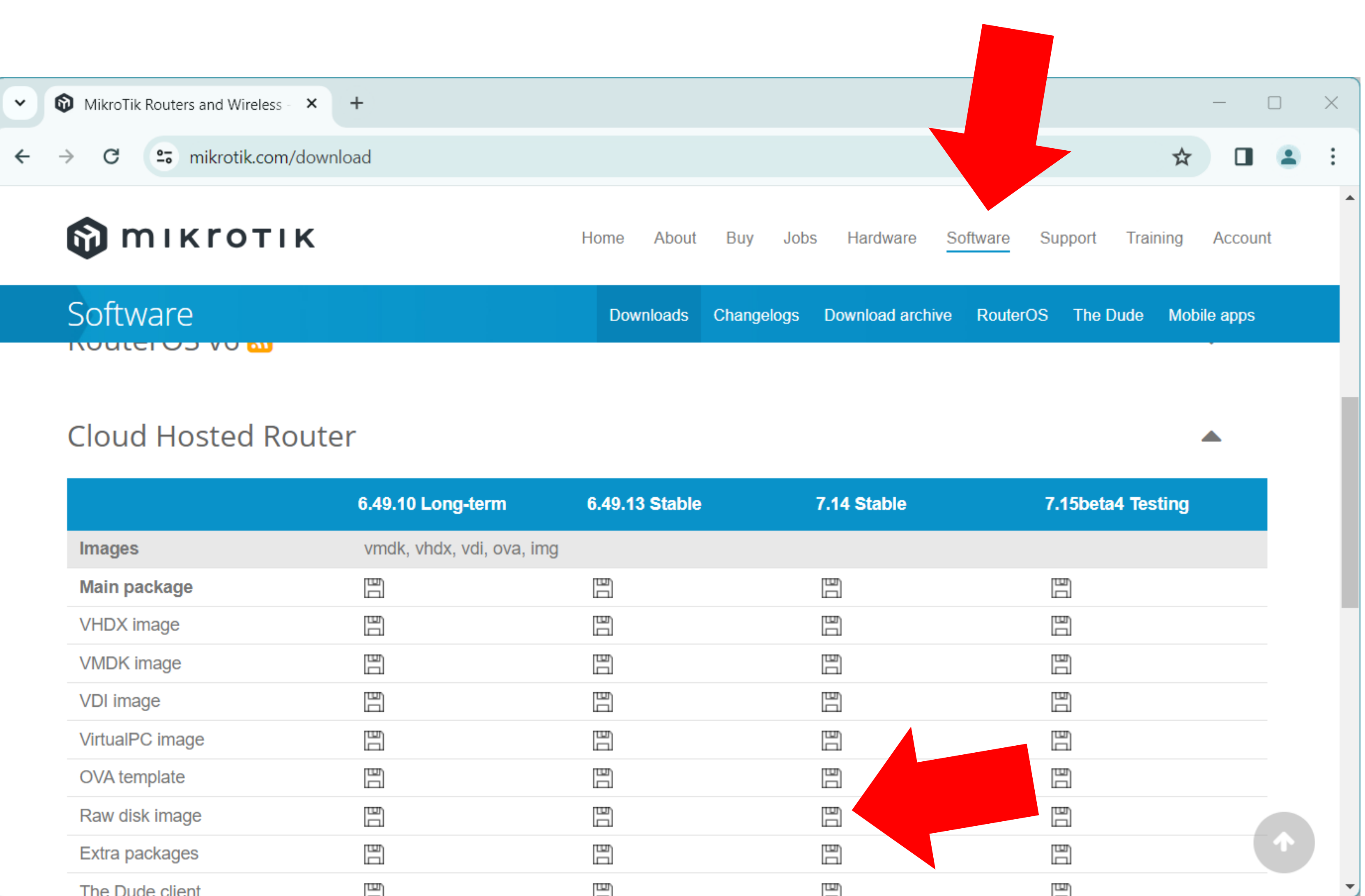

|                 | 6.49.10 Long-term        |
|-----------------|--------------------------|
| Images          | vmdk, vhdx, vdi, ova, ir |
| Main package    |                          |
| VHDX image      |                          |
| VMDK image      |                          |
| VDI image       |                          |
| VirtualPC image |                          |
| OVA template    |                          |
| Raw disk image  |                          |
| Extra packages  |                          |
| The Dude client |                          |

### Marco Boschini

MikroTik Professionals Conference – Praha 2024

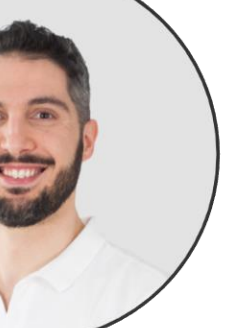

### Extract MikroTik CHR image (raw)

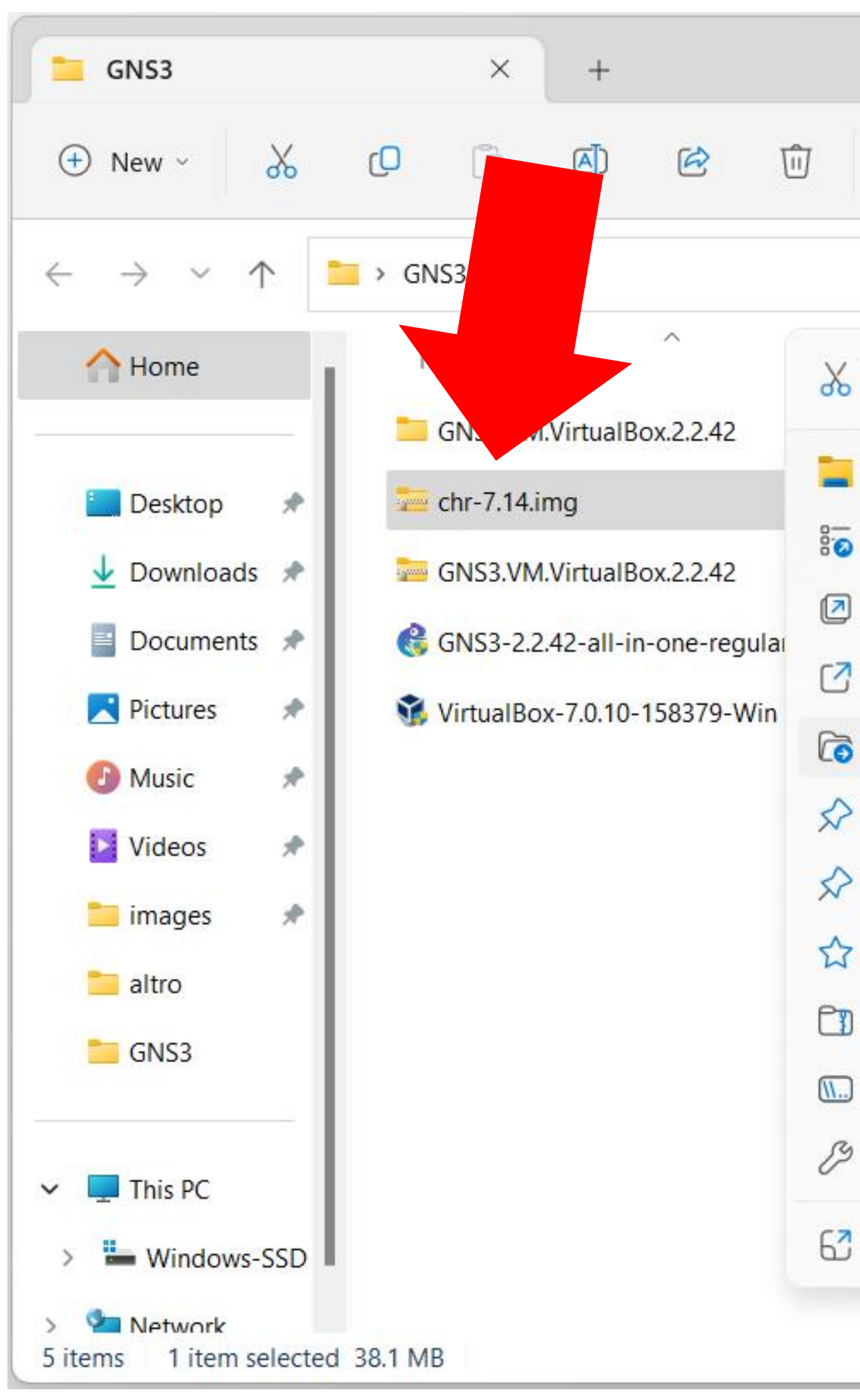

### Marco Boschini

MikroTik Professionals Conference – Praha 2024

|                                      |              |      |                          |   |             | - |  | × |
|--------------------------------------|--------------|------|--------------------------|---|-------------|---|--|---|
| ↑↓ Sort ~ 🗮 View ~ 🕞 Extract all ••• |              |      |                          |   |             |   |  |   |
|                                      |              |      | $\sim$                   | С | Search GNS3 |   |  | م |
| 0 () ()                              |              |      | Size                     |   |             |   |  |   |
| Open                                 | Enter        | zipp | 39, <mark>1</mark> 13 KB |   |             |   |  |   |
| Open with                            | >            | zipp | 1,062,534                |   |             |   |  |   |
| Open in new tab                      |              |      | 101,877 KB               |   |             |   |  |   |
| Open in new window                   |              |      | 108,300 KB               |   |             |   |  |   |
| Extract All                          |              |      |                          |   |             |   |  |   |
| Pin to Quick access                  |              |      |                          |   |             |   |  |   |
| Pin to Start                         |              |      |                          |   |             |   |  |   |
| Add to Favourites                    |              |      |                          |   |             |   |  |   |
| Compress to ZIP file                 |              |      |                          |   |             |   |  |   |
| Copy as path                         | Ctrl+Shift+C |      |                          |   |             |   |  |   |
| Properties                           | Alt+Enter    |      |                          |   |             |   |  |   |
| Show more options                    |              |      |                          |   |             |   |  |   |
|                                      |              |      |                          |   |             |   |  |   |

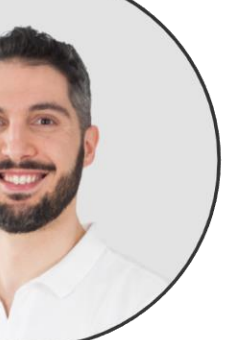

### Create a new QEMU instance

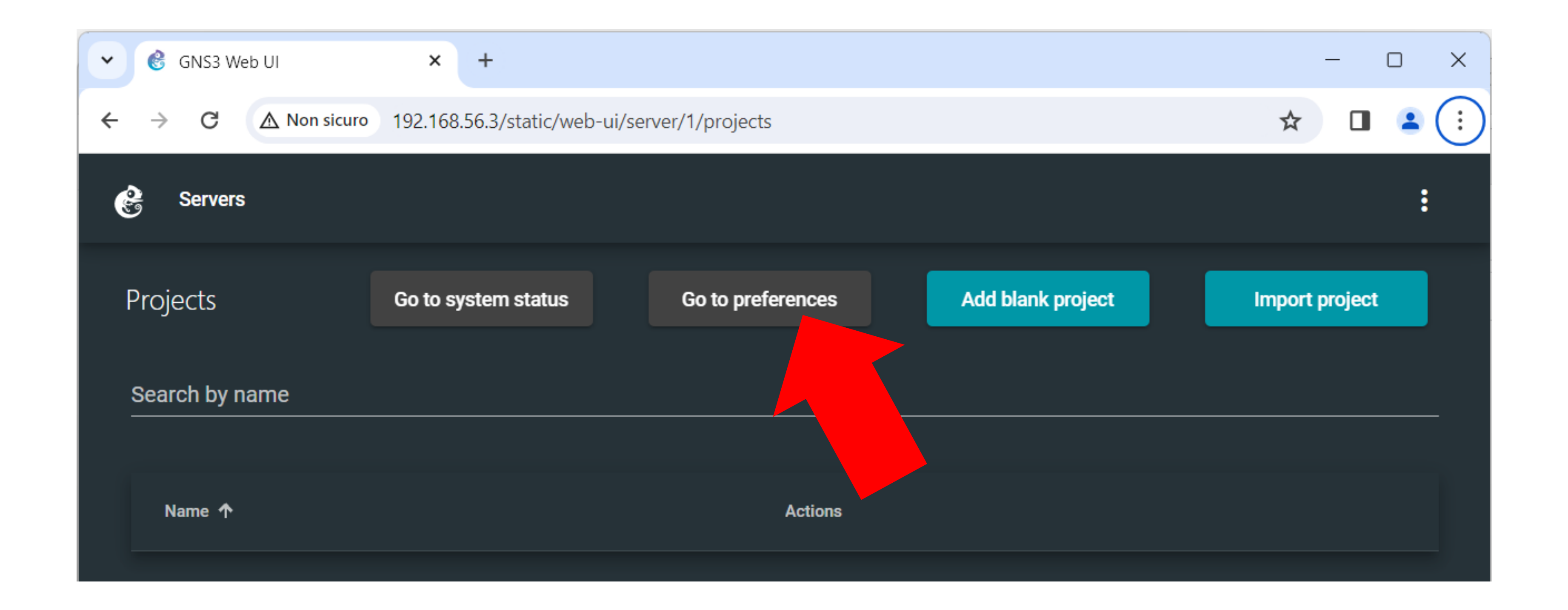

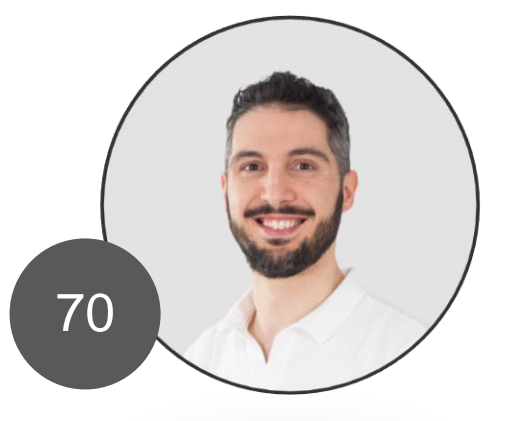

### Create a new QEMU instance

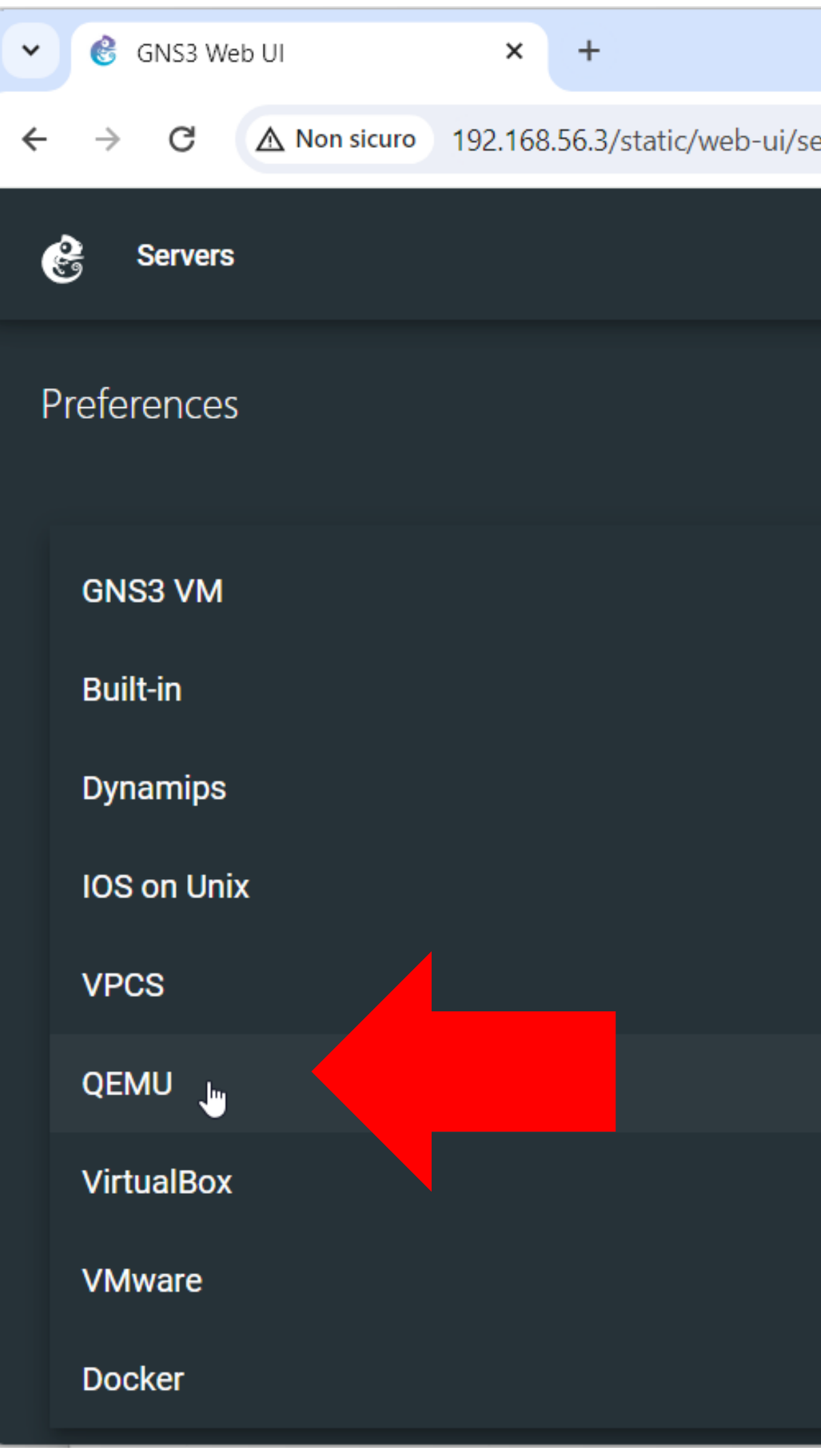

|                     |   | — |   | ×  |
|---------------------|---|---|---|----|
| erver/1/preferences | ☆ |   | 1 | :  |
|                     |   |   | : |    |
|                     |   |   |   |    |
|                     |   |   |   |    |
|                     |   |   |   |    |
|                     |   |   |   |    |
|                     |   |   |   |    |
|                     |   |   |   |    |
|                     |   |   |   |    |
|                     |   |   |   | I. |
|                     |   |   |   | -  |

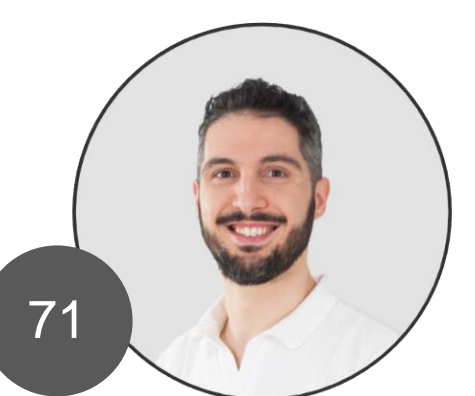

### Create a new QEMU instance

| <ul> <li>✓ Ĝ GNS3 Web UI</li> <li>× +</li> </ul>                                  | – 🗆 X   |
|-----------------------------------------------------------------------------------|---------|
| ← → C ▲ Non sicuro 192.168.56.3/static/web-ui/server/1/preferences/qemu/templates | ☆ 🛛 😩 : |
| Servers                                                                           | :       |
| QEMU VM templates                                                                 |         |
| Back                                                                              |         |
| Add QEMU VM template                                                              |         |
| Empty templates list                                                              |         |
|                                                                                   |         |
|                                                                                   |         |
|                                                                                   |         |
|                                                                                   |         |
| GNS3 Web UI © 2020 - v2.2.42                                                      |         |

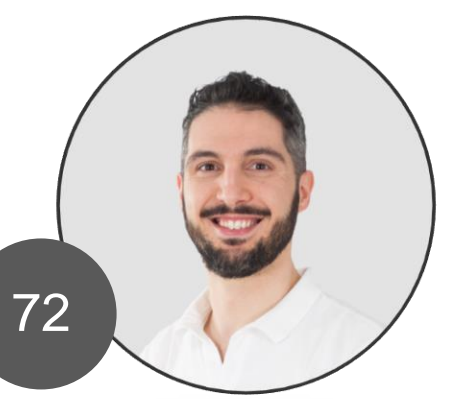
| <ul> <li>C GNS3 Web UI</li> <li>A Non sicuro</li> <li>192.168.56.3/static/web-ui/server/1/prefere</li> <li>Servers</li> <li>New QEMU VM template</li> <li>Server type</li> <li>Run this QEMU VM locally</li> <li>QEMU VM Name</li> <li>QEMU VM Name</li> <li>QEMU binary and memory</li> <li>Console type</li> <li>Disk image</li> </ul> |                                                                |
|----------------------------------------------------------------------------------------------------|----------------------------------------------------------------|
| <ul> <li>C A Non sicuro 192.168.56.3/static/web-ui/server/1/prefere</li> <li>Servers</li> <li>New QEMU VM template</li> <li>Server type <ul> <li>Run this QEMU VM locally</li> <li>QEMU VM Name</li> <li>QEMU VM Name</li> <li>QEMU binary and memory</li> <li>Console type</li> <li>Disk image</li> </ul> </li> </ul>                   | SINS3 Web UI X +                                               |
| <ul> <li>Servers</li> <li>New QEMU VM template</li> <li>Server type <ul> <li>Run this QEMU VM locally</li> <li>QEMU VM Name</li> <li>QEMU binary and memory</li> <li>Console type</li> <li>Disk image</li> </ul> </li> </ul>                                                                                                    | ← → C ▲ Non sicuro 192.168.56.3/static/web-ui/server/1/prefere |
| New QEMU VM template     Server type     Run this QEMU VM locally     QEMU VM Name     QEMU binary and memory     Console type     Disk image                                                                                                    | Servers Servers                                                |
| <ul> <li>Server type</li> <li>Run this QEMU VM locally</li> <li>QEMU VM Name</li> <li>QEMU binary and memory</li> <li>Console type</li> <li>Disk image</li> </ul>                                                                                                    | New QEMU VM template                                           |
| <ul> <li>Run this QEMU VM locally</li> <li>QEMU VM Name</li> <li>QEMU binary and memory</li> <li>Console type</li> <li>Disk image</li> </ul>                                                                                                    | 1 Server type                                                  |
| <ul> <li>QEMU VM Name</li> <li>QEMU binary and memory</li> <li>Console type</li> <li>Disk image</li> </ul>                                                                                                    | Run this QEMU VM locally                                       |
| <ul> <li>QEMU binary and memory</li> <li>Console type</li> <li>Disk image</li> </ul>                                                                                                    | 2 QEMU VM Name                                                 |
| <ul> <li>Console type</li> <li>Disk image</li> </ul>                                                                                                    | QEMU binary and memory                                         |
| 5 Disk image                                                                                                    | Console type                                                   |
|                                                                                                    | 5 Disk image                                                   |

#### Marco Boschini

MikroTik Professionals Conference – Praha 2024

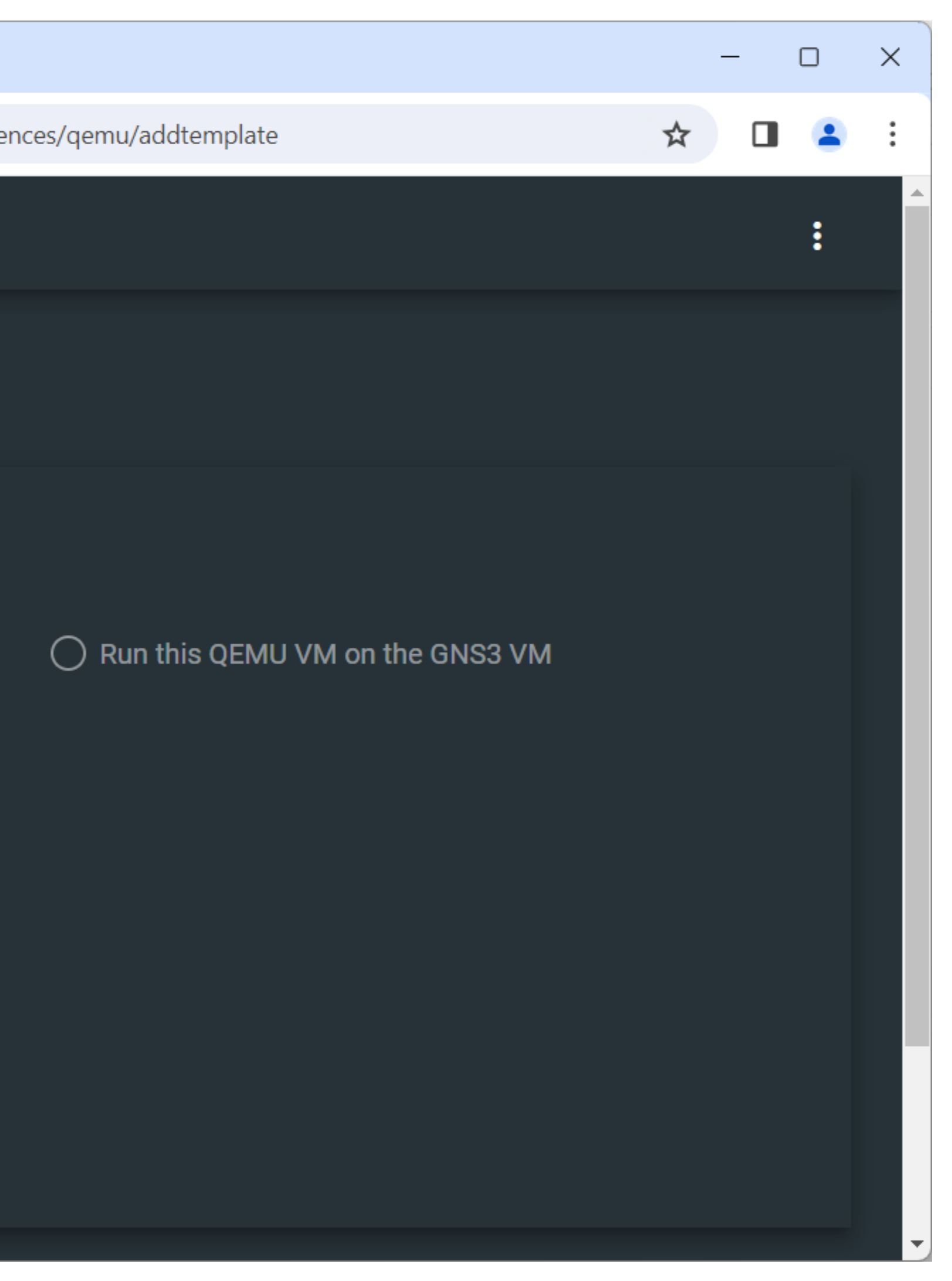

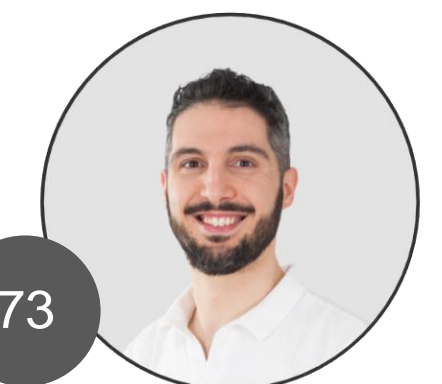

| <ul> <li>✓ € GNS3 Web UI</li> <li>× +</li> </ul>                                    | – 🗆 X   |
|-------------------------------------------------------------------------------------|---------|
| ← → C ▲ Non sicuro 192.168.56.3/static/web-ui/server/1/preferences/qemu/addtemplate | ☆ 🛛 😩 🔅 |
| Servers                                                                             | :       |
| New QEMU VM template                                                                |         |
| Server type                                                                         |         |
| 2 QEMU VM Name<br>Please choose a descriptive name for your<br>MikroTik CHR 7.14    |         |
| QEMU binary and memory                                                              |         |
| Console type                                                                        |         |
| 5 Disk image                                                                        |         |

Marco Boschini MikroTik Professionals Confe

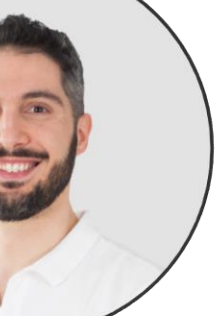

| 🗸 🚱 GI                   | NS3 Web UI × +                                                             |
|--------------------------|----------------------------------------------------------------------------|
| $\leftarrow \rightarrow$ | C Non sicuro 192.168.56.3/static/web-ui/server/1/prefer                    |
| New Q                    | EMU VM template                                                            |
|                          | Server type                                                                |
|                          | QEMU VM Name                                                               |
| 3                        | QEMU binary and memory<br>Qemu binary<br>/usr/bin/qemu-system-x86_64-spice |
|                          | RAM<br>256                                                                 |
|                          |                                                                            |
|                          | Console type                                                               |
| 5                        | Disk image                                                                 |
|                          |                                                                            |

#### Marco Boschini

MikroTik Professionals Conference – Praha 2024

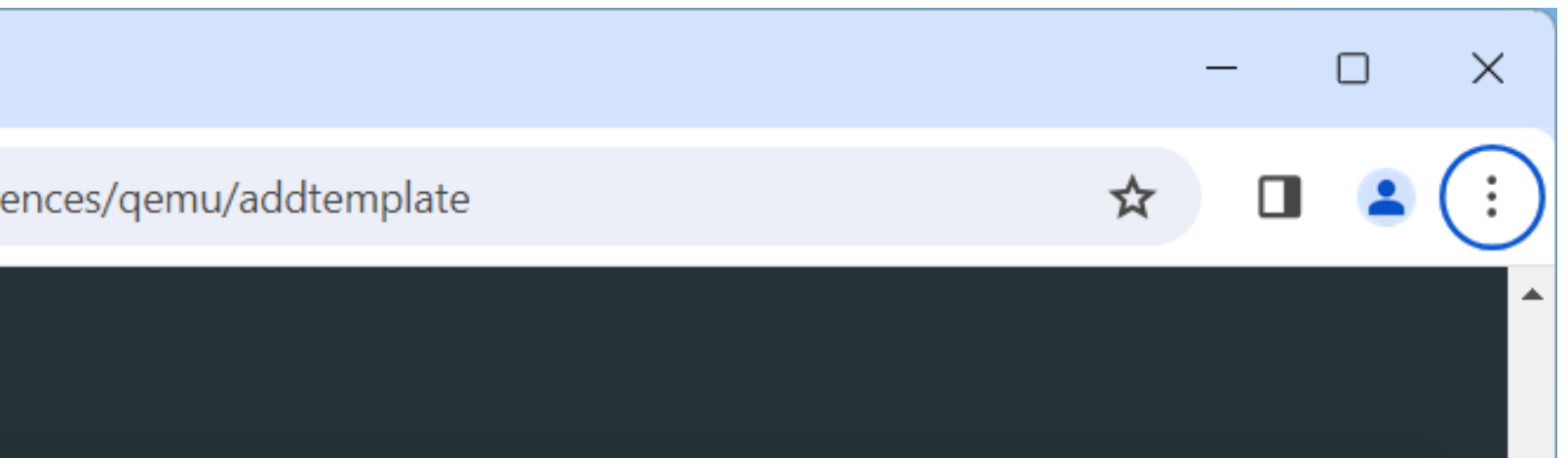

#### IMPORTANT: Select /usr/bin/qemu-system-x86\_64 (without «-spice»)

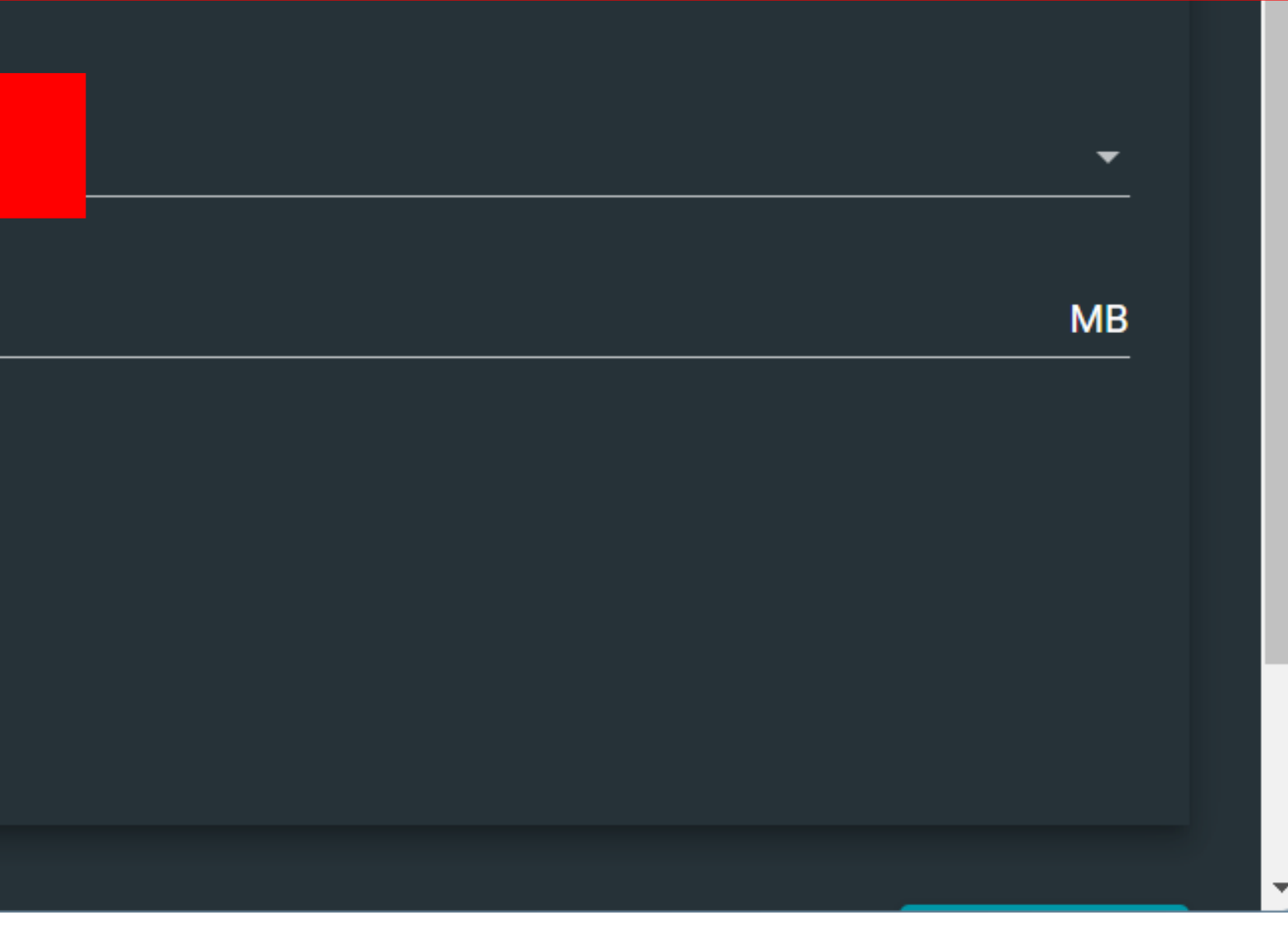

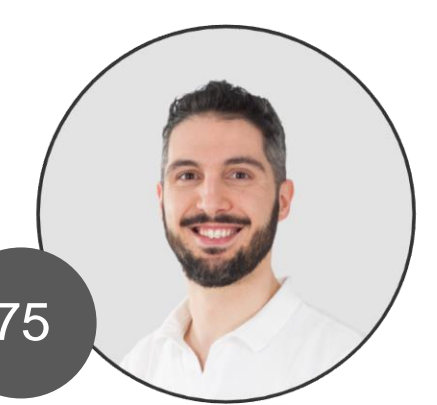

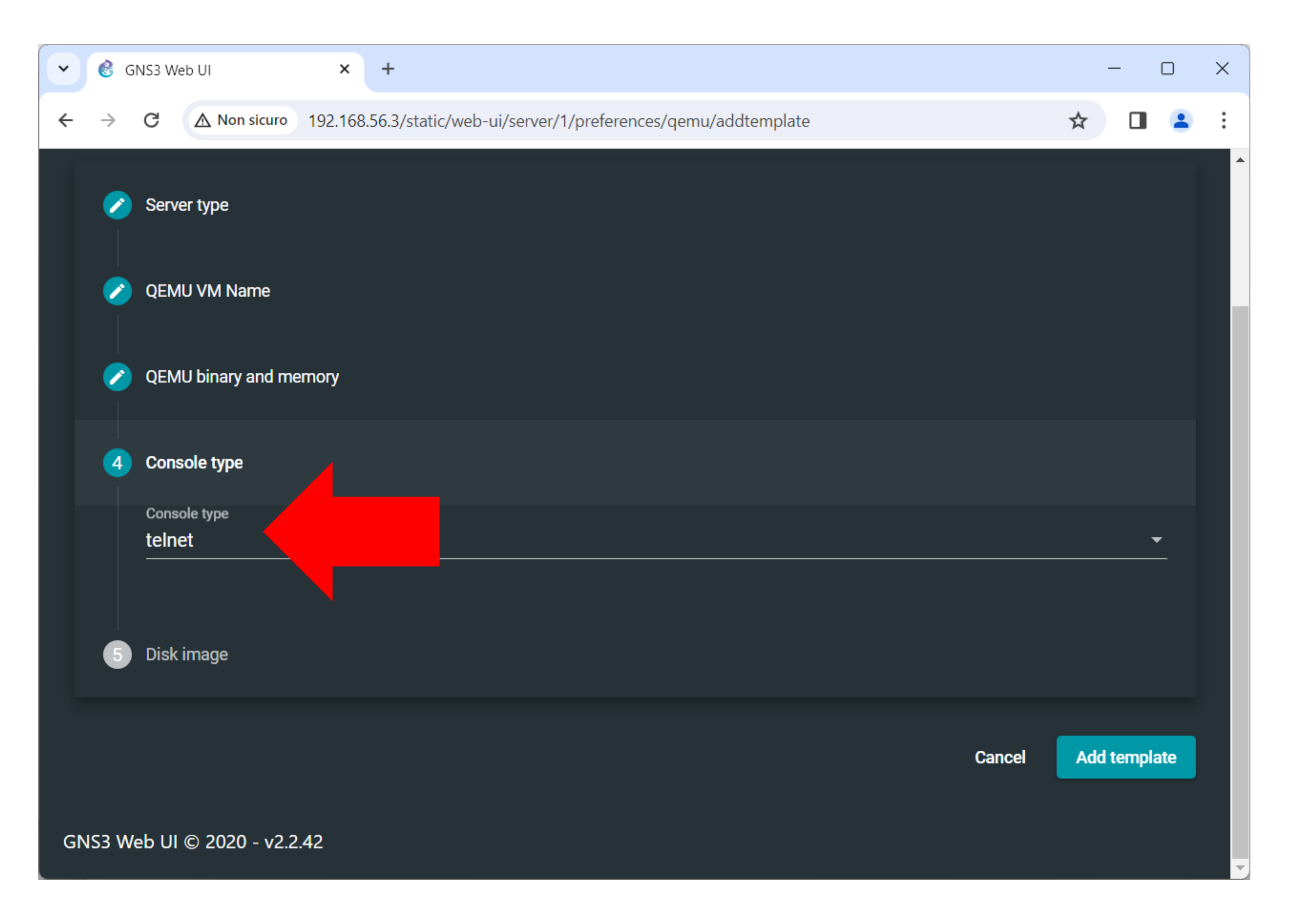

#### Marco Boschini

MikroTik Professionals Conference – Praha 2024

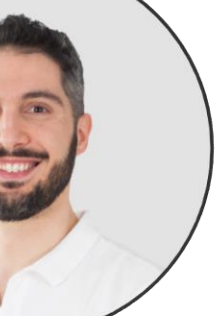

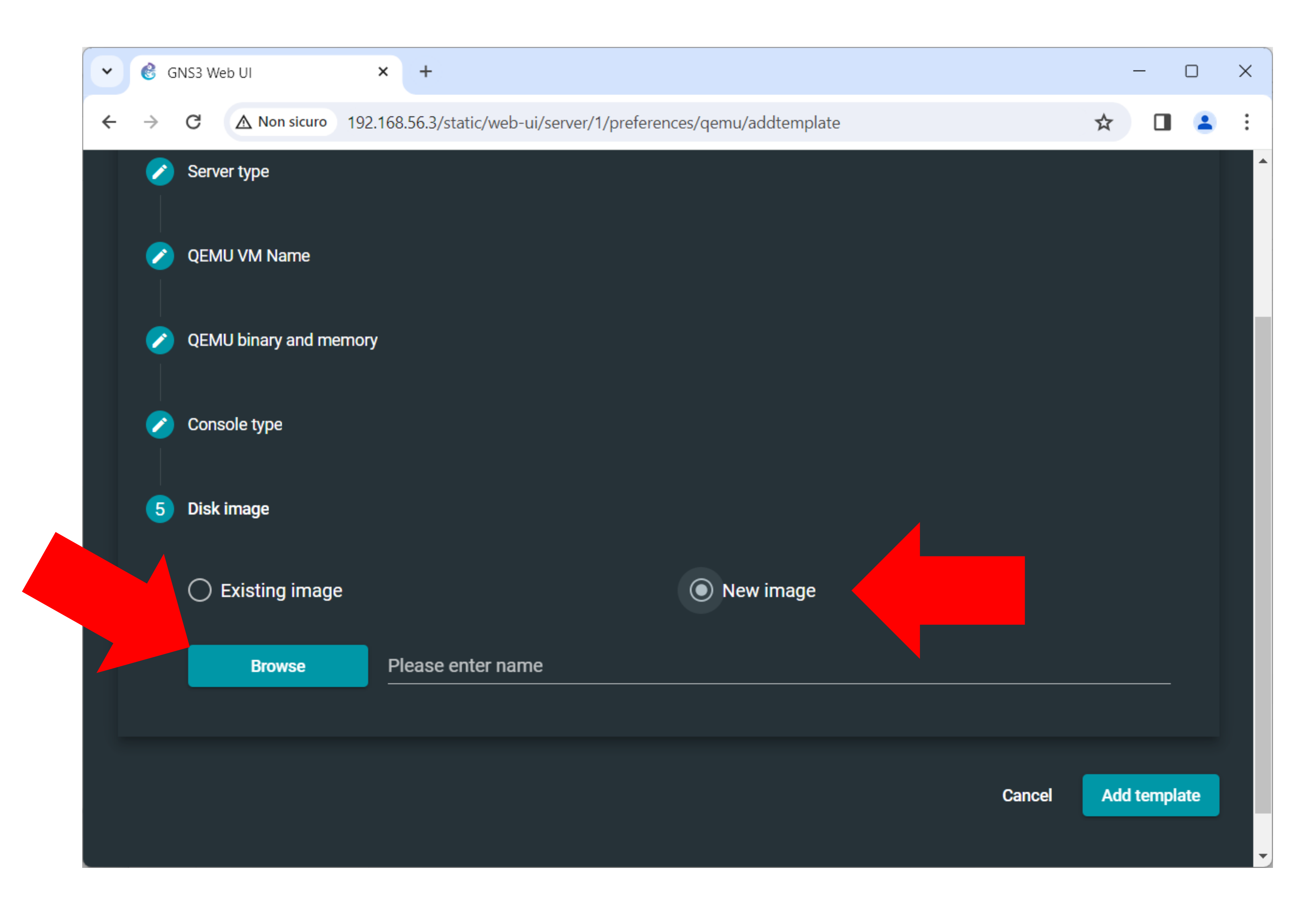

#### Marco Boschini

MikroTik Professionals Conference – Praha 2024

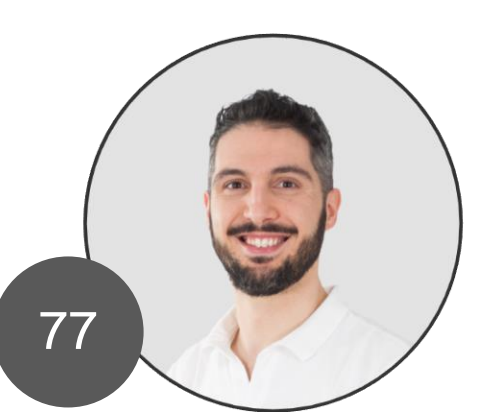

| 🕶 🔮 GN                   | IS3 Web UI                                   | × +                                   |
|--------------------------|----------------------------------------------|---------------------------------------|
| $\leftarrow \rightarrow$ | Open                                         |                                       |
|                          | $\leftarrow \rightarrow \checkmark \uparrow$ | > PC3 > Desktop > GNS3 > chr-7.14.img |
|                          | Organise 🔹 New f                             | folder                                |
|                          | 合 Home                                       | Name                                  |
|                          |                                              | No items                              |
|                          | 📒 Desktop 🔹 🖈                                | •                                     |
|                          | 🛓 Downloads 🖈                                | •                                     |
|                          | 📑 Documents 🖈                                |                                       |
|                          | 🔀 Pictures 🛛 🖈                               |                                       |
|                          | 🕑 Music 🔹 🖈                                  |                                       |
| <b>5</b>                 | 🕨 Videos 🛛 🖈                                 |                                       |
|                          | 📒 images                                     |                                       |
|                          | File                                         | e name:                               |
|                          |                                              |                                       |
|                          | Browse                                       | Please enter name                     |
|                          |                                              |                                       |
|                          |                                              |                                       |
|                          |                                              |                                       |
|                          |                                              |                                       |
|                          |                                              |                                       |

#### Marco Boschini MikroTik Professionals Conference – Praha 2024

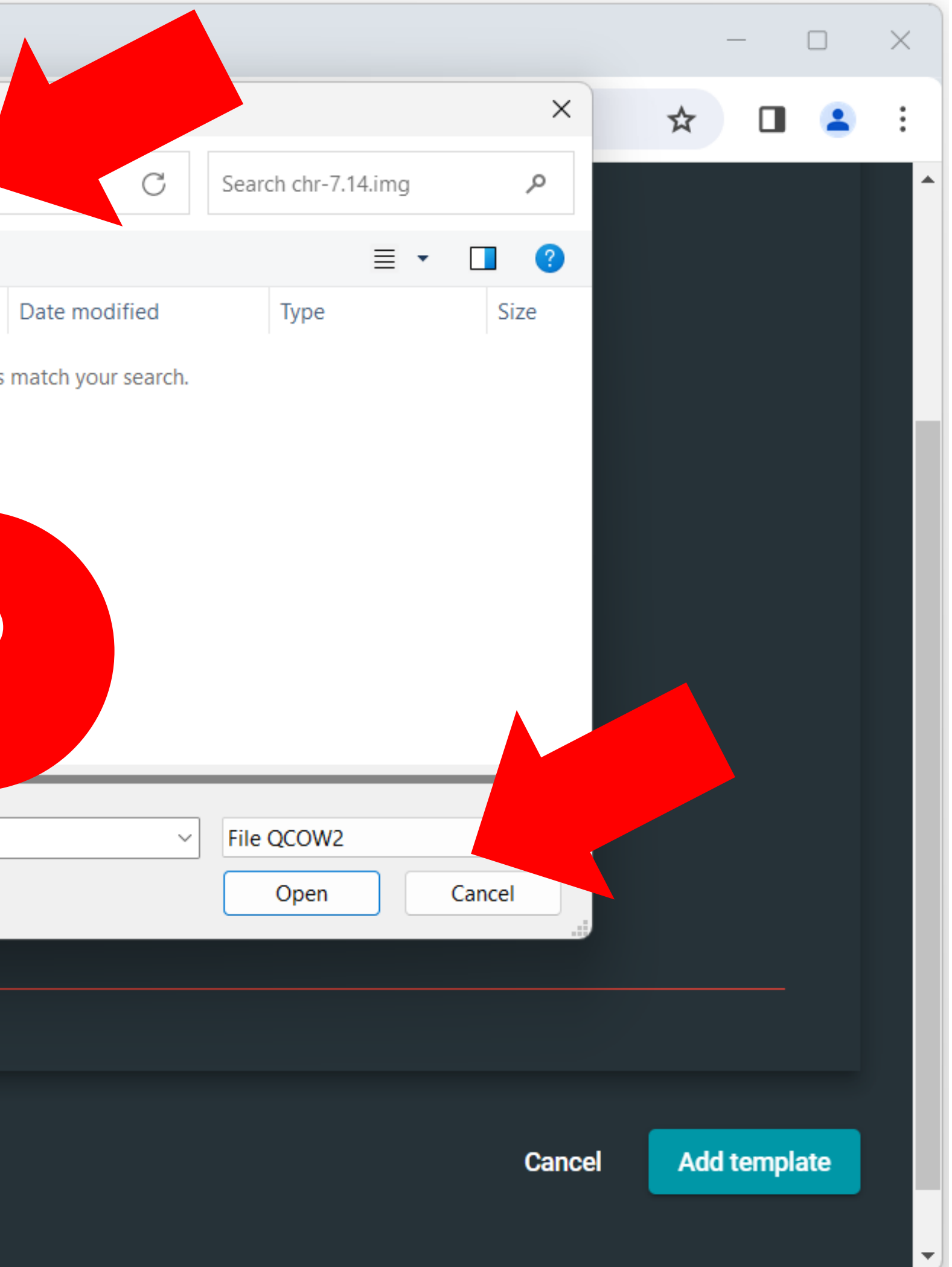

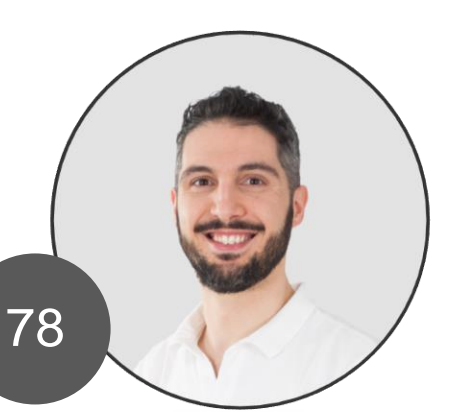

| ✓ € G                | iNS3 Web UI                                  |            | × +               |                     |                        |                          |        |     | - C       |   | × |
|----------------------|----------------------------------------------|------------|-------------------|---------------------|------------------------|--------------------------|--------|-----|-----------|---|---|
| ← →                  | 🧿 Open                                       |            |                   |                     |                        |                          | ×      | ☆   |           | 1 | : |
|                      | $\leftarrow \rightarrow \checkmark \uparrow$ | >          | PC3 > Desktop > G | SNS3 > chr-7.14.img | C                      | Search chr-7.14.img      | م ر    |     |           |   | • |
|                      | Organise 🔹 New                               | w folder   |                   |                     |                        | ≡                        | • 🔲 🕜  |     |           |   |   |
| <ul> <li></li> </ul> | 合 Home                                       | 1.         | Name              | ^                   | Date modified          | Туре                     | Size   |     |           |   |   |
|                      |                                              | - 1 -      |                   | No it               | ems match your search. |                          |        |     |           |   |   |
|                      | 🛄 Desktop                                    | *          |                   |                     |                        |                          |        |     |           |   |   |
|                      |                                              | *          |                   |                     |                        |                          |        |     |           |   |   |
|                      | Documents                                    | *          |                   |                     |                        |                          |        |     |           |   |   |
|                      | Pictures                                     | *          |                   |                     |                        |                          |        |     |           |   |   |
|                      | Music                                        | *          |                   |                     |                        |                          |        |     |           |   |   |
| 5                    | Videos                                       | *          |                   |                     |                        |                          |        |     |           |   |   |
|                      | images                                       |            |                   |                     |                        |                          |        |     |           |   |   |
|                      | F                                            | File name: |                   |                     | ~                      | File QCOW2<br>File QCOW2 | ~      |     |           |   |   |
|                      |                                              |            |                   |                     |                        | Tutti i file             |        |     |           |   |   |
|                      | Browse                                       |            | Please enter na   | ame                 |                        |                          |        |     |           |   |   |
|                      |                                              |            |                   |                     |                        |                          |        |     |           |   |   |
|                      |                                              |            |                   |                     |                        |                          |        |     |           |   |   |
|                      |                                              |            |                   |                     |                        |                          | Cancel | Ado | l templat | е |   |
|                      |                                              |            |                   |                     |                        |                          |        |     |           |   |   |

#### Marco Boschini

MikroTik Professionals Conference – Praha 2024

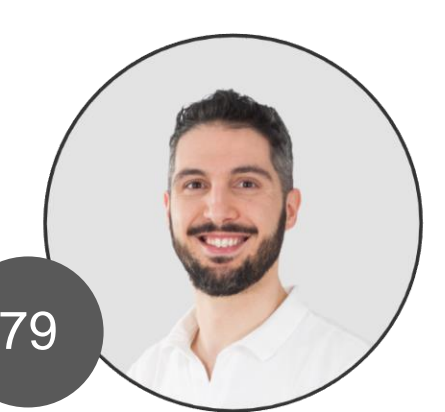

| 🔮 GNS3 Web UI × +                                                                                                    |                  |                     |         |     | - 0      | × |
|----------------------------------------------------------------------------------------------------|------------------|---------------------|---------|-----|----------|---|
| → 🧿 Open                                                                                                    |                  |                     | ×       | ☆   |          | : |
| $\leftarrow$ $\rightarrow$ $\checkmark$ $\uparrow$ $\blacksquare$ > PC3 > Desktop > GNS3 > chr-7.14.img                                                                                                    | ~ C              | Search chr-7.14.img | Ą       |     |          |   |
| Organise   New folder                                                                                                    |                  | ≣ •                 |         |     |          |   |
| A Home Name                                                                                                    | Date modified    | Туре                | Size    |     |          |   |
| interview in the second second | 29/02/2024 14:30 | Disc Image File     | 131,072 |     |          |   |
| 🔄 Desktop 🖈                                                                                                    |                  |                     |         |     |          |   |
| 🕹 Downloads 🖈                                                                                                    |                  |                     |         |     |          |   |
| Documents 🖈                                                                                                    |                  |                     |         |     |          |   |
| Nictures 🖈                                                                                                    |                  |                     |         |     |          |   |
| 🕑 Music 🖈                                                                                                    |                  |                     |         |     |          |   |
| 🕨 Videos 🔹 🖈                                                                                                    |                  |                     |         |     |          |   |
| images                                                                                                    |                  |                     | _       |     |          |   |
| File name: chr-7.14                                                                                                    | ~                | Tutti i file        | ~       |     |          |   |
|                                                                                                    |                  | Open                | Cancel  |     |          |   |
| Browse Please enter name                                                                                                    |                  |                     |         |     |          |   |
|                                                                                                    |                  |                     |         |     |          |   |
|                                                                                                    |                  |                     |         |     |          |   |
|                                                                                                    |                  |                     | Cancel  | Add | template |   |
|                                                                                                    |                  |                     | Cancer  | Auu | template |   |
|                                                                                                    |                  |                     |         |     |          |   |

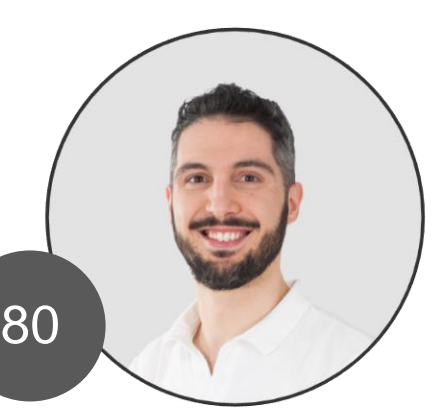

| ~ @  | GN  | S3 We  | b UI       |         | ×     |      | +       |       |        |        |         |      |
|------|-----|--------|------------|---------|-------|------|---------|-------|--------|--------|---------|------|
| ← -} | > ( | G      | \land Non  | sicuro  | 192.1 | 68.5 | 6.3/sta | tic/w | eb-ui/ | servei | r/1/pre | fere |
|      |     | Serve  | r type     |         |       |      |         |       |        |        |         |      |
|      |     | QEMI   | J VM Na    | me      |       |      |         |       |        |        |         |      |
|      |     | QEMI   | J binary a | and mei | mory  |      |         |       |        |        |         |      |
|      |     | Cons   | ole type   |         |       |      |         |       |        |        |         |      |
|      | 5   | Disk i | mage       |         |       |      |         |       |        |        |         |      |
|      |     | () E   | Existing   | image   |       | Diaa | t       |       |        |        |         |      |
|      |     |        | Brow       | se      |       |      | -7.14.i | img   |        |        |         |      |
|      |     |        |            |         |       |      |         |       |        |        |         |      |
|      |     |        |            |         |       |      |         | _     |        |        |         |      |
|      |     |        |            |         |       |      |         | Im    | age u  | pload  | ed      |      |
|      |     |        |            |         |       |      |         |       |        |        |         |      |

#### Marco Boschini

MikroTik Professionals Conference – Praha 2024

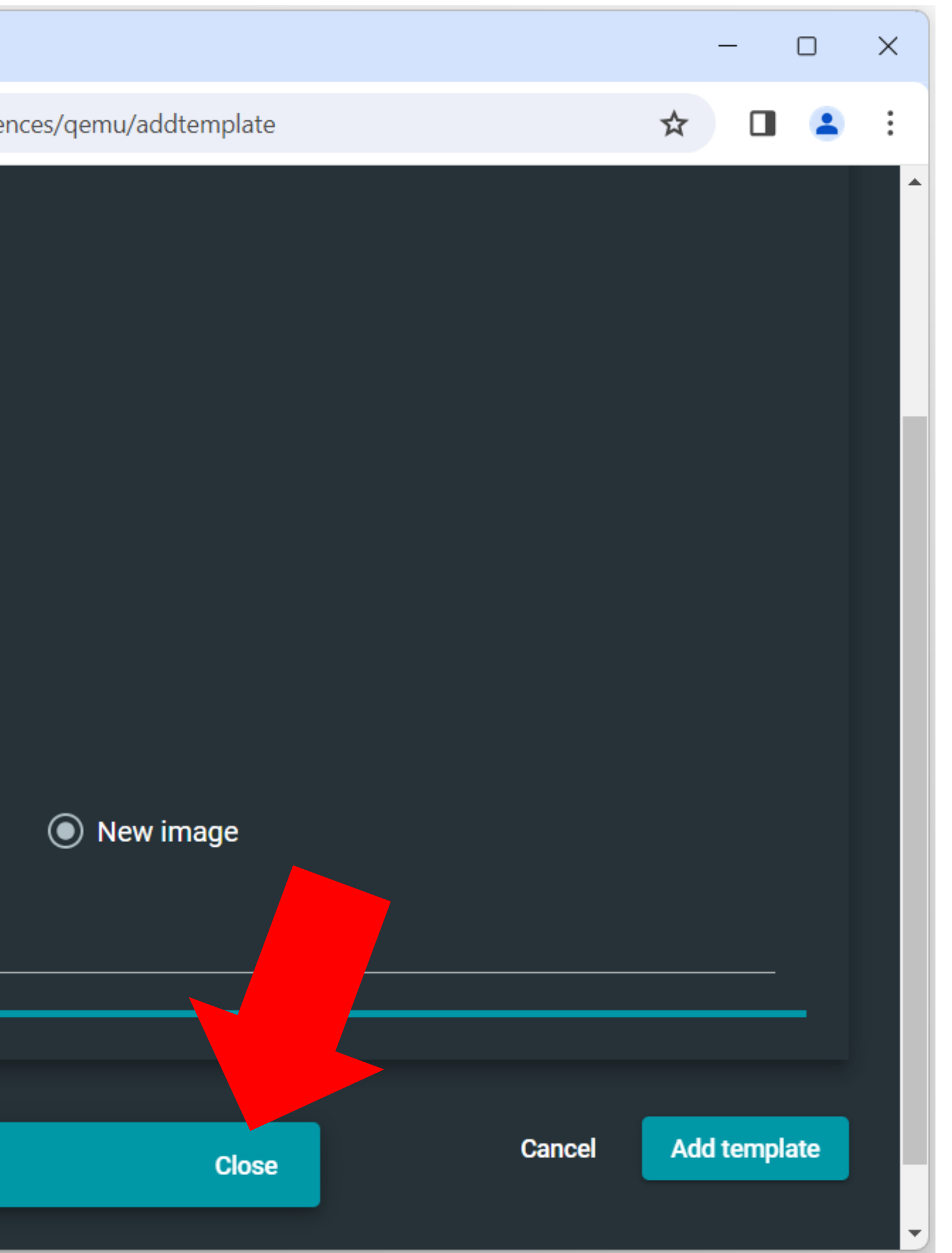

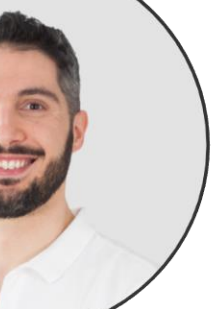

| ✓ 🔮 GNS3 Web UI × +                                                               |   | _ |   | × |
|-----------------------------------------------------------------------------------|---|---|---|---|
| ← → C ▲ Non sicuro 192.168.56.3/static/web-ui/server/1/preferences/qemu/templates | ☆ |   | • | : |
| Servers Servers                                                                   |   |   | : |   |
| QEMU VM templates                                                                 |   |   |   |   |
| Back                                                                              |   |   |   |   |
| Add QEMU VM template                                                              |   |   |   |   |
| MikroTik CHR 7.14                                                                 |   |   | : |   |
|                                                                                   |   |   |   |   |
|                                                                                   |   |   |   |   |
|                                                                                   |   |   |   |   |
|                                                                                   |   |   |   |   |
| GNS3 Web UI © 2020 - v2.2.42                                                      |   |   |   |   |

Marco Boschini MikroTik Professionals Confe

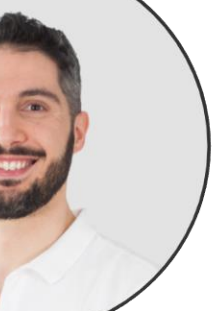

| <ul> <li>✓ GNS3 Web UI</li> <li>×</li> <li>+</li> </ul>                                                             |      | × |
|----------------------------------------------------------------------------------------------------|------|---|
| ← → C ▲ Non sicuro 192.168.56.3/static/web-ui/server/1/preferences/qemu/templates/7d087fd8-43ec-45f7-8aaf-bef6f93 ☆ |      | : |
| Servers                                                                                                    | :    |   |
| QEMU VM configuration                                                                                               |      |   |
| General settings                                                                                                    | ~    |   |
| HDD                                                                                                    | ~    |   |
| CD/DVD                                                                                                    | ~    |   |
| Network                                                                                                    | ~    |   |
| Advanced                                                                                                    | ~    |   |
| Usage                                                                                                    | ~    |   |
| CNS2 Web UI @ 2020 1/2 2.42                                                                                         | Save |   |

Marco Boschini MikroTik Professionals Confe

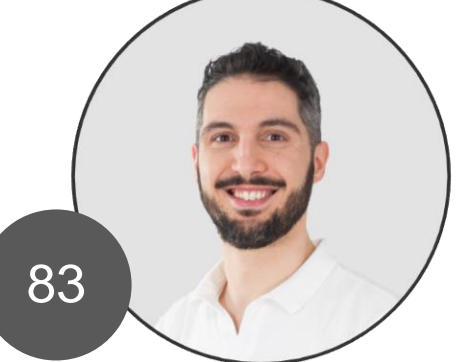

#### **General settings**

|       | -                         |                                                       |
|-------|---------------------------|-------------------------------------------------------|
|       | 🗸 🔮 @                     | SNS3 Web UI × +                                       |
|       | $\leftarrow  \rightarrow$ | C ▲ Non sicuro 192.168.56.4/static/web-ui/server/1/pr |
|       | 🤮 Se                      | ervers                                                |
|       | (                         | QEMU VM configuration                                 |
|       |                           | General settings<br>Template name<br>CHR 7.14         |
|       |                           | Default name format <b>R{0}</b>                       |
|       |                           | Symbol<br>:/symbols/qemu_guest.svg                    |
|       |                           |                                                       |
|       |                           | Category<br>Default                                   |
|       |                           | RAM<br>256                                            |
|       |                           | vCPUs<br>1                                            |
|       |                           | Qemu binary<br>/bin/qemu-system-x86_64                |
| Confe |                           |                                                       |

#### Marco Boschini MikroTik Professionals C

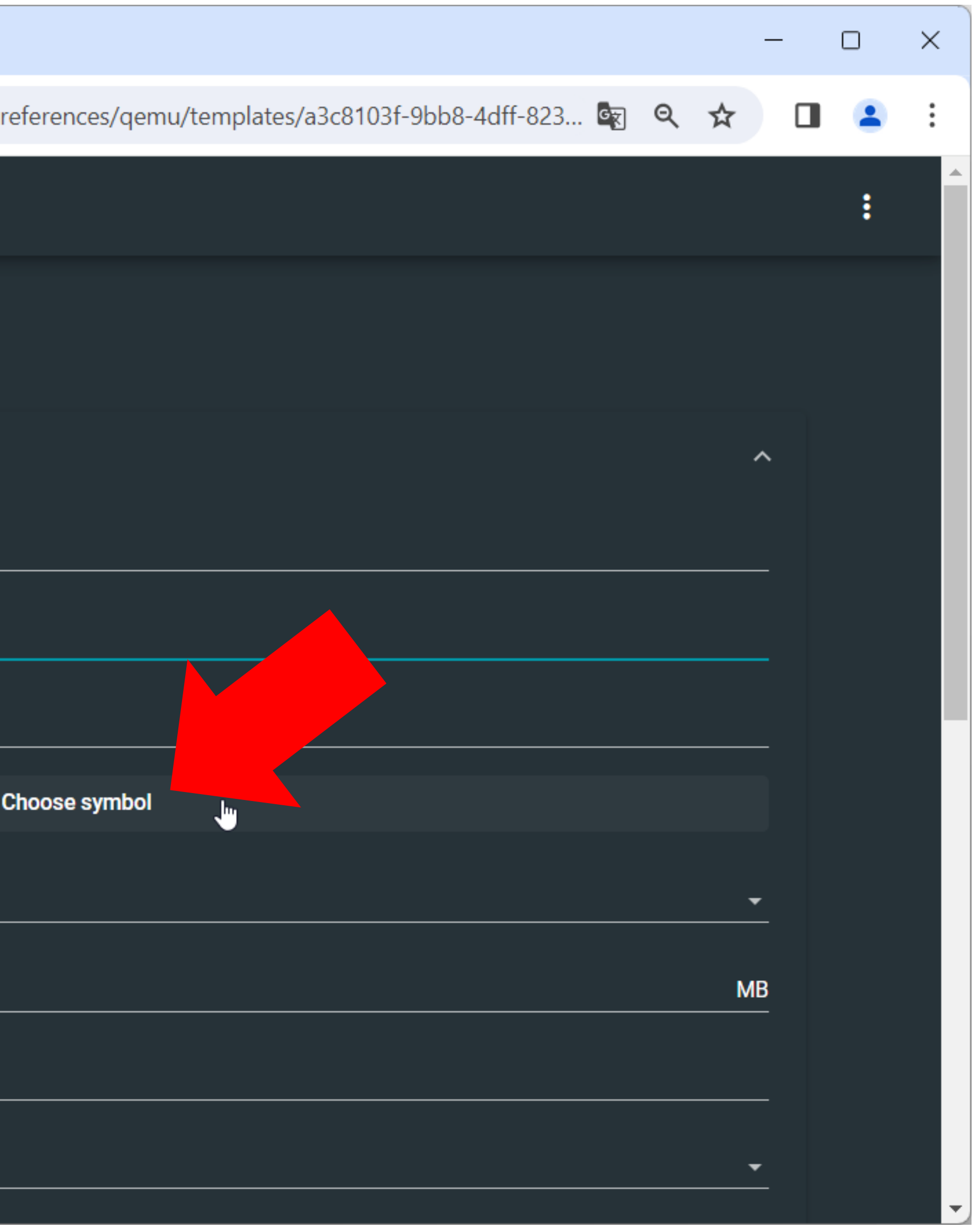

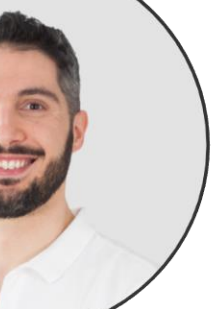

### Choose symbol

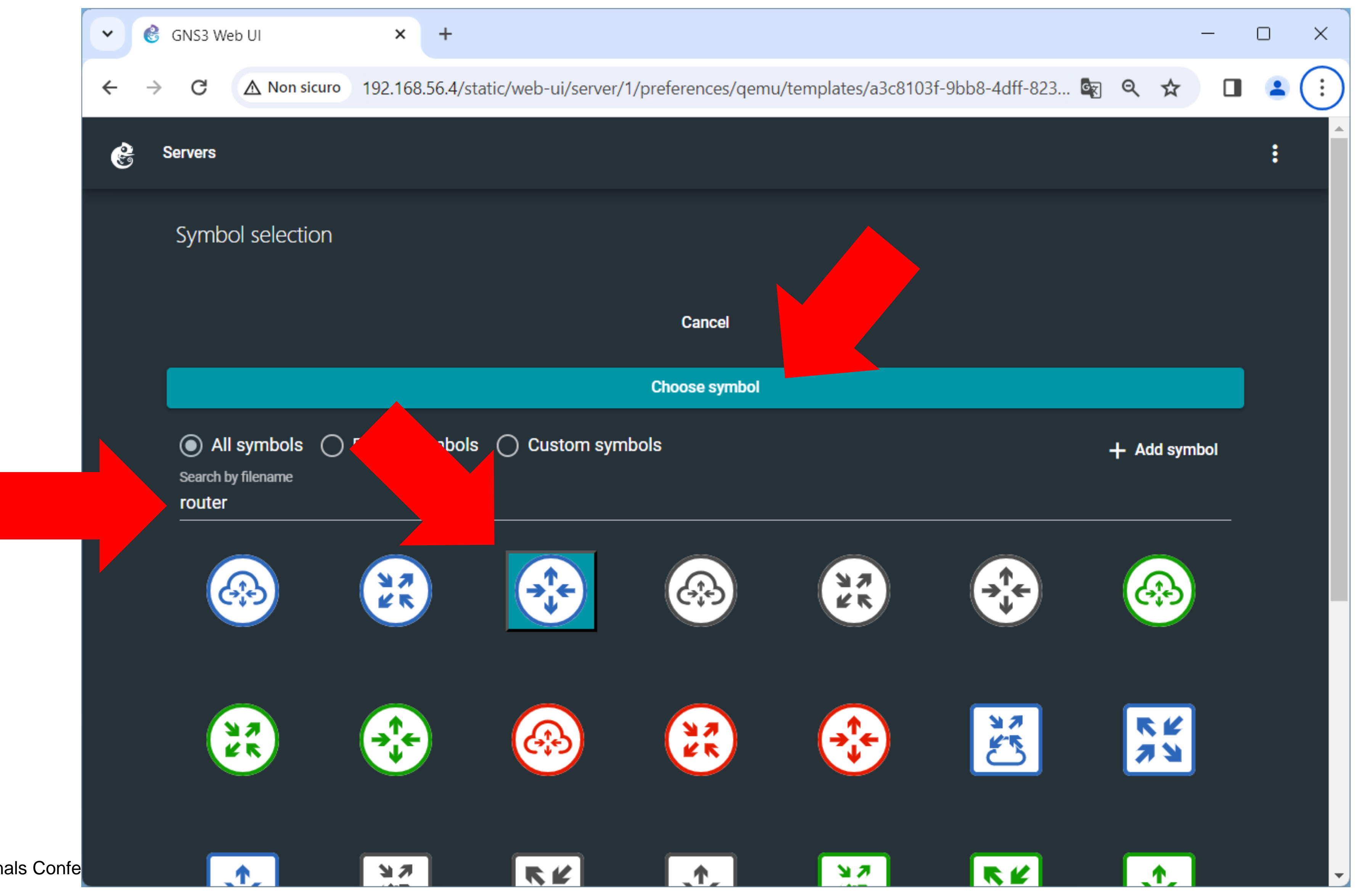

Marco Boschini MikroTik Professionals Confe

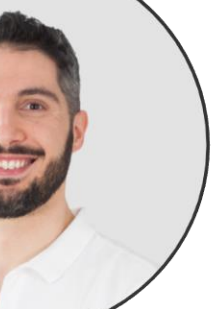

### Network - name format: eth{port1}

| SNS3 Web UI × +                                                                                |
|------------------------------------------------------------------------------------------------|
| C ▲ Non sicuro 192.168.56.4/static/web-ui/server/1/p                                           |
| HDD                                                                                            |
| CD/DVD                                                                                         |
| Network                                                                                        |
| Adapters<br>4                                                                                  |
| First port name                                                                                |
| Name format eth{port1}                                                                         |
| Segment size<br>O                                                                              |
| Base MAC                                                                                       |
| Type<br>Paravirtualized Network I/O (virtio-net-pci)                                           |
| Config                                                                                         |
| <ul> <li>Use the legacy networking mode</li> <li>Replicate network connection state</li> </ul> |
| Advanced                                                                                       |
|                                                                                                |

#### Marco Boschini

MikroTik Professionals Confe

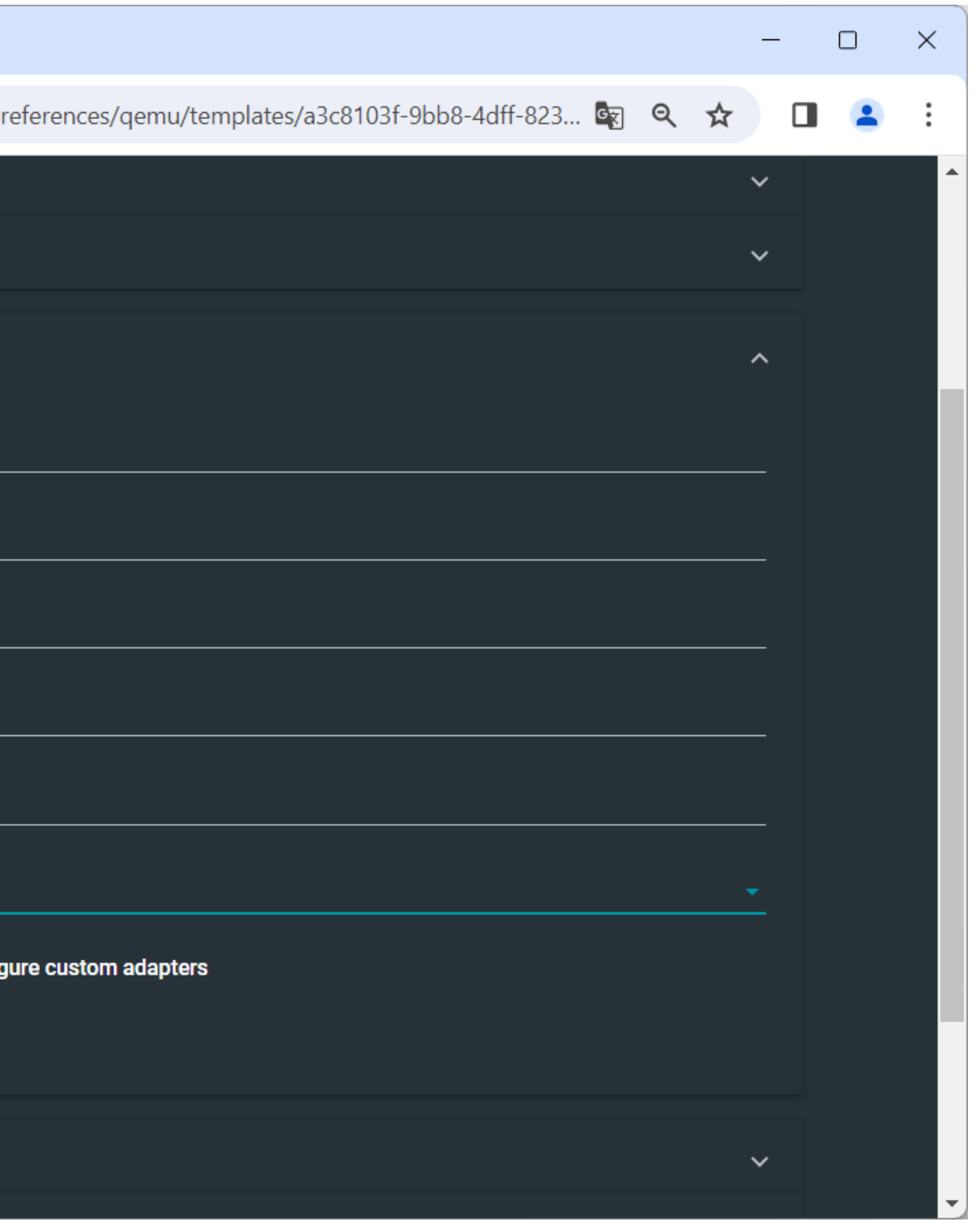

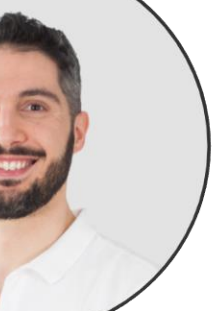

| • | 6             | GNS3 V | Veb UI × +                                                                                                    |
|---|---------------|--------|----------------------------------------------------------------------------------------------------|
| ← | $\rightarrow$ | G      | ▲ Non sicuro 192.168.56.4/static/web-ui/server/1/pr                                                                                                    |
|   |               |        | Dionae Dioa image                                                                                                    |
|   |               |        | Optimization          Image: Constraint of the second second sec |
|   |               |        | 0                                                                                                    |
|   |               |        | Process priority<br>normal                                                                                                    |
|   |               |        |                                                                                                    |
|   |               |        |                                                                                                    |
|   |               |        | Additional settings Options -nographic -machine accel=tcg                                                                                                    |
|   |               |        | <ul> <li>Use as a linked base VM</li> <li>Enable the Trusted Platform Module (TPM)</li> <li>Enable the UEFI boot mode</li> </ul>                                                                                                    |
|   |               |        |                                                                                                    |
|   |               |        |                                                                                                    |
|   |               | U      | sage                                                                                                    |
|   |               |        |                                                                                                    |

Marco Boschini

GNS3 Web UI © 2020 - v2.2.42

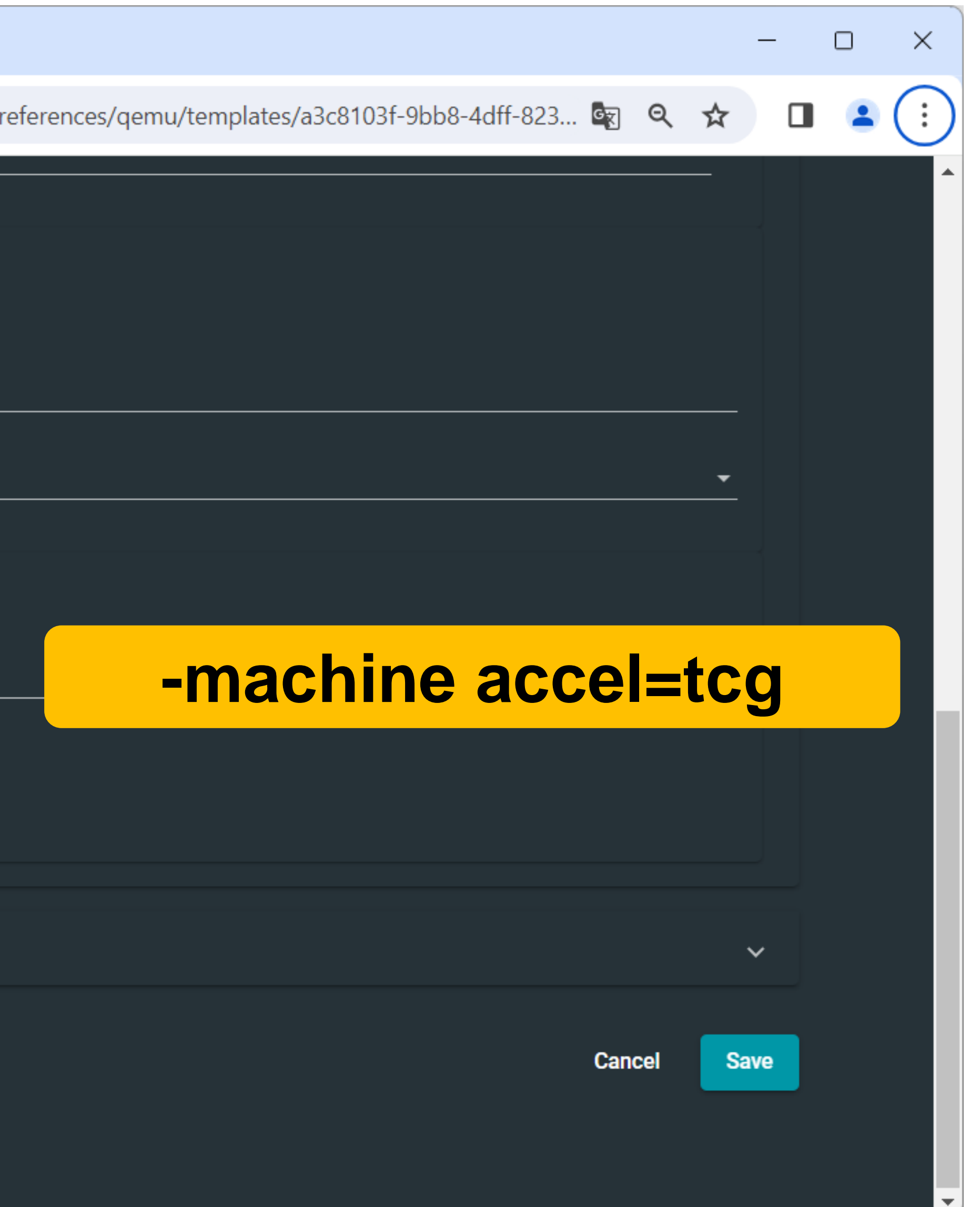

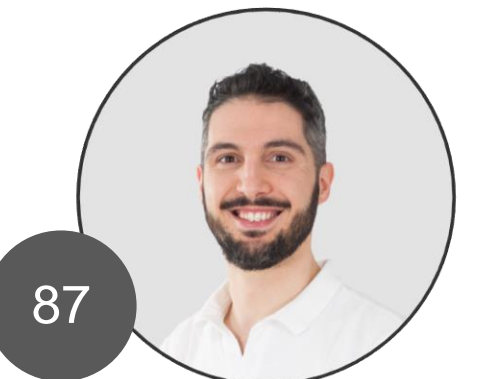

### **Nested Virtualization**

- VirtualBox support Nested Virtualization only for the host (GNS3 VM)
- The VM inside GNS3 (run with QEMU) can not use the Virtualization itself.
- This means that MikroTik CHR need to be set with software emulation and not KVM hardware emulations.
- It's not a problem for a small labs (in my PC I run a lab with 18 router without problem).
- add this parameter in the QEMU template option: -machine accel=tcg

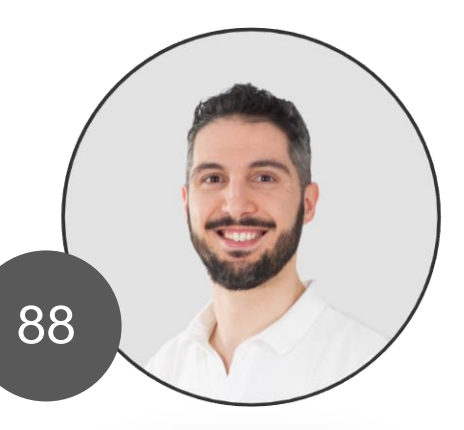

#### Finish!

| ~ | ٢             | GNS3 \ | Web UI × +                                           |
|---|---------------|--------|------------------------------------------------------|
| ← | $\rightarrow$ | G      | ▲ Non sicuro 192.168.56.4/static/web-ui/server/1/pr  |
|   |               |        | bionae bios image                                    |
|   |               |        |                                                      |
|   |               |        | Optimization                                         |
|   |               |        | Activate CPU throttling Perecentage of CPU allowed 0 |
|   |               |        | Process priority<br>normal                           |
|   |               |        |                                                      |
|   |               |        | Additional settings                                  |
|   |               |        | Options -nographic -machine accel=tcg                |
|   |               |        | Use as a linked base VM                              |
|   |               |        | Enable the Trusted Platform Module (TPM)             |
|   |               |        | Enable the UEFI boot mode                            |
|   |               |        |                                                      |
|   |               | U      | sage                                                 |
|   |               |        |                                                      |
|   |               |        |                                                      |
|   |               |        |                                                      |

Marco Boschini

GNS3 Web UI © 2020 - v2.2.42

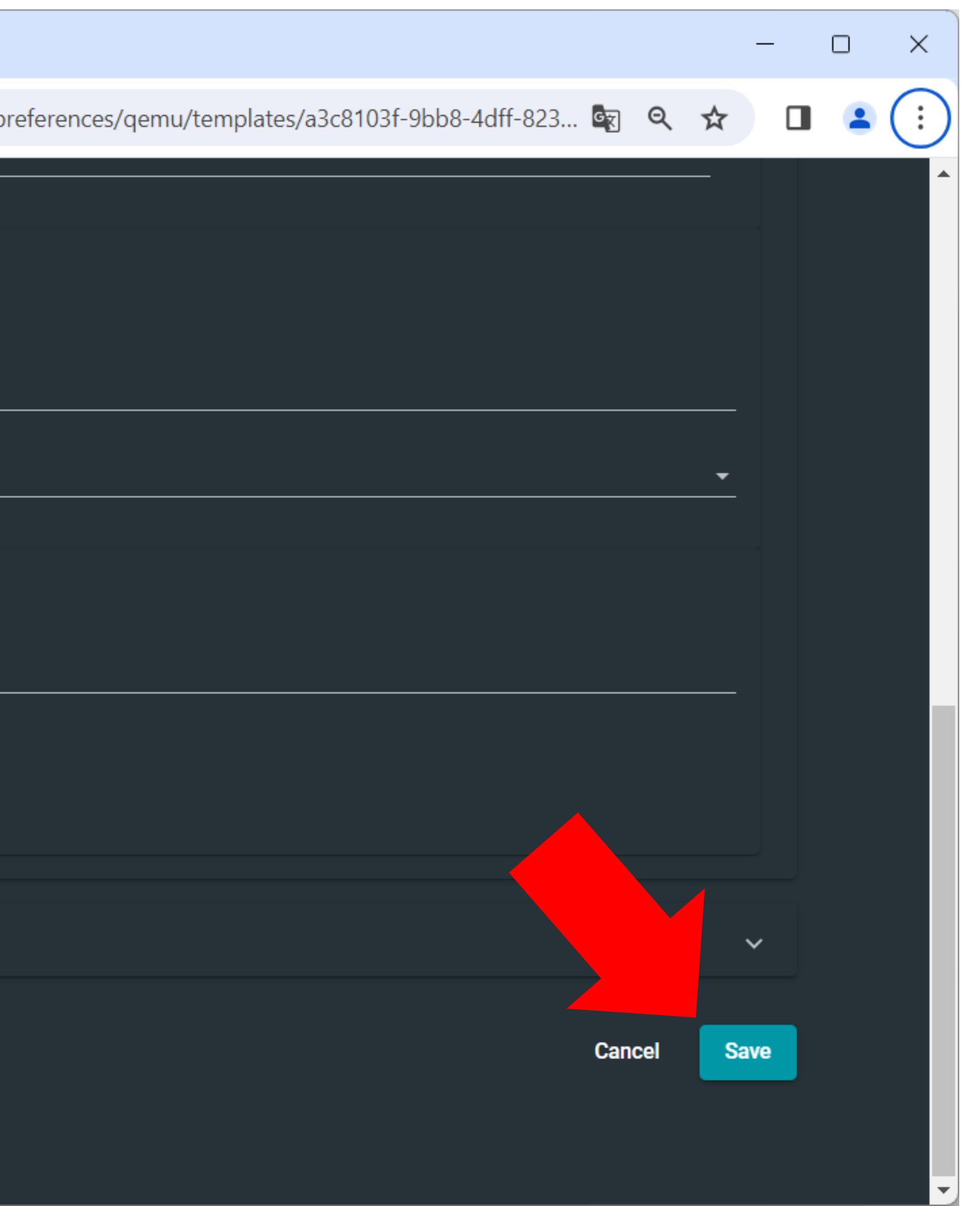

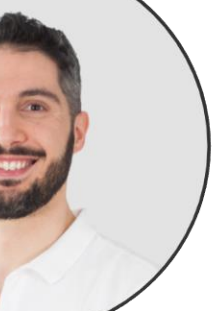

#### **Back Home**

| <ul> <li>✓ GNS3 Web UI</li> <li>× +</li> </ul>                                                                      |      | × |
|----------------------------------------------------------------------------------------------------|------|---|
| ← → C ▲ Non sicuro 192.168.56.3/static/web-ui/server/1/preferences/qemu/templates/7d087fd8-43ec-45f7-8aaf-bef6f93 ☆ |      | : |
| Servers                                                                                                    | :    |   |
| QEMU VM configuration                                                                                               |      |   |
| General settings                                                                                                    | ~    |   |
| HDD                                                                                                    | ~    |   |
| CD/DVD                                                                                                    | ~    |   |
| Network                                                                                                    | ~    |   |
| Advanced                                                                                                    | ~    |   |
| Usage                                                                                                    | ~    |   |
| Cancel                                                                                                    | Save |   |

Marco Boschini MikroTik Professionals Confe

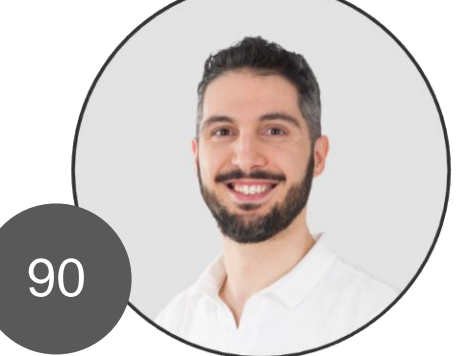

#### First lab: MTPC

| · @                      | GNS3 Web UI      | × +                                    |
|--------------------------|------------------|----------------------------------------|
| $\leftarrow \rightarrow$ | C A Non sicuro 1 | 92.168.56.4/static/web-ui/server/1/pro |
| <b>e</b> s               | Servers          |                                        |
|                          | Projects         | Go to system status Go                 |
|                          | Search by name   |                                        |
|                          |                  |                                        |
|                          | Name ↑           | Create new pr                          |
|                          |                  | Please enter name<br>MTPC              |
|                          |                  | Cancel Add                             |
|                          |                  |                                        |
|                          |                  |                                        |
|                          |                  |                                        |
|                          | /                |                                        |

Marco Boschini MikroTik Professionals Confe

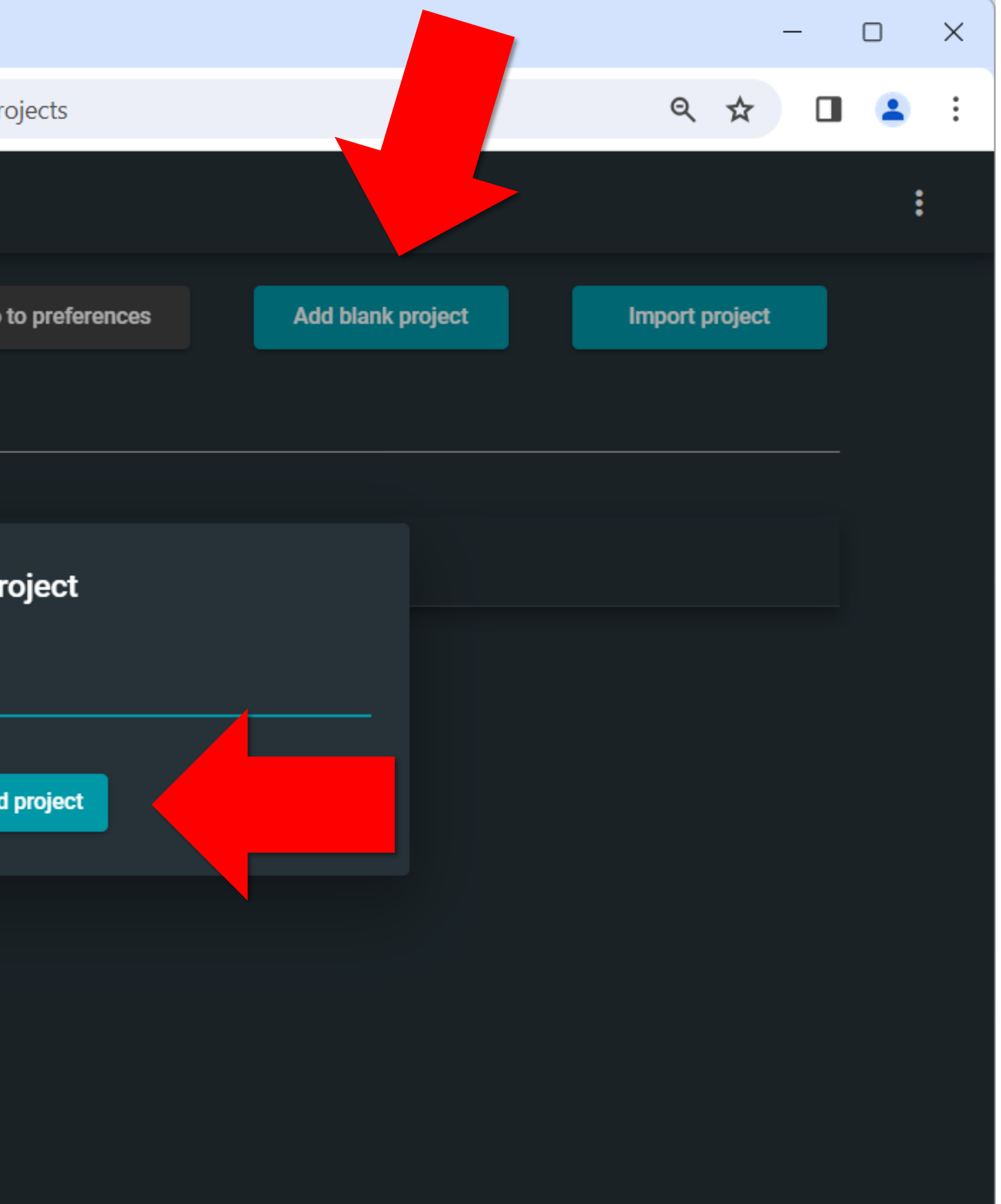

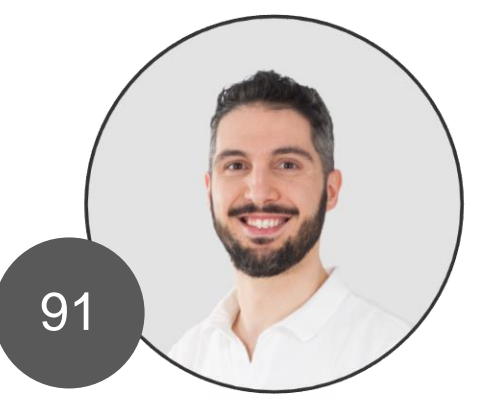

### Add object

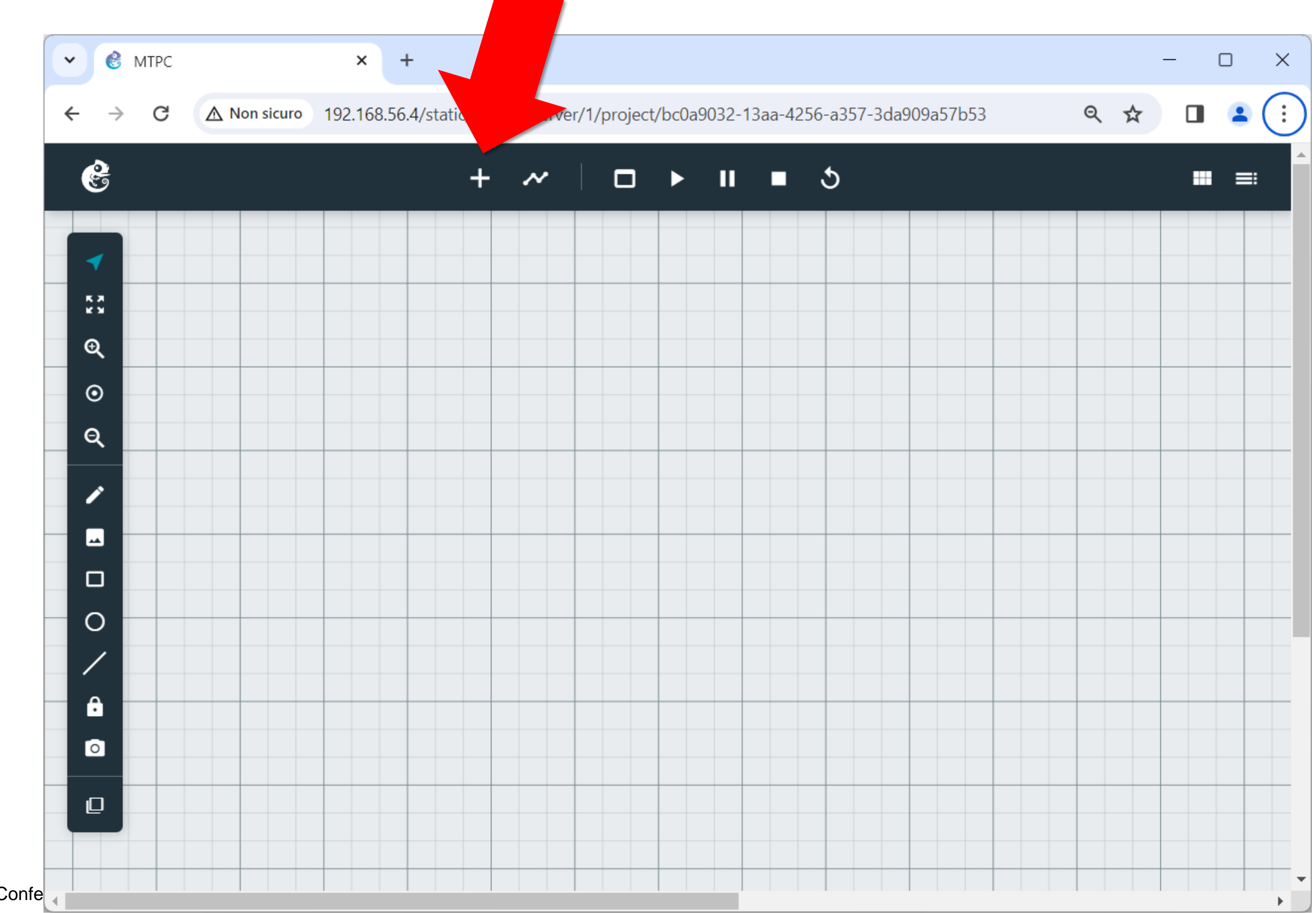

Marco Boschini

MikroTik Professionals Confe

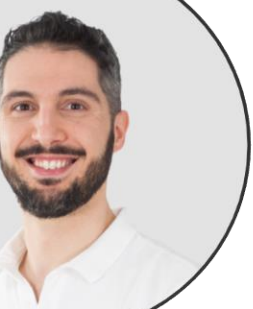

### Add link

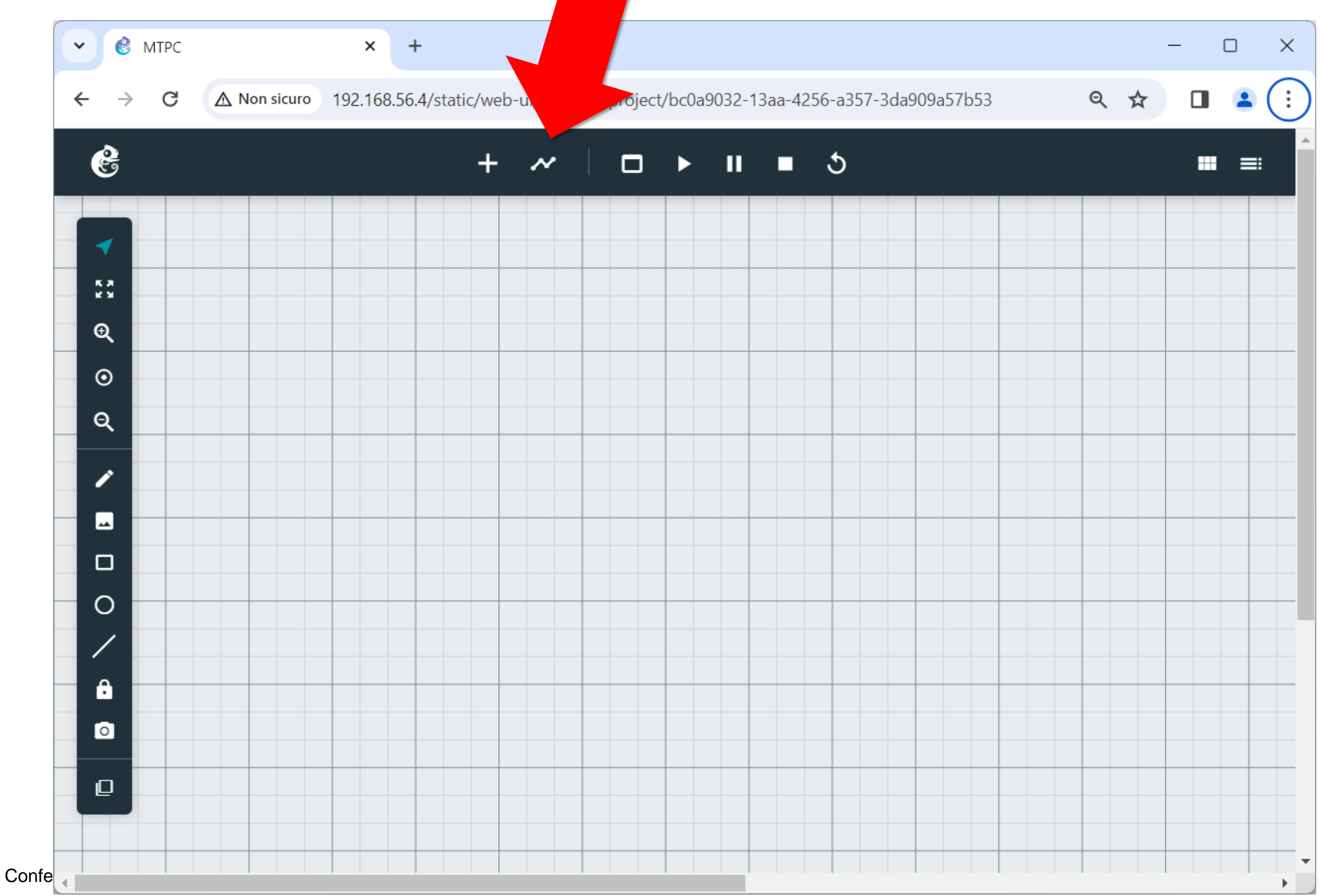

Marco Boschini

MikroTik Professionals Confe

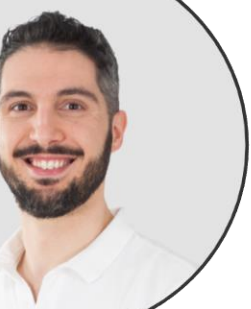

#### Add note

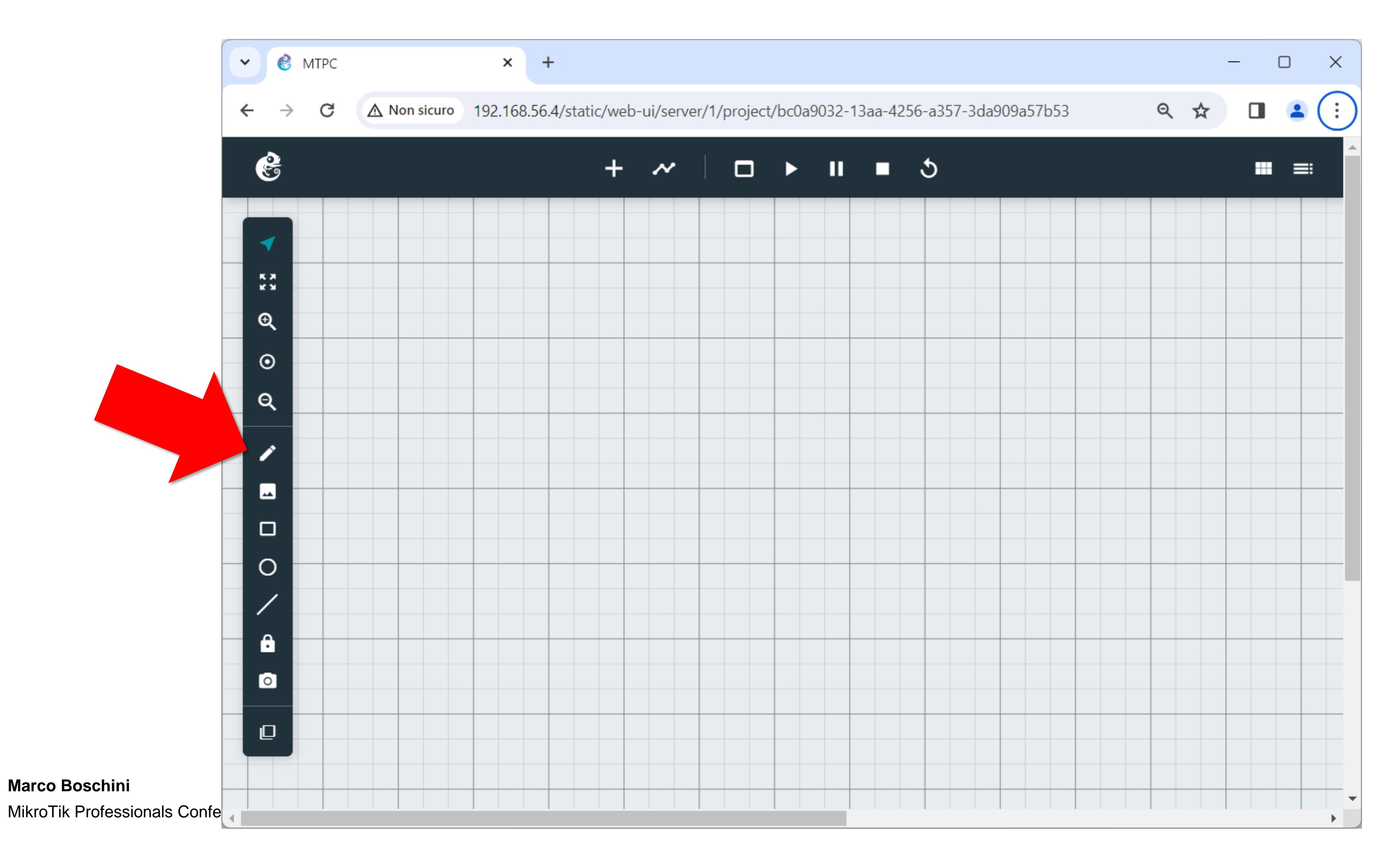

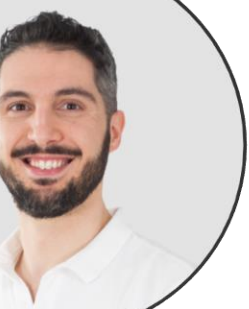

#### Grid and snap

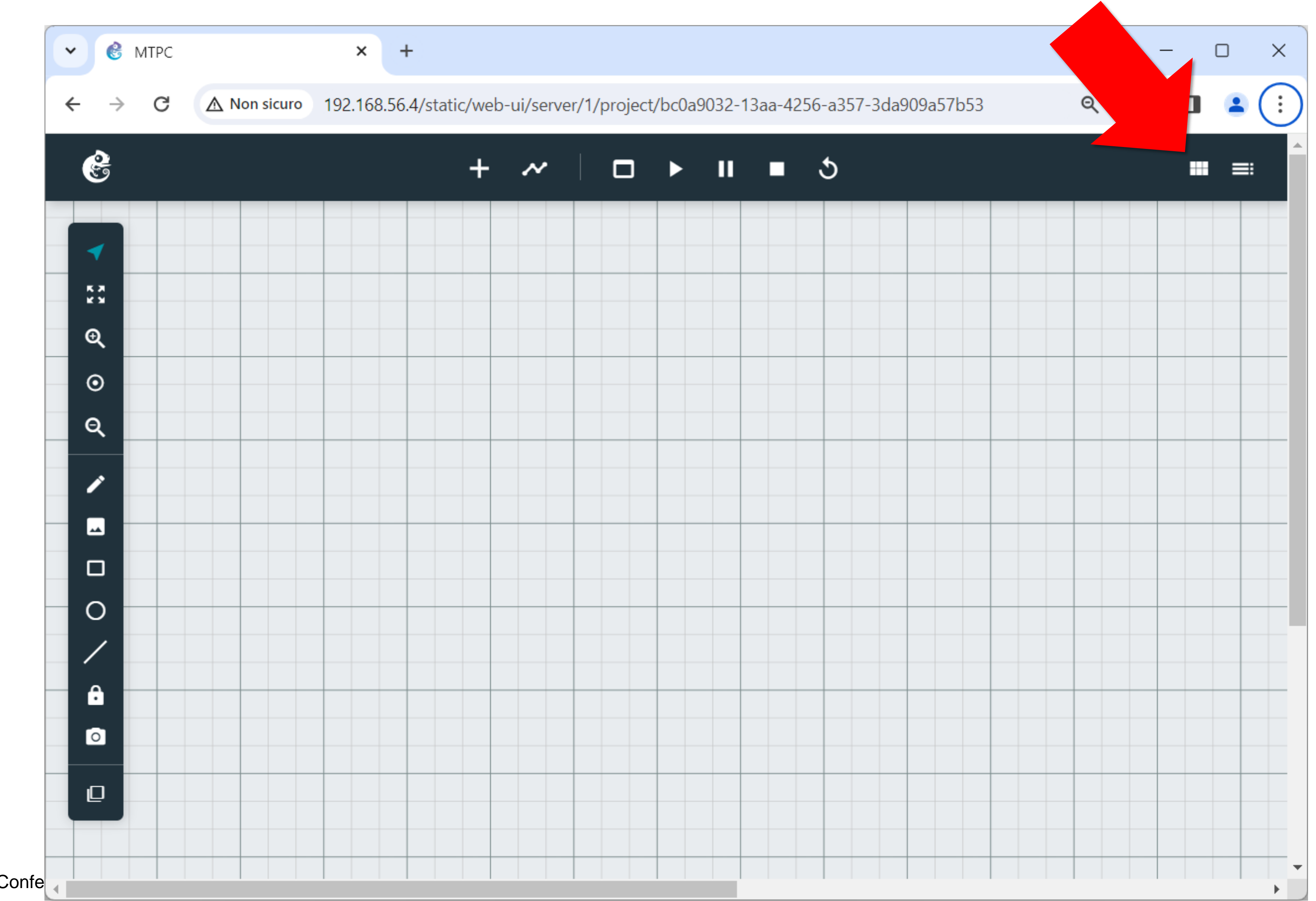

Marco Boschini

MikroTik Professionals Confe

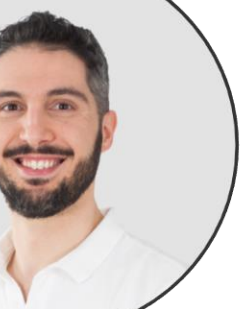

### Add object

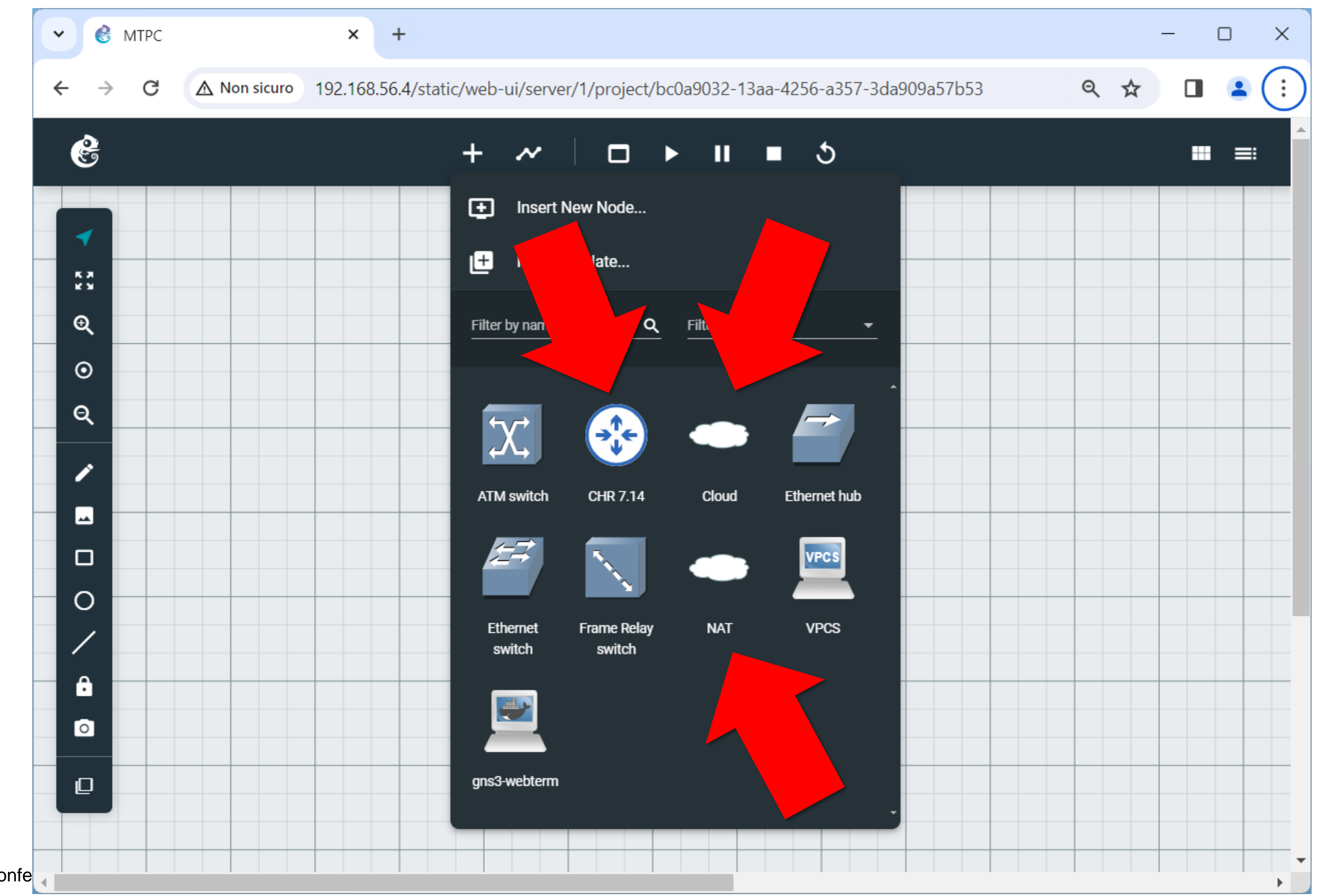

Marco Boschini

MikroTik Professionals Confe

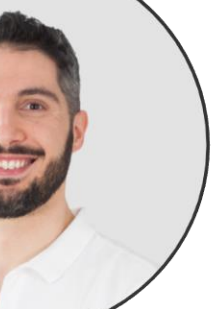

### Add links

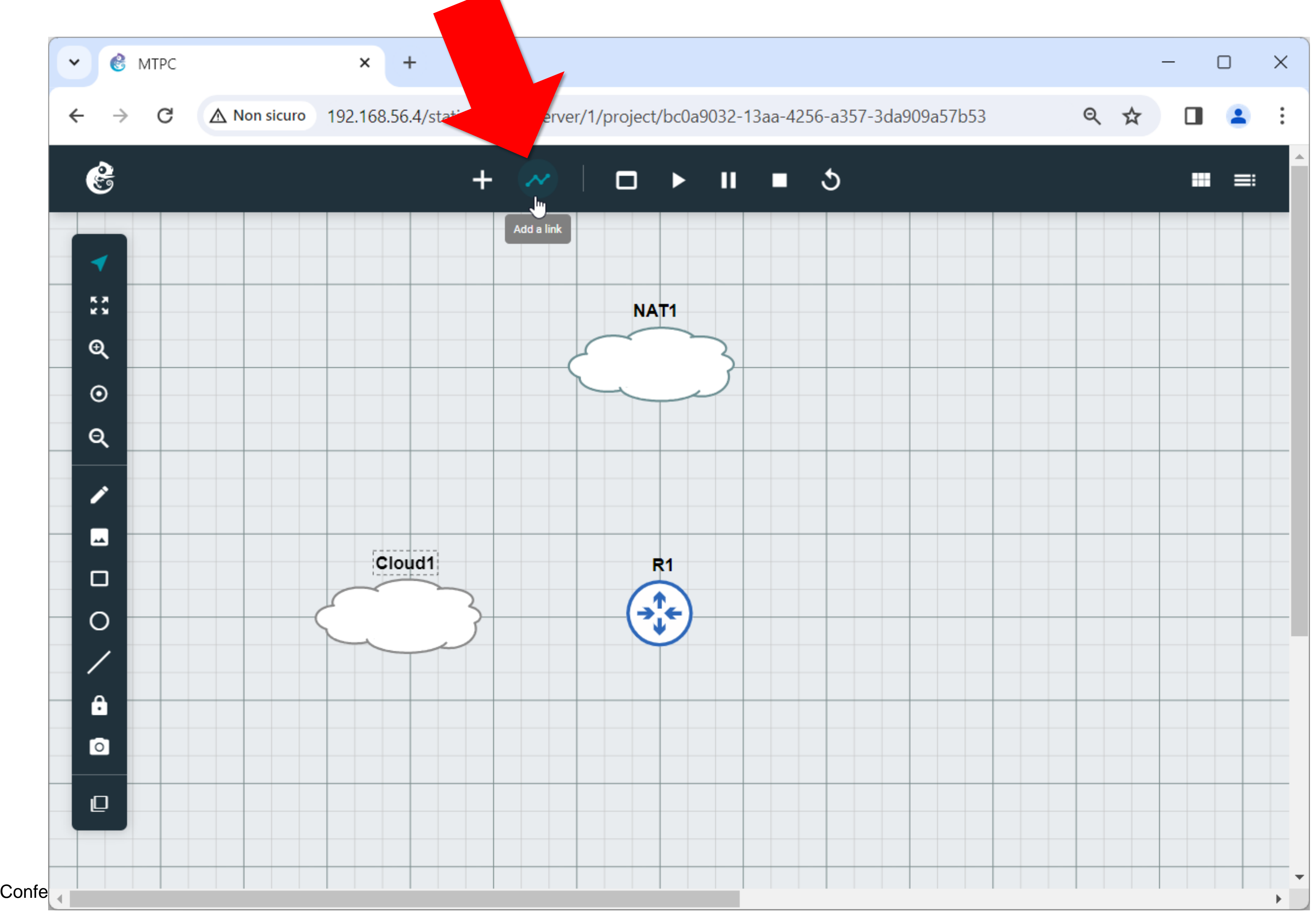

Marco Boschini

MikroTik Professionals Confe

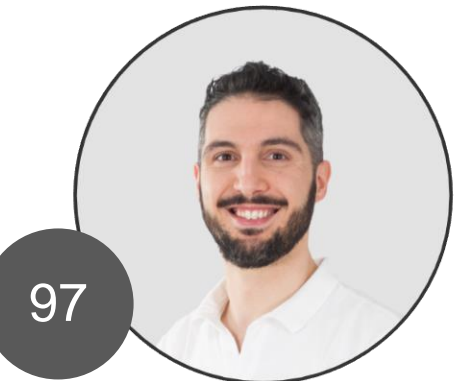

### Enable show grid and snap to grid

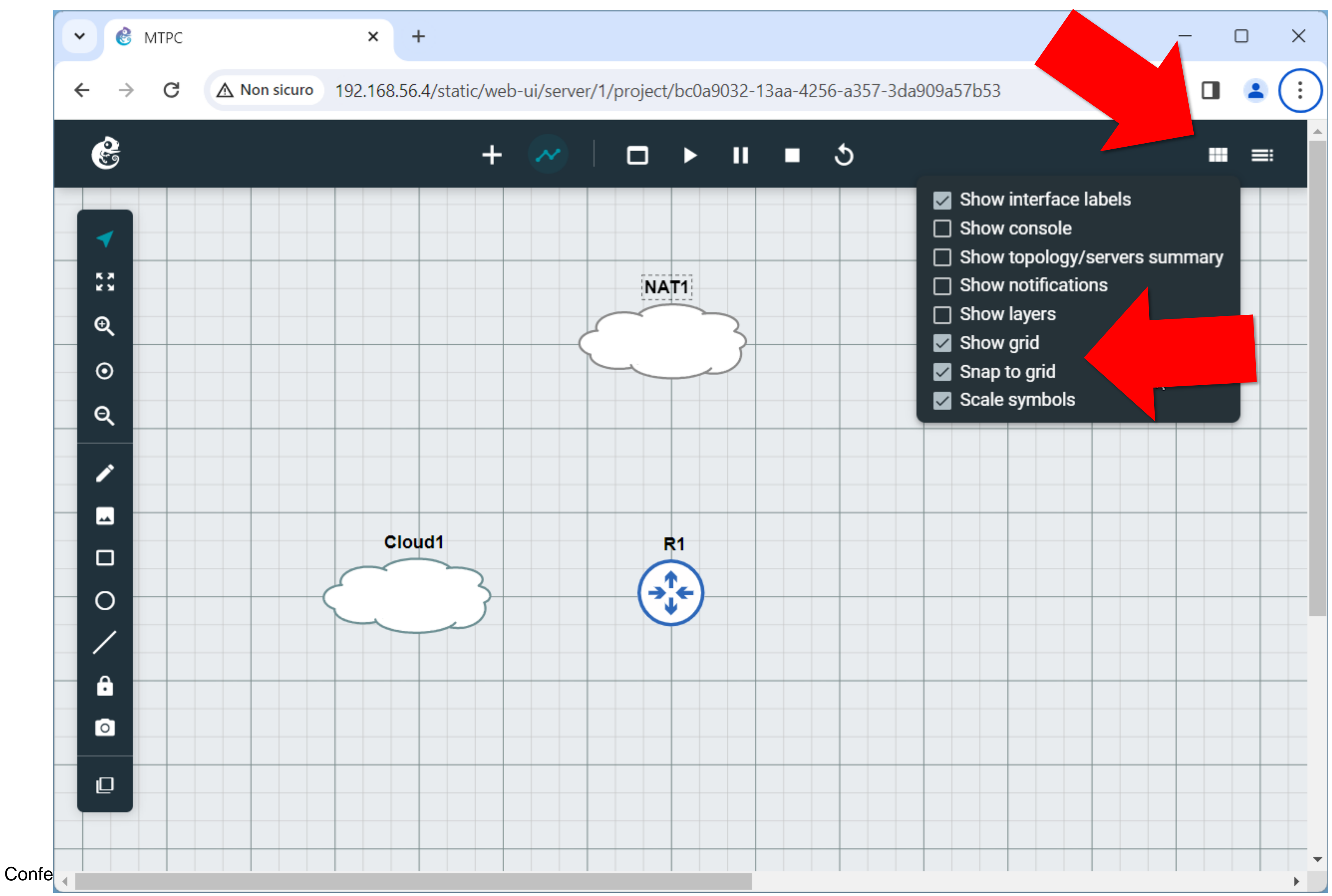

Marco Boschini

MikroTik Professionals Confe

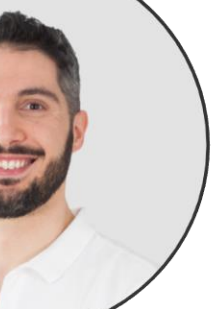

#### Add links

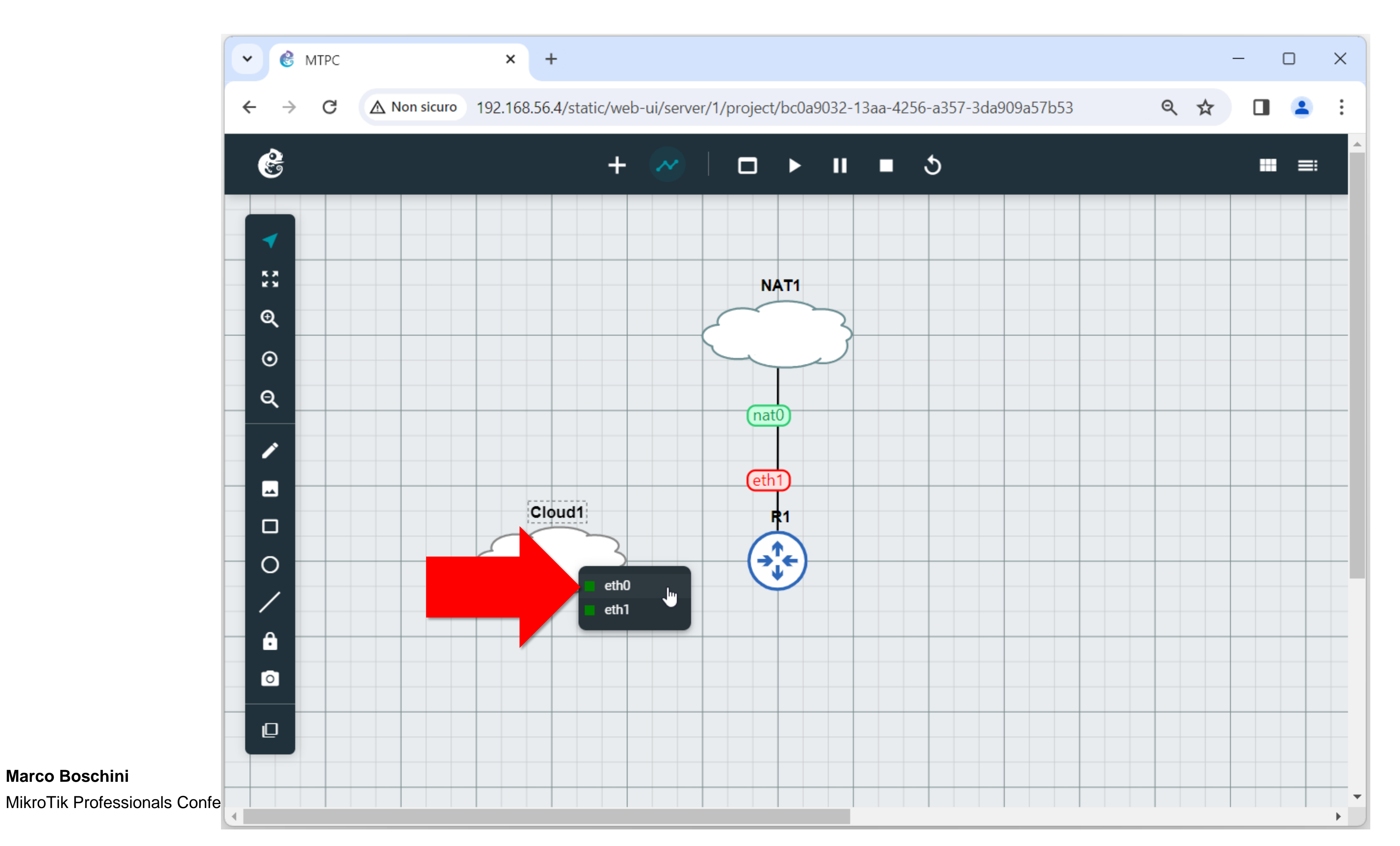

Marco Boschini

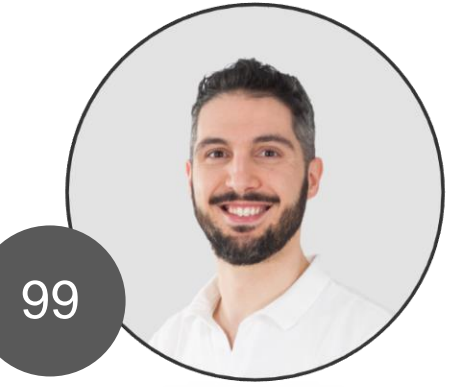

#### Start the router

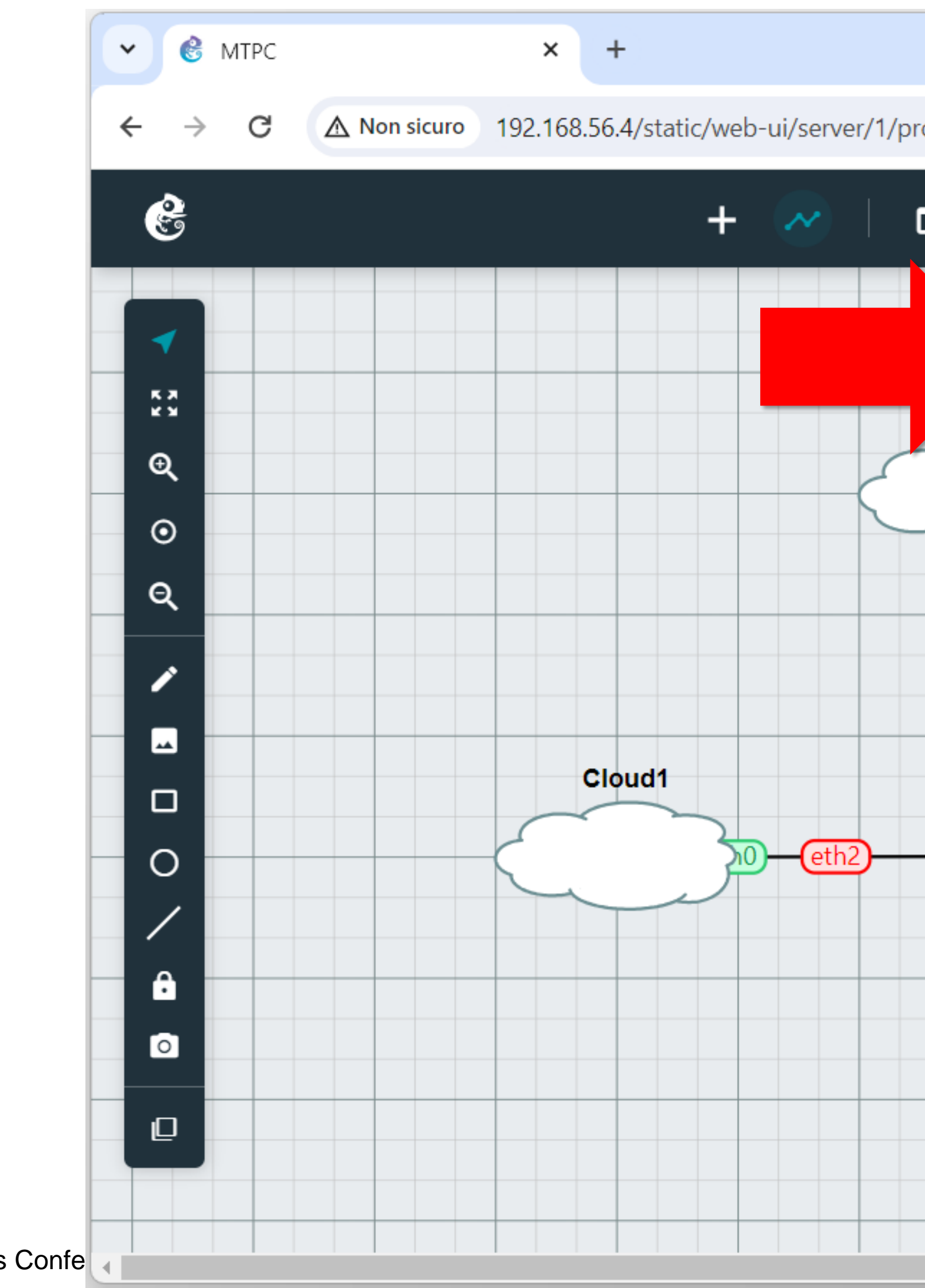

Marco Boschini

MikroTik Professionals Confe

|                                                 |   |   | _ |   | ×   |
|-------------------------------------------------|---|---|---|---|-----|
| oject/bc0a9032-13aa-4256-a357-3da909a57b53      | Q | ☆ |   | • | :   |
| ⊐ ► II ■ 3                                      |   |   |   | = | ^   |
| i Show node information     Configure           |   |   |   |   |     |
| Start C Reload                                  |   |   |   |   |     |
| нттр Web console<br>нттр Web console in new tab |   |   |   |   |     |
| Console                                         |   |   |   |   |     |
| Change symbol                                   |   |   |   |   |     |
| Move layer up     Move layer down               |   |   |   |   |     |
| eth1<br>T Bring to front                        |   |   |   |   |     |
| Delete                                          |   |   |   |   |     |
|                                                 |   |   |   |   |     |
|                                                 |   |   |   |   | _   |
|                                                 |   |   |   |   |     |
|                                                 |   |   |   |   |     |
|                                                 |   |   |   |   |     |
|                                                 |   |   |   |   | • • |

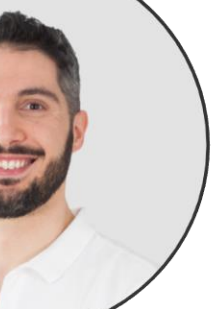

### **Open the Web console**

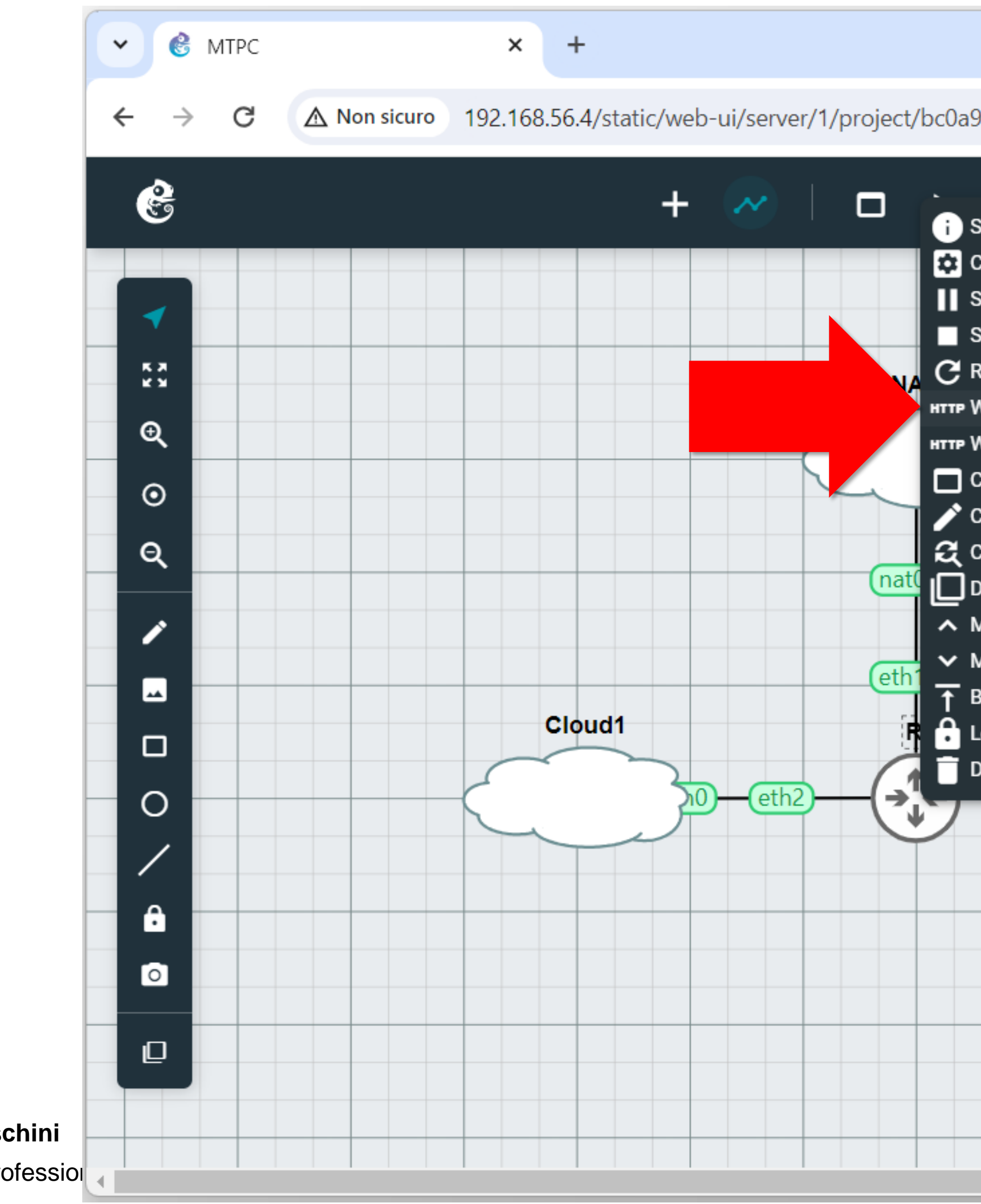

Marco Boschini MikroTik Profession

| 032-13aa-4256-a357-3da909a57b53 <ul> <li></li></ul>                                                                                                    |                                                                                                    |  |  |  |  |   |   | — | × |
|----------------------------------------------------------------------------------------------------|----------------------------------------------------------------------------------------------------|--|--|--|--|---|---|---|---|
| whow node information   configure   uspend   ktop   beload   Web console in new tab   console   whow node in new tab   console   console< | 032-13aa-4256-a357-3da909a57b53                                                                                                    |  |  |  |  | Q | ☆ |   | : |
|                                                                                                    | chow node information   configure   cuspend   cuspend   cuspend   cuspend   cuspend   cuspend   cuspend   cuspend   cuspend   cuspend   cuspend   cuspend   cuspend   cuspend   cuspend   cuspend   cuspend   cuspend   cuspend   cuspend   veload   veb console   cuspende   cuspende   cuspende   cuspende   veb console   cuspende   cuspend |  |  |  |  |   |   |   |   |

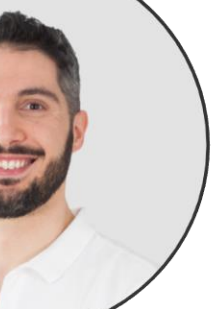

#### It works!

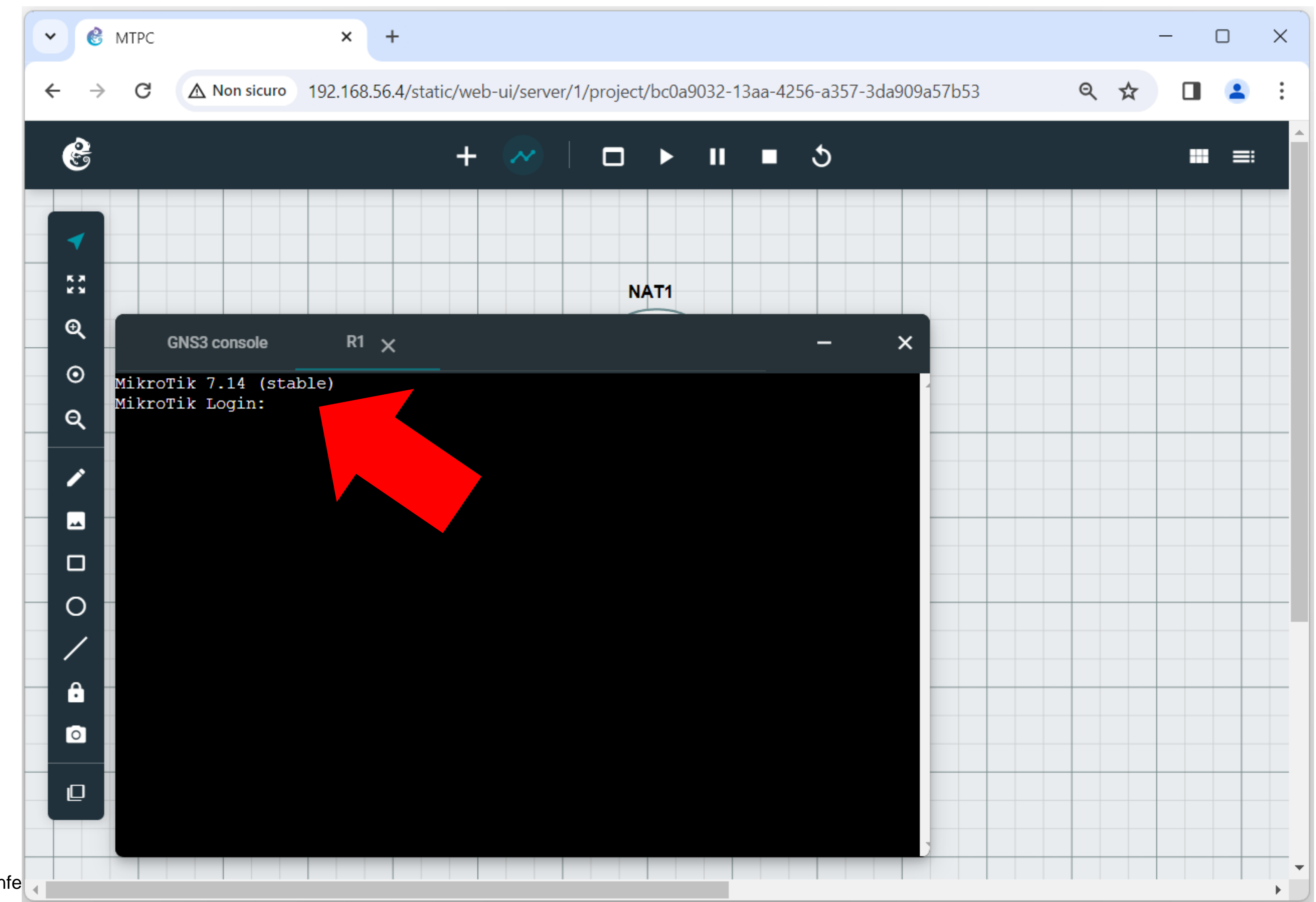

Marco Boschini

MikroTik Professionals Confe

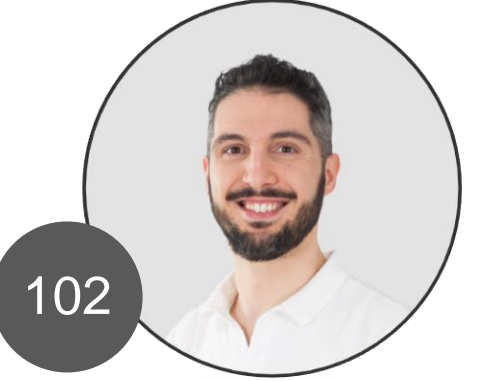

#### WinBox

| 🔘 WinBox (64       | bit) v3.37 (Addresses) |                       |                        |               |              | _                  |           | $\times$ |
|--------------------|------------------------|-----------------------|------------------------|---------------|--------------|--------------------|-----------|----------|
| File Tools         |                        |                       |                        |               |              |                    |           |          |
| Connect To:        | 0C:62:10:57:00:01      |                       |                        |               |              | ✓ Kee              | p Passwo  | rd       |
| Login:             | admin                  |                       |                        |               |              | Auto               | osave Ses | sion     |
| Password:          | ******                 |                       |                        |               |              | Open In New Window |           |          |
| Session:           | <own></own>            |                       |                        | <b>▼</b>      | Browse       | Auto               | Reconne   | ct       |
| Note:              | MikroTik               |                       |                        |               |              |                    |           |          |
| Group:             |                        |                       |                        |               | Ŧ            |                    |           |          |
|                    |                        |                       |                        |               |              |                    |           |          |
| RoMON Agent:       |                        |                       |                        |               | +            |                    |           |          |
|                    | Add/Set                |                       | Con                    | nect To RoMON | Connect      |                    |           |          |
|                    |                        |                       |                        |               |              |                    |           |          |
|                    |                        |                       |                        |               |              |                    |           |          |
| Managed Neig       | ghbors                 |                       |                        |               |              |                    |           |          |
| Refresh            |                        |                       |                        | 1             |              | Find               | all       | +        |
| MAC Address        | △ IP Address           | Identity<br>Mikro Tik | Version<br>7 14 (stabl | Board<br>CHR  | Uptime<br>00 | ):03:50            |           | •        |
| 00.02.10.07.00.01  | 0.0.0                  | MINIOTIN              | 7.11 (51015)           | of it.        |              |                    |           |          |
|                    |                        |                       |                        |               |              |                    |           |          |
|                    |                        |                       |                        |               |              |                    |           |          |
|                    |                        |                       |                        |               |              |                    |           |          |
|                    |                        |                       |                        |               |              |                    |           |          |
|                    |                        |                       |                        |               |              |                    |           |          |
| 1 item (1 selected | i)                     |                       |                        |               |              |                    |           |          |

#### Marco Boschini

MikroTik Professionals Conference – Praha 2024

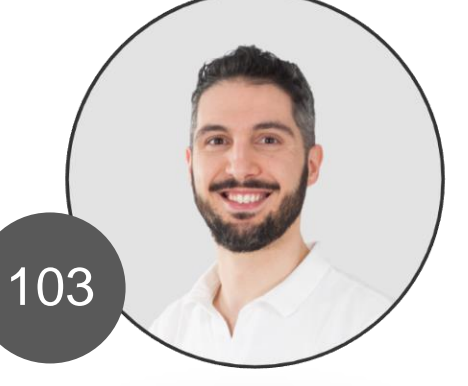

#### It works!

|        | admin@0C:62    | 2:10:5       | 7:00:01 (MikroTik) - WinBox (64bit) v7.14 on CHR (x86_64) |            |             | × |
|--------|----------------|--------------|-----------------------------------------------------------|------------|-------------|---|
| Se     | ession Setting | s D          | ashboard                                                  |            |             |   |
| 6      | 🖓 🛛 Safe Mo    | ode          | Session: 0C:62:10:57:00:01                                |            |             |   |
|        | 💓 Quick Set    |              |                                                           |            |             |   |
|        | 🗘 WiFi         |              |                                                           |            |             |   |
|        | Interfaces     |              | DHCP Client                                               |            |             |   |
|        | 😝 WireGuard    |              | DHCP Client DHCP Client Options                           |            |             |   |
|        | 👫 Bridge       |              |                                                           |            | Gird        |   |
|        | 🛓 PPP          |              |                                                           |            | Fina        |   |
|        | °∎ Mesh        |              | Interface                                                 | ires After | Status 🔻    |   |
|        | 별 IP           | $\mathbb{N}$ | etheri yes yes 192.100.122.15                             | 00.55.15   | bound       |   |
|        | 🖞 IPv6         | $\square$    | Ping                                                      |            |             |   |
|        | MPLS           | $\mathbb{N}$ | General Advanced                                          | Г          | Stort       |   |
|        | ]‡ Routing     | $\mathbb{P}$ |                                                           | E          | Statt       |   |
|        | 🔯 System       | $\mathbb{P}$ | Ping To: 159.148.172.205                                  |            | Stop        |   |
|        | 🛖 Queues       |              | VRF:                                                      |            | Close       |   |
|        | 📔 Files        |              | Interface:                                                |            | New Window  |   |
|        | 🗒 Log          |              | ARP Ping                                                  |            |             |   |
| ×      | RADIUS         |              | Packet Count                                              |            |             |   |
| Bo     | 💢 Tools        |              |                                                           |            |             |   |
| Vin    | 💹 New Termin:  | al           | limeout 1000                                              | ms         |             |   |
| S<br>S | 🔅 Dot1X        | _            | Seq # △ Host Time (m. ze T                                | TL Status  | <b>_</b>    |   |
| õ      | 📡 Make Supou   | ıt.rif       | 0 159.148.172.205 75.816 56                               | 50         |             |   |
| lte    | Sew WinBox     | (            | 1 159.148.172.205 54.131 56                               | 50         |             |   |
| Sol    | 🛃 Exit         |              | 2 items 2 of 2 packets recei 0% packet loss Min: 54 131   | Avg: 64.97 | Max: 75.816 |   |
|        | 🔲 Windows      |              | A letter a packets receit. Una packet loss Mill. St. 191. |            |             |   |

Marco Boschini

MikroTik Professionals Conference – Praha 2024

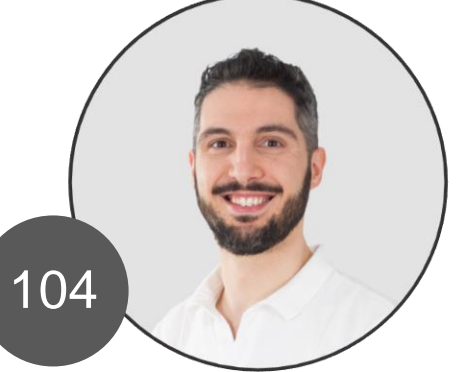

### Keep planting your seeds, because you will never know which ones will grow. Maybe, everyone will do it.

#### - Albert Einstein

Marco Boschini MikroTik Professionals Conference – Praha 2024

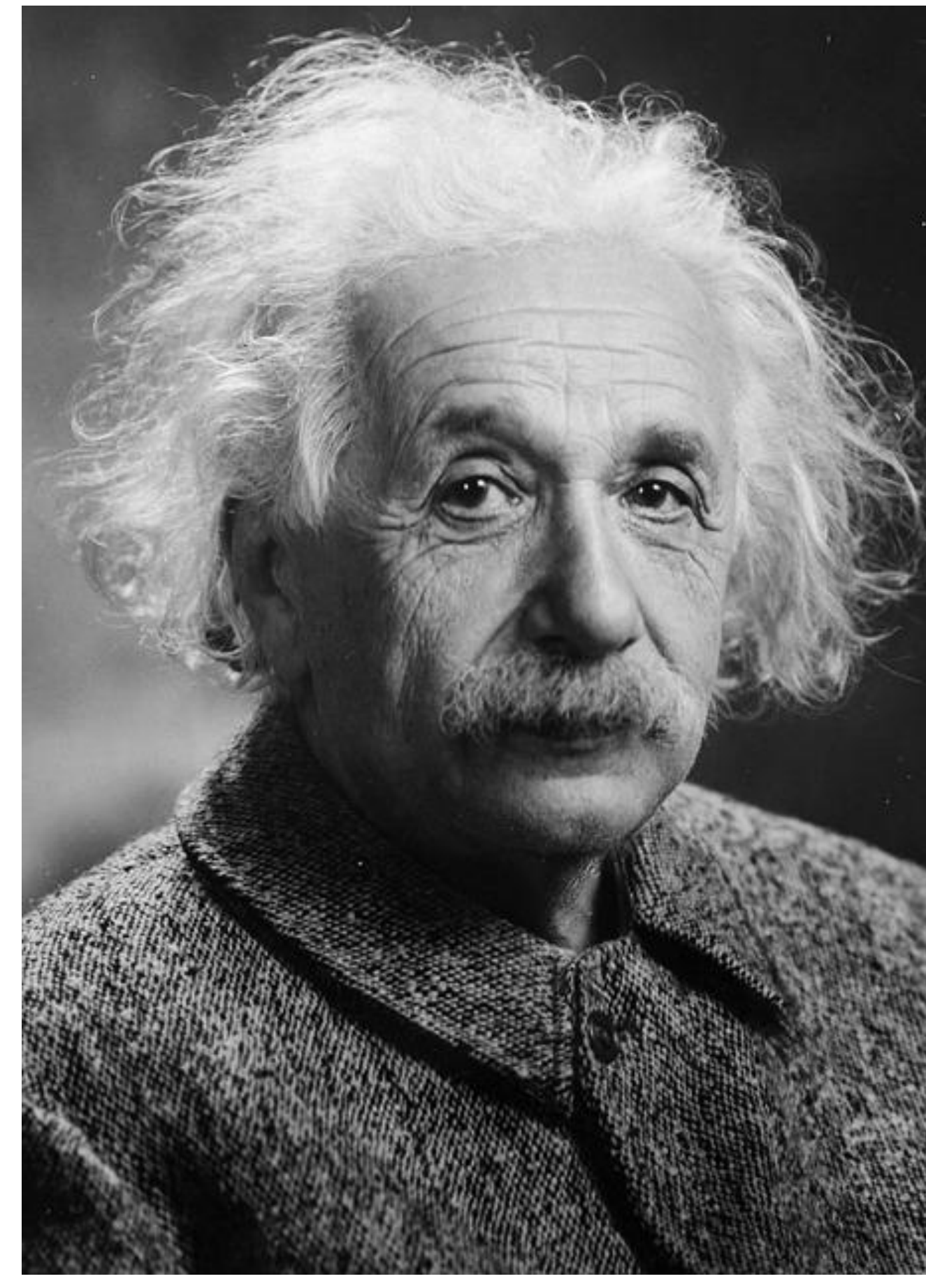

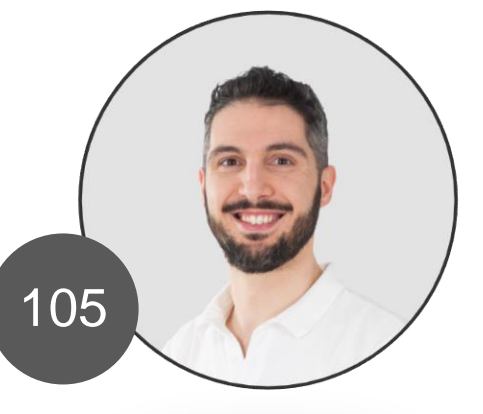

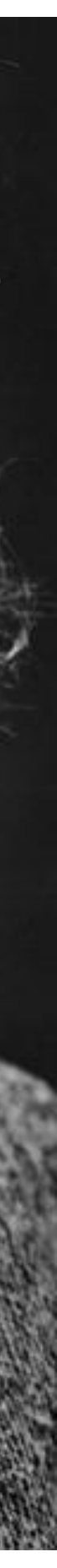

# The day **you plant** the seed is not the day **you eat** the fruit.

# It tak Don't quit.

Marco Boschini MikroTik Professionals Conference – Praha 2024 It takes time.

Don't quit. Keep Going.

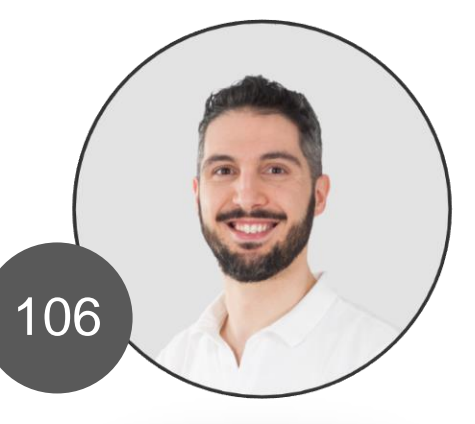

# Thankyou

Marco Boschini marco@corsimikrotik.it

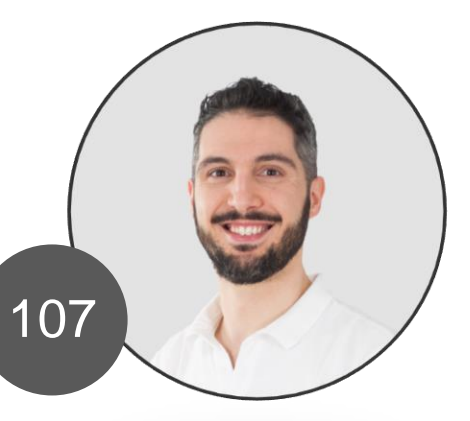